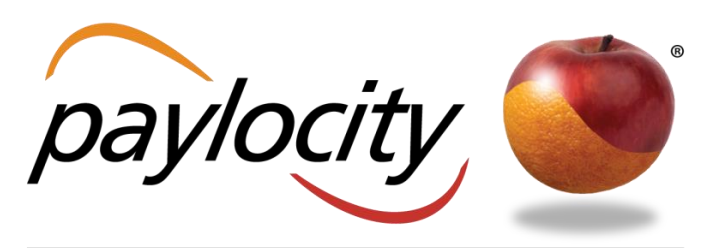

REDEFINING THE WORLD OF PAYROLL + HR

Revised 10/23/2015

# WEB PAY EMPLOYEE GUIDE

**Client Resource** 

WWW.PAYLOCITY.COM

# TABLE OF CONTENTS

| WEB PAY             |     |
|---------------------|-----|
| SELF SERVICE PORTAL |     |
| НОМЕ                |     |
| EMPLOYEES           |     |
| PAYROLL             | 105 |
| TALENT              | 109 |
| NOTIFICATIONS       | 120 |
| GLOSSARY            |     |

# **WEB PAY**

Use Web Pay self service and social collaboration to manage information and network with coworkers.

Users may not have access to all of the options described in this guide. Each company determines which options are available and each user's security group determines the display of information.

In order to maintain confidentiality, employees must contact their Company Administrator with questions. Paylocity is not authorized to speak directly with employees.

- Click the Paylocity logo in the middle of the header to return to the default home page.
- Access messages in the header section of the screen. The bell indicates there are no messages. When there are messages, the red box displays the number of messages.
- Click Help to view help text for each screen.

| The Garner Group [CLNT03] |      |           |    | paylocity | ۵      |               |      |
|---------------------------|------|-----------|----|-----------|--------|---------------|------|
| Applications              | Home | Employees | HR | Payroll   | Talent | Notifications | Help |

- Use the self service portal or the menus across the top of the application to navigate through Web Pay.
- Select Self Service Portal from the Applications menu.
- Use the search filter options to find specific employees.
- Select **Home** to access the self service portal.
- Select Directory to view all employees.
- Select Impressions to view impression badges received by employees.
- Select Teams to view the company's team structure.

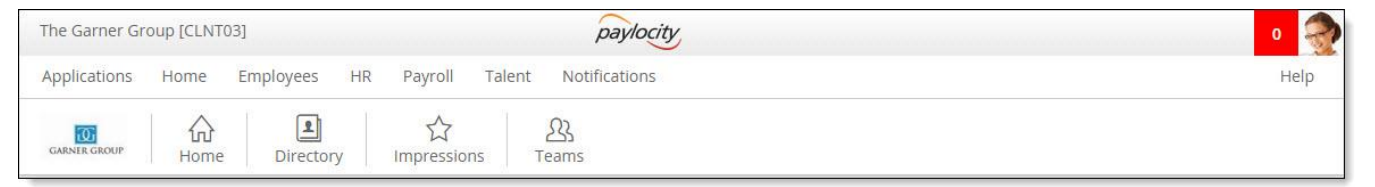

- Select Return to Portal from the Account Profile to return to the self service portal.
- Select Log Out from the Account Profile to log out of the application.

| The Garner Group [CLNT03] |                |           |    |         |        |               | Δ 🍣        |  |
|---------------------------|----------------|-----------|----|---------|--------|---------------|------------|--|
| Applications              | Home           | Employees | HR | Payroll | Talent | Notifications | Mary Adams |  |
| Welcome                   |                |           |    |         |        |               | madams [3] |  |
| Welcome                   |                |           |    |         |        | U Log Out     |            |  |
| Welcome to Payl           | locity Payroll | 1 & HR    |    |         |        |               |            |  |

# Multiple Pages of Information

When there are multiple pages of information, use the page numbers and arrow keys to view all available information.

- Click the back arrow with an adjacent vertical line to access the first page.
- Click the multiple back arrows with an adjacent vertical line to access the prior set of pages.
- Click the back arrow to access the prior page.
- Click a page number to select a specific page.
- Click the forward arrow to access the next page.
- Click the multiple forward arrows with an adjacent vertical line to access the next set of pages.
- Click the forward arrow with an adjacent vertical line to access the last page.

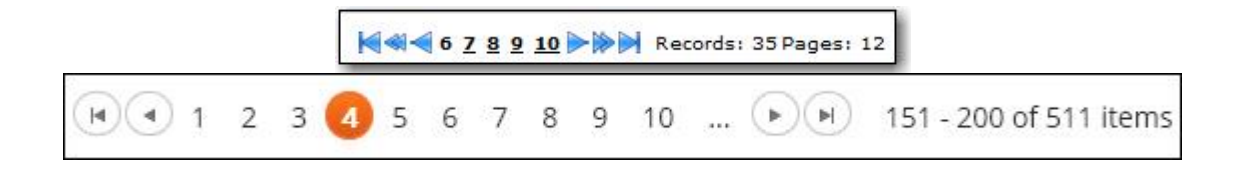

## **MESSAGE CENTER**

View or delete messages.

- Click the **Received** link to view the message details.
- Check the box adjacent to the message and click **Delete** to delete the message.

|                       |                                              | ſ                                                                    | The Message Center defaults to                      |                         |                   |             |          |        |
|-----------------------|----------------------------------------------|----------------------------------------------------------------------|-----------------------------------------------------|-------------------------|-------------------|-------------|----------|--------|
| Aessage Center        |                                              | showing messages from the previous                                   |                                                     |                         |                   |             |          |        |
| Unread Only           | 0                                            |                                                                      | three months. To show all messages,                 | Subject                 | 1                 |             |          |        |
| From Date             | 5/12/2015                                    | - v L                                                                | click Show All.                                     | Category                | All               | *           |          |        |
| To Date               | 8/12/2015                                    | ×                                                                    |                                                     | Email Sent?             | All ¥             |             |          |        |
| Priority              | All 🔻                                        |                                                                      |                                                     |                         |                   |             |          |        |
| earch Show All Reset  |                                              | 18                                                                   |                                                     |                         |                   |             |          |        |
| Received (CST)        | Priority                                     |                                                                      |                                                     | Subject                 |                   |             | Category | Email? |
| 05/28/2015 - 11:24 AM | M 🖉                                          | Company CLI                                                          | NT03 The Garner Group Employee direct deposit accou | unt updated.            |                   |             | Payroll  | 1      |
| 05/20/2015 - 2:34 F   | M Q                                          | Company CLI                                                          | NT03 The Garner Group Employee Mary Adams [3] su    | bmitted a time off requ | est from 6/4/2015 | to 6/4/2015 | Time Off | 1      |
| Delete Mark As Read   | Select the ch<br>message (or<br>Delete to de | <b>ip</b><br>neck box next<br>messages) an<br>elete or <b>Mark</b> / | toa<br>d click<br>As Read to                        |                         |                   |             |          |        |

- Click the link to view additional details.
- Click **Print** to print the message.
- Click Keep As Unread to keep the message marked as an unread message.
- Click Return to return to the previous screen.

| Message Details                                             |                                                            |                   |            |  |  |  |  |  |  |  |
|-------------------------------------------------------------|------------------------------------------------------------|-------------------|------------|--|--|--|--|--|--|--|
| Congratulations, You've been Recognized with an Impression! |                                                            |                   |            |  |  |  |  |  |  |  |
| Date                                                        | Date 08/07/2014 - 11:20 AM (CST) Category Peer Recognition |                   |            |  |  |  |  |  |  |  |
| То                                                          | Employee                                                   | Send Notification | Occurrence |  |  |  |  |  |  |  |
| Marie Adams,                                                |                                                            |                   |            |  |  |  |  |  |  |  |
| Congratulations, Julian At                                  | wood has submitted an Impression for you!                  |                   |            |  |  |  |  |  |  |  |
| Click this <u>link</u> to view yo                           | our Impression.                                            |                   |            |  |  |  |  |  |  |  |
| Regards                                                     |                                                            |                   |            |  |  |  |  |  |  |  |
| Company: CLNT04 - The C                                     | Sarner Group                                               |                   |            |  |  |  |  |  |  |  |
|                                                             |                                                            |                   |            |  |  |  |  |  |  |  |
|                                                             |                                                            |                   |            |  |  |  |  |  |  |  |
| Print Keep as Unread R                                      |                                                            |                   |            |  |  |  |  |  |  |  |

# MESSAGES

- View messages.
- Click View all Messages to access the Message Center.

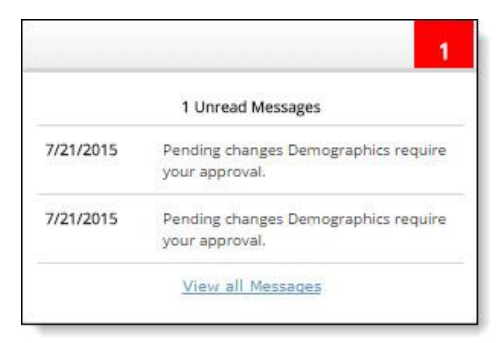

## **EVENT NOTIFICATION**

When an Administrator launches an Event, the selected employee will receive a notification about the Event for completion.

• Click the **Please access the event here** link to display the Event.

| vessage Details                                        |                                                            |                   |                |  |  |  |  |  |  |
|--------------------------------------------------------|------------------------------------------------------------|-------------------|----------------|--|--|--|--|--|--|
| Verify Reading and Accepting Confidentiality Statement |                                                            |                   |                |  |  |  |  |  |  |
| Date                                                   | 09/10/2015 - 11:10 AM (CST)                                | Category          | Employee Event |  |  |  |  |  |  |
| To                                                     | Employee                                                   | Send Notification | Occurrence     |  |  |  |  |  |  |
| Hello,                                                 |                                                            |                   |                |  |  |  |  |  |  |
| Please verify that you have                            | e read agree with the company's confidentiality statement. |                   |                |  |  |  |  |  |  |
| Thank You,<br>The HR Team                              |                                                            |                   |                |  |  |  |  |  |  |
| Please access the event                                | <u>t here</u>                                              |                   |                |  |  |  |  |  |  |
|                                                        |                                                            |                   |                |  |  |  |  |  |  |
| Company: CLNT03 - The C                                | Company: CLNT03 - The Gamer Group                          |                   |                |  |  |  |  |  |  |
|                                                        |                                                            |                   |                |  |  |  |  |  |  |
| Print Keep as Unread R                                 | eturn                                                      |                   | 1              |  |  |  |  |  |  |

- 1. Fill out the required information within the Event.
- 2. Click Submit.

| Confidentiality Agreement                               |                                         |
|---------------------------------------------------------|-----------------------------------------|
| Due: 09/25/15                                           | Last Auto Saved at 09/10/15 11:10:03 AM |
| Acceptance                                              |                                         |
| Did you read the company's confidentiality requirement? |                                         |
| Ves                                                     |                                         |
| No                                                      |                                         |
| × Marie Adams                                           |                                         |
| Marie Adams                                             |                                         |
| Draw Signature                                          |                                         |
| Sign Here                                               |                                         |
| Submit                                                  |                                         |
| ⇒ Ret                                                   | ım to Portal                            |

# SIDEBAR MENU

Use the sidebar menu to access help or download mobile applications. Select **Security** to learn more about how Paylocity protects information.

|                               | Info                                                  |
|-------------------------------|-------------------------------------------------------|
|                               | Pind that help you need                               |
| paylocity                     | Security<br>Learn more at our security center         |
| Company Id                    | Browser Support<br>Recommended software configuration |
| •                             |                                                       |
| Username                      | Download our Mobile App                               |
| ealba                         |                                                       |
| Password                      | Get IT ON<br>Google play                              |
|                               |                                                       |
| Remember My Credentials       | Download on the App Store                             |
| Login                         |                                                       |
| Forgot Password Register User | Available at<br>apps Available at<br>amazon           |
|                               | Download from<br>Windows Phone Store                  |

# **CHANGING INFORMATION**

Users may be able to edit certain fields in Web Pay. All fields with a green icon adjacent to the field name or a green title are required and must be populated in order to save information in a screen.

Many of the changes made by employees are pending changes that will not take effect until a Company Administrator approves them.

| Pending addition |  |
|------------------|--|
| Pending change   |  |
| Pending deletion |  |

# Saving Information

When finished entering information, use one of the save options to save the information.

Save the updated information and remain on the current screen.

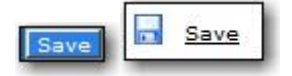

Save the updated information and open a new screen to add additional information.

Save & Add New

Save the updated information and return to the previous screen.

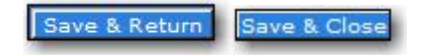

Save the updated information and close the current screen

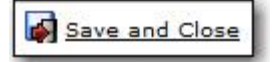

Discard the changes and return to the previous screen.

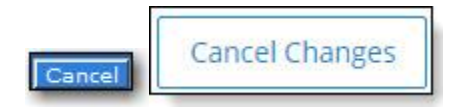

A warning will appear when navigating away from a screen where changes have been made but not saved.

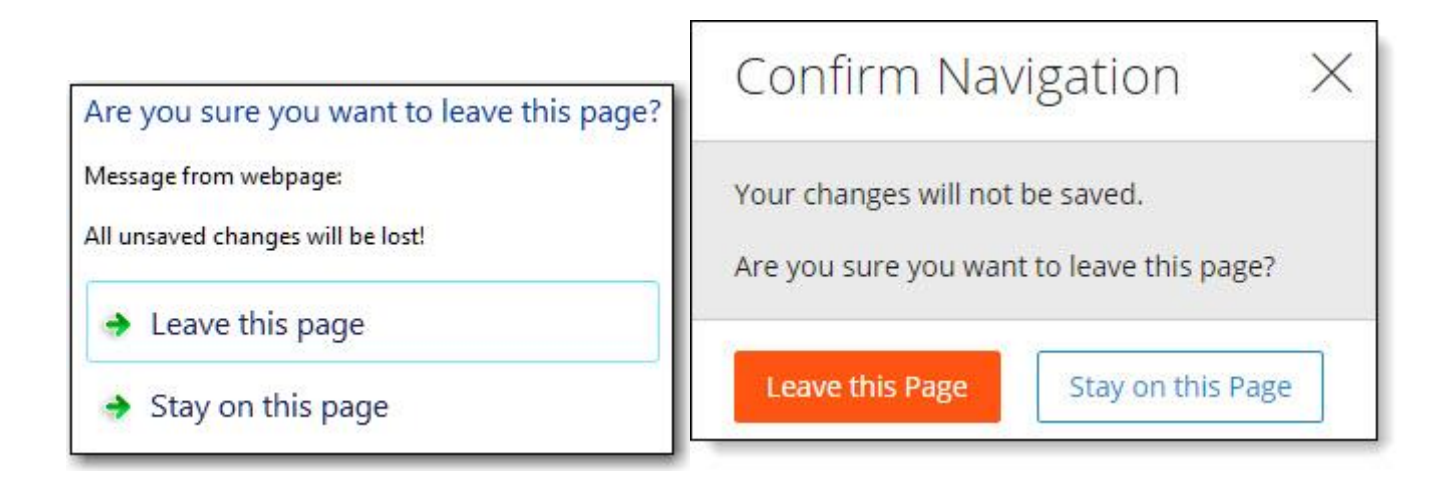

# SORTING

List pages display information in columns that can be sorted. There will be a triangle adjacent to the column heading by which the system is sorting the information. The triangle will show the direction of the current sort.

| Time Off History      |            |      |                     |                          |           |              |                  |             |              |
|-----------------------|------------|------|---------------------|--------------------------|-----------|--------------|------------------|-------------|--------------|
| Transaction Date From |            | v    |                     | Time Off Type            | e All ▼   |              |                  |             |              |
| Transaction Date To   |            |      | ~                   | Transaction Type         | All       |              |                  |             |              |
| Begin Date From       | -          |      | ~                   |                          | Show Tota | ls?          |                  |             |              |
| Begin Date To         | V Tra      |      | Transaction Subtype | All                      | All 🔻     |              |                  |             |              |
| Search Show All Reset |            |      | 12                  |                          |           | 41           | 4                | Save Search |              |
| Trans Date 7          | Begin Date | Туре | Trans Type          | Subtype                  |           | Hours/Days   | Avail Hours/Days | \$          | Available \$ |
| 08/16/2013            | 08/16/2013 | PERS | Earned              | Ongoing                  |           | 0.00 Hours   | 0.00 Hours       |             |              |
| 08/16/2013            | 08/16/2013 | SICK | Earned              | Ongoing                  |           | 0.00 Hours   | 0.00 Hours       |             |              |
| 08/16/2013            | 08/16/2013 | VAC  | Earned              | Ongoing                  |           | 4.62 Hours   | 204,62 Hours     | \$69.23     | \$3,069.23   |
| 08/16/2013            | 08/16/2013 | VAC  | Cleared             | Above carry over maximum |           | 100.00 Hours | 200.00 Hours     | \$1,500.00  | \$3,000.00   |
| 08/16/2013            | 08/16/2013 | SICK | Cleared             |                          |           | 0.00 Hours   | 0.00 Hours       |             |              |
| 08/16/2013            | 08/16/2013 | PERS | Cleared             |                          |           | 0.00 Hours   | 0.00 Hours       |             |              |
| 01/18/2013            | 01/18/2013 | VAC  | Earned              | Ongoing                  |           | 0.00 Hours   | 300.00 Hours     | \$0.00      | \$4,500.00   |
| 06/15/2012            | 06/15/2012 | VAC  | Earned              | Ongoing                  |           | 4.62 Hours   | 241.54 Hours     | \$69.23     | \$3,623.08   |
| 06/01/2012            | 06/01/2012 | VAC  | Earned              | Ongoing                  |           | 4.62 Hours   | 236.92 Hours     | \$69.23     | \$3,553.85   |
| 05/18/2012            | 05/18/2012 | VAC  | Earned              | Ongoing                  |           | 4.62 Hours   | 232.31 Hours     | \$69.23     | \$3,484.62   |
| 05/04/2012            | 05/04/2012 | VAC  | Earned              | Ongoing                  |           | 4.62 Hours   | 227,69 Hours     | \$69.23     | \$3,415.39   |
| 04/20/2012            | 04/20/2012 | VAC  | Earned              | Ongoing                  |           | 4.62 Hours   | 223.08 Hours     | \$69.23     | \$3,346.16   |

# To change the sorting of displayed information, click the applicable column heading.

| Time Off History      |            |      |             |                     |              |                    |             |              |
|-----------------------|------------|------|-------------|---------------------|--------------|--------------------|-------------|--------------|
| Transaction Date From |            | ×    |             |                     | All 🔻        |                    |             |              |
| Transaction Date To   | -          |      | ~           | Transaction Type    | All 🔻        |                    |             |              |
| Begin Date From       | 1          |      | ~           |                     | Show Totals? |                    |             |              |
| Begin Date To         |            |      | ¥           | Transaction Subtype | All          | Ŧ                  |             |              |
| Search Show All Reset |            |      | - 14        |                     |              |                    | Save Search |              |
| Trans Date            | Begin Date | Туре | Trans Type  | Subtype             | Hours/Days   | Avail Hours/Days 💙 | \$          | Available \$ |
| 12/21/2012            | 12/21/2012 | VAC  | Earned      | Ongoing             | 3.08 Hours   | 300.00 Hours       | \$46.15     | \$4,500.00   |
| 01/04/2013            | 01/04/2013 | VAC  | Earned      | Ongoing             | 0.00 Hours   | 300.00 Hours       | \$0.00      | \$4,500.00   |
| 01/18/2013            | 01/18/2013 | VAC  | Earned      | Ongoing             | 0.00 Hours   | 300.00 Hours       | \$0.00      | \$4,500.00   |
| 11/30/2012            | 11/30/2012 | VAC  | Earned      | Ongoing             | 4.62 Hours   | 296.92 Hours       | \$69.23     | \$4,453.85   |
| 11/16/2012            | 11/16/2012 | VAC  | Earned      | Ongoing             | 4.62 Hours   | 292.31 Hours       | \$69.23     | \$4,384.62   |
| 11/02/2012            | 11/02/2012 | VAC  | Earned      | Ongoing             | 4.62 Hours   | 287.69 Hours       | \$69.23     | \$4,315.39   |
| 05/18/2012            | 05/18/2012 | VAC  | Earned      | Ongoing             | 4.62 Hours   | 232.31 Hours       | \$69.23     | \$3,484.62   |
| 05/04/2012            | 05/04/2012 | VAC  | Earned      | Ongoing             | 4.62 Hours   | 227.69 Hours       | \$69.23     | \$3,415.39   |
| 04/20/2012            | 04/20/2012 | VAC  | Earned      | Ongoing             | 4.62 Hours   | 223.08 Hours       | \$69.23     | \$3,346.16   |
| 04/06/2012            | 04/06/2012 | VAC  | Earned      | Ongoing             | 4.62 Hours   | 218.46 Hours       | \$69.23     | \$3,276.92   |
| 02/17/2006            | 02/17/2006 | VAC  | Transferred |                     | 60.00 Hours  | 216.00 Hours       | \$0.00      | \$0.00       |
| 03/23/2012            | 03/23/2012 | VAC  | Earned      | Ongoing             | 4.62 Hours   | 213.85 Hours       | \$69.23     | \$3,207.69   |
| 03/09/2012            | 03/09/2012 | VAC  | Earned      | Ongoing             | 4.62 Hours   | 209.23 Hours       | \$69.23     | \$3,138.46   |
| 02/10/2012            | 02/10/2012 | VAC  | Earned      | Ongoing             | 4.62 Hours   | 208.92 Hours       | \$69.23     | \$3,133.85   |
|                       |            |      |             |                     |              |                    |             |              |

# SEARCH FILTERS

Search options are available to expand or limit the amount of information displayed.

- Select or enter the required criteria in one or more fields.
- Click the Search button to display all information that matches the required criteria.
- Verify the results in the display section.
- To save the search results for future use, enter a name for the search in the **Save Search** field and click the **Save** icon.
- Once the search has been saved, users can select the saved search from the **Select Saved Search** drop down.
- To delete the saved search, select the saved search from the drop down and click the **Delete** icon.
- Click **Show All** to display all information.

| Message Center                                                   |             |          |                                          |                       |                  |                  | Select 😵  |
|------------------------------------------------------------------|-------------|----------|------------------------------------------|-----------------------|------------------|------------------|-----------|
| Unread Only                                                      |             |          |                                          | Subject               |                  | 10               | pressions |
| From Date                                                        |             | ~        |                                          | Category              | Peer Recognition |                  |           |
| To Date                                                          |             | ~        |                                          | Email Sent?           | All 🔽            |                  |           |
| Priority                                                         | All 🔽       |          |                                          |                       |                  |                  |           |
| Search Show All Reset                                            |             |          |                                          |                       |                  | Impressions      |           |
| Receive                                                          | ed (CST) 🔻  | Priority |                                          | Subject               |                  | Category         | Email?    |
| 03/07/2014 - 1:34                                                | 4 PM        |          | Congratulations, You've been Recognized  | d with an Impression! |                  | Peer Recognition |           |
| 03/07/2014 - 1:3:                                                | <u>1 PM</u> | Ø        | Your Impression for Julian Atwood has be | een Approved!         |                  | Peer Recognition |           |
| 03/07/2014 - 1:32                                                | <u>1 PM</u> |          | Your Impression for Robert April has bee | en Approved!          |                  | Peer Recognition |           |
| O3/07/2014 - 1:30 PM O Your Impression for Laurie Black has been |             |          | an Approved!                             |                       | Peer Recognition |                  |           |
| O2/26/2014 - 12:29 PM OV Your Impression for Tobias Harrison has |             |          |                                          | been Approved!        |                  | Peer Recognition |           |
| Delete                                                           |             | ni wia   |                                          |                       |                  |                  |           |

# SELF SERVICE PORTAL

# SELF SERVICE PORTAL

Self service portal information is organized into tablet-friendly cards. Each company may configure their own display and access.

- Click the icon to expand or collapse the card.
- Click Less to hide information in the card.
- Click **More** to display all information.

Use the self service portal to manage Web Pay information.

• Click the boxes or the links to access associated Web Pay screens.

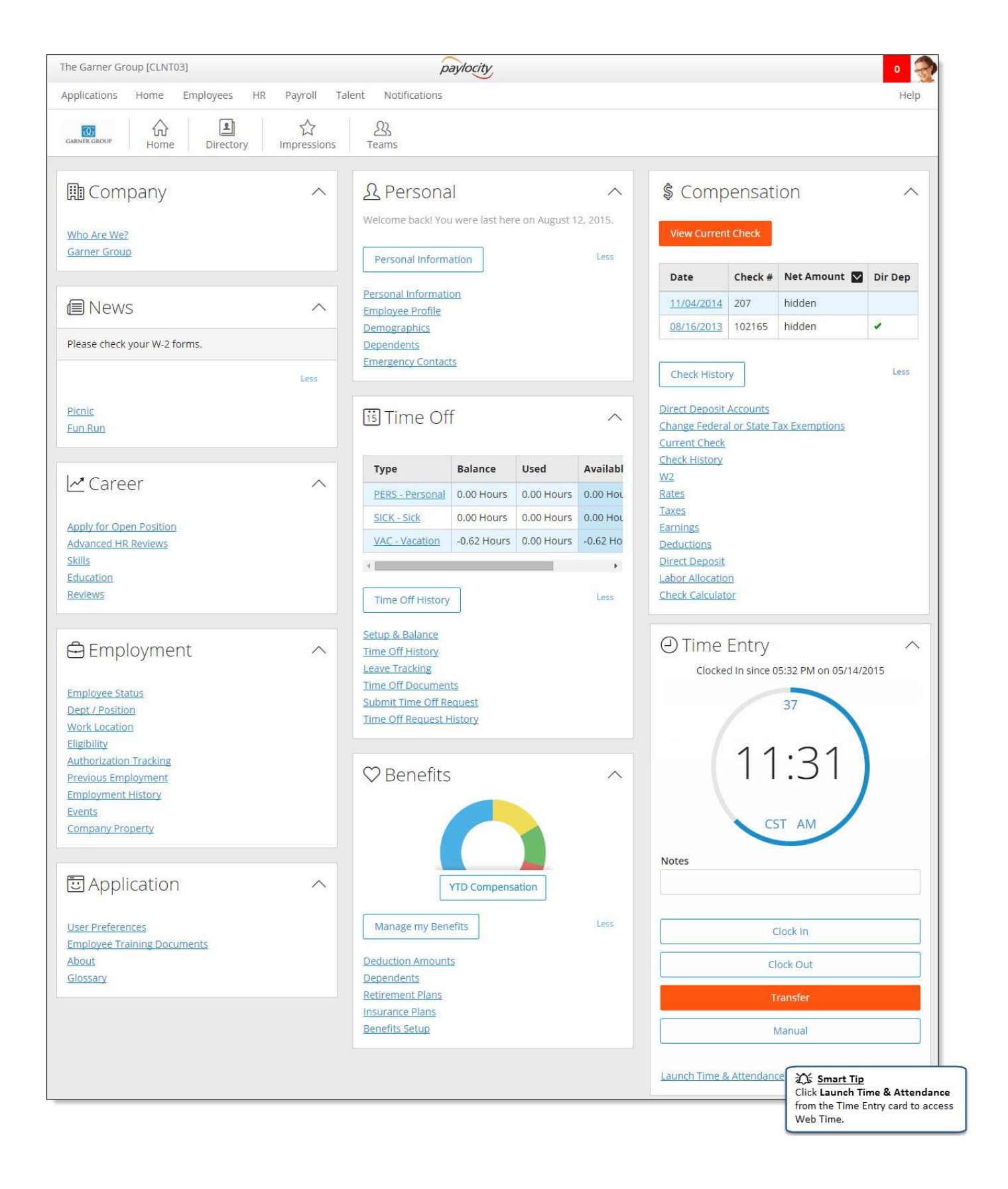

# APPLY FOR AN OPEN POSITION

Apply for an open position in the company. Click the **X** in the top-right corner of your screen to close this screen and return to the self service portal.

- 1. Select the Open Position from the **Open Position** drop down.
- 2. Click Save and Close to save the open position application and return to the main screen.

| Apply for Open Position Add New Application 🗸 |                    |  |  |  |  |
|-----------------------------------------------|--------------------|--|--|--|--|
| for an open position                          |                    |  |  |  |  |
| Open Position Internal Trainer [INTRN]        | Application Status |  |  |  |  |
| Supervisor                                    | Application Date   |  |  |  |  |

# CHANGE FEDERAL OR STATE TAX EXEMPTIONS

View or change tax exemptions. Click the **Tax** link or **View Full Taxes List** to navigate to the Taxes screen. Click the **X** in the top-right corner of your screen to close this screen and return to the self service portal.

- 1. Select a Filing Status from the drop down.
- 2. Enter the number of exemptions in the **Exemption 1** field and in the **Exemption 2** field (*if applicable*).
- 3. The **Amount Type** defaults to Default Amount. If applicable, select another Amount Type from the drop down.
- 4. Enter an **Amount (S)**. This field is enabled when a dollar Amount Type is selected from the drop down.
- 5. Enter a **Percent (%)** as a whole number not as a decimal, (e.g., 10% should be entered as 10.00 instead of 0.10).
- 6. Save the updated information.

| Tax                     | • Filing | Status | Exemption 1 | Exemption 2 | Amount Type        | pe | Amount (\$) | Percent (%)      |
|-------------------------|----------|--------|-------------|-------------|--------------------|----|-------------|------------------|
| TW - Federal Income Tax | Single   | ~      | 5           | 0           | Flat Dollar Amount | ~  | 15.00       | 0                |
| - Illinois SITW         | Single   | ~      | 3           | 0           | Default Amount     | ~  | 0           | 0                |
| E Save and Close        |          |        |             |             |                    | 1  | C Smart Tij | 2<br>%) field is |

# Important Notes

 The portal window displays federal and state tax information. Click the View Full Taxes List link to view or modify local taxes.

# **COMPANY NEWS ITEMS**

View all company news items. Click the **Publish Date** link to view the details.

|                   | Search      | Al  | News Ite | ems                   | [ | Topic All                                                                                                    |                |
|-------------------|-------------|-----|----------|-----------------------|---|----------------------------------------------------------------------------------------------------|----------------|
| Pub               | lish Date   | - C |          |                       |   | Headline                                                                                                    |                |
|                   | End Date    | : C |          | <b>~</b>              |   |                                                                                                    |                |
| Search Show A     | I Reset     | 1   |          |                       |   | Save Search                                                                                                    |                |
|                   |             |     |          |                       |   |                                                                                                    | Records        |
| Publish Date      | End<br>Date | т   | opic     | Headline              |   | Summary                                                                                                    | Posted By      |
| <u>11/13/2014</u> |             | 15  | News     | 5k Fun Run            |   | Please join the corporate team for the 5K Fun Run next month. Entry fees will be paid by the<br>company. Every participant will receive a company team shirt and water bottle for the run. | Alba,<br>Emily |
|                   |             |     | News     | Electronics Recycling |   | The Green Team will be sponsoring a recycling drive to recycle old computers, mobile phones, and other electronic devices.                                                                 | Alba,<br>Emily |
| 11/13/2014        |             |     | News     | Benefits Enrollment   |   | Benefits enrollment must be completed by Monday.                                                                                                    | Alba,          |

## **DEDUCTION AMOUNTS**

View deduction information. Click the **X** in the top-right corner of your screen to close this screen and return to the self service portal.

• Click the **Deduction** link or **View Full Deductions List** to navigate to the Deductions screen.

| Deduction                 | Frequency | Calculation         | Amount or Percentage |
|---------------------------|-----------|---------------------|----------------------|
| 401K - 401(k) Traditional |           | Percentage of Gross | 5.00                 |
| 401L - 401(k) Loan        |           | Flat Amount         | 25.00                |
| INSDN - Dental Insurance  |           | Flat Amount         | 24.00                |
| INSHM - HMO Medical       |           | Flat Amount         | 90.00                |

Depending on company configuration, users may be able to edit specific deductions.

- 1. Select the applicable **Calculation** from the drop down.
- 2. Enter the applicable Amount or Percentage.
- 3. Click Save and Close to save the updated information and return to the self service portal.

| Deduction                 | Frequency | Calculation           | Amount or Percentage |
|---------------------------|-----------|-----------------------|----------------------|
| 401K - 401(k) Traditional |           | Percentage of Gross 🗸 | 7.00                 |
| INSDN - Dental Insurance  |           | Flat Amount           | 18.00                |
| INSHM - HMO Medical       |           | Flat Amount           | 60.00                |

# DEPENDENTS

Add, edit, or delete dependent information. Click the **X** in the top-right corner of your screen to close this screen and return to the self service portal.

- 1. To add a new dependent, select Add New Dependent from the drop down.
- 2. Enter the Last Name (40 character limit), First Name (40 character limit), and Middle Name (20 character limit).
- 3. Select the **Relationship** from the drop down.
- 4. Select the **Gender** from the drop down.
- 5. Select or enter the **Birth Date**.
- 6. Enter the Social Security number in the SSN field.
- 7. Check the **Emergency Contact** box if the dependent is an emergency contact. This will enable the fields in the Emergency Contact section.
- 8. Select Primary or Secondary in the **Priority** field. Employees are permitted to have more than one primary and secondary emergency contact.
- 9. Select the **Primary Phone** from the drop down.
- 10. Enter additional information the Notes field (1000 character limit).
- 11. Check the **Stay in sync with Employee Information** box to automatically populate the dependent's address with the employee's information.
- 12. Enter the Address, Phone, and Email information.
- 13. Check the Full Time Student box, if applicable.
- 14. **Save** the updated information.

|                      |                   |                        |                  |                 | ×           |                                  |
|----------------------|-------------------|------------------------|------------------|-----------------|-------------|----------------------------------|
| Or Dependents        |                   |                        | Add N            | ew Dependent    | T           |                                  |
| Dependent            |                   | Address                | 🔲 Stay in sync v | vith Employee I | information |                                  |
| Last Name            |                   | Address 1              |                  |                 | X cm        | at Tila                          |
| First Name           |                   | Address 2              |                  |                 | To edit (   | arc rip<br>or delete a dependent |
| Middle Name          |                   | City / State / Zip     | - •              |                 | select th   | ne dependent from                |
| Relationship         | Select 🔻          | Country                | UNITED STATES    |                 | the drop    | o down.                          |
| Gender               | Select V          | County / Province      |                  |                 |             |                                  |
| Birth Date           | ×                 | Other Contact Informat | tion             |                 |             |                                  |
| SSN                  |                   | Home Phone             |                  |                 |             |                                  |
| Emergency Contact    |                   | Email                  |                  |                 |             |                                  |
| Emergency Contact?   |                   | Work Phone             | Ext              |                 |             |                                  |
| Priority             | Primary Secondary | Mobile Phone           |                  |                 |             |                                  |
| Primary Phone        | Select 🔻          | Pager                  |                  |                 |             |                                  |
| in the second second |                   | Student                |                  |                 |             |                                  |
| Notes                |                   | Full Time Student?     |                  |                 |             |                                  |
| Save 🕼 Save and      | Close 🚱 Delete    |                        |                  |                 |             |                                  |

# DIRECT DEPOSIT ACCOUNT

Add, edit, or delete direct deposit account information. Click the **X** in the top-right corner of your screen to close this screen and return to the self service portal.

- 1. To add a new direct deposit account, select Add New Direct Deposit Account from the drop down.
- 2. Select the applicable Account Type (Checking, Savings, or Pay Card) from the drop down.
- 3. Enter the nine digit ABA Transit Routing Number without dashes or spaces.
- 4. Enter the Account Number without spaces or symbols (17 character limit).
- 5. Enter the Name on Account (30 character limit).
- 6. If this is the main account, **Save** the updated information to deposit the entire paycheck to this main account. If this is an additional account, check the **Additional Deposit Account** box.
- 7. Select the **Amount Type** from the drop down to indicate whether the numeric value in the **Amount** field should be a Flat dollar amount, Percent, or Net Minus. Selecting Net Minus will issue a live check for the dollar amount entered into the **Amount** field with the balance being deposited into the corresponding bank account.
- 8. Enter the Amount based on the Amount Type.
- 9. **Save** the updated information. The specified amount will be deposited in each additional account listed and the net check will be deposited into the main account.

| Bank Account                                                                           |                                                                                                    |                        |                                          | ≩∰ Smart Tip         |              |
|----------------------------------------------------------------------------------------|----------------------------------------------------------------------------------------------------|------------------------|------------------------------------------|----------------------|--------------|
| Account Type                                                                           | Checking 🗸                                                                                                    |                        | Mary S. Smith                            | To edit or delete    | e a direct   |
| Routing Number                                                                         |                                                                                                    |                        | 123 Main Street<br>Your Town, IL 61000   | deposit account      | , select the |
| Account Number                                                                         | · [                                                                                                    |                        | PAY TO THE<br>ORDER OF                   | account from th      | e drop dow   |
| Bank Name                                                                              |                                                                                                    |                        | TINGLE                                   | DOLLARS              |              |
| Name on Account                                                                        | Julian J. Atwood<br>Name should match the name on<br>institution                                                                                                    | file with your banking | Your Bank<br>Your Town, IL 61000         |                      |              |
| dditional Deposit Acc                                                                  | count                                                                                                    |                        | (1:1234567891:) (1*123456711*)           | 1234<br>Check Number |              |
| Amount Type                                                                            | Select 🗸                                                                                                    |                        | Routing Number Account Number            | (don't use)          |              |
| • 4                                                                                    | :                                                                                                    |                        |                                          |                      |              |
| Amoun                                                                                  |                                                                                                    |                        |                                          |                      |              |
| Save Save and                                                                          | Close 🚱 Delete                                                                                                    |                        |                                          |                      |              |
| Save Save and                                                                          | i <u>Close</u> 😵 <u>Delete</u><br>net check will go here                                                                                                    |                        |                                          |                      |              |
| Save Save and<br>Main Account - Your I<br>Routin                                       | l Close 😵 <u>Delete</u><br>net check will go here<br>g A                                                                                                    | ccount                 | Туре                                     | Bank Name            |              |
| Save Save and<br>Main Account - Your I<br>Routin<br>121000089                          | I Close  Close | ccount (               | Type<br>Checking Citibank N              | Bank Name            |              |
| Save Save and<br>Rain Account - Your -<br>Routin<br>021000089<br>Additional Deposit Ac | I Close  Delete Deteck will go here g A 92956624 count(s)                                                                                                    | ccount                 | Type<br>Checking Citibank N<br>Bank Name | Bank Name            |              |

To change the order in which money is deposited into an additional deposit account, select the radio button adjacent to the applicable account **Routing** Number and click the blue up or down arrow to move the account.

| \$ Direct Deposit Ac     | counts                                                |                      |                     | Add New Direct Deposit                                | t Account           |
|--------------------------|-------------------------------------------------------|----------------------|---------------------|-------------------------------------------------------|---------------------|
| Direct Deposit Accou     | unt order successfully chan                           | iged!                |                     |                                                       |                     |
| I hereby authorize my em | ployer to deposit or adjust an                        | y amounts owed to    | me by initiating en | tries to my account at the financial institution(s) u | pdated here within. |
| Bank Account             |                                                       |                      |                     |                                                       |                     |
| Account Type             | Checking 🗸                                            |                      |                     | Mary S. Smith                                         | 1234                |
| Routing Number           |                                                       |                      |                     | 123 Main Street<br>Your Town, IL 61000                | Date CHECK          |
| Account Number           |                                                       |                      |                     | PAY TO THE ORDER OF                                   | NOT                 |
| Bank Name                |                                                       |                      |                     | - THOMAS THE                                          | DOLLARS             |
| Name on Account          | Julian J. Atwood<br>Name should match the nam         | ne on file with your | banking             | Your Bank<br>Your Town, IL 61000                      |                     |
| Additional Deposit Acco  | ount 🗌                                                |                      |                     | (1:1234567891;) (11:12345671) 1234                    |                     |
| Amount Type              | Select V                                              |                      |                     | Routing Number Account Number (don't use)             |                     |
| • Amount                 |                                                       |                      |                     |                                                       |                     |
| Save Save and            | <u>Close</u> 🐼 <u>Delete</u><br>et check will go here |                      |                     |                                                       |                     |
| Routing                  | Account                                               | :                    | Туре                | Bank Name                                             |                     |
| 071000013                | 889092745                                             | Check                | ing                 | Jpmorgan Chase Bank, NA                               |                     |
| Additional Deposit Acc   | ount(s)                                               |                      |                     |                                                       |                     |
| 🕆 🕈 Routing              | Account                                               | Туре                 |                     | Bank Name                                             | Amount              |
| 071000013                | 1234                                                  | Savings              | Jpmorga             | an Chase Bank, NA                                     | \$50.00             |
| 0 071000013              | 132910                                                | Checking             | Jpmorga             | in Grase Bank, NA                                     | \$175.00            |

# EDIT EMPLOYEE PROFILE

- Click the image to upload a new profile image. Select **Use Default Image** to return to the default image.
- Click **Preview** to preview the profile.
- Click View to view the profile that appears when users click Profile.
- Click the applicable icon to link a LinkedIn, Facebook, Google+, or Twitter profile to the employee profile.
- Click **Upload Resume** to upload a resume.
- Enter personal information in the **About Me** field. Click the spell check icon to check the spelling.
- Enter information in the **Schools/Education** search field to select an education option or enter education information in the field and click **Add** to add the education information to the employee profile. Make a selection from the **Class Of** drop down and enter additional information in the comments field. Users may edit, save, or delete education information by clicking the applicable icon.
- Enter information in the **Skills/Expertise** search field to select a skill or expertise or enter skills or expertise information in the field and click **Add** to add the information to the employee profile. Click the **X** to delete information.
- Check the box adjacent to those **Interests** that apply. Click the applicable section icon to add interests from the selected section.
- Click Save Profile Changes to save the updated information.

|                       | Marie Adams<br>Save Profile Ch    | anges                     |                                                                                                    | 🎝 Preview<br>🎝 View |
|-----------------------|-----------------------------------|---------------------------|----------------------------------------------------------------------------------------------------|---------------------|
|                       | Employee Profile Pe               | rsonal Information User P | references                                                                                                    | in f XT V           |
| Click to Change       |                                   |                           |                                                                                                    |                     |
| Resume                | About Me                          |                           | Characters                                                                                                    | emaining 1957 ABC   |
| No Resume<br>Uploaded | I have worked for the company for | 10 years.                 |                                                                                                    |                     |
| Heles d Bernera       | Schools / Education               |                           |                                                                                                    |                     |
| Opload Resume         |                                   | Add                       |                                                                                                    |                     |
|                       | Baylor University Class           | Of 💌                      |                                                                                                    | 0 8                 |
|                       | Skills / Expertise                |                           |                                                                                                    |                     |
|                       | Search Skills / Expertise         | Add                       |                                                                                                    |                     |
|                       | Microsoft Excel X Sj              | panish X                  |                                                                                                    |                     |
|                       | Interests                         |                           |                                                                                                    |                     |
|                       | ්<br>Activities/Fitness           | Hobbies Travel            | Music Movies/TV Sports Teams                                                                                                    | ĩ                   |
|                       | Backpacking                       | Horseback Riding          | Skateboarding                                                                                                    |                     |
|                       | Badminton                         | Ice Skating               | Skiing                                                                                                    |                     |
|                       | Baseball                          | 🗌 Kayak                   | Skydiving                                                                                                    |                     |
|                       | Basketball                        | Kickboxing                | Snowboarding                                                                                                    |                     |
|                       | Billiards                         | Kiteboarding              | Soccer                                                                                                    |                     |
|                       | Boating                           | Lacrosse                  | Softball                                                                                                    |                     |
|                       | L Bowling                         | Martial Arts              |                                                                                                    |                     |
|                       | L Boxing                          | Motor Sports/NASCAR       | Swimming                                                                                                    |                     |
|                       | Bungee Jumping                    | Motorcycle Racing         | L Table Tennis                                                                                                    |                     |
|                       | Camping                           | Nature Walk               | Li Tai Chi                                                                                                    |                     |
|                       | Canoeing                          | L Paintball               | L lennis                                                                                                    |                     |
|                       |                                   |                           | Iraveling     Tristblas                                                                                                    |                     |
|                       |                                   | Racquetball               |                                                                                                    |                     |
|                       | Dance     Enging                  |                           | Volieypan     Wakebearding                                                                                                    |                     |
|                       |                                   |                           | Walking                                                                                                    |                     |
|                       | Fishing     Football              |                           |                                                                                                    |                     |
|                       |                                   |                           | Woightlifting                                                                                                    |                     |
|                       | Gympactics                        |                           |                                                                                                    |                     |
|                       |                                   |                           | Winter Sports                                                                                                    |                     |
|                       |                                   |                           | Wrestling                                                                                                    |                     |
|                       | Ш поскеу                          | L saiing                  |                                                                                                    |                     |
|                       | E Hanna Barris                    | Combo Dire                | No. of the second second secon |                     |

# Important Notes

- When users add a new education option to their employee profile, the option will be available to every user in the company.
- When users add a new skill or expertise to their employee profile, the option will be available to every user in the company.

# HIDE OR DISPLAY THE NET AMOUNT

Click the **Net Amount** icon to hide or display the **Net Amount** in the Compensation section of the self service portal.

| Jate                                 | Check #           | Net Amount           | Dir Dep   |
|--------------------------------------|-------------------|----------------------|-----------|
| 1/14/2014                            | 103006            | \$615.08             | 1         |
| 1/07/2014                            | 102992            | \$615.07             | 1         |
|                                      |                   |                      |           |
| Date                                 | Check #           | Net Amount           | Dir Der   |
| Date                                 | Check #           | Net Amount           | ✓ Dir Dep |
| Date<br>11/14/2014                   | Check #<br>103006 | Net Amount Nidden    | ☑ Dir Dep |
| / <u>14/2014</u><br>/ <u>07/2014</u> | 103006            | \$615.08<br>\$615.07 |           |

## NEWS ITEM

View the company news item. Click the **X** in the top-right corner of your screen to close this screen and return to the previous screen.

- Use the arrows adjacent to the drop down to navigate from one news item to the next or select a specific news item from the drop down.
- Click the search icon located below the **X** to view a summary list of news items.

|                                            |             | x        |
|--------------------------------------------|-------------|----------|
| News Item                                  |             | <u>a</u> |
| Latest News Benefits Enrollment En         | ds Soon     |          |
| Deur in World Publish Date                 | 11/12/2014  |          |
| Posted By                                  | Alba, Emily |          |
|                                            |             |          |
| Benefits enrollment must be completed by M | onday.      |          |
| Television I to be and a third second      |             |          |
| External links and attachments             |             |          |
|                                            |             |          |

# PERSONAL INFORMATION

Click **Personal Information** to add or edit personal information from three available tabs:

- Details
  - 1. Enter your First Name, Last Name, and Middle Name.
  - 2. Enter your preferred **Title** and select an applicable **Suffix**.
  - 3. Enter a Preferred First Name and Prior Last Name.
  - 4. In the Personal section, enter your **Social Security Number**, **Marital Status**, **Birth Date**, possible **Disability**, **Ethnicity**, and **Sex**.
  - 5. To continue, click **Save**.

| About Mary                                                                                                    |                                       |                      | 1                                                                          |  |
|----------------------------------------------------------------------------------------------------|---------------------------------------|----------------------|----------------------------------------------------------------------------|--|
|                                                                                                    | Details                               | ontact Social        |                                                                            |  |
| Seturn to Portal                                                                                              | First Name (required)                 | Title                | Suffix                                                                     |  |
| s Smart Tip                                                                                                   | Mary                                  | Mr, Mrs, Ms, etc     | select 🛛 🗸                                                                 |  |
| ick <b>5 Return to Portal</b> to return to e Self Service Portal.                                             | Last Name (required)                  | Preferred First Name |                                                                            |  |
|                                                                                                    | Adams                                 |                      |                                                                            |  |
|                                                                                                    | Middle Name                           | Prior Last Name      | 武法 <u>Smart Tip</u>                                                        |  |
|                                                                                                    | E                                     | Twilliger            | approval from an administrator, t                                          |  |
|                                                                                                    | Personal Social Security Number / EIN | Marital Status       | the following message will display Pending approval: Change(s) highlighter |  |
| smart Tip                                                                                                    | 455-78-4125                           | Married              | $\sim$                                                                     |  |
| e to security right restrictions,<br>me employees may not have access<br>change certain fields. Those will be | Birth Date<br>08/06/1973 (Age 42)     | Disability           |                                                                            |  |
| rsor.                                                                                                    | Ethnicity                             |                      |                                                                            |  |
|                                                                                                    | White 🗸                               |                      |                                                                            |  |
|                                                                                                    | Sex                                   |                      |                                                                            |  |

# Contact

| L About Mary                                   | >                                                                  |                                              | etails    | Contact | Social                                                 | Due to security                                     | right restrictions.                                                            |
|------------------------------------------------|--------------------------------------------------------------------|----------------------------------------------|-----------|---------|--------------------------------------------------------|-----------------------------------------------------|--------------------------------------------------------------------------------|
| 🖆 Return to Portal                             | Phone & Email                                                      |                                              |           |         |                                                        | some employee<br>to change certa<br>noted with gray | es may not have acc<br>in fields. Those will<br>v shading and a <mark>O</mark> |
|                                                | Work Phone                                                         |                                              | Extension | W       | ork Email                                              | cursor.                                             |                                                                                |
| Smart Tip<br>ວ່າ Return to Portal to return to | (847) 555-1234                                                     |                                              | 548       | l       | madams@email.co                                        | m                                                   |                                                                                |
| Self Service Portal.                           | Home Phone                                                         |                                              |           | Pe      | ersonal Email                                          |                                                     |                                                                                |
|                                                | (847) 254-2011                                                     |                                              |           | r       | nadams@myemai                                          | .com                                                |                                                                                |
|                                                | Mobile Phone                                                       |                                              |           |         |                                                        |                                                     |                                                                                |
|                                                | (224) 987-3456                                                     |                                              |           |         |                                                        |                                                     |                                                                                |
|                                                | Save Cance<br>Address                                              | el Changes                                   |           |         |                                                        |                                                     |                                                                                |
|                                                | Save Canc<br>Address<br>Address<br>Arlington Heig<br>United States | el Changes<br>I Lane<br>ghts, Lake, IL 60005 | 4         |         | Work<br>3850 N Wilke H<br>ARLINGTON H<br>United States | Rd<br>EIGHTS, COOK, IL 60                           | 1004                                                                           |

- 1. Enter applicable **Phone** and **Email**.
- 2. To edit an **Address**, click the Edit icon (*s*<sup>2</sup>).
- 3. From the Emergency Contact area, you are able to:
  - a. Click the + Add Contact link to add an Emergency Contact.
  - b. Click the contact's Name to edit an existing Emergency Contact.
- 4. Click **Save** when done editing.

| New Emergency Contact                      |               | $\times$  |
|--------------------------------------------|---------------|-----------|
| Priority (required)<br>Primary O Secondary |               |           |
| First Name (required)                      | Primary Phone |           |
|                                            | Home          | ~         |
| Last Name (required)                       | Home Phone    |           |
| Relationship (required)                    | Mobile Phone  |           |
| select 🗸 🗸                                 |               |           |
| Notes                                      | Work Phone    | Extension |
|                                            | Email         |           |
|                                            |               |           |
| Save Cancel Changes                        |               |           |

- Social •

  - Update your Personal Image.
     Enter information in the About Me section.
     Click Save when done editing.

  - 4. Click **Connect** to connect your Employee Profile with your social media accounts.

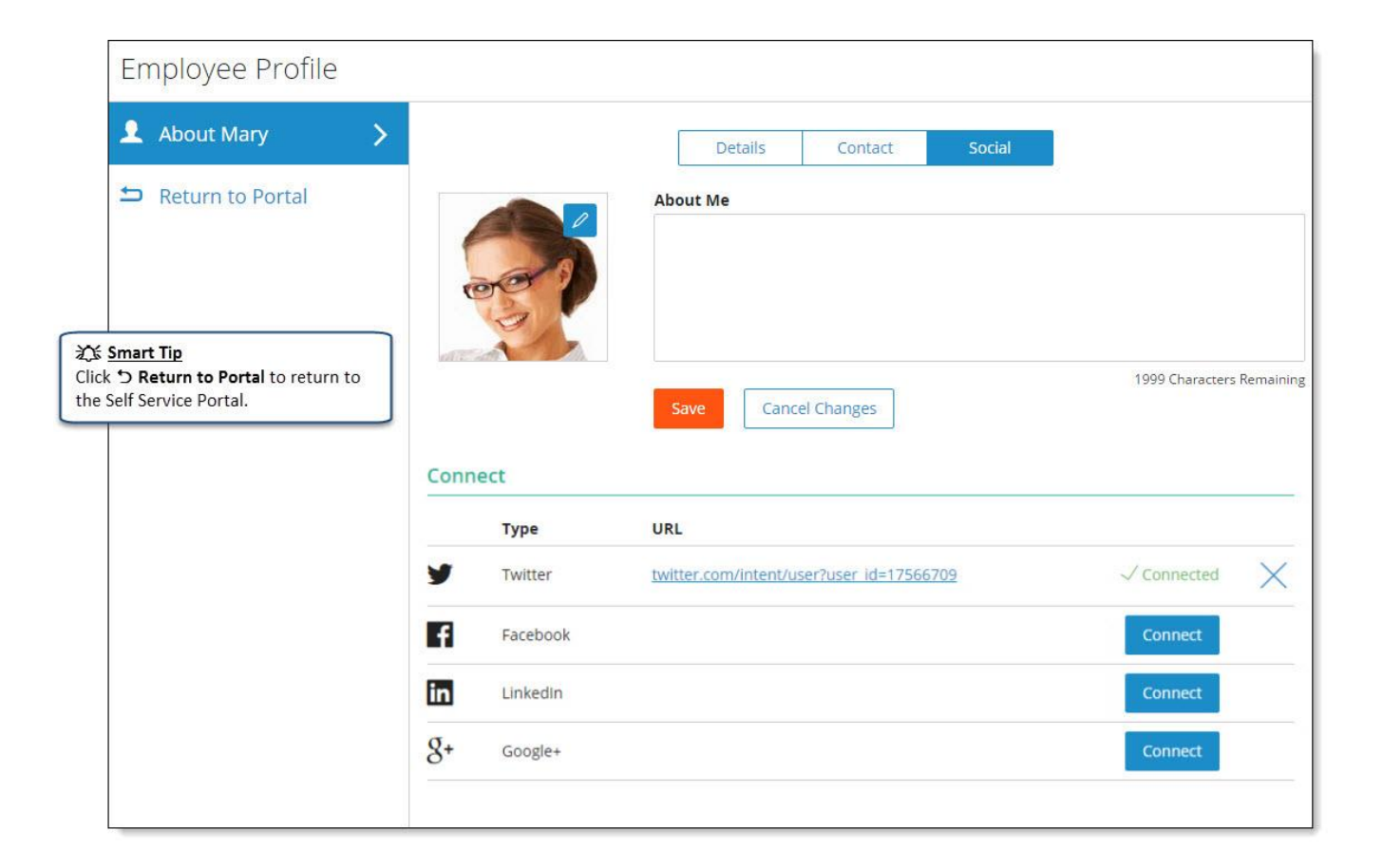

# SUBMIT TIME OFF REQUESTS

Submit time off requests. Click the **X** in the top-right corner of your screen to close this screen and return to the self service portal.

- 1. Select a **Request Type** from the drop down.
- 2. Enter additional information in the Employee Comments field.
- 3. Select the Single Day or Multiple Days radio button.
- 4. Select or enter the **Start Date**.
- 5. Select or enter the **End Date**.
- 6. Enter the Hours Per Day.
- 7. Enter the applicable **Start Time**.
- 8. Click Save and Close to submit the time off request.

| lect Time Off Request Type       |   | Select one or more days and Hou | ırs Per Day / Start Tir  | ne for all requested days      |
|----------------------------------|---|---------------------------------|--------------------------|--------------------------------|
| 🖗 Request Type 🛛 Select 🗸        |   | ● Single Day ○ Mi               | ultiple Days 🗌 Include \ | Weekends?                      |
| tionally Enter Employee Comments |   | Start Date                      | <b>×</b>                 | Smart Tip                      |
|                                  |   | End Date                        | ×                        | Check the Include Weekend      |
|                                  | 0 | Hours Per Day 8.00              |                          | box if the time off request wi |
| Employee Comments                |   | Start Time                      | AM                       | time off balance should be     |
| 819 - Edit                       |   |                                 |                          | affected by the weekend hou    |
|                                  | ~ |                                 |                          | ,                              |

For additional detail, click **Discard changes and go to the Time Off Request History** to access the Time Off Requests screen.

## UPLOAD NEW PROFILE IMAGE

- 1. Click Upload New Profile Image.
- 2. Click **Select** to find the image.
- 3. Select the image and click **Open** to upload the image.

|                       | Click Use Default Image to return to the default image. |
|-----------------------|---------------------------------------------------------|
|                       | Upload New Profile Image Use Default Image              |
|                       | Employee Profile Personal Information                   |
| Resume                | About Me                                                |
| No Resume<br>Uploaded |                                                         |

# UPLOAD RESUME

- Click **Upload Resume** to find the document.
   Select the resume and click **Open** to upload the document.

|                       | Marie Adams<br>Save Profile Changes                    |  |  |  |  |
|-----------------------|--------------------------------------------------------|--|--|--|--|
| 000                   |                                                        |  |  |  |  |
|                       | Employee Profile Personal Information User Preferences |  |  |  |  |
| Click to Change       |                                                        |  |  |  |  |
| Resume                | About Me                                               |  |  |  |  |
| No Resume<br>Uploaded | I have worked for the company for 10 years.            |  |  |  |  |
|                       | Schools / Education                                    |  |  |  |  |
| Upload Resume         | Search Schools / Education Add                         |  |  |  |  |
|                       | Skills / Expertise                                     |  |  |  |  |
|                       | Search Skills / Expertise                              |  |  |  |  |
|                       | Microsoft Access X Microsoft Excel X                   |  |  |  |  |

- Click **My Resume** to display the resume. Click the red **X** to delete the resume. ٠
- •

|                 | Marie Adam                  | S                    |                  |  |
|-----------------|-----------------------------|----------------------|------------------|--|
| 001             | Save Profile Changes        |                      |                  |  |
|                 | Employee Profile            | Personal Information | User Preferences |  |
| Click to Change |                             |                      |                  |  |
| Resume          | About Me                    |                      |                  |  |
| 🚔 My Resumé 🛛 🗙 | I have worked for the compa | ny for 10 years.     |                  |  |

# **USER PREFERENCES**

View preferences. Add or edit profile information.

- Click the image to upload a personal image. Select **Use Default Image** to return to the default image.
- Click View to view the profile that appears when users click Profile in the Directory.
- Click the applicable icon to link a LinkedIn, Facebook, Google+, or Twitter profile to the employee profile.

|                 | Marie Adams                                                                                                    | 🗶 View    |
|-----------------|----------------------------------------------------------------------------------------------------|-----------|
| Click to Change | Employee Profile Personal Information User Preferences                                                                                             | in f ₹† ¥ |
|                 | Login Username<br>madams Defaults Self Service Portal Rows per page (max/mum 50) 26 Contact Email for Notifications Message Center only Work Email |           |
| -               |                                                                                                    |           |

## **VIEW PROFILE**

View the employee profile.

- Click the email link to send an email to the employee.
- Click Add Impression to submit an impression badge for the employee.
- Click View Team to view the employee's team.
- Click the applicable icon to access the linked profile.
- Click View Impressions to view the recognition impression badges the employee has received.
- Click **My Resume** to view the employee's resume.

| Directory > Employee Profile             | e                                                                                                    |                |  |  |  |  |  |  |
|------------------------------------------|----------------------------------------------------------------------------------------------------|----------------|--|--|--|--|--|--|
|                                          | Marie Adams<br>Training Specialist   (847) 555-7602   <u>devspare@data.paylocity.com</u><br>3850 N. Wilke Rd, ARLINGTON HEIGHTS, IL, 60004 | Add Impression |  |  |  |  |  |  |
|                                          | View Profile View Impressions                                                                                                    | in f 👫 🔽       |  |  |  |  |  |  |
| My Resumé                                | About Me<br>I have worked for the company for 10 years.                                                                                    |                |  |  |  |  |  |  |
| Supervisor<br>KILPATRICK, BART<br>Region | Schools / Education Baylor University Elittle / Encoded                                                                                    |                |  |  |  |  |  |  |
| Department<br>500 - Operations           | Skills / Expertise<br>Microsoft Access, Microsoft Excel, Spanish<br>Interests                                                              |                |  |  |  |  |  |  |
|                                          | ලී ලී ලී ලී ලී ලී දී<br>Cricket Fencing Fishing Hockey Ice Skating Kayak Kickboxing Baylor                                                 |                |  |  |  |  |  |  |

## **VIEW IMPRESSIONS**

View the impression badges the employee has received. Depending on the company's configuration, supervisor approval of the impression badge may be required before the impression badge appears in this screen.

- Click the email link to send an email to the employee.
- Click Add Impression to submit an impression badge for the employee.
- Click View Team to view the employee's team.
- Click the applicable icon to access the linked profile.
- Click View Profile to view the employee's profile.

| Directory > Employee Pr | ofile                                                                                                    |                            |                |
|-------------------------|----------------------------------------------------------------------------------------------------|----------------------------|----------------|
|                         | Marie Adams<br>Sales Specialist   <u>Devspare3@data.paylocity.com</u><br>3850 N. Wilke Rd, ARLINGTON HEIGHTS, IL, 60004  |                            | Add Impression |
|                         | View Profile View Impressions                                                                                            |                            | in f 👫 🔽       |
|                         |                                                                                                    | 4 • 1 • H 1 - 2 of 2 items |                |
|                         | k recognized Marie Adams for Outstanding on 03/07/2014<br>Outstanding<br>You do outstanding work-going above and beyond! |                            |                |
| Connor Au               | gustine recognized Marie Adams for Great Job on 06/12/2013 (##)<br>Great Job<br>You did a great job!                     |                            |                |

# WEB TIME

• Select Web Time from the **Applications** menu or select **Launch Time & Attendance** in the Time Entry section of the self service portal.

n:

• Clock in and out from the self service portal.

-

| Time Entry     Clocked In since 10:00 AM |  |
|------------------------------------------|--|
| 10:36                                    |  |
| CST AM<br>Notes                          |  |
| Clock Out                                |  |
| Transfer                                 |  |
| Manual                                   |  |
| Launch Time & Attendance                 |  |

• To return to Web Pay, select Web Pay from the **Applications** menu.

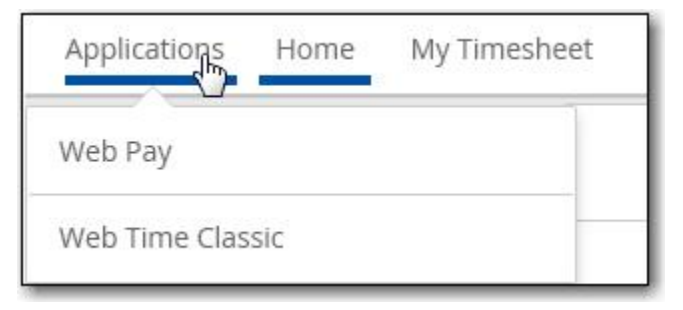

# YEAR TO DATE COMPENSATION

View year to date compensation. Click the  $\mathbf{X}$  in the top-right corner of your screen to close this screen and return to the self service portal.

- 1. Select the Year from the drop down.
- 2. Check the Include Employer Paid Taxes box to display employer paid taxes in the chart.
- 3. Click the **Run** icon to display the information.

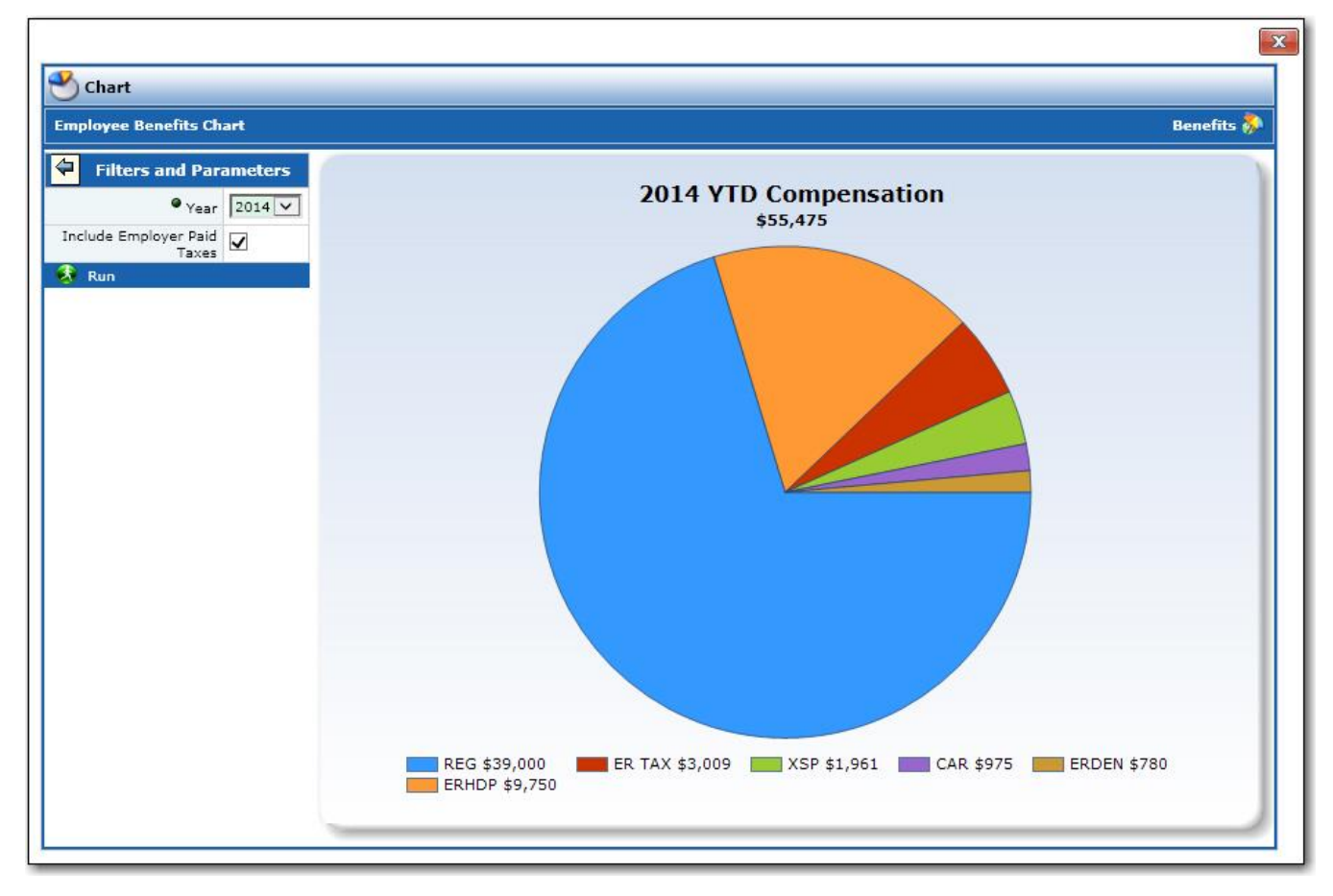

# Important Notes

- The YTD Compensation Chart will display up to 12 sections of information including employer paid taxes. The largest earnings and/or deductions will display first. Additional earnings and deductions will be combined into a total section that appears as Other.
- The YTD Compensation Chart pulls data from payroll history based on check date. It does not project or annualize values based on insurance plan or recurring deduction/earning setup.

# HOME

# ABOUT

View product information and system requirements.

- Click the Verify your system setup button to confirm all system requirements are present and accurate to run the application. A green check will appear next to each option that meets the requirements.
- Adobe Reader is required to view and print pay stubs, reports, and other documents. Click the applicable link in this screen to download Adobe Reader.
- Users may be required to click the applicable link to download and run the installation program to enable Offsite Printing.

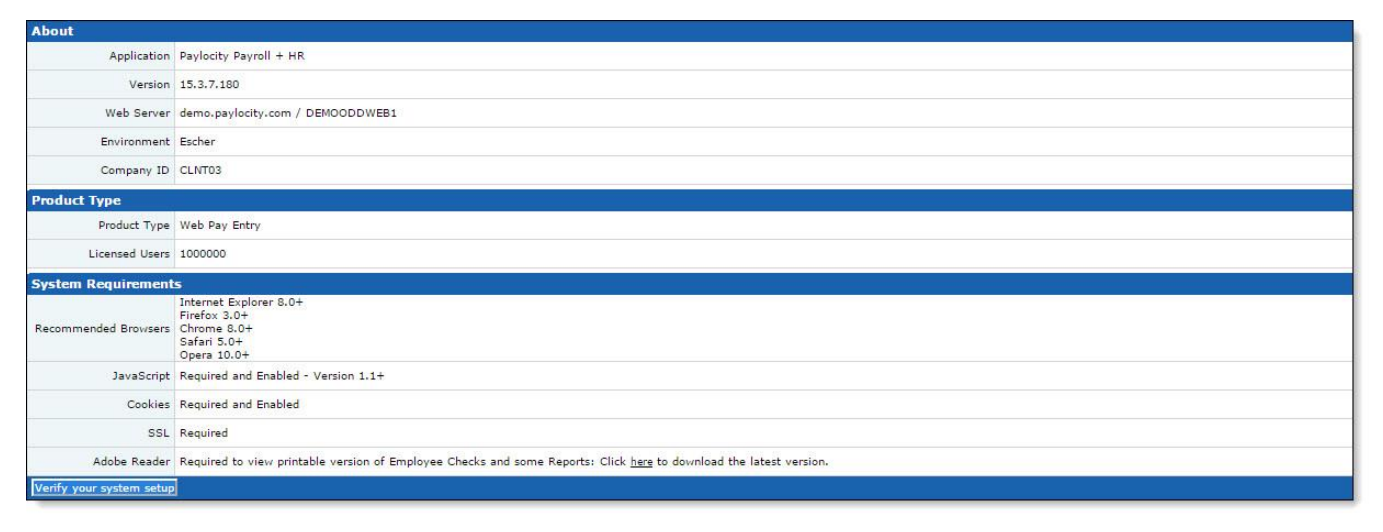

# COPYRIGHT

#### View copyright information.

| Copyright                                  |                                                   |                                                                  |
|--------------------------------------------|---------------------------------------------------|------------------------------------------------------------------|
| Paylocity Web Pay is Copyright © by Payloc | ity Corporation 2003 - 2015. All rights reserved. |                                                                  |
| Open Source List                           |                                                   |                                                                  |
| Product /                                  | Owner / Distributer                               | Available At                                                     |
| AutoMapper                                 | Jimmy Bogard                                      | https://github.com/AutoMapper/AutoMapper/blob/master/LICENSE.txt |
| ClosedXML                                  | Manuel De Leon                                    | https://closedxml.codeplex.com/license                           |
| Enyim.Caching                              | Robert Mircea                                     | https://github.com/enyim/EnyimMemcached                          |
| ExcelDataReader                            | ExcelDataReader                                   | https://exceldatareader.codeplex.com/license                     |
| FastMember                                 | Marc Gravell                                      | https://www.nuget.org/packages/FastMember                        |
| FJCore                                     | Occipital Open Source                             | http://code.google.com/p/fjcore/                                 |
| Independent JPEG Group Software            | Thomas G. Lane                                    | http://code.google.com/p/fjcore/                                 |
| Java Advanced Imaging IO                   | Sun Microsystems                                  | http://code.google.com/p/fjcore/                                 |
| Jayrock                                    | Atif Aziz                                         | http://jayrock.berlios.de/                                       |
| jQuery                                     | The jQuery Foundation                             | http://jquery.com/                                               |
| Jquery Print Element plug-in               | Erik Zaadi                                        | http://projects.erikzaadi.com/jQueryPlugins/jQuery.printElement/ |
| Jquery Templates Plugin                    | Software Freedom Conservancy, Inc.                | http://github.com/jguery/jguery-tmpl                             |
| JSON-js                                    | Douglas Crockford                                 | https://github.com/douglascrockford/JSON-js/                     |
| Knockout                                   | Steven Sanderson                                  | http://knockoutjs.com/                                           |
| LiquidControls                             | VectorLight.Net                                   | http://www.vectorlight.net/default.aspx                          |
| Log4net                                    | Apache                                            | http://logging.apache.org/log4net/                               |
| Newtonsoft.Json                            | James Newton-King                                 | https://github.com/chrisntr/Newtonsoft.Json                      |
| Quartz.NET                                 | Marko Lahma                                       | http://www.quartz-scheduler.net/license.html                     |
| Style                                      | Todd Fahrner                                      | http://style.tigris.org/                                         |
| Thinktecture.IdentityModel                 | Thinktecture                                      | http://identitymodel.codeplex.com/                               |
| Thinktecture.IdentityServer                | Thinktecture                                      | http://startersts.codeplex.com                                   |
| Web Protection Library                     | Microsoft                                         | http://wpl.codeplex.com/                                         |
| WiX                                        | Microsoft                                         | http://wixtoolset.org/about/license/                             |

# DIRECTORY

View employee contact information. Use the search filters to view specific employees.

- Click the **Email** link to send an email to the employee.
- Click the Social Networks icon to access the linked profile.
- Click **Profile** to view the employee's profile.
- Click **Team** to view the employee's team.
- Click Impression to submit an impression badge for the employee.
- Click **Portal** to access the self service portal.

| GARNER | GROUP Home        | Directory | <b>☆</b><br>Impressions                                | <u>A</u><br>Teams |                 | Search  |                                  | Q. Y |
|--------|-------------------|-----------|--------------------------------------------------------|-------------------|-----------------|---------|----------------------------------|------|
|        | Filter: Last Name | All A B C | DEFG                                                   | ніјк L            | MNOPQR          |         | n) 1 - 29 of 84 items<br>√ X Y Z |      |
|        | Employee          |           | Contact Info                                           |                   | Social Networks | Actions |                                  |      |
|        | Marie Adam        | ns        | phone: (847) 555-5555<br>email: <u>madams@garne</u>    | ergroup.com       | in 📑 👫 🔽        | Profile | Team Impression                  |      |
|        | Emily Alba        |           | phone: (847) 555-5555<br>email: <u>ealba@garnerg</u> i | <u>oup.com</u>    | in              | Profile | Team Impression                  |      |
|        | SA Sheppard A     | Allerdyce | phone: (847) 555-5555<br>email: <u>sallerdyce@garr</u> | nergroup.com      |                 | Profile | Team Impression                  |      |
|        | RA Robert Apri    | I         | phone: (847) 555-5555                                  |                   |                 | Profile | Team Impression                  |      |
|        | Julian Atwo       | od        | phone: (847) 555-5555<br>email: j <u>atwood@garne</u>  | rgroup.com        | f               | Profile | Team Impression                  | •    |

# SEARCH FILTER OPTIONS

Search for employees in Web Pay self service and social collaboration.

- Select a letter in the Last Name Filter to display only employees whose last name begins with the selected letter.
- Click All to display all employees.

|                   |                                           | Sea                        | arch            | Q T                     |
|-------------------|-------------------------------------------|----------------------------|-----------------|-------------------------|
| Filter: Last Name | AIIABCDEFGHI                              | J K L M N O P Q R          |                 | ) 1-1 of 1 items        |
| Employee          | Contact Info                              | Social Networks            | Actions         |                         |
| Amir Khan         | email: <u>devspare@data.paylocity.com</u> | No social networks to view | Profile Team In | な 倉<br>npression Portal |
| Bart Kilpatrick   | email: <u>devspare@data.paylocity.com</u> | No social networks to view | Profile Team In | な 査<br>npression Portal |
| Janel Kiowa       | email: <u>devspare@data.paylocity.com</u> | No social networks to view | Profile Team In | な 倉<br>npression Portal |
| Saul Koenig       | email: <u>devspare@data.paylocity.com</u> | No social networks to view | Profile Team In | な 倉<br>npression Portal |

- Enter the employee's name in the **Search** field to find a specific employee.
- Enter information in the **Search** field to find specific employees who match the search criteria.
- Selected search criteria may appear at the top of the screen. Click the **X** to remove selected criteria.

|                                              |                                           |                            | rock climbing |           |                        | 9                  |
|----------------------------------------------|-------------------------------------------|----------------------------|---------------|-----------|------------------------|--------------------|
| Rock climbing X                              |                                           | ι                          | Interests     | Rock clir | mbing                  |                    |
| Employee                                     | Contact Info                              | Social Networks            | Actions       |           |                        |                    |
| Sheppard Allerdyce<br>Fulfillment Specialist | email: <u>devspare@data.paylocity.com</u> | No social networks to view | Profile       | team      | <b>☆</b><br>Impression | A<br>Portal        |
| Abel McTiernan<br>Software Developer II      | email: <u>devspare@data.paylocity.com</u> | No social networks to view | Profile       | A<br>Team | <b>☆</b><br>Impression | Portal             |
| Michael Tucker<br>Fulfillment Specialist     |                                           | No social networks to view | Profile       | A<br>Team | <b>☆</b><br>Impression | <b>À</b><br>Portal |

- Click the filter icon to use multiple search criteria.
- Enter the applicable criteria in each search field and click **Search**. Click **Reset** to clear the specified search criteria.

| Sel<br>at t | Smart Tip<br>ceted search criteria may appear<br>he top of the screen. Click the X<br>emove selected criteria. |                                           |                            | rock climbing                                                                            |
|-------------|----------------------------------------------------------------------------------------------------|-------------------------------------------|----------------------------|------------------------------------------------------------------------------------------|
|             | Rock climbing X Sales X                                                                                        |                                           |                            | Schools/Education                                                                        |
|             | Employee                                                                                                    | Contact Info                              | Social Networks            | Skills/Expertise                                                                         |
|             | Sheppard Allerdyce<br>Sales Specialist                                                                         | email: <u>devspare@data.paylocity.com</u> | No social networks to view | ✓ Rock climbing       Badges       Supervisors       Department       Sales       Search |

# **IMPRESSIONS**

View employee impression badges. Use the search filters to view specific employees.

Depending on the company's configuration, supervisor approval of the impression badge may be required before the impression badge appears in this screen.

- Click **Profile** to view the employee's profile.
- Click **Portal** to access the self service portal.
- Click **Team** to view the employee's team.
- Click Impression to submit an impression badge for the employee.

| web pay           | <b>₩</b><br>Home                                                    | Directory                                                            | <b>☆</b><br>Impressions                        | <u>A</u><br>Teams  |               |      |     |    | Search |                  | Q T                      |
|-------------------|---------------------------------------------------------------------|----------------------------------------------------------------------|------------------------------------------------|--------------------|---------------|------|-----|----|--------|------------------|--------------------------|
| Filter: Last Name | e All                                                               | АВС                                                                  | DEF(                                           | 5 H I              | ЈК            | L. M | N O | PQ | R S T  | 2345 🕨 🕅<br>UVWX | 1 · 3 of 13 items<br>Y Z |
| Marie A           | dams — Sales Sp<br>aurie Black recognized A<br>Outstal<br>You do or | Decialist<br>Narie Adams for Outstan<br>nding<br>utstanding workgoir | ding on 03/07/2014 🚇                           |                    |               |      |     |    |        | Profile          | n 📩 n Dortal Team        |
| Laurie B          | lack — Manager<br>larie Adams recognized<br>Mentor<br>You share     | Laurie Black for Mentor<br>e your knowledge, ski                     | on 03/07/2014 - 또)<br>Ils, and experience as a | a mentor!          |               |      |     |    |        | Profile Tean     | <b>珍</b><br>Impression   |
| Tobias H          | Harrison<br>Iarie Adams recognized<br>Top Gu<br>You gene            | Tobias Harrison for Top<br><b>n</b><br>rate top sales by brin        | Gun on 02/26/2014 📳                            | -winning new clien | its or deals! |      |     |    |        | Profile Tean     | to Impression            |

## SUBMIT AN IMPRESSION BADGE

Submit an impression badge to recognize a fellow employee for a job well done. Depending on the company's configuration, supervisor approval of the impression badge may be required.

- 1. Select the **Impression Badge**. The selected badge displays a default title and comments.
- 2. Select Share with everyone or Share with employee only.
- 3. Customize the title and comment information in the **Provide Comments** field. Click the spell check icon to check the spelling.
- 4. Save the updated information.

| Impressions                                                                                                    |                                    |                          |                          | ۷            |
|----------------------------------------------------------------------------------------------------|------------------------------------|--------------------------|--------------------------|--------------|
| Employee                                                                                                    | Impress                            | ions Bad                 | ges                      |              |
| Robert April   Customer Service Specialist     Share with   Share with everyone     Provide Comments   Great Job | Communication                      | Customer<br>Satisfaction | Efficiency<br>Innovation | Get It Done  |
| You did a great job!                                                                                             | Mentor<br>Office<br>Problem Solver | Motivation               | Outstanding              | Presentation |
| Save                                                                                                    |                                    | Loosentee (Dr. 🗲 Or      |                          |              |

## GLOSSARY

View payroll terms and calculations to assist with questions about paychecks. This screen cannot be edited.

#### Glossary

- Allowance or Exemptions
- Bonus or Supplemental Wages
- <u>Cafeteria Plan</u>
- Deductions
- Deferred Compensation Plan (401k)
- Dependent
- Federal Insurance Contributions Act (FICA)
- Federal Insurance Contributions Act (FICA) Medicare
- · Federal Insurance Contributions Act (FICA) Old Age, Survivors, and Disability Insurance (OASDI)
- Federal Income Tax (FIT)
- Filing or Marital Status (Form W-4)
- <u>State Minimum Wage Rates</u>
- Garnishment
- Gross Pay
- <u>Net Pay</u>
- Tips
- State Unemployment Chart

#### **TEAMS**

View employee teams. The company team structure appears based on information entered in the Supervisor field. Use the search filters to view specific employees.

- Users may click **My Team** to view their own team.
- Click the move up icon to move up one level.
- Click the plus (+) sign to display direct reports.
- Hover the mouse over the name to display additional details.

| web pay | ہک<br>Home | Directory       | ☆<br>Impressions | <u>A</u><br>Teams    |                                                    |                      | Search | Q. T    |
|---------|------------|-----------------|------------------|----------------------|----------------------------------------------------|----------------------|--------|---------|
|         |            |                 |                  | E<br>Vice P<br>Resou | Alba<br>resident of Human<br>rces<br>Direct Report | <u>= 5</u>           |        | Ny Team |
|         |            | Rebecca Bloom   |                  | DB Darius Bell       |                                                    | Magdalena Castillo   |        |         |
|         |            | BO Blake O'Hara |                  | Abel McTi            | rnan<br>Direct Reports: 2                          | EO Elijah Oppenheime |        |         |

## PREFERENCES

- 1. Enter the User Name.
- 2. To change the password, check the **Change Password** box.
- 3. Enter the **Current Password**.
- 4. Enter the **New Password** and enter the new password a second time in the **Confirm New Password** field.
- 5. Select the **Default Home Page** at login.
- 6. Select the applicable radio button to have notifications sent to the **Message Center only** or sent to the **Message Center and the specified email address**.
- 7. Select the number of rows that appear on a page in the Paging Size field.
- 8. Select a login challenge question from the **Question 1**, **Question 2**, and **Question 3** drop downs. Enter the answer to the respective login challenge question in the **Answer 1**, **Answer 2**, and **Answer 3** fields.
- 9. Select an image from the **Select Security Image** drop down. This image will appear on the login screen once the **Company Id** and **Username** are entered.
- 10. Enter a personal **Security Phrase**. This phrase will appear on the login screen once the **Company Id** and **Username** are entered.
- 11. **Save** the updated information.

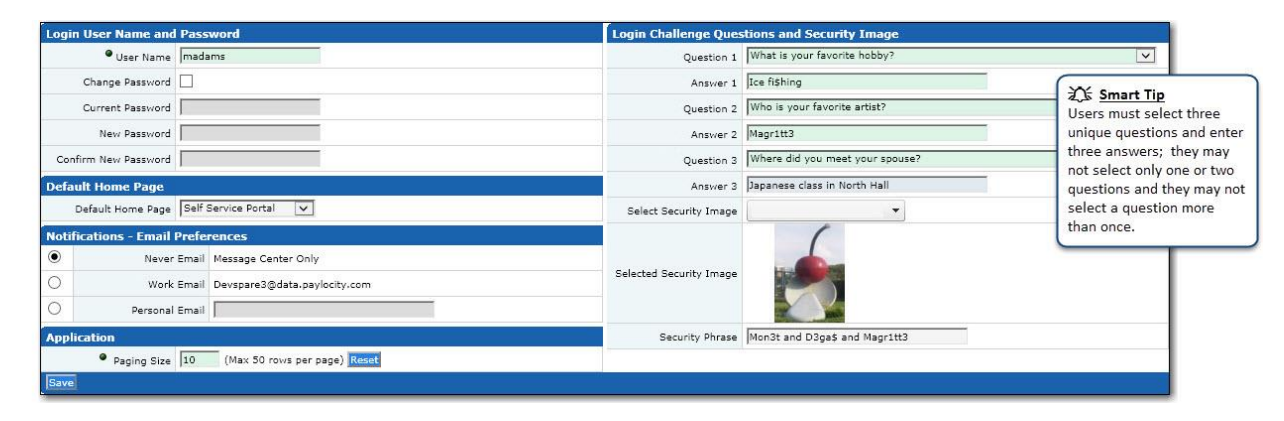

Users may be required to enter their password when saving changes. Enter the **Password** and click **Save** to save the updated personal settings.

| Login User Name and   | Password                           | Login Challenge Ques       | tions and Security Image        |   |  |  |
|-----------------------|------------------------------------|----------------------------|---------------------------------|---|--|--|
| • User Name           | madams                             | • Question 1               | What is your favorite hobby?    | ~ |  |  |
| Change Password       |                                    | Answer 1                   | Ice fishing                     |   |  |  |
| Current Password      |                                    | Question 2                 | Who is your favorite artist?    | ~ |  |  |
| New Password          |                                    | Answer 2                   | Magritt3                        |   |  |  |
| Confirm New Password  |                                    | Question 3                 | Where did you meet your spouse? | ~ |  |  |
| Default Home Page     |                                    | Answer 3                   | Japanese class in North Hall    |   |  |  |
| Default Home Page     | Self Service Portal                | Select Security Image      | •                               |   |  |  |
| Notifications - Email | Preferences                        |                            | (                               |   |  |  |
| Never                 | Email Message Center Only          |                            |                                 |   |  |  |
| O Work                | Email Devspare3@data.paylocity.com | Selected Security Image    |                                 |   |  |  |
| O Personal            | Email                              |                            |                                 |   |  |  |
| Application           |                                    | Security Phrase            | Mon3t and D3ga\$ and Magr1tt3   |   |  |  |
| Paging Size           | 10 (Max 50 rows per page) Reset    |                            |                                 |   |  |  |
| Save                  |                                    | Please Enter User Password |                                 |   |  |  |
|                       |                                    | Password .                 |                                 |   |  |  |
|                       |                                    | Save Cancel                |                                 |   |  |  |

#### Important Notes

- Notifications are always sent to the Message Center.
- Users who establish challenge questions must select three unique questions and enter three answers. They may not select only one or two questions and they may not select a question more than once.
## TRAINING DOCUMENTS

Access online training documents and videos.

| The Garner Gro              | up [CLNT03]              |            | paylocity           | ۵ 🧟  |
|-----------------------------|--------------------------|------------|---------------------|------|
| Applications                | Home Employees HR        | Payroll Ta | alent Notifications | Help |
| Welcome                     | About / Copyright        |            |                     |      |
| Welcome<br>Welcome to Payle | Directory                |            |                     |      |
|                             | Impressions              |            |                     |      |
|                             | Glossary                 |            |                     |      |
|                             | Teams                    |            |                     |      |
|                             | Preferences              |            |                     |      |
|                             | Training Documents       |            |                     |      |
|                             | Employee Training Docume | nts        |                     |      |
|                             | Welcome                  |            |                     |      |

# WELCOME

This screen welcomes users to Web Pay. This screen cannot be edited.

Welcome Welcome to Paylocity Payroll & HR

### **EMPLOYEES**

#### **EMPLOYEE INFO**

#### **PERSONAL INFO**

#### DEMOGRAPHICS

Add or edit general employee information.

- 1. Enter the Last Name (40 character limit), First Name (40 character limit), and Middle Name (20 character limit).
- 2. Enter a Salutation (10 character limit).
- 3. Select a Suffix from the drop down.
- 4. Enter a Nickname (20 character limit) and/or Prior Last Name (40 character limit).
- 5. Enter the Address, Phone, and Email information.
- 6. Select the **Gender** from the drop down.
- 7. Select the Ethnicity from the drop down.
- 8. Select the Marital Status from the drop down.
- 9. Check the **Smoker** box, if applicable.
- 10. Enter information in the **Disability** field (30 character limit).
- 11. Enter information in the Veteran field (30 character limit).
- 12. Save the updated information.

| Name                          |                              | Demographic Information |                           |  |  |
|-------------------------------|------------------------------|-------------------------|---------------------------|--|--|
| • Last Name                   | Adams                        | SSN / FEIN              | 987-65-4091               |  |  |
| First Name                    | Marie                        | Birth Date              | 8/6/1973 Age 40           |  |  |
| Middle Name                   | E                            | Gender                  | Female V                  |  |  |
| Salutation                    |                              | Ethnicity               | White                     |  |  |
| Suffix                        | Select 🗸                     | Marital Status          | Married 🗸                 |  |  |
| Nickname                      |                              | Smoker                  |                           |  |  |
| Prior Last Name               |                              | Disability              |                           |  |  |
| Address                       |                              | Veteran                 |                           |  |  |
| Address 1                     | 3117 Hubbard Lane            | Personal Phone & Em     | ail                       |  |  |
| Address 2                     |                              | Home Phone              | (847) 555-2011            |  |  |
| City / State / Zip            | Arlington Heights IL 🗸 60005 | Mobile Phone            | (224) 555-3456            |  |  |
| Country                       | UNITED STATES                | Email Address           | personaladdress@yahoo.com |  |  |
| County / Province             | Lake                         |                         |                           |  |  |
| Additional Address            | <u> </u>                     |                         |                           |  |  |
| Additional Address Type       | Select 🗸                     |                         |                           |  |  |
| Additional Address<br>Country | Select                       |                         |                           |  |  |
| Save                          |                              |                         |                           |  |  |

#### Important Notes

• Employees are not able to add or edit their own Social Security Number (**SSN**) or **Birth Date** information. Employees must contact the Company Administrator to make these changes.

#### **IN THE ADDRESS SECTION**

- 1. Enter the address in the **Address 1** field (30 to 50 character limit) and applicable address information in the **Address 2** field (30 to 50 character limit).
- 2. Enter the City (30 character limit), select the State from the drop down, and enter the Zip Code.
- 3. Select a **Country** from the drop down.
- 4. Enter the **County**.
- 5. Enter the applicable Additional Address (100 character limit).
- 6. Select the Additional Address Type from the drop down.
- 7. Select the Additional Address Country from the drop down.
- 8. Enter the Home Phone number and Mobile Phone number.
- 9. Enter the **Email** address (40 character limit).

### Important Notes

- It may be necessary to enter the plus (+) sign before the phone number in order to save the phone number.
- The character limit for address fields may vary depending on the selected screen.

### DEPENDENTS

- Click the Add button to add a new dependent.
- Click the Last Name link to display or modify the dependent details.
- Check the box adjacent to the Last Name and click the Delete button to delete the dependent.

| De | pendents    |            |              |        |             |            |
|----|-------------|------------|--------------|--------|-------------|------------|
|    | Last Name 🛛 | First Name | Relationship | Gender | SSN         | Birth Date |
|    | Adams       | Ben        | Son          | Male   | 987-65-4309 | 03/20/1999 |
|    | Adams       | Ed         | Husband      | Male   | 987-65-4076 | 06/12/1970 |
| Ad | Delete      |            |              |        |             |            |

- 1. Enter the Last Name (40 character limit), First Name (40 character limit), and Middle Name (20 character limit).
- 2. Select the **Relationship** from the drop down.
- 3. Select the **Gender** from the drop down.
- 4. Select or enter the Birth Date.
- 5. Enter the Social Security number in the SSN field.
- 6. If the dependent is an emergency contact, check the **Emergency Contact** box and select the **Primary Phone** from the drop down.
- 7. Enter additional information the Notes field.
- 8. Enter the applicable Address, Phone, and Email information.
- 9. Check the Full Time Student box, if applicable.
- 10. **Save** the updated information.

| Dependent                                         |                      | Address Stay in sync with Employee Information |                    |            |                                                             |  |
|---------------------------------------------------|----------------------|------------------------------------------------|--------------------|------------|-------------------------------------------------------------|--|
| <ul> <li>Last Name</li> <li>First Name</li> </ul> | Ambrosia<br>Annie    | Address 1<br>Address 2                         | 117 Bayview Circle |            | Check the Stay in sync with Employee                        |  |
| Middle Name                                       |                      | City / State / Zip                             | Hermosa Beach      | CA ¥ 90254 | Information to automatically populate                       |  |
| • Relationship                                    | Daughter             | Country                                        | Select             | ¥ ]        | the dependent's address with the<br>employee's information. |  |
| Gender                                            | Select 🔻             | County                                         |                    |            |                                                             |  |
| Birth Date                                        | 7/14/2009 Y Age 5    | Other Dependent Inf                            | ormation           |            |                                                             |  |
| SSN                                               |                      | Home Phone                                     | (847) 956-4850     |            |                                                             |  |
| Emergency Contact                                 |                      | Email                                          |                    |            |                                                             |  |
| Emergency Contact?                                | 8                    | Work Phone                                     |                    | Ext        |                                                             |  |
| Priority                                          | Primary Secondary    | Mobile Phone                                   |                    |            |                                                             |  |
| Primary Phone                                     | Select 🔻             | Pager                                          |                    |            |                                                             |  |
|                                                   |                      | Student                                        |                    |            |                                                             |  |
| Notes                                             |                      | Full Time Student                              |                    |            |                                                             |  |
|                                                   | <i>h</i>             |                                                |                    |            |                                                             |  |
| Save Save & Add New                               | Save & Return Cancel |                                                |                    |            |                                                             |  |

## **EMERGENCY CONTACTS**

- Click the **Add** button to add a new emergency contact.
- Click the Last Name link to display or modify the emergency contact details.
- Check the box adjacent to the Last Name and click the Delete button to delete the dependent.

| Emergency Contacts | cy Contacts |              |          |                |       |       |
|--------------------|-------------|--------------|----------|----------------|-------|-------|
| Last Name 🗸        | First Name  | Relationship | Priority | Primary Phone  | Email | Notes |
| Adams              | Ed          | Husband      | Primary  | (847) 555-2011 |       |       |
| Add Delete         |             |              |          |                |       |       |

- 1. Select the **Priority**.
- 2. Enter the Last Name and First Name.
- 3. Select the **Relationship** from the drop down.
- 4. Select the **Primary Phone** from the drop down.
- 5. Enter the Address, Phone, and Email information.
- 6. Enter additional information in the Notes field (100 character limit).
- 7. **Save** the updated information.

| Emerge                         | ency Contact   |                        | Address            | 🗹 Stay in sy                 | nc with Employee Information                                                                     |  |
|--------------------------------|----------------|------------------------|--------------------|------------------------------|--------------------------------------------------------------------------------------------------|--|
| T Smart Tip                    | Priority       | Primary      Secondary | Address 1          | 3117 Hubbard Lane            | Smart Tip                                                                                        |  |
| Users may select more than one | • Last Name    | Adams                  | Address 2          |                              | Check the Stay in sync with Employee                                                             |  |
| Primary contact.               | First Name     | Ed                     | City / State / Zip | Arlington Heights IL 🔽 60005 | Information to automatically popula<br>the contact's address with the<br>employee's information. |  |
|                                | • Relationship | Husband                | Country            | UNITED STATES                |                                                                                                  |  |
| Other                          | Emergency Cor  | itact Information      | County             | Lake                         |                                                                                                  |  |
|                                | Primary Phone  | Home 🔽                 | Notes              |                              |                                                                                                  |  |
|                                | Home Phone     | (847) 555-2011         |                    |                              |                                                                                                  |  |
|                                | Work Phone     | Ext.                   | Notes              | s                            |                                                                                                  |  |
|                                | Mobile Phone   |                        |                    | ~                            |                                                                                                  |  |
|                                | Pager          |                        |                    |                              |                                                                                                  |  |
|                                | Email          |                        |                    |                              |                                                                                                  |  |

## **EMPLOYEE STATUS**

View employee status information.

| Current Employee Status |                                             |            |        | Adjusted Seniority              | Adjusted Seniority Date    |        |          |  |  |  |
|-------------------------|---------------------------------------------|------------|--------|---------------------------------|----------------------------|--------|----------|--|--|--|
| Employee Status         | Active                                      |            |        | Adjusted Seniorit<br>Dat        | Adjusted Seniority<br>Date |        |          |  |  |  |
| Hire                    |                                             |            |        | Termination                     |                            |        |          |  |  |  |
| Hire Date               | e 02/15/2002                                |            |        | Termination Dat                 | e                          |        |          |  |  |  |
| Rehire Date             |                                             |            |        |                                 | Eligible for Rehire?       |        |          |  |  |  |
| Length Of Service       | Length Of Service Hire Date - 11 Yrs, 1 Mos |            |        | User Accour<br>Deactivation Dat | t<br>e                     |        |          |  |  |  |
|                         |                                             |            |        |                                 |                            |        | Records: |  |  |  |
| Employee Status His     | story                                       |            |        |                                 |                            |        |          |  |  |  |
| Show                    | All                                         | <b>•</b>   |        |                                 |                            |        |          |  |  |  |
| Effective Da            | te 🗸                                        | Check Date | Status | Change Reason                   | Changed By                 | Edited | Action   |  |  |  |
| 2/15/2002               |                                             | Current    | Active | Hire                            | Database Import            |        |          |  |  |  |

# **DEPT/POSITION**

View supervisor, reviewer, position, home department cost center, pay settings, and union information.

| Current                      | et                             |                                       |                            | =22                   | e                          |        |          |
|------------------------------|--------------------------------|---------------------------------------|----------------------------|-----------------------|----------------------------|--------|----------|
| Effective Date               | 03/24/2014                     |                                       |                            | Change Reason         |                            |        |          |
| Supervisor / Review          | er                             |                                       |                            | Cost Center(s)        |                            |        |          |
| Supervisor                   | BLACK, LAURIE [5][CLNT         | [04]                                  |                            | Division              | 400 - Central              |        |          |
| Reviewer                     | BLACK, LAURIE [5][CLNT         | [04]                                  |                            | Branch                | 201 - Business Development |        |          |
| Is Supervisor /<br>Reviewer? |                                |                                       |                            | Department            | 120 - Sales - Outside      |        |          |
| Position                     |                                |                                       |                            | Pay Settings          | 2                          |        |          |
| Employment Type              | Regular Full Time              |                                       |                            | Pay Group             | S - Salary                 |        |          |
| Position                     | HOST - Home Region Sales Staff |                                       |                            | OT Exempt?            |                            |        |          |
| Job Title                    | Sales Specialist               |                                       | Tipped                     |                       |                            |        |          |
| EEO Class                    | 4 - Sales Workers              |                                       | Minimum Wage Exempt?       |                       |                            |        |          |
| Work Comp                    | 9870 - Office                  |                                       |                            | Union                 |                            |        |          |
| Home Shift                   |                                |                                       |                            | Union                 |                            |        |          |
| Clock / Badge Number         | 16                             |                                       |                            | Affiliation Date      |                            |        |          |
|                              |                                |                                       |                            | Union Position        |                            |        |          |
|                              |                                |                                       |                            | Initiation Collected? |                            |        |          |
|                              |                                |                                       |                            | Dues Collected?       |                            |        |          |
|                              |                                |                                       |                            |                       |                            |        |          |
| Dent / Position Histo        |                                |                                       |                            |                       |                            |        | Records: |
| Show                         |                                | • • • • • • • • • • • • • • • • • • • |                            |                       |                            |        |          |
| Effective (                  | )ate √                         | Check Date                            | Change I                   | Reason                | Channed By                 | Edited | Action   |
| 3/24/2014                    |                                | Current                               | Shange                     | En                    | nily Alba                  | 1      |          |
| 9/10/2013<br>11/5/2010       |                                | History<br>History                    | Change Reviewer<br>Initial | En                    | nily Alba<br>tabase Import |        |          |
|                              |                                | R                                     | 1.                         |                       |                            |        |          |

### WORK LOCATION

View work site information.

| ork Location       | rk Location                 |              | Mail Stop                   |  |
|--------------------|-----------------------------|--------------|-----------------------------|--|
| Work Location      | Use default Company Address | Work Phone   | (847) 555-1234 Ext          |  |
| Address 1          | 3850 N. Wilke Rd            | Mobile Phone |                             |  |
| Address 2          |                             | Pager        |                             |  |
| City / State / Zip | ARLINGTON HEIGHTS IL 60004  | Email        | devspare@data.paylocity.com |  |
| Country            | UNITED STATES               | Mail Stop    |                             |  |
| County             | COOK                        |              |                             |  |

### Important Notes

- Temporary password resets are emailed to the work email address entered in the Email field.
- Employees can have notifications sent to this work email address in addition to having them sent to the Message Center.

#### **ELIGIBILITY**

View information regarding eligibility for work.

| ronk Authorization           |                  |             |
|------------------------------|------------------|-------------|
| Work Authorization           | Visa Type        |             |
| USCIS or Admission<br>Number | Expiry Date      |             |
| -9 Verification              | SSN Verification |             |
| I-9 Verified?                | SSN              | xxx-xx-1047 |
| Date Verified                | SSN Verified?    |             |
|                              | Date Verified    |             |
| Notes                        | Notes            |             |

#### **EMPLOYEE I-9 EMPLOYMENT ELIGIBILITY**

Click View to review the I-9 work authorization document generated when the employee was hired.

| Work Authorization       |                                |                      |                     |        |
|--------------------------|--------------------------------|----------------------|---------------------|--------|
| Work Authorization       | A citizen of the United States | Attested By          | Emily Alba 1/1/0001 |        |
| USCIS Number             |                                | Expiration Date      |                     |        |
| Visa Type                |                                | 194 Admission Number |                     |        |
| Foreign Passport Number  |                                | Country of Issuance  |                     |        |
| [9                       |                                |                      |                     |        |
|                          | Document Name                  | Received Date        | Uploaded Date       | Action |
| enerated 19 Document.pdf |                                | 01/16/2015           | 01/16/2015          | View   |

#### **Reports**

• Audit Trail Detail

### AUTHORIZATION TRACKING

View work authorization status.

• Click the **Date** link to display the details.

|     |           | Authorization Activity Tracking         |          |          |                |       |                  |  |  |  |  |
|-----|-----------|-----------------------------------------|----------|----------|----------------|-------|------------------|--|--|--|--|
|     | Date /    | Туре                                    | Status   | Attorney | Attorney Phone | Notes | Updated By       |  |  |  |  |
| 03/ | 15/2013 C | itizenship / Naturalization Application | Verified |          |                |       | Alba, Emily [16] |  |  |  |  |

• Click the **Cancel** button to return to the main screen.

| Authorization Activity Tracking Details |                                          |       |   |  |  |  |  |  |
|-----------------------------------------|------------------------------------------|-------|---|--|--|--|--|--|
| Work Authorization<br>Type              | Citizenship / Naturalization Application |       | * |  |  |  |  |  |
| • Date                                  | 3/15/2013                                | Notor |   |  |  |  |  |  |
| • Status                                | Verified                                 | notes |   |  |  |  |  |  |
| Attorney Name                           |                                          |       | * |  |  |  |  |  |
| Attorney Phone                          |                                          |       |   |  |  |  |  |  |
| Cancel                                  | Cancel                                   |       |   |  |  |  |  |  |

#### **STATUTORY**

- Assign employees to a Vets 100 or Vets 100A hiring location to be included in VETS-100/VETS-100A reports.
  - 1. Check the Enable box to enable the fields on this screen.
  - 2. Select a Hiring Location from the drop down.
  - 3. Select a **Job Category** from the applicable drop down.
  - 4. Select one or more Covered Veteran options.
  - 5. Save the updated information.
  - 6. Select either the Vets-100 or Vets-100A report in the Reports Library.
  - 7. Run the report to display the results. The report will appear in User Requested.
- Track medical coverage availability for states that require this information to be included in new hire reporting.
  - 1. Check the **Medical Coverage Available** box if the employee qualifies for medical benefits that can be used to cover the child.
  - 2. Select or enter the Medical Coverage Date.

| Vets 100/100A Trac | king                                                                                                 | New Hire Medical Av            | railability                                                                                                    |
|--------------------|----------------------------------------------------------------------------------------------------|--------------------------------|----------------------------------------------------------------------------------------------------|
| Enable?            |                                                                                                    | Medical Coverage<br>Available? |                                                                                                    |
| Hiring Location    | Headquarters 🔻                                                                                       | Medical Coverage Date          | 3/1/2010                                                                                                    |
| Vets 100           |                                                                                                    | Vets 100A                      |                                                                                                    |
| Job Category       | 5 - Office and Clerical 🔻                                                                            | Job Category                   | Select 🔻                                                                                                    |
| Covered Veteran    | Special Disabled Veterans Vietnam Era Veterans Recently Separated Veterans Vother Protected Veterans | Covered Veteran                | Disabled Veterans     Other Protected Veterans     Armed Forces Service Medal Veterans     Recently Separated Veterans |

### Important Notes

 Medical coverage information must be populated before the first payroll that includes the new hire is processed.

#### Reports

- Audit Trail Detail
- VETS-100
- VETS-100A

### RATES

View pay rates or salary amounts. The display includes rate history and information on additional rates.

| s                                            | how All                                  | V                                                 |                                      |                                      |                                                                      |                  |                                                          |             |                            |                           |         |
|----------------------------------------------|------------------------------------------|---------------------------------------------------|--------------------------------------|--------------------------------------|----------------------------------------------------------------------|------------------|----------------------------------------------------------|-------------|----------------------------|---------------------------|---------|
| Effective 🗸                                  | Check Date                               | Change Reason                                     | Pay Type                             | Salary                               | Rate / Per                                                           | Freq             | Annual Salary                                            | Auto Pay    | Amount                     | %                         | Action  |
| 3/7/2014                                     | Current                                  | Merit Increase                                    | Hourly                               | \$0.00                               | 20.0000 / Hour                                                       | w                | \$41,600.00                                              | 1           | 1.0000                     | 5.2632                    |         |
| 1/1/2013<br>3/4/2011<br>3/5/2010<br>3/6/2009 | History<br>History<br>History<br>History | Merit Increase<br>New Pay Grade<br>Merit Increase | Hourly<br>Hourly<br>Hourly<br>Hourly | \$0.00<br>\$0.00<br>\$0.00<br>\$0.00 | 19.0000 / Hour<br>18.0000 / Hour<br>15.9000 / Hour<br>15.0000 / Hour | W<br>W<br>W<br>W | \$39,520.00<br>\$37,440.00<br>\$33,072.00<br>\$31,200.00 | 1           | 1.0000<br>2.1000<br>0.9000 | 5.5556<br>13.2075<br>6.00 |         |
| Additional Rates                             |                                          |                                                   |                                      |                                      |                                                                      |                  |                                                          |             |                            |                           | Records |
| s                                            | how Current and Futu                     | re 🗸                                              |                                      |                                      |                                                                      |                  |                                                          |             |                            |                           |         |
| Effective 7                                  | Check Date                               | End Check Date                                    | Change Rea                           | son                                  | Rate                                                                 | Rate /           | Per                                                      | Department  | Job                        | Shift                     | Action  |
|                                              | Current                                  |                                                   |                                      | 2.                                   | Rate Code 2                                                          | 23 5000 / Hour   | r Customer Sei                                           | rvice [100] |                            |                           |         |

## TAXES

View or edit tax information.

- Click the Tax Code link to display or modify the details.
  - 1. Select a Filing Status from the drop down.
  - 2. Enter the number of exemptions in the **Exemption 1** field and the applicable number of exemptions in the **Exemption 2** field (*if applicable*).
  - 3. Select the applicable Amount Type if different from the Default Amount.
  - 4. Enter an **Amount**. This field is enabled when a dollar **Amount Type** is selected from the drop down.
  - 5. Enter a **Percentage** as a whole number not as a decimal (e.g., 10% should be entered as 10.00 instead of 0.10). This field is enabled when a percentage Amount Type is selected from the drop down.
  - 6. For State Taxes, enter the **Percentage Allocation** for the state selected.
  - 7. Designate the **SUI** from the drop down.
  - 8. Save the updated information.

| Tax Code        | IL - Illinois SITW                                                                                                    | Amount Type | Default Amount |
|-----------------|----------------------------------------------------------------------------------------------------|-------------|----------------|
| • Filing Status | Single 🗸                                                                                                    | Amount      | 0              |
| • Exemption 1   | 3                                                                                                    | Percentage  | 0              |
| Exemption 2     | 0                                                                                                    |             |                |
| Notes           | STATUS: S = single<br>M = married<br>EXEMPTIONS: number of allowances<br>claimed on IL-W-4<br>EXEMPTIONS 2: number of allowances<br>claimed on IL-W-4 |             |                |

| Tax | es                          |               |                 |              |                              |           |         |            |                      |
|-----|-----------------------------|---------------|-----------------|--------------|------------------------------|-----------|---------|------------|----------------------|
|     | Tax Code                    | Filing Status | Exemptions 1    | Exemptions 2 | Тур                          | e         | Amount  | Percentage | Pre-Filled Tax Forms |
|     | FITW - Federal Income Tax   | Single        | 1               | N/A          | Default                      |           | Default | Default    | Federal W-4          |
|     | <u>IL - Illinois SITW</u>   | Single        | 3               | 0            | Default                      |           | Default | Default    |                      |
|     |                             |               |                 |              |                              |           |         |            |                      |
| Add | litional Tax Information    |               |                 |              |                              |           |         |            |                      |
|     | SUI State IL                |               |                 |              | SSN / FEIN                   | xxxxx4124 |         |            |                      |
|     | Tax Form W2                 | ~             | Retirement Plan | Statutory    | 943 Agricultural<br>Employee |           |         |            |                      |
| 109 | 9R Distribution Code Select | t             |                 |              |                              |           |         |            |                      |
|     |                             |               |                 |              |                              |           |         |            |                      |

### AMOUNT TYPES

- Additional Flat: Add an additional flat dollar amount to what the employee should have withheld.
- Additional Flat plus Additional Percentage: Add an additional flat dollar amount and a percentage of taxable wages to what the employee should have withheld.
- Additional Percentage: Add a percentage of taxable wages to what the employee should have withheld.
- **Blocked**: No tax amount should be taken but the employee's wages are still reflected as taxable.
- Flat Dollar Amount: Withhold only the amount entered within the Amount field.
- Flat Dollar Amount plus Fixed Percentage: Withhold the amount entered within the Amount field and the percentage of taxable wages entered within the Percentage field.
- Flat Percentage: Withhold only the percentage of taxable wages entered within the Percentage field.

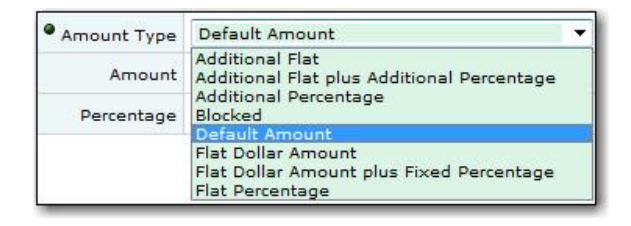

#### EARNINGS

View regularly scheduled recurring earnings.

• Click the Code link to display its details.

| Ea | rnings |                |                  |                |           |      |        |           |        |        |
|----|--------|----------------|------------------|----------------|-----------|------|--------|-----------|--------|--------|
|    | Filt   | er Show Active |                  |                |           |      |        |           |        |        |
|    | Code / | Туре           | Begin Check Date | End Check Date | Calc Code | Rate | Amount | Frequency | Goal   | Paid   |
|    | CAR    | Standard       | 04/01/2005       |                |           | 0.00 | 25.00  |           | \$0.00 | \$0.00 |
|    | ERDEN  | Memo           | 12/14/2012       |                |           | 0.00 | 20.00  |           |        |        |
|    | ERHDP  | Memo           | 12/14/2012       |                |           | 0.00 | 250.00 |           |        |        |
|    |        |                |                  |                |           |      |        |           |        |        |

• Click the **Cancel** button to return to the main screen.

| Earnings Details          |                      | Effective Date     |                |
|---------------------------|----------------------|--------------------|----------------|
| Earning Code              | CAR - Auto Allowance | Effective Date     | 6/3/2006       |
| Earning Type              | Standard             | Begin Check Date   | 6/3/2006       |
| Frequency                 | All                  | End Check Date     |                |
| Amount 25.00 Distribution |                      |                    |                |
| Calculation               |                      | Job Code           |                |
| Rate                      | 0.00                 | Department         |                |
| Calculation Code          |                      | Limits             |                |
| Hours / Units             | 0.00                 | Goal               | 0.00           |
| Rate Code                 |                      | Paid to Date       | 0.00           |
| Pay Period Minimum        | 0.00                 | Annual Maximum     | 0.00           |
| Pay Period Maximum        | 0.00                 | Paid Year to Date  | 375.00         |
| Agency Info               |                      | Automatic Employee | Record Updates |
| Agency                    |                      | Source             | None           |
| Miscellaneous Info        |                      |                    |                |
| Cancel                    |                      |                    |                |

## DEDUCTIONS

View regularly scheduled recurring deductions.

• Click the **Deduction Code** link to display its details.

| De | ductions    |             |      |                  |                |             |        |                         |      |      |
|----|-------------|-------------|------|------------------|----------------|-------------|--------|-------------------------|------|------|
|    | Filter      | Show Active | ~    |                  |                |             |        |                         |      |      |
|    | Priority A  | Code        | Туре | Begin Check Date | End Check Date | Calc Code   | Amount | Freq                    | Goal | Paid |
|    | Benefit - 0 | 125D        | 125  | 08/14/2015       |                | Flat Amount | 24.00  | Block Week 5            |      |      |
|    | Benefit - 0 | <u>401K</u> | 401k | 08/14/2015       |                | Flat Amount | 10.00  |                         |      |      |
|    | Benefit - 0 | INSHM       | 125  | 08/14/2015       |                | Flat Amount | 75.00  | Monthly take First Week |      |      |
|    |             |             |      |                  |                |             |        |                         |      |      |

• Click the **Cancel** button to return to the main screen.

| Deduction Details  |                           | Effective Date                                         |                                                                     |  |  |  |
|--------------------|---------------------------|--------------------------------------------------------|---------------------------------------------------------------------|--|--|--|
| Deduction Code     | 401K - 401(k) Traditional | Effective Date                                         | 7/25/2015                                                           |  |  |  |
| Deduction Type     | 401k                      | Begin Check Date                                       | 08/14/2015                                                          |  |  |  |
| Calculation Code   | Flat Amount               | End Check Date                                         |                                                                     |  |  |  |
| Rate / Amount      | 10.00                     | Deduction Priority                                     |                                                                     |  |  |  |
| Frequency          | All                       | Deduction Category                                     | Benefit                                                             |  |  |  |
| Goal               |                           | Priority                                               | 0                                                                   |  |  |  |
| Paid to Date       |                           | Child Support                                          |                                                                     |  |  |  |
| Agency             | 401K - Smith Barney       | To enable the Child Suppo<br>of Type "EFT Child Suppor | rt section, select a Deduction Code<br>t" or "Non-EFT Child Support |  |  |  |
| Pay Period Minimum | 0.00                      | State                                                  |                                                                     |  |  |  |
| Pay Period Maximum | 0.00                      | Case Identifier                                        |                                                                     |  |  |  |
| Annual Maximum     | 0.00                      | FIPS Code                                              |                                                                     |  |  |  |
| Paid Year to Date  | 0.00                      | Medical Support?                                       |                                                                     |  |  |  |
| Misc Info          |                           | Report as Terminated?                                  |                                                                     |  |  |  |
|                    |                           | 401K Loan                                              |                                                                     |  |  |  |
| Notes              |                           | Loan Number                                            |                                                                     |  |  |  |
|                    | ~                         | Issue Date                                             |                                                                     |  |  |  |
| Self Insured Plan  |                           | First Payment Date                                     |                                                                     |  |  |  |
| Automatic Employee | Record Undates            | Cost Centers                                           |                                                                     |  |  |  |
| Source             | None                      | Division                                               |                                                                     |  |  |  |
|                    |                           | Branch                                                 |                                                                     |  |  |  |
|                    |                           | Department                                             |                                                                     |  |  |  |
| Cancel             |                           |                                                        |                                                                     |  |  |  |

### Important Notes

• Users may be able to edit deductions in the self service portal. Changes made by employees will not take effect until a Company Administrator approves them.

### DIRECT DEPOSIT

Add, edit, or delete direct deposit account information. Click the **X** in the top-right corner of your screen to close this screen and return to the self service portal.

- 1. To add a new direct deposit account, select Add New Direct Deposit Account from the drop down.
- 2. Select the applicable Account Type (Checking, Savings, or Pay Card) from the drop down.
- 3. Enter the nine digit ABA Transit Routing Number without dashes or spaces.
- 4. Enter the Account Number without spaces or symbols (17 character limit).
- 5. Enter the Name on Account (30 character limit).
- 6. If this is the main account, **Save** the updated information to deposit the entire paycheck to this main account. If this is an additional account, check the **Additional Deposit Account** box.
- 7. Select the **Amount Type** from the drop down to indicate whether the numeric value in the **Amount** field should be a Flat dollar amount, Percent, or Net Minus. Selecting Net Minus will issue a live check for the dollar amount entered into the **Amount** field with the balance being deposited into the corresponding bank account.
- 8. Enter the Amount based on the Amount Type.
- 9. **Save** the updated information. The specified amount will be deposited in each additional account listed and the net check will be deposited into the main account.

| CALIFORNIA CONTINUE                           |                                                              |                           |                                                         |                                            | ₹ Smart Tip                                                                            |
|-----------------------------------------------|--------------------------------------------------------------|---------------------------|---------------------------------------------------------|--------------------------------------------|----------------------------------------------------------------------------------------|
| Account Typ     Routing Number                | e Checking 🗸                                                 |                           | Mary S. Smith<br>123 Main Street<br>Your Town, IL 61000 | Date                                       | To edit or delete a direct<br>deposit account, select the<br>account from the drop dow |
| Account Numbe     Bank Nam     Name on Accour | e<br>tt<br>Julian J. Atwood<br>Name should match the name of | on file with your banking | Ритотне<br>                                             | SOTIABLE THIS IS NO.                       |                                                                                        |
| dditional Deposit Ac                          | e Select V                                                   |                           | Routing Number                                          | Account Number Check Number<br>(don't use) |                                                                                        |
| Save Save an                                  | d Close 😵 <u>Delete</u><br>net check will go here            |                           |                                                         |                                            |                                                                                        |
| Routir                                        | ng                                                           | Account                   | Туре                                                    | Bank Name                                  |                                                                                        |
|                                               | 92956624                                                     |                           | Checking                                                | Citibank NA                                |                                                                                        |
| 21000089                                      |                                                              |                           |                                                         |                                            |                                                                                        |
| 021000089<br>Additional Deposit A             | ccount(s)                                                    |                           |                                                         |                                            |                                                                                        |
| 021000089<br>Additional Deposit Ad            | ccount(s)<br>ing Account                                     | Туре                      | Bank                                                    | Name Amou                                  | int                                                                                    |

To change the order in which money is deposited into an additional deposit account, select the radio button adjacent to the applicable account **Routing** Number and click the blue up or down arrow to move the account.

| \$ Direct Deposit Acc                                                                                   | ounts                         |              |                       | Add New Direct Deposit                                   | Account            |  |  |
|----------------------------------------------------------------------------------------------------|-------------------------------|--------------|-----------------------|----------------------------------------------------------|--------------------|--|--|
| Direct Deposit Accou                                                                                    | nt order successfully chang   | ged!         |                       |                                                          |                    |  |  |
| I hereby authorize my emp                                                                               | oyer to deposit or adjust any | amounts owed | to me by initiating e | entries to my account at the financial institution(s) up | dated here within. |  |  |
| Bank Account                                                                                            |                               |              |                       |                                                          |                    |  |  |
| Account Type                                                                                            | Checking 🗸                    |              |                       | Mary S. Smith                                            | 1234               |  |  |
| Routing Number                                                                                          |                               |              |                       | 123 Main Street<br>Your Town, IL 61000                   | DateOHECK          |  |  |
| Account Number                                                                                          |                               |              |                       | PAY TO THE ORDER OF                                      | NOT S              |  |  |
| Bank Name                                                                                               |                               |              |                       | - This                                                   | DOLLARS            |  |  |
| Name on Account Julian J. Atwood<br>Name should match the name on file with your banking<br>institution |                               |              |                       | Your Bank<br>Your Town, IL 61000                         |                    |  |  |
| Additional Deposit Acco                                                                                 | unt 🗖                         |              |                       | (123456789); (1°12345671) 1234                           |                    |  |  |
| Amount Type                                                                                             | Select 🗸                      |              |                       | Routing Number Account Number (don't use)                |                    |  |  |
| • Amount                                                                                                |                               |              |                       |                                                          |                    |  |  |
| Save 🛃 Save and C                                                                                       | lose 🔞 <u>Delete</u>          |              |                       |                                                          |                    |  |  |
| Main Account - Your net                                                                                 | : check will go here          |              |                       |                                                          |                    |  |  |
| Routing                                                                                                 | Account                       |              | Туре                  | Bank Name                                                |                    |  |  |
| 071000013                                                                                               | 889092745                     | Ch           | ecking                | Jpmorgan Chase Bank, NA                                  |                    |  |  |
| Additional Deposit Acco                                                                                 | unt(s)                        |              |                       |                                                          |                    |  |  |
| 🕈 💠 Routing                                                                                             | Account                       | Ту           | /pe                   | Bank Name                                                | Amount             |  |  |
| 071000013                                                                                               | 1234                          | Savings      | Jpmorg                | jan Chase Bank, NA                                       | \$50.00            |  |  |
| 071000013                                                                                               | 132910                        | Checking     | Jpmorg                | an Chase Bank, NA                                        | \$175.00 💛         |  |  |

### Important Notes

- The system will not allow an incorrect **Routing Number** to be saved.
- Selecting Net Minus will issue a live check for the dollar amount entered into the **Amount** field with the balance being deposited into the corresponding bank account.

## LABOR ALLOCATION

View specific distribution of wages.

| Labor Allocation            |             |                 |                       | Select Job Code / Cost Center(s)  |                                                |                            |  |  |  |
|-----------------------------|-------------|-----------------|-----------------------|-----------------------------------|------------------------------------------------|----------------------------|--|--|--|
| • Allocation %              |             |                 |                       | A Job Code, Workers Comp C        | ode or at least one Cost Center is <b>Requ</b> | ired                       |  |  |  |
| Select Earning Code / C     | ode Group   |                 |                       | Override Home                     |                                                |                            |  |  |  |
| An Earning Code or Code     | Group is Re | quired          |                       | Division                          | 600 - Southwest                                |                            |  |  |  |
| Earning Code                |             | Gross Earn      | ings                  | Branch                            | 301 - Finance                                  |                            |  |  |  |
|                             |             |                 |                       | Department                        | 600 - Client Support                           |                            |  |  |  |
|                             |             |                 |                       | Job Code                          |                                                |                            |  |  |  |
|                             |             |                 |                       | Workers Comp Code                 |                                                |                            |  |  |  |
|                             |             |                 |                       |                                   |                                                |                            |  |  |  |
|                             |             |                 |                       |                                   |                                                | Records:                   |  |  |  |
| Total Allocation: 100.00    | 9%          |                 |                       |                                   |                                                |                            |  |  |  |
| Note: Total allocation must | be 100%. An | y unallocated a | amount will be assign | ned to the employee's home Cost C | enter(s)                                       |                            |  |  |  |
| 🗹 % / D                     | Division    | Branch          | Department            | Job Code                          | Workers Comp                                   | Earning Code or Code Group |  |  |  |
| 40.0000                     |             |                 |                       | 112348 - Project 112348           |                                                | Gross Earnings             |  |  |  |
|                             |             |                 |                       |                                   |                                                |                            |  |  |  |

#### **PAY HISTORY**

#### **CURRENT CHECKS**

View current check information. Users are able to print a pay stub by clicking the **Download Printable Version** button on the bottom of this screen.

To view a paycheck or direct deposit voucher issued prior to the current check, click the **Check Date** drop down and select the applicable check date to display the check or voucher.

The Employee section, which displays the **Employee Id** and **Department**, can be expanded or collapsed by clicking the double arrows. The **Check** or **Voucher #**, **Delivery Location**, **Check Date**, **Period Begin** and **End Dates**, **Gross Earnings**, **Gross YTD**, **Net Earnings**, and **Net YTD** are displayed in the Check section. Depending on the company's configuration, the bottom sections of the screen will display applicable details about Direct Deposits, Earnings, Deductions, Benefits, Taxes, and Time Off.

| Employee                  |                                                                        |         |            |                 |                      |                |                                  |                        |                            |
|---------------------------|------------------------------------------------------------------------|---------|------------|-----------------|----------------------|----------------|----------------------------------|------------------------|----------------------------|
| Employee Id               | 16                                                                     |         |            |                 |                      | Division       | 600 - Southwest                  |                        |                            |
| Salary                    | \$1,800.00                                                             |         |            |                 |                      | Branch         | 201 - Business Deve              | lopment                |                            |
|                           |                                                                        |         |            |                 |                      | Department     | t 400 - Human Resou              | rces                   |                            |
| Check                     |                                                                        |         |            |                 |                      |                | Show Adjustme                    | nt Checks No 🔽 Check D | ate 02/14/2014 - V102220 🗸 |
|                           | The Garner Group                                                       |         | Check Date | Voucher #       |                      |                | Voucher # - Delivery<br>Location | 102220                 | Default                    |
|                           | 3850 N Wilke Rd<br>ARLINGTON HEIGHTS, 1                                | 60004   | 02/14/2014 | OT A C10-102220 |                      |                | Check Date                       | 02/14/2014             |                            |
|                           | Direct Deposit Emily 1 Alba<br>117 Bayview Circle<br>Hermosa Basch, CA |         |            |                 |                      |                | Period Begin Date - End<br>Date  | 02/02/2014             | 02/08/2014                 |
|                           | ermosa Beach, CA 90                                                    | 1254    |            |                 | Gross Earnings - YTD | \$1,800.00     | \$5,400.00                       |                        |                            |
|                           | Now                                                                    |         |            |                 |                      |                | Net Earnings - YTD               | \$1,116.71             | \$3,350.13                 |
| Direct Deposits           |                                                                        |         |            | 9               |                      | 10             |                                  | 90<br>90               |                            |
|                           | Bank                                                                   |         |            | Account         |                      | 1              | Гуре                             | Amount                 | YTD                        |
| Jpmorgan Chase Bank, NA   |                                                                        |         |            | ####2312        |                      | Checking       |                                  | \$25.00                | \$75.00                    |
| Jpmorgan Chase Bank, NA   | 63 C                                                                   |         |            | 2653 Savings    |                      | Savings        | \$55.84                          |                        | \$167.52                   |
| Jpmorgan Chase Bank, NA   |                                                                        |         |            | 3678            | Checking             |                |                                  | \$1,035.87             | \$3,107.61                 |
| Totals                    |                                                                        |         |            |                 |                      |                |                                  | \$1,116.71             | \$3,350.13                 |
| Earnings                  |                                                                        |         |            |                 | Taxe                 | es             |                                  |                        |                            |
| Description               | n Hrs                                                                  | Rate    | Current    | YTD             |                      | De             | escription                       | Current                | YTD                        |
| 401K MATCH                |                                                                        |         | \$9        | 90.00 \$27      | .00 Feder            | ral Income Tax |                                  | \$270.5                | 1 \$811.53                 |
| Employer Paid Dental      |                                                                        |         | \$2        | 20.00 \$6       | .00 Illinoi          | Illinois SITW  |                                  | \$79.8                 | \$239.40                   |
| Employer Paid HMO         |                                                                        |         | \$18       | \$0.00 \$54     | 0.00 Media           | are            |                                  | \$24.4                 | \$73.35                    |
| REGULAR                   |                                                                        |         | \$1,80     | 00.00 \$5,40    | 0.00 OASE            | DI             |                                  | \$104.5                | 3 \$313.59                 |
| Totals                    |                                                                        |         | \$1,80     | 0.00 \$5,40     | 0.00 Totals          | 5              |                                  | \$479.2                | 9 \$1,437.87               |
| Deductions                |                                                                        |         |            |                 | Tim                  | e Off          |                                  |                        |                            |
| Descri                    | iption                                                                 |         | Current    | YTD             |                      | Descri         | iption                           | Available              | Taken                      |
| Dental Insurance          |                                                                        |         | \$24.00    | \$7             | 2.00 Perso           | onal           |                                  |                        |                            |
| HMO Medical \$90.00       |                                                                        | \$90.00 | \$27       | 0.00 Sick       |                      | 0              | .00                              |                        |                            |
| Totals                    |                                                                        |         | \$114.00   | \$34            | 2.00 Vaca            | tion           | 1                                | 87.08                  | 0.00                       |
| Benefits                  |                                                                        |         |            |                 |                      |                |                                  |                        |                            |
| Descrip                   | ption                                                                  |         | Current    | YTD             | 0                    |                |                                  |                        |                            |
| Download Printable Versio | on                                                                     |         |            |                 |                      |                |                                  |                        |                            |

## CHECK HISTORY

Search for checks in a specific date range.

- Select a **Date Range From** and **Date Range To**, populating the checks to display.
- Click the **Submit** button to display the results.
- To summarize only certain checks in the specified date range, check the box adjacent to the applicable checks in the Results section.
- Click the **Calculate Summary** button to display the sum totals of the selected checks in the Summary and Detailed Pay Information sections.
- Click the **Print Summary Report** button to print a copy of the Check History Summary Report.

|     |            |                  |                          | nary       | Sum      | Search                   |               |          |               |       |
|-----|------------|------------------|--------------------------|------------|----------|--------------------------|---------------|----------|---------------|-------|
| .00 | \$4,000    | Reg Pay          | rs 0.00                  | Reg Hou    |          |                          |               | 012 🔻    | Year 2        |       |
| .00 | \$0        | OT Pay           | rs 0.00                  | OT Hours   |          |                          | Q3 C Q4 C YTD | Q1 Q2    | Quarter / YTD |       |
| .00 | \$2,441    | Other Pay        | rs 0.00                  | Other Hou  |          | Date Range From 4/1/2012 |               |          |               |       |
| 00  | \$4.100    | Gross Pay        | rs 0.00                  | Total Hou  |          |                          |               |          |               |       |
|     | + .,       | cross r cy       |                          |            |          | Submit                   |               |          |               |       |
| .20 | \$2,070    | Net Pay          | es \$800.36              | Tax        |          |                          |               |          | 110           | JSUOM |
| .20 | \$2,070    | Direct Deposit   | ns \$1,576.00            | Deductio   |          |                          |               |          |               |       |
| .00 | \$0        | Net Check        | ed 0                     | Weeks Work |          |                          |               |          |               |       |
|     |            |                  | Detailed Pay Information | 4          |          |                          |               |          | lts           | Resul |
|     | Amount     | Hours or Taxable | Description              | Dir Dep    | Net      | Gross                    | Check/VCR #   | Pay Type | Check Date    |       |
|     | \$205.00   | 0.00             | 401K MATCH               | \$517.54   | \$517.54 | \$1,025.00               | 101943        | Regular  | 06/29/2012    | ~     |
|     | \$100.00   | 0.00             | Auto Allowance           | \$653.44   | \$653.44 | \$1,225.00               | 101933        | Regular  | 06/15/2012    | Г     |
|     | \$136.00   | 0.00             | Employer Paid Dental     | \$517.58   | \$517.58 | \$1,025.00               | 101923        | Regular  | 06/01/2012    | ~     |
|     | \$2,000.00 | 0.00             | Employer Paid HDHP       | \$517.54   | \$517.54 | \$1.025.00               | 101913        | Regular  | 05/18/2012    | V     |
|     | \$4,000.00 | 0.00             | REGULAR                  | \$653.44   | \$653.44 | \$1,225,00               | 101903        | Regular  | 05/04/2012    |       |
| 4   | \$328.00   | 0.00             | 401(k) Traditional       | ¢517.54    | \$505111 | \$1,025.00               | 101903        | Regular  | 04/20/2012    | 17    |
| H   | \$248.00   | 0.00             | Dental Insurance         | \$517.54   | \$317.34 | \$1,025.00               | 101893        | Regular  | 04/20/2012    |       |
|     | \$1,000.00 | 0.00             | HDHP PPO Medical         | \$653.44   | \$653.44 | \$1,225.00               | 101883        | Regular  | 04/06/2012    |       |
|     | \$300.00   | 0.00             | Dir Dep 898435           |            |          |                          |               |          |               |       |
| 4   | \$1,770.20 | 0.00             | Dir Dep 92956624         |            |          |                          |               |          |               |       |
| 6   | \$174.36   | 2524.00          | Federal Income Tax       |            |          |                          |               |          |               |       |
|     | \$4.28     | 713.00           | Fed Unemployment         |            |          |                          |               |          |               |       |
| 2   | \$118.32   | 2524.00          | Illinois SITW            |            |          |                          |               |          |               |       |
|     | \$124.08   | 2852.00          | Illinois SUI             |            |          |                          |               |          |               |       |
| 6   | \$41.36    | 2852.00          | Medicare                 |            |          |                          |               |          |               |       |
| -   | \$41.36    | 2852.00          | Medicare - Employer      |            |          |                          |               |          |               |       |

# W2

View and print W2s that have been processed by Paylocity.

• Click the **Tax Year** link to view or print a copy of the W2.

| Fed Wages | Fed Witholding             | SS Wages                                                                                                    | SS Witholding                                                                                                    | Medicare Wages                                                                                                    | Medicare Witholding                                                                                                    |
|-----------|----------------------------|----------------------------------------------------------------------------------------------------|----------------------------------------------------------------------------------------------------|----------------------------------------------------------------------------------------------------|----------------------------------------------------------------------------------------------------|
| ),268.00  | \$6,740.06                 | \$42,698.00                                                                                                    | \$1,793.33                                                                                                    | \$42,698.00                                                                                                    | \$619.12                                                                                                    |
| 220.00    | \$564.62                   | \$3,400.00                                                                                                    | \$142.80                                                                                                    | \$3,400.00                                                                                                    | \$49.30                                                                                                    |
| 5,380.00  | \$8,229.68                 | \$48,900.00                                                                                                    | \$2,053.80                                                                                                    | \$48,900.00                                                                                                    | \$709.06                                                                                                    |
| ), 2      | 268.00<br>20.00<br>,380.00 | red wages         red witholding           268.00         \$6,740.06           200.00         \$564.62           ,380.00         \$8,229.68 | red wages         red witholding         55 wages           268.00         \$6,740.06         \$42,698.00           20.000         \$564.62         \$3,400.00           ,380.00         \$8,229.68         \$48,900.00 | red vides         red video mag         ss wideo mag         ss wideo mag           268.00         \$6,740.06         \$42,698.00         \$1,793.33           20.00         \$564.62         \$3,400.00         \$142.80           ,380.00         \$8,229.68         \$48,900.00         \$2,053.80 | rew wages         rew withouting         So wages         So withouting         resultance           268.00         \$6,740.06         \$42,698.00         \$1,793.33         \$42,698.00           200.00         \$564.62         \$3,400.00         \$142.80         \$3,400.00           380.00         \$8,229.68         \$48,900.00         \$2,053.80         \$48,900.00 |

• Close the PDF file to return to the main screen.

| DD0.01                                                                                                    | 1 Wage                                | es, tips, other c                                                                                               | comp.                                                                                        | 2 Federa                                    | income tax                                                | withheld<br>740 06                                    |
|----------------------------------------------------------------------------------------------------|---------------------------------------|----------------------------------------------------------------------------------------------------|----------------------------------------------------------------------------------------------|---------------------------------------------|-----------------------------------------------------------|-------------------------------------------------------|
| PROCI<br>1                                                                                                    | 3 Socia                               |                                                                                                    |                                                                                              | 4 Social                                    | ecurity tax w                                             | vithheld                                              |
| Employer ID number                                                                                                    |                                       | 42,6                                                                                                    | 98.00                                                                                        | 1,793.33                                    |                                                           |                                                       |
| 00-5554442                                                                                                    | 5 Medi                                | care wages and 42,6                                                                                             | d tips<br>98.00                                                                              | 6 Medica                                    | re tax withhe                                             | 619.12                                                |
| Employer's name, address,<br>The Garner G<br>3850 N Wilke<br>ARLINGTON HE                                                                                                    | , and ZIP co<br>roup<br>Rd<br>IGHTS , | IL 600                                                                                                    | 004                                                                                          |                                             |                                                           |                                                       |
| Employee's social security                                                                                                    | number                                | 987-65                                                                                                    | 5-4321                                                                                       |                                             |                                                           |                                                       |
| 117 Bayview (<br>Hermosa Beach                                                                                                    | Circle<br>h, CA                       | 90254                                                                                                    |                                                                                              |                                             |                                                           |                                                       |
|                                                                                                    |                                       |                                                                                                    |                                                                                              |                                             |                                                           |                                                       |
| Social security tips                                                                                                    | 8                                     | Allocated tips<br>0 . 0 0                                                                                       |                                                                                              | 9 Adva<br>0 .                               | nce EIC pay<br>0 0                                        | ment                                                  |
| Social security tips     0.00     Dependent care benefits     0.00                                                                                                    | 8                                     | Allocated tips<br>0.00<br>1 Nonqualified p<br>0.00                                                              | plans                                                                                        | 9 Adva<br>O .                               | nce EIC pay<br>0 0                                        | vment                                                 |
| <ul> <li>Social security tips</li> <li>0.00</li> <li>Dependent care benefits</li> <li>0.00</li> <li>2a</li> <li>D</li> </ul>                                                                             | 8<br>11<br>2,43                       | Allocated tips<br>0.00<br>1 Nonqualified p<br>0.00<br>30.00                                                     | plans<br>13 Statutory empl                                                                   | 9 Adva<br>0 .<br>oyee Ra                    | nce EIC pay<br>0 0<br>etirement pla<br>X                  | rment<br>n 3rd-party sick p                           |
| <ul> <li>Social security tips</li> <li>0.00</li> <li>Dependent care benefits</li> <li>0.00</li> <li>2a D</li> <li>2b DD</li> <li>2a D</li> </ul>                                                         | 8<br>11<br>2,43<br>11,03              | Allocated tips<br>0.00<br>1 Nonqualified p<br>0.00<br>30.00<br>32.00                                            | plans<br>13 Statutory empl<br>14 Other                                                       | 9 Adva<br>0.                                | nce EIC pay<br>0 0<br>etirement pla<br>X                  | rment<br>in 3rd-party sick p                          |
| Social security tips       0.00       0 Dependent care benefits       0.00       2a       D       2b       DD       2c       2d                                                                          | 8<br>11<br>2,43<br>11,03              | Allocated tips<br>0.00<br>1 Nonqualified p<br>0.00<br>30.00<br>32.00                                            | plans<br>13 Statutory empl<br>14 Other                                                       | 9 Adva<br>0 .                               | nce EIC pay<br>0 0<br>stirement pla<br>X                  | /ment<br>in 3rd-party sick p                          |
| Social security tips       0.00       0 Dependent care benefits       0.00       2a       D       2b       DD       2c       2d       IL     000000000000000000000000000000000000                        | 8<br>11<br>2,43<br>11,03              | Allocated tips<br>0.00<br>1 Nonqualified p<br>0.00<br>30.00<br>32.00<br>4                                       | plans<br>13 Statutory empl<br>14 Other<br>0 , 2 6 8 . 0 0                                    | 9 Adva<br>0 .<br>oyee R                     | nce EIC pay<br>0 0<br>etirement pla<br>X                  | /ment<br>in 3rd-party sick p<br>2,013.40              |
| 'Social security tips         0.00         0 Dependent care benefits         0.00         2a         D         2b         DD         2c         2d         IL       000000000000000000000000000000000000 | 8<br>11<br>2,43<br>11,03              | Allocated tips<br>0.00<br>1 Nonqualified p<br>0.00<br>30.00<br>32.00<br>4<br>16 State wag                       | plans<br>13 Statutory empl<br>14 Other<br>0 , 268 . 0 0<br>es, tips, etc.                    | 9 Adva<br>0 .<br>oyee Ro                    | nce EIC pay<br>0 0<br>atirement pla<br>X<br>ate income ta | /ment<br>in 3rd-party sick p<br>2,013.40<br>ax        |
| 'Social security tips         0.00         0 Dependent care benefits         0.00         2a         D         2b         DD         2c         2d         IL       000000000000000000000000000000000000 | 8<br>11<br>2,43<br>11,03              | Allocated tips<br>0.00<br>1 Nonqualified p<br>0.00<br>30.00<br>32.00<br>4<br>16 State wag<br>19 Local inco<br>N | plans<br>13 Statutory empl<br>14 Other<br>0 , 268 . 0 0<br>les, tips, etc.<br>ome tax<br>I/A | 9 Adva<br>0 .<br>oyee Ro<br>17 Sta<br>20 Lo | ate income ta<br>cality name                              | /ment<br>in 3rd-party sick p<br>2,013.40<br>ax<br>N/A |

### 1099

View and print 1099s that have been processed by Paylocity.

• Click the **Tax Year** link to view or print a copy of the 1099.

| 1099     |             |                    |                  |
|----------|-------------|--------------------|------------------|
| Tax Year | Gross Wages | Federal Witholding | State Witholding |
| 2011     | \$2,000.00  | \$0.00             | \$0.00           |
| 2009     | \$6,050.00  | \$0.00             | \$0.00           |
| 2008     | \$16,704.06 | \$0.00             | \$0.00           |
| 2007     | \$24,940.00 | \$0.00             | \$0.00           |
| 2006     | \$18,700.00 | \$0.00             | \$0.00           |
| 2005     | \$36,000.00 | \$0.00             | \$0.00           |
|          |             |                    |                  |

• Close the PDF file to return to the main screen.

| PATER 3's name, address, and 2IP of                                                                                                    | ode, and telephone no.                                                            |                                                                                 | 1 Rents                                                                                                    | OMB No. 1545-0115                                                                                                    |                                                                                                    |
|----------------------------------------------------------------------------------------------------|-----------------------------------------------------------------------------------|---------------------------------------------------------------------------------|----------------------------------------------------------------------------------------------------|----------------------------------------------------------------------------------------------------|----------------------------------------------------------------------------------------------------|
| 123 HAMBURGER LANE                                                                                                    | BRŐ                                                                               |                                                                                 | 2 Royalties                                                                                                    | 2011                                                                                                    | Miscellaneous                                                                                                    |
| ARLINGTON HEIGHTS I                                                                                                    | L, 60005                                                                          |                                                                                 | \$                                                                                                    | Form 1099-MISC                                                                                                    | Income                                                                                                    |
|                                                                                                    |                                                                                   |                                                                                 | 3 Other income                                                                                                    | 4 Federal income tax withheld                                                                                                    | Copy A For Internal                                                                                                    |
| (847) 555-5555                                                                                                    |                                                                                   |                                                                                 | \$                                                                                                    | s                                                                                                    | Revenue Service Center                                                                                                    |
| PAYER'S Federal identification number                                                                                                    | er RE                                                                             | ECIPIENT'S identification                                                       | 5 Fishing boat proceeds                                                                                                    | 6 Medical and health care                                                                                                    | File with Form 1096.                                                                                                    |
| 00-000000                                                                                                    | 5                                                                                 | 57-89-6521                                                                      | \$                                                                                                    | \$                                                                                                    |                                                                                                    |
| RECIPIENT'S's name                                                                                                    |                                                                                   |                                                                                 | 7 Nonemployee compensation                                                                                                    | 8 Substitute payments in lieu o                                                                                                    | For Privacy Act and                                                                                                    |
| Contractor Constanc                                                                                                    | ce                                                                                |                                                                                 | \$ 2000.00                                                                                                    | dividends or interest                                                                                                    | Paperwork Reduction Act                                                                                                    |
| Street address (including apt. no.)                                                                                                    |                                                                                   |                                                                                 | 9 Payer made direct sales of                                                                                                    | 10 Crop insurance proceeds                                                                                                    | Notice, see the 2010<br>General Instructions for                                                                                                    |
| 111 E Independence                                                                                                    | Way                                                                               |                                                                                 | \$5,000 or more of consumer<br>products to a buver                                                                                                    | ¢                                                                                                    | Certain Information                                                                                                    |
| City state and 7IP code                                                                                                    | lova, ros                                                                         |                                                                                 | (recipient) for resale                                                                                                    | Ψ<br>12                                                                                                    | Returns.                                                                                                    |
| Arlington Heights I                                                                                                    | L, 60005                                                                          |                                                                                 |                                                                                                    | 14                                                                                                    |                                                                                                    |
| Account number (optional)                                                                                                    |                                                                                   | 2nd TIN not.                                                                    | 13 Excess golden parachute<br>payments                                                                                                    | 14 Gross proceeds paid to an<br>attorney                                                                                                    | 7                                                                                                    |
| PROC1 23                                                                                                    |                                                                                   |                                                                                 | \$                                                                                                    | \$                                                                                                    |                                                                                                    |
| 15a Section 409A deferrals                                                                                                    | 15b Section 409/                                                                  | A income                                                                        | 16 State tax withheld                                                                                                    | 17 State/Payer's state no.                                                                                                    | 18 State Income                                                                                                    |
| \$                                                                                                    | \$                                                                                |                                                                                 |                                                                                                    |                                                                                                    | \$                                                                                                    |
| Form 1099-MISC                                                                                                    |                                                                                   |                                                                                 |                                                                                                    | Department of the                                                                                                    | e Treasury - Internal Revenue Service                                                                                                    |
|                                                                                                    |                                                                                   | RECTED                                                                          |                                                                                                    |                                                                                                    |                                                                                                    |
| PAYER'S's name, address, and ZIP co                                                                                                    | ode, and telephone no.                                                            | (REOTED                                                                         | 1 Rents                                                                                                    | OMB No 1545-0115                                                                                                    |                                                                                                    |
| BENJAMINS BACKYARD                                                                                                    | BBQ                                                                               |                                                                                 | 2                                                                                                    |                                                                                                    |                                                                                                    |
|                                                                                                    |                                                                                   |                                                                                 |                                                                                                    | 0011                                                                                                    | Missellenseure                                                                                                    |
| 123 HAMBURGER LANE                                                                                                    |                                                                                   |                                                                                 | 2 Royalties                                                                                                    | 2011                                                                                                    | Miscellaneous                                                                                                    |
| 123 HAMBURGER LANE<br>ARLINGTON HEIGHTS I                                                                                                    | IL, 60005                                                                         |                                                                                 | 2 Royalties                                                                                                    | 2011<br>Form 1099-MISC                                                                                                    | Miscellaneous<br>Income                                                                                                    |
| 123 HAMBURGER LANE<br>ARLINGTON HEIGHTS I                                                                                                    | IL, 60005                                                                         |                                                                                 | Royalties     S     Other income                                                                                                    | 2011<br>Form 1099-MISC<br>4 Federal income tax withheld                                                                                                    | Miscellaneous<br>Income<br>Copy B For Recipient                                                                                                    |
| 123 HAMBURGER LANE<br>ARLINGTON HEIGHTS I<br>(847) 555-5555                                                                                                    | IL, 60005                                                                         |                                                                                 | 2 Royalties     S     Other income     S                                                                                                    | 2011<br>Form 1099-MISC<br>4 Federal income tax withheld<br>\$                                                                                                    | Miscellaneous<br>Income<br>Copy B For Recipient                                                                                                    |
| 123 HAMBURGER LANE<br>ARLINGTON HEIGHTS I<br>(847) 555-5555<br>PAYER'S Federal identification number                                                                                                    | IL, 60005<br>er RE<br>nu                                                          | ECIPIENT'S identification                                                       | 2 Royalties<br>3 Other income<br>5 Fishing boat proceeds                                                                                                    | 2011<br>Form 1099-MISC<br>4 Federal income tax withheld<br>6 Medical and health care<br>payments                                                                                                    | Miscellaneous<br>Income<br>Copy B For Recipient                                                                                                    |
| 123 HAMBURGER LANE<br>ARLINGTON HEIGHTS I<br>(847) 555-5555<br>PAYER'S Federal identification numbe<br>00-0000000                                                                                                    | IL, 60005<br>er RE<br>nu<br>5                                                     | COPIENT'S identification<br>mber<br>57 - 89 - 6521                              | 2 Royalties<br>3 Other income<br>5 Fishing boat proceeds<br>5                                                                                                    | 2011<br>Form 1099-MISC<br>4 Federal income tax withheld<br>6 Medical and health care<br>payments<br>\$                                                                                                    | Miscellaneous<br>Income<br>Copy B For Recipient                                                                                                    |
| 123 HAMBURGER LANE<br>ARLINGTON HEIGHTS I<br>(847) 555-5555<br>PAYER'S Federal identification numbe<br>00-000000<br>RECIPIENTS's name                                                                                                    | IL, 60005<br>er RE<br>nu<br>5                                                     | ECIPIENT'S identification<br>mber<br>57 - 89 - 6521                             | Royalties     Royalties     S     Other income     S     Fishing boat proceeds     S     Nonemployee compensation                                                                                                    | 2011<br>Form 1099-MISC<br>4 Federal income tax withheld<br>6 Medical and health care<br>bayments<br>\$<br>8 Ubstitute payments in lieu o<br>dividends or interest                                                                                                    | Miscellaneous<br>Income<br>Copy B For Recipient<br>This is important tax information<br>and is being furnished to the<br>Internal Revenus Service. If you<br>are required to file a return a                                                                                                    |
| 123 HAMBURGER LANE<br>ARLINGTON HEIGHTS I<br>(847) 555-5555<br>PAYER'S Federal identification numbe<br>00-0000000<br>RECIPIENT'S name<br>Contractor Constance                                                                                                    | EL, 60005<br>er RE<br>nu<br>51                                                    | CCIPIENT'S identification<br>mber<br>57 - 89 - 6521                             | Royalties     Royalties     S     Other income     S     Fishing boat proceeds     S     Nonemployee compensation     S     2000.00                                                                                                    | 2011<br>Form 1099-MISC<br>4 Federal income tax withheld<br>6 Medical and health care<br>bayments<br>8<br>8 Substitute payments in lieu o<br>dividends or interest<br>8                                                                                                    | Miscellaneous<br>Income<br>Copy B For Recipient<br>This is important tax information<br>and is being furnished to the<br>Internal Revenus Service. If you<br>are required to file a return, a<br>negligence peraility or other<br>searching may be imposed on you.                                                                                                    |
| 123 HAMBURGER LANE<br>ARLINGTON HEIGHTS I<br>(847) 555-5555<br>PAYER'S Federal identification numbe<br>00-0000000<br>RECIPIENT'S's name<br>Contractor Constance<br>Street address (including apt. no.)                                                                                                    | EL, 60005<br>er RE<br>nu<br>5:<br>5:                                              | CCIPIENT'S identification<br>mber<br>57 - 89 - 6521                             | Royalties     Royalties     S     Other income     S     Fishing boat proceeds     S     Nonemployee compensation     S     2000.00     Payer made direct sales of     S     S000 are more of computered                                                                                                    | 2011<br>Form 1099-MISC<br>4 Federal income tax withheld<br>6 Medical and health care<br>bayments<br>8 Substitute payments in lieu o<br>dividends or interest<br>8<br>10 Crop insurance proceeds                                                                                                    | This is important fax information<br>and is being furnished to the<br>Internal Revenus Service. If you<br>are required to file a return, a<br>negligence penalty or other<br>sanction may be imposed on you<br>if this income is taxable and the                                                                                                    |
| 123 HAMBURGER LANE<br>ARLINGTON HEIGHTS I<br>(847) 555-5555<br>PAYER'S Federal identification numbe<br>00-0000000<br>RECIPIENT'S's name<br>Contractor Constance<br>Street address (including apt. no.)<br>111 E Independence                                                                                                    | LL, 60005<br>er RE<br>nu<br>5:<br>Ce<br>Way                                       | CCIPIENT'S identification<br>mber<br>57 - 89 - 6521                             | Royalties     Royalties     S     Other income     S     Fishing boat proceeds     S     Nonemployee compensation     S     2000.00     Payer made direct sales of     \$5,000 or more of consumer     products to a buyer                                                                                                    | 2011<br>Form 1099-MISC<br>4 Federal income tax withheld<br>6 Medical and health care<br>bayments<br>8<br>8 Substitute payments in lieu of<br>dividends or interest<br>9<br>10 Crop insurance proceeds<br>\$                                                                                                    | This is important tax information<br>and is being furnished to the<br>Internal Revenus Service. If you<br>are registered to file a return, a<br>registered perially or other<br>sandtion may be imposed on you<br>if this income is laxable and the<br>IRS determines that it has not<br>been reported.                                                                                                    |
| 123 HAMBURGER LANE<br>ARLINGTON HEIGHTS I<br>(847) 555-5555<br>PAYER'S Federal identification numbe<br>00-0000000<br>RECIPIENT'S's name<br>Contractor Constance<br>Street address (including apt. no.)<br>111 E Independence<br>City, state, and ZIP code                                                                                                    | L, 60005<br>er RE<br>nu<br>5:<br>Ce<br>Way                                        | SCIPIENT'S identification<br>mber<br>57 - 89 - 6521                             | Royalties     Royalties     S     Royalties     S     Fishing boat proceeds     S     Fishing boat proceeds     S     Payer made direct sales of     S     S     Poyer made direct sales of     S     S     O     O     Poyer made direct sales of     S     S                                                                                                    | 2011<br>Form 1099-MISC<br>4 Federal income tax withheld<br>6 Medical and health care<br>bayments<br>8 Substitute payments in lieu o<br>dividends or interest<br>10 Crop insurance proceeds<br>\$                                                                                                    | Miscellaneous<br>Income<br>Copy B For Recipient<br>Copy B For Recipient<br>and is being furnished to the<br>Internal Reverus Service. If you<br>are required to file a return, a<br>negligence penalty or other<br>sendion may be imposed on you<br>if this income is taxable and the<br>IRS determines that it has not<br>been reported.                                                                                                    |
| 123 HAMBURGER LANE<br>ARLINGTON HEIGHTS I<br>(847) 555-5555<br>PAYER'S Federal identification numbe<br>00-0000000<br>RECIPIENTS's name<br>Contractor Constance<br>Street address (including apt. no.)<br>111 E Independence<br>City. state, and ZIP code<br>Arlington Heights I                                                                                                    | L, 60005<br>er RE<br>nu<br>5:<br>Ce<br>Way<br>LL, 60005                           | SCIPIENT'S identification<br>mber<br>57 - 89 - 6521                             | Royalties     Royalties     S     Royalties     S     Fishing boat proceeds     S     Fishing boat proceeds     S     Payer made direct sales of     S     S     Payer made direct sales of     S     S     O     O     Payer made direct sales of     S     S                                                                                                    | 2011<br>Form 1099-MISC<br>4 Federal income tax withheld<br>6 Medical and health care<br>bayments<br>8 Substitute payments in lieu o<br>dividends or interest<br>9 To Crop insurance proceeds<br>8                                                                                                    | Miscellaneous<br>Income<br>Copy B For Recipient<br>Copy B For Recipient<br>and is being furnished to the<br>Internal Reverus Service. If you<br>are required to file a return, a<br>negligence penality or other<br>sendion may be imposed on you<br>if this income is taxable and the<br>IRS determines that it has not<br>been reported.                                                                                                    |
| 123 HAMBURGER LANE<br>ARLINGTON HEIGHTS I<br>(847) 555-5555<br>PAYER'S Federal identification numbe<br>00-0000000<br>RECIPIENTS's name<br>Contractor Constance<br>Street address (including apt. no.)<br>111 E Independence<br>City, state, and ZIP code<br>Arlington Heights I<br>Account number (optional)                                                                                                    | L, 60005<br>er RE<br>nu<br>5:<br>Ce<br>Way<br>LL, 60005                           | CCIPIENT'S Identification<br>mber<br>57 - 89 - 6521                             | Royalties     Royalties     Royalties     S     Other income     S     Fishing boat proceeds     S     Formade direct sales of     S,000 or more of consumer     products to a buyer     (recipient) for resale     II     I3 Excess golden parachute     payments                                                                                                    | 2011<br>Form 1099-MISC<br>4 Federal income tax withheld<br>6 Medical and health care<br>bayments<br>8 Substitute payments in lieu o<br>dividends or interest<br>9 To Crop insurance proceeds<br>9<br>10 Crop insurance proceeds<br>9<br>12<br>14 Gross proceeds paid to an<br>attorney                               | Miscellaneous<br>Income<br>Copy B For Recipient<br>Copy B For Recipient<br>and is being furnished to the<br>Internal Reverus Service. If you<br>are required to file a return, a<br>negligence penalty or other<br>sendion may be imposed on you<br>if this income is taxable and the<br>IRS determines that it has not<br>been reported.                                                                                                    |
| 123 HAMBURGER LANE<br>ARLINGTON HEIGHTS I<br>(847) 555-5555<br>PAYER'S Federal identification numbe<br>00-0000000<br>RECIPIENTS's name<br>Contractor Constance<br>Street address (including apt. nc.)<br>111 E Independence<br>City, state, and ZIP code<br>Arlington Heights I<br>Account number (optional)<br>PROC1 23                                                                                                    | L, 60005<br>er PE<br>nu<br>5:<br>C:e<br>Way<br>L, 60005                           | CCIPIENT'S identification<br>mber<br>57 - 89 - 6521<br>2nd TIN not.             | 1     Royalties       3     Other income       5     Fishing boat proceeds       5     Fishing boat proceeds       7     Nonemployee compensation       \$     2000.00       9     Payer made direct sales of \$5,000 or more of consumer products to a buyer (recipient) for resale       11     13       12     Excess golden parachute payments                                                                                                    | 2011<br>Form 1099-MISC<br>4 Federal income tax withheld<br>6 Medical and health care<br>bayments<br>8 Substitute payments in lieu o<br>dividends or interest<br>9 To Crop insurance proceeds<br>9<br>10 Crop insurance proceeds<br>9<br>12<br>14 Gross proceeds paid to an<br>attorney<br>9                          | Miscellaneous<br>Income<br>Copy B For Recipient<br>Copy B For Recipient<br>and is being furnished to the<br>Internal Reverus Service. If you<br>are registered being areturn, a<br>registered being service. If you<br>if this income is laxable and the<br>IRS determines that it has not<br>been reported.                                                                                                    |
| 123 HAMBURGER LANE<br>ARLINGTON HEIGHTS I<br>(847) 555-5555<br>PAYER'S Federal identification numbe<br>00-0000000<br>RECIPIENTS's name<br>Contractor Constance<br>Street address (including apt. nc.)<br>111 E Independence<br>City, state, and ZIP code<br>Arlington Heights I<br>Account number (optional)<br>PROC1 23<br>15a Section 400A deferrals                                                                                | L, 60005<br>er PE<br>nu<br>5:<br>Ce<br>Way<br>L, 60005                            | CCIPIENT'S identification<br>mber<br>57 - 89 - 6521<br>2nd TIN not.<br>A income | 12       Royalties         2       Royalties         3       Other income         \$       Fishing boat proceeds         5       Fishing boat proceeds         5       7         7       Nonemployee compensation         \$       2000.00         9       Payer made direct sales of<br>\$000 or more of consumer<br>products to a buyer<br>(recipient) for resale         11       13         Excess golden parachute<br>payments         \$       16         State tax withheld                                                                                                    | 2011<br>Form 1099-MISC<br>4 Federal Income tax withheld<br>6 Medical and health care<br>bayments<br>8 Substitute payments in lieu o<br>dividends or interest<br>9 To Crop Insurance proceeds<br>9<br>10 Crop Insurance proceeds<br>9<br>12<br>14 Gross proceeds paid to an<br>attorney<br>17 State/Payer's state no. | Miscellaneous<br>Income<br>Copy B For Recipient<br>This is important tax information<br>and is being furnished to the<br>Internal Reverus Service. If you<br>are required to file a return, a<br>negligence penalty or other<br>sendion may be imposed on you<br>if this income is taxable and the<br>IRS determines that it has not<br>been reported.                                                                                              |
| 123 HAMBURGER LANE<br>ARLINGTON HEIGHTS I<br>(847) 555-5555<br>PAYER'S Federal identification numbe<br>00-0000000<br>RECIPIENTS's name<br>Contractor Constance<br>Street address (including apt. nc.)<br>111 E Independence<br>City, state, and ZIP code<br>Arlington Heights I<br>Account number (optional)<br>PROC1 23<br>15a Section 409A deferrals<br>\$                                                                          | L, 60005<br>er PE<br>mu<br>5:<br>C:e<br>Way<br>L, 60005<br>15b Section 400.<br>\$ | CCIPIENT'S identification<br>mber<br>57 - 89 - 6521<br>2nd TIN not.<br>A income | 12       Royalties         2       Royalties         3       Other income         \$       Fishing boat proceeds         5       Fishing boat proceeds         \$       7         7       Nonemployee compensation         \$       2000.00         9       Payer made direct sales of<br>\$000 or more of consumer<br>products to a buyer<br>(recipient) for resale         11       13         Excess golden parachute<br>payments         \$       16         State tax withheld                                                                                                    | 2011<br>Form 1099-MISC<br>4 Federal income tax withheld<br>6 Medical and health care<br>bavments<br>8 Substitute payments in lieu o<br>dividends or interest<br>9 To Crop insurance proceeds<br>9<br>10 Crop insurance proceeds<br>9<br>12<br>14 Gross proceeds paid to an<br>atorney<br>17 State/Payer's state no.  | Miscellaneous<br>Income<br>Copy B For Recipient<br>This is important tax information<br>and is being furnished to the<br>Internal Reverus Service. If you<br>are required to file a return, a<br>negligence penalty or other<br>sendion may be imposed on you<br>if this income is taxable and the<br>IRS determines that it has not<br>been reported.                                                                                              |
| 123 HAMBURGER LANE<br>ARLINGTON HEIGHTS I<br>(847) 555-5555<br>PAYER'S Federal identification numbe<br>00-0000000<br>RECIPIENT'S's name<br>Contractor Constance<br>Street address (including apt. no.)<br>111 E Independence<br>City, state, and ZIP code<br>Arlington Heights I<br>Account number (optional)<br>PROC1 23<br>15a Section 408A deferrals<br>\$<br>Form 1099-MISC                                                       | L, 60005                                                                          | CIPIENT'S identification<br>mber<br>57 - 89 - 6521<br>2nd TIN not.              | Royalties     Royalties     S     Royalties     S     Other income     Fishing boat proceeds     Fishing boat proceeds     S     Fonemployee compensation     S     2000.00     Payer made direct sales of     S.000 or more of consumer     products to a buyer     (recipient) for resale     In     Excess golden parachute     payments     S     If State tax withheld                                                                                                    | 2011<br>Form 1099-MISC 4 Federal Income tax withheld 5 6 Medical and health care bayments 8 8 Substitute payments in lieu o dividends or interest 9 10 Crop insurance proceeds 9 12 14 Gross proceeds paid to an 15 17 State/Payer's state no. 17 Department of the                                                  | Miscellaneous<br>Income<br>Copy B For Recipient<br>This is important tax information<br>and is being furnished to the<br>Internal Revenus Service. If you<br>are required to file a return, a<br>negligence penalty or other<br>sanction may be imposed on you<br>if this income is taxable and the<br>IRS determines that it has not<br>RS determines that it has not<br>been reported.                                                            |
| 123 HAMBURGER LANE<br>ARLINGTON HEIGHTS I<br>(847) 555-5555<br>PAYER'S Federal identification numbe<br>00-0000000<br>RECIPIENTS's name<br>Contractor Constance<br>Street address (including apt no.)<br>111 E Independence<br>City, state, and ZIP code<br>Arlington Heights I<br>Account number (optional)<br>PROC1 23<br>15a Section 409A deferrals<br>\$<br>Form 1099-MISC                                                         | L, 60005<br>R R Mu<br>S<br>S<br>S<br>L, 60005<br>15b Section 409/<br>\$           | CIPIENT'S identification<br>mber<br>57 - 89 - 6521<br>2nd TIN not.              | Royalties     Royalties     S     Royalties     S     Other income     Fishing boat proceeds     Fishing boat proceeds     S     For the second second | 2011<br>Form 1099-MISC 4 Federal Income tax withheld 5 6 Medical and health care aximents 8 8 Substitute payments in lieu o dividends or interest 9 10 Crop insurance proceeds 12 14 Gross proceeds paid to an attorney 17 State/Payer's state no. Department of the                                                 | Miscellaneous<br>Income         Copy B For Recipient         This is important tax information<br>and is being furnished to the<br>Internal Revenus Service. If you<br>are required to file a return, a<br>negligence penalty or other<br>is sanction may be imposed on you<br>if this income is taxable and the<br>IRS determines that it has not<br>been reported.         18 State Income         \$<br>Treasury - Internal Revenue Service      |
| 123 HAMBURGER LANE<br>ARLINGTON HEIGHTS I<br>(847) 555-5555<br>PAYER'S Federal identification numbe<br>00-0000000<br>RECIPIENTS's name<br>Contractor Constance<br>Street address (including apt no.)<br>1111 E Independence<br>City, state, and ZIP code<br>Arlington Heights I<br>Account number (optional)<br>PROC1 23<br>15a Section 400A deferrals<br>\$<br>Form 1099-MISC                                                        | L, 60005                                                                          | CIPIENT'S identification<br>mber<br>57 - 89 - 6521                              | Royalties     Royalties     Royalties     S     Other income     Fishing boat proceeds     Fishing boat proceeds     S     Fishing boat proceeds     S     Power made direct sales of     S,000 or more of consumer     products to a buyer     (recipient) for resale     T1     Iscoss golden parachute     payments     S     If State tax withheld                                                                                                    | 2011<br>Form 1099-MISC 4 Federal Income tax withheld 5 6 Medical and health care aximets 8 8 10 Crop insurance proceeds 12 14 Gross proceeds paid to an attorney 17 State/Payer's state no. Department of the                                                                                                    | Miscellaneous<br>Income<br>Copy B For Recipient<br>This is important tax information<br>and is being furnished to the<br>Internal Revenus Service. If you<br>are required to file a return, a<br>negligence penalty or other<br>sanction may be imposed on you<br>if this income is taxable and the<br>IRS determines that it has not<br>been reported.                                                                                             |
| 123 HAMBURGER LANE<br>ARLINGTON HEIGHTS I<br>(847) 555-5555<br>PAYER'S Federal identification numbe<br>00-0000000<br>RECIPIENTS's name<br>Contractor Constance<br>Street address (including apt. no.)<br>111 E Independence<br>City, state, and ZIP code<br>Arlington Heights I<br>Account number (optional)<br>PROC1 23<br>15a Section 408A deferrals<br>\$<br>Form 1099-MISC<br>BENJAMINS BACKYA                                    | L, 60005                                                                          | ECIPIENT'S identification<br>mber<br>57 - 89 - 6521                             | Royalties     Royalties     Royalties     S     Other income     S     Fishing boat proceeds     Fishing boat proceeds     Vonemployee compensation     Payer made direct sales of     S,000 or more of consumer     products to a buyer     (recipient) for resale     In     Excess golden parachute     payments     S     I6 State tax withheld                                                                                                    | 2011<br>Form 1099-MISC 4 Federal Income tax withheld 5 6 Medical and health care bayments 8 8 Ubstitute payments in lieu o dividends or interest 9 10 Crop insurance proceeds 9 12 14 Gross proceeds paid to an attorney 17 State/Payer's state no. Department of the                                                | Miscellaneous<br>Income         Copy B For Recipient         This is important tax information<br>and is being furnished to the<br>Internal Revenus Service. If you<br>are required to file a return, a<br>negligence penalty or other<br>issanction may be imposed on you<br>if this income is taxable and the<br>IRS determines that it has not<br>been reported.         18: State Income         \$         Treasury - Internal Revenue Service |
| 123 HAMBURGER LANE<br>ARLINGTON HEIGHTS I<br>(847) 555-5555<br>PAYER'S Federal identification numbe<br>00-0000000<br>RECIPIENTS's name<br>Contractor Constance<br>Street address (including apt. no.)<br>111 E Independence<br>City, state, and ZIP code<br>Arlington Heights I<br>Account number (optional)<br>PROC1 23<br>15a Section 408A deferrals<br>\$<br>Form 1099-MISC<br>BENJAMINS BACKYA<br>123 HAMBURGER LAN<br>DEFENDENCE | LL, 60005  er RE Nu S  C2 Way LL, 60005  15b Section 409/ \$  RD BBQ NE C0005     | ECIPIENTS identification<br>mber<br>57 - 89 - 6521                              | Royalties     Royalties     Royalties     S     Other income     S     Fishing boat proceeds     Fishing boat proceeds     Vonemployee compensation     S     OU0000     Payer made direct sales of     S.000 or more of consumer     products to a buyer     (recipient) for resale     In     Excess golden parachute     payments     S     I6 State tax withheld                                                                                                    | 2011<br>Form 1099-MISC<br>4 Federal income tax withheld<br>5<br>6 Medical and health care<br>bayments<br>8 Substitute payments in lieu o<br>dividends or interest<br>9<br>10 Crop insurance proceeds<br>12<br>14 Gross proceeds paid to an<br>attorney<br>17 State/Payer's state no.<br>Department of the            | Miscellaneous<br>Income<br>Copy B For Recipient<br>This is important tax information<br>and is being furnished to the<br>Internal Revenus Service. If you<br>are required to file a return, a<br>negligence penalty or other<br>senction may be imposed on you<br>if this income is taxable and the<br>IRS determines that it has not<br>been reported.                                                                                             |

PROC123 Contractor Constance 111 E Independence Way Arlington Heights IL, 60005

## TIME OFF

# **SETUP & BALANCE**

View time off information.

• Click the **Type** link to display the details.

| Setup & Balance                                         |                                        |                                                     |                                                          |                                     |                                          |                                               |
|---------------------------------------------------------|----------------------------------------|-----------------------------------------------------|----------------------------------------------------------|-------------------------------------|------------------------------------------|-----------------------------------------------|
| Hours Per Work Day 8.0                                  | 000 🔲 Override?                        |                                                     | Last Updated                                             |                                     |                                          |                                               |
|                                                         |                                        |                                                     | Source                                                   |                                     |                                          |                                               |
|                                                         |                                        |                                                     |                                                          |                                     |                                          |                                               |
|                                                         |                                        |                                                     |                                                          |                                     |                                          |                                               |
| ime Off Types                                           |                                        |                                                     |                                                          |                                     |                                          |                                               |
| ime Off Types<br>Type ∕                                 | Start Date                             | Used Hours / Days                                   | Available Hours / Days                                   | Used \$                             | Available \$                             | Length Of Service                             |
| ime Off Types<br>Type 🔺<br>ERS - Personal               | Start Date 07/01/2003                  | Used Hours / Days<br>0.000000 Days                  | Available Hours / Days<br>1.461528 Days                  | Used \$<br>\$0.000000               | Available \$<br>\$0.000000               | Length Of Service<br>01/04/2003               |
| ime Off Types<br>Type A<br>ERS - Personal<br>ICK - Sick | Start Date<br>07/01/2003<br>07/01/2003 | Used Hours / Days<br>0.000000 Days<br>1.000000 Days | Available Hours / Days<br>1.461528 Days<br>2.653843 Days | Used \$<br>\$0.000000<br>\$0.000000 | Available \$<br>\$0.000000<br>\$0.000000 | Length Of Service<br>01/04/2003<br>01/04/2003 |

• Click the **Cancel** button to return to the main screen.

| Setup & Balance Deta      | nils                       |                        |                         |
|---------------------------|----------------------------|------------------------|-------------------------|
| Time Off Type             | VAC - Vacation             | Length of Service Date | 1/4/2003 🕅 Override?    |
| Start Date                | 7/1/2003                   | Months of Service      | 126.49 as of 07/19/2013 |
| Accrue End Date           |                            |                        |                         |
| Accrue Ongoing            |                            | Clear and Transfer B   | alances                 |
| Enabled                   | 1                          | Enabled                |                         |
| Hours Worked              | 0.000000 🗖 Override?       | Max Carry Over         | 0.00 Hours Override?    |
| Accrual Rate              | 0.000000 Hours Override?   |                        |                         |
| Max Balance               | 0.000000 Hours 🗆 Override? |                        |                         |
| Time off accrues : Annual | Month 1                    |                        |                         |
| Current Balance           |                            |                        |                         |
| Available                 | 18.461500 Days             | Dollars Available      | 0.00                    |
| Used                      | 0.000000 Days              | Dollars Used           | 0.00                    |
| Total                     | 18.461500 Days             | Dollars Total          | 0.00                    |
| Cancel                    |                            |                        |                         |

## TIME OFF HISTORY

View time off benefits earned and used per payroll and any manual adjustments made in Web Pay. Users can search for time off based on selected date ranges and/or types and display totals.

• Click the Trans Date link to view the details.

| Time Off History      |                  |      |               |                     |                  |                  |             |              |  |
|-----------------------|------------------|------|---------------|---------------------|------------------|------------------|-------------|--------------|--|
| Transaction Date From |                  | ×    |               | Time Off Type       | All 🔻            |                  |             |              |  |
| Transaction Date To   | Transaction Type |      | ction Date To |                     | Transaction Type |                  | All 🔻       |              |  |
| Begin Date From       |                  |      | Show Totals?  |                     |                  |                  |             |              |  |
| Begin Date To         |                  | *    |               | Transaction Subtype | All              | ¥                |             |              |  |
| Search Show All Reset |                  |      | - W           | N2                  |                  | -1<br>-          | Save Search |              |  |
| Trans Date 🛛          | Begin Date       | Туре | Trans Type    | Subtype             | Hours/Days       | Avail Hours/Days | \$          | Available \$ |  |
| 08/16/2013            | 08/16/2013       | SICK | Earned        | Ongoing             | 0.00 Hours       | 0.00 Hours       |             |              |  |
| 08/16/2013            | 08/16/2013       | VAC  | Earned        | Ongoing             | 4.62 Hours       | 161.54 Hours     | \$115.39    | \$4,038.43   |  |
| 08/16/2013            | 08/16/2013       | VAC  | Cleared       |                     | 0.00 Hours       | 156.92 Hours     | \$0.00      | \$3,923.05   |  |
| 08/16/2013            | 08/16/2013       | SICK | Cleared       |                     | 0.00 Hours       | 0.00 Hours       |             |              |  |
| 01/18/2013            | 01/18/2013       | VAC  | Earned        | Ongoing             | 3.08 Hours       | 156,92 Hours     | \$76.92     | \$3,923.05   |  |
| 06/15/2012            | 06/15/2012       | VAC  | Earned        | Ongoing             | 3.08 Hours       | 110.77 Hours     | \$76.92     | \$2,769.21   |  |
| 06/01/2012            | 06/01/2012       | VAC  | Earned        | Ongoing             | 3.08 Hours       | 107.69 Hours     | \$76.92     | \$2,692.29   |  |
| 05/18/2012            | 05/18/2012       | VAC  | Earned        | Ongoing             | 3.08 Hours       | 104.61 Hours     | \$76.92     | \$2,615.37   |  |
| 05/04/2012            | 05/04/2012       | VAC  | Earned        | Ongoing             | 3.08 Hours       | 101.54 Hours     | \$76.92     | \$2,538.44   |  |
| 05/04/2012            | 05/04/2012       | SICK | Earned        | Ongoing             | 0.00 Hours       | 0.00 Hours       |             |              |  |
| 05/04/2012            | 05/04/2012       | SICK | Cleared       |                     | 0.00 Hours       | 0.00 Hours       |             |              |  |
| 05/04/2012            | 05/04/2012       | VAC  | Cleared       |                     | 0.00 Hours       | 98.46 Hours      | \$0.00      | \$2,461.52   |  |
| 04/20/2012            | 04/20/2012       | VAC  | Earned        | Ongoing             | 3.08 Hours       | 98.46 Hours      | \$76.92     | \$2,461.52   |  |

• Click the **Return** button to return to the main screen.

| Manual Adjustment   | Details                   |        |                |                   |                          |                  |        |                  |
|---------------------|---------------------------|--------|----------------|-------------------|--------------------------|------------------|--------|------------------|
| Time Off Type       | VAC                       |        |                | Created By        | Emily Alba [*]           |                  |        |                  |
| Transaction Type    | M - Manual Adjustment     |        |                | Created Date/Time | 03/19/2013 - 11:49:54 AM |                  |        |                  |
| Transaction Subtype | A - Adjustment            |        | Process Id 2   | 20130-            | 40501                    |                  |        |                  |
| Notes               |                           |        |                |                   |                          |                  |        |                  |
| Manual Adjustment   | 5                         |        | an ann ann     |                   |                          |                  |        |                  |
|                     | Starting Hours            | Change | Adjusted Hours |                   |                          | Starting Dollars | Change | Adjusted Dollars |
| Available           | 177.85 Hours              | +8.00  | 185.85 Hours   | Avai              | ilable                   | 8,003.08         |        | 8,003.08         |
| Used                | 8.00 Hours                |        | 8.00 Hours     |                   | Used                     | 360.00           |        | 360.00           |
| Total               | 185.85 Hours 193.85 Hours |        | 193.85 Hours   | 1                 | Fotal                    | 8,363.08         |        | 8,363.08         |
| Return              |                           |        |                |                   |                          |                  |        |                  |

#### **HUMAN RESOURCES**

#### **PERSONAL INFO**

### DEMOGRAPHICS

Add or edit general employee information.

- 1. Enter the Last Name (40 character limit), First Name (40 character limit), and Middle Name (20 character limit).
- 2. Enter a **Salutation** (10 character limit).
- 3. Select a **Suffix** from the drop down.
- 4. Enter a Nickname (20 character limit) and/or Prior Last Name (40 character limit).
- 5. Enter the Address, Phone, and Email information.
- 6. Select the **Gender** from the drop down.
- 7. Select the Ethnicity from the drop down.
- 8. Select the Marital Status from the drop down.
- 9. Check the **Smoker** box, if applicable.
- 10. Enter information in the **Disability** field (30 character limit).
- 11. Enter information in the Veteran field (30 character limit).
- 12. Save the updated information.

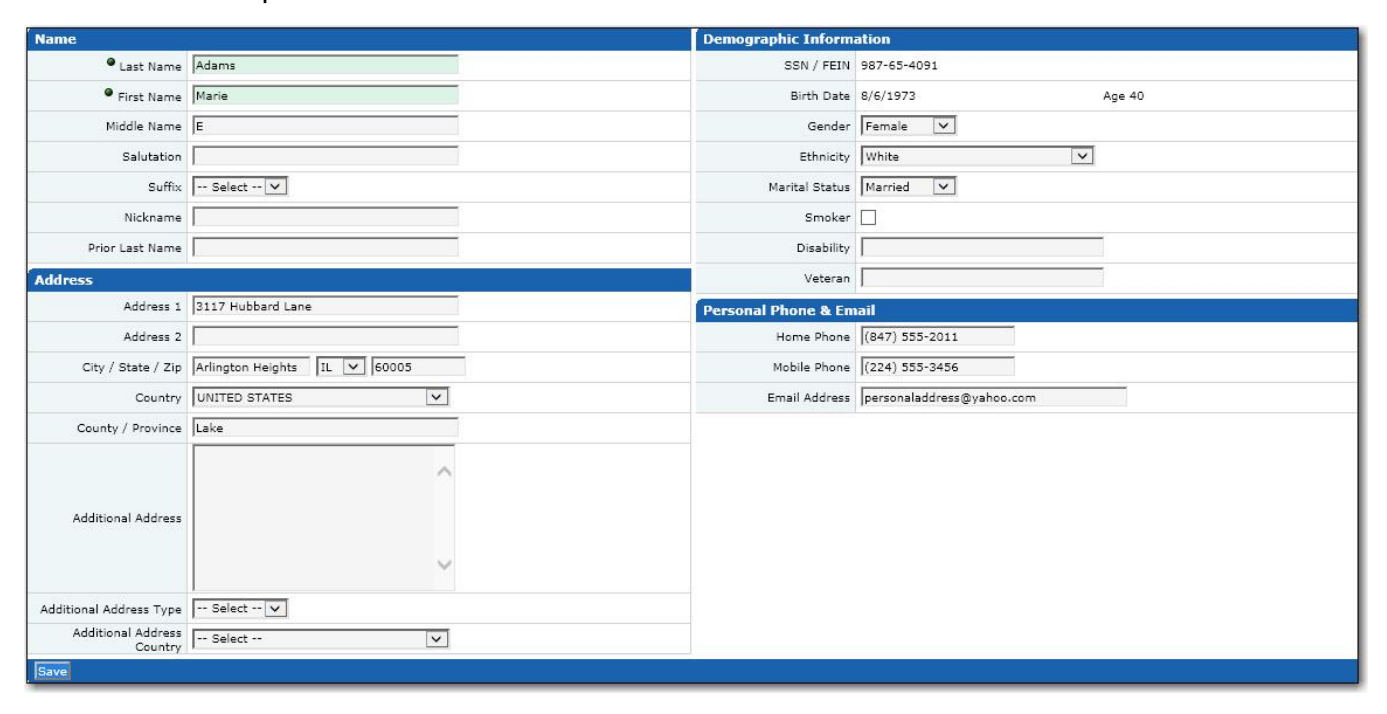

#### Important Notes

• Employees are not able to add or edit their own Social Security Number (**SSN**) or **Birth Date** information. Employees must contact the Company Administrator to make these changes.

### DEPENDENTS

- Click the **Add** button to add a new dependent.
- Click the Last Name link to display or modify the dependent details.
- Check the box adjacent to the Last Name and click the Delete button to delete the dependent.

| Dep | Dependents  |            |              |        |             |            |  |  |  |
|-----|-------------|------------|--------------|--------|-------------|------------|--|--|--|
|     | Last Name 🛛 | First Name | Relationship | Gender | SSN         | Birth Date |  |  |  |
|     | Adams       | Ben        | Son          | Male   | 987-65-4309 | 03/20/1999 |  |  |  |
|     | Adams       | Ed         | Husband      | Male   | 987-65-4076 | 06/12/1970 |  |  |  |
| Add | Delete      |            |              |        |             |            |  |  |  |

- 1. Enter the Last Name (40 character limit), First Name (40 character limit), and Middle Name (20 character limit).
- 2. Select the **Relationship** from the drop down.
- 3. Select the **Gender** from the drop down.
- 4. Select or enter the **Birth Date**.
- 5. Enter the Social Security number in the **SSN** field.
- 6. If the dependent is an emergency contact, check the **Emergency Contact** box and select the **Primary Phone** from the drop down.
- 7. Enter additional information the **Notes** field.
- 8. Enter the applicable **Address**, **Phone**, and **Email** information.
- 9. Check the Full Time Student box, if applicable.
- 10. Save the updated information.

| Dependent           |                      | Address              | 🗹 Stay in s              | sync with Employee Information        |  |  |  |
|---------------------|----------------------|----------------------|--------------------------|---------------------------------------|--|--|--|
| • Last Name         | Ambrosia             | Address 1            | 117 Bayview Circle       | Smart Tip                             |  |  |  |
| First Name          | Annie                | Address 2            |                          | Check the Stay in sync with Employee  |  |  |  |
| Middle Name         |                      | City / State / Zip   | Hermosa Beach CA 🔻 90254 | Information to automatically populate |  |  |  |
| Relationship        | Daughter <b>T</b>    | Country              | Select 🔻                 | employee's information.               |  |  |  |
| Gender              | Select 🔻             | County               |                          |                                       |  |  |  |
| Birth Date          | 7/14/2009 🛛 Age 5    | Other Dependent Info | ormation                 |                                       |  |  |  |
| SSN                 |                      | Home Phone           | (847) 956-4850           |                                       |  |  |  |
| Emergency Contact   |                      | Email                |                          |                                       |  |  |  |
| Emergency Contact?  | ۷                    | Work Phone           | Ext                      |                                       |  |  |  |
| Priority            | Primary Secondary    | Mobile Phone         |                          |                                       |  |  |  |
| Primary Phone       | Select 🔻             | Pager                |                          |                                       |  |  |  |
|                     |                      | Student              |                          |                                       |  |  |  |
| Notes               |                      | Full Time Student    |                          |                                       |  |  |  |
|                     |                      |                      |                          |                                       |  |  |  |
| Save Save & Add New | Save & Return Cancel |                      |                          |                                       |  |  |  |

## **EMERGENCY CONTACTS**

- Click the **Add** button to add a new emergency contact.
- Click the Last Name link to display or modify the emergency contact details.
- Check the box adjacent to the Last Name and click the Delete button to delete the dependent.

| Emergency  | y Contacts  |            |              |          |                |       |       |
|------------|-------------|------------|--------------|----------|----------------|-------|-------|
|            | Last Name 7 | First Name | Relationship | Priority | Primary Phone  | Email | Notes |
| Adams      |             | Ed         | Husband      | Primary  | (847) 555-2011 |       |       |
| Add Delete |             |            |              |          |                |       |       |

- 1. Select the **Priority**.
- 2. Enter the Last Name and First Name.
- 3. Select the **Relationship** from the drop down.
- 4. Select the **Primary Phone** from the drop down.
- 5. Enter the Address, Phone, and Email information.
- 6. Enter additional information in the Notes field (100 character limit).
- 7. **Save** the updated information.

| Emerge                         | ency Contact   |                        | Address            | 🗹 Stay in sy                 | nc with Employee Information          |
|--------------------------------|----------------|------------------------|--------------------|------------------------------|---------------------------------------|
| T Smart Tip                    | Priority       | Primary      Secondary | Address 1          | 3117 Hubbard Lane            | Smart Tip                             |
| Users may select more than one | • Last Name    | Adams                  | Address 2          |                              | Check the Stay in sync with Employee  |
| Primary contact.               | First Name     | Ed                     | City / State / Zip | Arlington Heights IL 🔽 60005 | Information to automatically populate |
|                                | • Relationship | Husband                | Country            | UNITED STATES                | employee's information.               |
| Other                          | Emergency Cor  | itact Information      | County             | Lake                         |                                       |
|                                | Primary Phone  | Home 🔽                 | Notes              |                              |                                       |
|                                | Home Phone     | (847) 555-2011         |                    |                              |                                       |
|                                | Work Phone     | Ext.                   | Notes              |                              |                                       |
|                                | Mobile Phone   |                        |                    | ~                            |                                       |
|                                | Pager          |                        |                    |                              |                                       |
|                                | Email          |                        |                    |                              |                                       |

## **EMPLOYEE STATUS**

View employee status information.

| Current Employee S  | tatus         |              |        | Adjusted Seniority              | Date            |        |          |
|---------------------|---------------|--------------|--------|---------------------------------|-----------------|--------|----------|
| Employee Status     | Active        |              |        | Adjusted Seniorit<br>Dat        | y<br>e          |        |          |
| Hire                |               |              |        | Termination                     |                 |        |          |
| Hire Date           | 02/15/2002    |              |        | Termination Dat                 | e               |        |          |
| Rehire Date         |               |              |        | Eligible for Rehire             | ?               |        |          |
| Length Of Service   | Hire Date - 1 | 1 Yrs, 1 Mos |        | User Accour<br>Deactivation Dat | t<br>e          |        |          |
|                     |               |              |        |                                 |                 |        | Records: |
| Employee Status His | story         |              |        |                                 |                 |        |          |
| Show                | All           | <b>•</b>     |        |                                 |                 |        |          |
| Effective Da        | te 🗸          | Check Date   | Status | Change Reason                   | Changed By      | Edited | Action   |
| 2/15/2002           |               | Current      | Active | Hire                            | Database Import |        |          |

# **DEPT/POSITION**

View supervisor, reviewer, position, home department cost center, pay settings, and union information.

| Current                      |                       |            |                 |                       |                            |        |            |
|------------------------------|-----------------------|------------|-----------------|-----------------------|----------------------------|--------|------------|
| Effective Date               | 03/24/2014            |            |                 | Change Reason         |                            |        |            |
| Supervisor / Review          | er                    |            |                 | Cost Center(s)        |                            |        |            |
| Supervisor                   | BLACK, LAURIE [5][CLN | T04]       |                 | Division              | 400 - Central              |        |            |
| Reviewer                     | BLACK, LAURIE [5][CLN | T04]       |                 | Branch                | 201 - Business Development |        |            |
| Is Supervisor /<br>Reviewer? |                       |            |                 | Department            | 120 - Sales - Outside      |        |            |
| Position                     | <i></i>               |            |                 | Pay Settings          | 2                          |        |            |
| Employment Type              | Regular Full Time     |            |                 | Pay Group             | S - Salary                 |        |            |
| Position                     | HOST - Home Region Sa | ales Staff |                 | OT Exempt?            |                            |        |            |
| Job Title                    | Sales Specialist      |            |                 | Tipped                |                            |        |            |
| EEO Class                    | 4 - Sales Workers     |            |                 | Minimum Wage Exempt?  |                            |        |            |
| Work Comp                    | 9870 - Office         |            |                 | Union                 |                            |        |            |
| Home Shift                   |                       |            |                 | Union                 |                            |        |            |
| Clock / Badge Number         | 16                    |            |                 | Affiliation Date      |                            |        |            |
|                              |                       |            |                 | Union Position        |                            |        |            |
|                              |                       |            |                 | Initiation Collected? |                            |        |            |
|                              |                       |            |                 | Dues Collected?       |                            |        |            |
|                              |                       |            |                 |                       |                            |        |            |
| Dept / Position Histo        |                       |            |                 |                       |                            |        | Records: 3 |
| Show                         | All                   |            |                 |                       |                            |        |            |
| Effective I                  | )<br>Date ∀           | Check Date | Change R        | eason                 | Changed By                 | Edited | Action     |
| 3/24/2014                    |                       | Current    |                 | Em                    | nily Alba                  | 1      | 1          |
| 9/10/2013                    |                       | History    | Change Reviewer | Em                    | nily Alba                  |        |            |
| 11/5/2010                    |                       | History    | Initial         | Da                    | tabase Import              |        |            |

### WORK LOCATION

View work site information.

| ork Location       |                             | Work Phone / Email | / Mail Stop                 |  |
|--------------------|-----------------------------|--------------------|-----------------------------|--|
| Work Location      | Use default Company Address | Work Phone         | (847) 555-1234 Ext          |  |
| Address 1          | 3850 N. Wilke Rd            | Mobile Phone       |                             |  |
| Address 2          |                             | Pager              |                             |  |
| City / State / Zip | ARLINGTON HEIGHTS IL 60004  | Email              | devspare@data.paylocity.com |  |
| Country            | UNITED STATES               | Mail Stop          |                             |  |
| County             | COOK                        |                    |                             |  |

### Important Notes

- Temporary password resets are emailed to the work email address entered in the Email field.
- Employees can have notifications sent to this work email address in addition to having them sent to the Message Center.

#### **ELIGIBILITY**

View information regarding eligibility for work.

| ronk Authorization           |                  |             |
|------------------------------|------------------|-------------|
| Work Authorization           | Visa Type        |             |
| USCIS or Admission<br>Number | Expiry Date      |             |
| -9 Verification              | SSN Verification |             |
| I-9 Verified?                | SSN              | xxx-xx-1047 |
| Date Verified                | SSN Verified?    |             |
|                              | Date Verified    |             |
| Notes                        | Notes            |             |

#### **EMPLOYEE I-9 EMPLOYMENT ELIGIBILITY**

Click View to review the I-9 work authorization document generated when the employee was hired.

| Work Authorization      |                                |                      |                     |        |
|-------------------------|--------------------------------|----------------------|---------------------|--------|
| Work Authorization      | A citizen of the United States | Attested By          | Emily Alba 1/1/0001 |        |
| USCIS Number            |                                | Expiration Date      |                     |        |
| Visa Type               |                                | 194 Admission Number |                     |        |
| Foreign Passport Number |                                | Country of Issuance  |                     |        |
| [9                      |                                |                      |                     |        |
|                         | Document Name                  | Received Date        | Uploaded Date       | Action |
| Senerated 19 Document.p | df                             | 01/16/2015           | 01/16/2015          | View   |

#### **Reports**

• Audit Trail Detail

### AUTHORIZATION TRACKING

View work authorization status.

• Click the **Date** link to display the details.

| \ut | horization Activity | / Tracking                               |          |          |                |       |                  |
|-----|---------------------|------------------------------------------|----------|----------|----------------|-------|------------------|
| ~   | Date 🛆              | Туре                                     | Status   | Attorney | Attorney Phone | Notes | Updated By       |
|     | 03/15/2013          | Citizenship / Naturalization Application | Verified |          |                |       | Alba, Emily [16] |

• Click the **Cancel** button to return to the main screen.

| Authorization Activi       | ty Tracking Details                      |       |   |  |
|----------------------------|------------------------------------------|-------|---|--|
| Work Authorization<br>Type | Citizenship / Naturalization Application |       | * |  |
| • Date                     | 3/15/2013                                | Notor |   |  |
| • Status                   | Verified                                 | notes |   |  |
| Attorney Name              |                                          |       | * |  |
| Attorney Phone             |                                          |       |   |  |
| Cancel                     |                                          |       |   |  |

#### **STATUTORY**

- Assign employees to a Vets 100 or Vets 100A hiring location to be included in VETS-100/VETS-100A reports.
- Track medical coverage availability for states that require this information to be included in new hire reporting.

| Vets 100/100A Trac | king                                                                                                 | New Hire Medical Av            | ailability                                                                                                    |
|--------------------|----------------------------------------------------------------------------------------------------|--------------------------------|----------------------------------------------------------------------------------------------------|
| Enable?            |                                                                                                    | Medical Coverage<br>Available? |                                                                                                    |
| Hiring Location    | Headquarters 🔻                                                                                       | Medical Coverage Date          | 3/1/2010                                                                                                    |
| Vets 100           |                                                                                                    | Vets 100A                      |                                                                                                    |
| Job Category       | 5 - Office and Clerical                                                                              | Job Category                   | Select 🔻                                                                                                    |
| Covered Veteran    | Special Disabled Veterans Vietnam Era Veterans Recently Separated Veterans Vother Protected Veterans | Covered Veteran                | Disabled Veterans     Other Protected Veterans     Armed Forces Service Medal Veterans     Recently Separated Veterans |
| Save               |                                                                                                    |                                |                                                                                                    |

- 1. Check the **Enable** box to enable the fields on this screen.
- 2. Select a Hiring Location from the drop down.
- 3. Select a **Job Category** from the applicable drop down.
- 4. Select one or more Covered Veteran options.
- 5. Check the **Medical Coverage Available** box if the employee qualifies for medical benefits that can be used to cover the child.
- 6. Select or enter the Medical Coverage Date.
- 7. Save the updated information.
- 8. Select either the Vets-100 or Vets-100A report in the Reports Library.
- 9. Run the report to display the results. The report will appear in User Requested.

#### Important Notes

 Medical coverage information must be populated before the first payroll that includes the new hire is processed.

### Reports

- Audit Trail Detail
- VETS-100
- VETS-100A

#### **EMPLOYMENT**

## RATES

View pay rates or salary amounts. The display includes rate history and information on additional rates.

| S                                            | All                                                                                                    | ~                                                 |                                      |                                      |                                                                      |                  |                                                          |            |                            |                           |         |
|----------------------------------------------|----------------------------------------------------------------------------------------------------|---------------------------------------------------|--------------------------------------|--------------------------------------|----------------------------------------------------------------------|------------------|----------------------------------------------------------|------------|----------------------------|---------------------------|---------|
| Effective 🗸                                  | Check Date                                                                                                    | Change Reason                                     | Pay Type                             | Salary                               | Rate / Per                                                           | Freq             | Annual Salary                                            | Auto Pay   | Amount                     | %                         | Action  |
| 3/7/2014                                     | Current                                                                                                    | Merit Increase                                    | Hourly                               | \$0.00                               | 20.0000 / Hour                                                       | w                | \$41,600.00                                              | 1          | 1.0000                     | 5.2632                    |         |
| 3/1/2013<br>3/4/2011<br>3/5/2010<br>3/6/2009 | History<br>History<br>History<br>History                                                                                                    | Merit Increase<br>New Pay Grade<br>Merit Increase | Hourly<br>Hourly<br>Hourly<br>Hourly | \$0.00<br>\$0.00<br>\$0.00<br>\$0.00 | 19.0000 / Hour<br>18.0000 / Hour<br>15.9000 / Hour<br>15.0000 / Hour | w<br>w<br>w<br>w | \$39,520.00<br>\$37,440.00<br>\$33,072.00<br>\$31,200.00 | -          | 1.0000<br>2.1000<br>0.9000 | 5.5556<br>13.2075<br>6.00 |         |
| dditional Datas                              |                                                                                                    |                                                   |                                      |                                      |                                                                      |                  |                                                          |            |                            |                           | Records |
| SI                                           | Current and Futu                                                                                                    | ire V                                             |                                      |                                      |                                                                      |                  |                                                          |            |                            |                           |         |
| Effective 🗸                                  | Check Date                                                                                                    | End Check Date                                    | Change Rea                           | ason                                 | Rate                                                                 | Rate /           | Per                                                      | Department | Job                        | Shift                     | Action  |
|                                              | and the second second se |                                                   |                                      |                                      | Data Carda D                                                         | 22 5020 (11)     | Curtan and Car                                           | ter Frant  |                            |                           |         |

### **PREVIOUS EMPLOYMENT**

View employment history prior to being employed by the company.

• Click the Employer Name link to display the details.

| Employer Name | Contact Phone | Job Title          | Start Date | End Date   | Rate/Per | Can Contact? | Status         |
|---------------|---------------|--------------------|------------|------------|----------|--------------|----------------|
| Account Temps |               | CSR Representative | 02/10/1990 | 06/08/1999 | \$11.75  | 1            | U - Unverified |

• Click the **Cancel** button to return to the main screen.

| Previous Employme   | nt Details             | Job                  |                    |
|---------------------|------------------------|----------------------|--------------------|
| Employer Name       | Account Temps          | Title                | CSR Representative |
| Business Type       | Staffing Agency        | Start Date           | 2/10/1990          |
| Address 1           |                        | End Date             | 6/8/1999           |
| Address 2           |                        | Supervisor Name      | Bob                |
| City / State / Zip  |                        | Supervisor Title     |                    |
| Country             | UNITED STATES          |                      | *                  |
| County              |                        | Dution               |                    |
| Phone               |                        | Duttes               |                    |
| Fax                 |                        |                      | *                  |
| Contact Information |                        | Pay Rate             | 11.750000          |
| Can Contact?        |                        | Rate Per             |                    |
| Contact Name        | Bob from Account Temps | Verification         |                    |
| Title               |                        | Verification Status  | Unverified         |
| Phone               |                        | Term Reason          |                    |
| Email               |                        | Eligible for Rehire? |                    |
|                     |                        | Comments             | *                  |
| Cancel              |                        |                      |                    |

## **EMPLOYMENT HISTORY**

The Employment History screen is a single page view of the employee's compensation and position history while employed by the company. Changes to the employee work information such as a job change, performance appraisal, new rate, or employment status change are automatically added to Employment History overnight.

• Click the Effective Date link to display the details.

| Em     | ployment History       |                     |                                 |         |      |        |               |       |              |        |
|--------|------------------------|---------------------|---------------------------------|---------|------|--------|---------------|-------|--------------|--------|
|        | Effective Date V       | Description         | Title                           | Rate    | Per  | Salary | Annual Salary | Notes | Capture Date | Edited |
|        | 03/15/2013             | Change Cost Center  | Customer Support Representative | 15.5000 | Hour | 0.0000 | 32,240.0000   |       | 03/16/2013   |        |
| Г      | 03/15/2013             | Change Compensation | Customer Support Representative | 15.5000 | Hour | 0.0000 | 32,240.0000   |       | 03/16/2013   |        |
| $\Box$ | 12/12/2012             | Change Cost Center  | Customer Support Representative | 15.0000 | Hour | 0.0000 | 31,200.0000   |       | 02/04/2013   |        |
| Г      | 12/12/2012             | Change Supervisor   | Customer Support Representative | 15.0000 | Hour | 0.0000 | 31,200.0000   |       | 02/04/2013   |        |
|        | 12/12/2012             | Change Job          | Customer Support Representative | 15.0000 | Hour | 0.0000 | 31,200.0000   |       | 02/04/2013   |        |
| Г      | 12/10/2012             | Change Cost Center  |                                 | 15.0000 | Hour | 0.0000 | 31,200.0000   |       | 02/04/2013   |        |
| Em     | ployment History Event |                     |                                 |         |      |        |               |       |              |        |

• Click the **Cancel** button to return to the main screen.

| Employment History | / Details                       |               |                 |
|--------------------|---------------------------------|---------------|-----------------|
| Effective Date     | 3/15/2013                       | Changed By    | Database Import |
| Description        | Change Cost Center              | Edited        |                 |
| Change Reason      |                                 | Notes         | ÷               |
| Capture Date       | 03/16/2013                      |               | *               |
| Record Type: Chang | e Cost Center                   |               |                 |
| Division           | 600 - Southwest                 | Base Rate     | 15.50           |
| Branch             | 301 - Finance                   | Rate Per      | Hour - Per Hour |
| Department         | 600 - Client Support            | Pay Frequency | W - Weekly      |
| Supervisor         | Bart Kilpatrick [2]             | Annual Salary | 32240.00        |
| Job Title          | Customer Support Representative |               |                 |
| Salary             | 0.00                            |               |                 |
| Cancel             |                                 |               |                 |

## **EVENTS**

View events, awards, or disciplinary actions.

• Click the **Code** link to display its details.

| Events                |                  |             |                       |            |           |             |       |
|-----------------------|------------------|-------------|-----------------------|------------|-----------|-------------|-------|
| Event Type            | All 🗸            |             | Event Date From       | 0          | 4         |             |       |
| Event Code            |                  |             | Event Date To         | 6          | ×         |             |       |
| Description           |                  |             | Next Date From        | 0          | ~         |             |       |
| Event                 |                  |             | Next Date To          |            | ×         |             |       |
| Search Show All Reset |                  |             |                       | 45         | 10        | Save Search |       |
|                       | Code 🔺           | Туре        | Event                 | Event Date | Next Date | Proficiency | Notes |
| EmpMonth - Emplo      | yee of the month | Recognition | Employee of the Month | 04/01/2015 |           |             |       |

• Click the **Cancel** button to return to the main screen.

| Event Details |                                  | Additional         | Information  |
|---------------|----------------------------------|--------------------|--------------|
| • Code        | EmpMonth - Employee of the month | Nominated<br>By    | Sarah Walker |
| Туре          | None                             | Nomination<br>Date | 2/28/2013    |
| Event         | February Employee of the Month   |                    |              |
| Date          | 3/15/2013                        |                    |              |
| Next Date     |                                  |                    |              |
| Proficiency   |                                  |                    |              |
| Notes         | *<br>*                           |                    |              |
| Cancel        |                                  |                    |              |

## **COMPANY PROPERTY**

View the company property that has been issued.

| Company I | Property      |            |             |                |            |
|-----------|---------------|------------|-------------|----------------|------------|
|           | Item Type     | Issue Date | Description | Serial #       | Return Due |
| ☐ Badge   | Issued        | 02/03/2009 |             | 6428976        |            |
| Notebo    | ok Computer   | 02/03/2009 |             | 2375898HGFXX23 |            |
| Parking   | ) Spot Number | 02/03/2009 | 677         |                |            |

#### **PAY HISTORY**

#### **CURRENT CHECKS**

View current check information. Users are able to print a pay stub by clicking the **Download Printable Version** button on the bottom of this screen.

To view a paycheck or direct deposit voucher issued prior to the current check, click the **Check Date** drop down and select the applicable check date to display the check or voucher.

The Employee section, which displays the **Employee Id** and **Department**, can be expanded or collapsed by clicking the double arrows. The **Check** or **Voucher #**, **Delivery Location**, **Check Date**, **Period Begin** and **End Dates**, **Gross Earnings**, **Gross YTD**, **Net Earnings**, and **Net YTD** are displayed in the Check section. Depending on the company's configuration, the bottom sections of the screen will display applicable details about Direct Deposits, Earnings, Deductions, Benefits, Taxes, and Time Off.

| Employee                   |                                       |         |                      |                 |                       |                             |                          | 2                           |
|----------------------------|---------------------------------------|---------|----------------------|-----------------|-----------------------|-----------------------------|--------------------------|-----------------------------|
| Employee Id                | 16                                    |         |                      |                 | Divisi                | on 600 - Southwest          |                          |                             |
| Salary                     | \$1,800.00                            |         |                      |                 | Bran                  | ch 201 - Business D         | evelopment               |                             |
|                            |                                       |         |                      |                 | Departme              | nt 400 - Human Res          | ources                   |                             |
| Check                      |                                       |         |                      |                 |                       | Show Adjust                 | nent Checks No 🔽 Check I | Date 02/14/2014 - V102220 🗸 |
|                            | The Garner Group                      |         | Check Date           | Voucher #       |                       | Voucher # - Deliv<br>Locati | ery<br>Dn 102220         | Default                     |
|                            | 3850 N Wilke Rd<br>ARLINGTON HEIGHTS, | L 60004 | 02/14/2014           | OT A CT0-102220 |                       | Check D                     | ate 02/14/2014           |                             |
|                            | Direct Deposit                        | .ni E   | Emily I Alba         | Amount          |                       | Period Begin Date - I<br>D  | ind 02/02/2014           | 02/08/2014                  |
|                            | NEGO                                  | TAPP    | Hermosa Beach, CA 90 | 31,116.71       |                       | Gross Earnings - Y          | TD \$1,800.00            | \$5,400.00                  |
|                            | Now                                   |         |                      |                 |                       | Net Earnings - Y            | TD \$1,116.71            | \$3,350.13                  |
| Direct Deposits            |                                       |         |                      | н               | 10                    |                             |                          |                             |
|                            | Bank                                  |         |                      | Account         |                       | Туре                        | Amount                   | YTD                         |
| Jpmorgan Chase Bank, NA    |                                       |         |                      | ####2312        | Checking              |                             | \$25.00                  | \$75.00                     |
| Jpmorgan Chase Bank, NA    | N                                     |         |                      | 2653            | Savings               |                             | \$55.84                  | \$167.52                    |
| Jpmorgan Chase Bank, NA    |                                       |         |                      | 3678            | Checking              |                             | \$1,035.87               | \$3,107.61                  |
| Totals                     |                                       |         |                      |                 |                       |                             | \$1,116.71               | \$3,350.13                  |
| Earnings                   |                                       |         |                      |                 | Taxes                 |                             |                          |                             |
| Description                | n Hr:                                 | Rate    | Current              | YTD             |                       | Description                 | Current                  | YTD                         |
| 401K MATCH                 |                                       |         | \$5                  | 90.00 \$270.0   | 00 Federal Income Tax |                             | \$270                    | .51 \$811.53                |
| Employer Paid Dental       |                                       |         | \$2                  | 20.00 \$60.0    | 00 Illinois SITW      |                             | \$79.                    | .80 \$239.40                |
| Employer Paid HMO          |                                       |         | \$18                 | \$540.          | 00 Medicare           |                             | \$24.                    | .45 \$73.35                 |
| REGULAR                    |                                       |         | \$1,80               | \$5,400.        | 00 OASDI              |                             | \$104                    | .53 \$313.59                |
| Totals                     |                                       |         | \$1,80               | 00.00 \$5,400.  | 00 Totals             |                             | \$479                    | .29 \$1,437.87              |
| Deductions                 |                                       |         |                      |                 | Time Off              |                             |                          |                             |
| Descri                     | iption                                |         | Current              | YTD             | Desc                  | cription                    | Available                | Taken                       |
| Dental Insurance           |                                       |         | \$24.00              | \$72.           | 00 Personal           |                             |                          |                             |
| HMO Medical                |                                       |         | \$90.00              | \$270.          | 00 Sick               |                             | 0.00                     |                             |
| Totals                     |                                       |         | \$114.00             | \$342.          | 00 Vacation           |                             | 187.08                   | 0.00                        |
| Benefits                   |                                       |         |                      |                 |                       |                             |                          |                             |
| Descri                     | ption                                 |         | Current              | YTD             |                       |                             |                          |                             |
| Download Printable Version | on                                    |         |                      |                 |                       |                             |                          |                             |

## CHECK HISTORY

Search for checks in a specific date range.

- Select a **Date Range From** and **Date Range To**, populating the checks to display.
- Click the **Submit** button to display the results.
- To summarize only certain checks in the specified date range, check the box adjacent to the applicable checks in the Results section.
- Click the **Calculate Summary** button to display the sum totals of the selected checks in the Summary and Detailed Pay Information sections.
- Click the **Print Summary Report** button to print a copy of the Check History Summary Report.

| Searc  | h                |           |             |            | Sum      | mary       |                 |             |                  |          |        |
|--------|------------------|-----------|-------------|------------|----------|------------|-----------------|-------------|------------------|----------|--------|
|        | Year 2           | .012 🔻    |             |            |          | Reg Hou    | irs             | 0.00        | Reg Pay          | \$4,0    | 00.00  |
|        | Quarter / YTD    | Q1 @ Q2 ( | Q3 CQ4 CYTD |            |          | OT Hou     | irs             | 0.00        | OT Pay           |          | \$0.00 |
| D      | ate Range From 4 | /1/2012   | ×           |            |          | Other Hou  | irs             | 0.00        | Other Pay        | \$2,4    | 441.00 |
|        | Date Range To    | /30/2012  | ~           |            |          | Total Hou  | irs             | 0.00        | Gross Pav        | \$4,1    | 100.00 |
| Submi  | 1                |           | 1000        |            |          | Tav        |                 | \$900.36    | Net Pay          | ¢2.0     | 070 20 |
| -      |                  |           |             |            |          | - Tax      |                 | \$000.50    | netray           | \$2,0    | //0.20 |
|        |                  |           |             |            |          | Deductio   | ns              | \$1,576.00  | Direct Deposit   | \$2,0    | 370.20 |
|        |                  |           |             |            |          | Weeks Work | ed              | 0           | Net Check        |          | \$0.00 |
| Result | ts               |           |             |            |          |            | Detailed Pay    | Information |                  |          |        |
|        | Check Date       | Pay Type  | Check/VCR # | Gross      | Net      | Dir Dep    | De              | scription   | Hours or Taxable | Amount   | -      |
| ~      | 06/29/2012       | Regular   | 101943      | \$1,025.00 | \$517.54 | \$517.54   | 401K MATCH      |             | 0.0              | \$205.   | .00    |
| -      | 06/15/2012       | Regular   | 101933      | \$1,225.00 | \$653.44 | \$653.44   | Auto Allowance  |             | 0.0              | \$100.   | .00    |
| V      | 06/01/2012       | Regular   | 101923      | \$1,025.00 | \$517.58 | \$517.58   | Employer Paid   | Dental      | 0.0              | \$136.   | .00    |
| V      | 05/18/2012       | Regular   | 101913      | \$1,025.00 | \$517.54 | \$517.54   | Employer Paid I | HDHP        | 0.0              | \$2,000. | .00    |
|        | 05/04/2012       | Regular   | 101903      | \$1,225.00 | \$653.44 | \$653.44   | REGULAR         |             | 0.0              | \$4,000. | .00    |
| 17     | 04/2012          | Regular   | 101903      | \$1,025.00 | \$505111 | ¢517.54    | 401(k) Traditio | nal         | 0.0              | \$328.   | .00    |
| 1      | 04/20/2012       | Regular   | 101893      | \$1,025.00 | \$517.54 | \$517.54   | Dental Insuran  | ce 🦷        | 0.0              | \$248.   | .00 =  |
|        | 04/06/2012       | Regular   | 101883      | \$1,225.00 | \$653.44 | \$653.44   | HDHP PPO Med    | ical        | 0.0              | \$1,000. | .00    |
|        |                  |           |             |            |          |            | Dir Dep 898435  | i           | 0.0              | \$300.   | .00    |
|        |                  |           |             |            |          |            | Dir Dep 929566  | 24          | 0.0              | \$1,770. | .20    |
|        |                  |           |             |            |          |            | Federal Income  | Tax         | 2524.0           | \$174.   | .36    |
|        |                  |           |             |            |          |            | Fed Unemployr   | nent        | 713.0            | \$4.     | .28    |
|        |                  |           |             |            |          |            | Illinois SITW   |             | 2524.0           | \$118.   | .32    |
|        |                  |           |             |            |          |            | Illinois SUI    |             | 2852.0           | \$124.   | .08    |
|        |                  |           |             |            |          |            | Medicare        |             | 2852.0           | \$41.    | .36    |
|        |                  |           |             |            |          |            | Medicare - Emp  | loyer       | 2852.0           | \$41.    | .36 🔻  |

# W2

View and print W2s that have been processed by Paylocity.

• Click the **Tax Year** link to view or print a copy of the W2.

| Fed Wages | Fed Witholding             | SS Wages                                                                                                    | SS Witholding                                                                                                    | Medicare Wages                                                                                                    | Medicare Witholding                                                                                                    |
|-----------|----------------------------|----------------------------------------------------------------------------------------------------|----------------------------------------------------------------------------------------------------|----------------------------------------------------------------------------------------------------|----------------------------------------------------------------------------------------------------|
| ),268.00  | \$6,740.06                 | \$42,698.00                                                                                                    | \$1,793.33                                                                                                    | \$42,698.00                                                                                                    | \$619.12                                                                                                    |
| 220.00    | \$564.62                   | \$3,400.00                                                                                                    | \$142.80                                                                                                    | \$3,400.00                                                                                                    | \$49.30                                                                                                    |
| 5,380.00  | \$8,229.68                 | \$48,900.00                                                                                                    | \$2,053.80                                                                                                    | \$48,900.00                                                                                                    | \$709.06                                                                                                    |
| ), 2      | 268.00<br>20.00<br>,380.00 | red wages         red witholding           268.00         \$6,740.06           200.00         \$564.62           ,380.00         \$8,229.68 | red wages         red witholding         55 wages           268.00         \$6,740.06         \$42,698.00           20.000         \$564.62         \$3,400.00           ,380.00         \$8,229.68         \$48,900.00 | red vides         red video mag         ss wideo mag         ss wideo mag           268.00         \$6,740.06         \$42,698.00         \$1,793.33           20.00         \$564.62         \$3,400.00         \$142.80           ,380.00         \$8,229.68         \$48,900.00         \$2,053.80 | rew wages         rew withouting         So wages         So withouting         resultance           268.00         \$6,740.06         \$42,698.00         \$1,793.33         \$42,698.00           200.00         \$564.62         \$3,400.00         \$142.80         \$3,400.00           380.00         \$8,229.68         \$48,900.00         \$2,053.80         \$48,900.00 |

• Close the PDF file to return to the main screen.

| DD0.01                                                                                                    | 1 Wage                                | es, tips, other c                                                                                               | comp.                                                                                        | 2 Federa                                    | income tax                                                | withheld<br>740 06                                    |
|----------------------------------------------------------------------------------------------------|---------------------------------------|----------------------------------------------------------------------------------------------------|----------------------------------------------------------------------------------------------|---------------------------------------------|-----------------------------------------------------------|-------------------------------------------------------|
| PROCI<br>1                                                                                                    | 3 Socia                               |                                                                                                    |                                                                                              | 4 Social                                    | ecurity tax w                                             | vithheld                                              |
| Employer ID number                                                                                                    |                                       | 42,6                                                                                                    | 98.00                                                                                        |                                             | 1                                                         | ,793.33                                               |
| 00-5554442                                                                                                    | 5 Medi                                | care wages and 42,6                                                                                             | d tips<br>98.00                                                                              | 6 Medica                                    | re tax withhe                                             | 619.12                                                |
| Employer's name, address,<br>The Garner G<br>3850 N Wilke<br>ARLINGTON HE                                                                                                    | , and ZIP co<br>roup<br>Rd<br>IGHTS , | IL 600                                                                                                    | 004                                                                                          |                                             |                                                           |                                                       |
| Employee's social security                                                                                                    | number                                | 987-65                                                                                                    | 5-4321                                                                                       |                                             |                                                           |                                                       |
| 117 Bayview (<br>Hermosa Beach                                                                                                    | Circle<br>h, CA                       | 90254                                                                                                    |                                                                                              |                                             |                                                           |                                                       |
|                                                                                                    |                                       |                                                                                                    |                                                                                              |                                             |                                                           |                                                       |
| Social security tips                                                                                                    | 8                                     | Allocated tips<br>0 . 0 0                                                                                       |                                                                                              | 9 Adva<br>0 .                               | nce EIC pay<br>0 0                                        | ment                                                  |
| Social security tips     0.00     Dependent care benefits     0.00                                                                                                    | 8                                     | Allocated tips<br>0.00<br>1 Nonqualified p<br>0.00                                                              | plans                                                                                        | 9 Adva<br>O .                               | nce EIC pay<br>0 0                                        | vment                                                 |
| <ul> <li>Social security tips</li> <li>0.00</li> <li>Dependent care benefits</li> <li>0.00</li> <li>2a</li> <li>D</li> </ul>                                                                             | 8<br>11<br>2,43                       | Allocated tips<br>0.00<br>1 Nonqualified p<br>0.00<br>30.00                                                     | plans<br>13 Statutory empl                                                                   | 9 Adva<br>0 .<br>oyee Ra                    | nce EIC pay<br>0 0<br>etirement pla<br>X                  | rment<br>n 3rd-party sick p                           |
| <ul> <li>Social security tips</li> <li>0.00</li> <li>Dependent care benefits</li> <li>0.00</li> <li>2a D</li> <li>2b DD</li> <li>2a D</li> </ul>                                                         | 8<br>11<br>2,43<br>11,03              | Allocated tips<br>0.00<br>1 Nonqualified p<br>0.00<br>30.00<br>32.00                                            | plans<br>13 Statutory empl<br>14 Other                                                       | 9 Adva<br>0.                                | nce EIC pay<br>0 0<br>etirement pla<br>X                  | rment<br>in 3rd-party sick p                          |
| Social security tips       0.00       0 Dependent care benefits       0.00       2a       D       2b       DD       2c       2d                                                                          | 8<br>11<br>2,43<br>11,03              | Allocated tips<br>0.00<br>1 Nonqualified p<br>0.00<br>30.00<br>32.00                                            | plans<br>13 Statutory empl<br>14 Other                                                       | 9 Adva<br>0 .                               | nce EIC pay<br>0 0<br>stirement pla<br>X                  | /ment<br>in 3rd-party sick p                          |
| Social security tips       0.00       0 Dependent care benefits       0.00       2a       D       2b       DD       2c       2d       IL     000000000000000000000000000000000000                        | 8<br>11<br>2,43<br>11,03              | Allocated tips<br>0.00<br>1 Nonqualified p<br>0.00<br>30.00<br>32.00<br>4                                       | plans<br>13 Statutory empl<br>14 Other<br>0 , 2 6 8 . 0 0                                    | 9 Adva<br>0 .<br>oyee R                     | nce EIC pay<br>0 0<br>etirement pla<br>X                  | /ment<br>in 3rd-party sick p<br>2,013.40              |
| 'Social security tips         0.00         0 Dependent care benefits         0.00         2a         D         2b         DD         2c         2d         IL       000000000000000000000000000000000000 | 8<br>11<br>2,43<br>11,03              | Allocated tips<br>0.00<br>1 Nonqualified p<br>0.00<br>30.00<br>32.00<br>4<br>16 State wag                       | plans<br>13 Statutory empl<br>14 Other<br>0 , 268 . 0 0<br>es, tips, etc.                    | 9 Adva<br>0 .<br>oyee Ro                    | nce EIC pay<br>0 0<br>atirement pla<br>X<br>ate income ta | /ment<br>in 3rd-party sick p<br>2,013.40<br>ax        |
| 'Social security tips         0.00         0 Dependent care benefits         0.00         2a         D         2b         DD         2c         2d         IL       000000000000000000000000000000000000 | 8<br>11<br>2,43<br>11,03              | Allocated tips<br>0.00<br>1 Nonqualified p<br>0.00<br>30.00<br>32.00<br>4<br>16 State wag<br>19 Local inco<br>N | plans<br>13 Statutory empl<br>14 Other<br>0 , 268 . 0 0<br>les, tips, etc.<br>ome tax<br>I/A | 9 Adva<br>0 .<br>oyee Ro<br>17 Sta<br>20 Lo | ate income ta<br>cality name                              | /ment<br>in 3rd-party sick p<br>2,013.40<br>ax<br>N/A |

### 1099

View and print 1099s that have been processed by Paylocity.

• Click the **Tax Year** link to view or print a copy of the 1099.

| 1099     |             |                    |                  |
|----------|-------------|--------------------|------------------|
| Tax Year | Gross Wages | Federal Witholding | State Witholding |
| 2011     | \$2,000.00  | \$0.00             | \$0.00           |
| 2009     | \$6,050.00  | \$0.00             | \$0.00           |
| 2008     | \$16,704.06 | \$0.00             | \$0.00           |
| 2007     | \$24,940.00 | \$0.00             | \$0.00           |
| 2006     | \$18,700.00 | \$0.00             | \$0.00           |
| 2005     | \$36,000.00 | \$0.00             | \$0.00           |
|          |             |                    |                  |

• Close the PDF file to return to the main screen.

| PAYER'S's name, address, and ZIP code, I                                                                                                    | and telephone no.                                                                  |                                                             | 1 Rents                                                                                                    | OMB No. 1545-0115                                                                                                    |                                                                                                    |
|----------------------------------------------------------------------------------------------------|------------------------------------------------------------------------------------|-------------------------------------------------------------|----------------------------------------------------------------------------------------------------|----------------------------------------------------------------------------------------------------|----------------------------------------------------------------------------------------------------|
| BENJAMINS BACKYARD BB                                                                                                    | BQ                                                                                 |                                                             | Royalties                                                                                                    | 2011                                                                                                    | Miscellaneous                                                                                                    |
| ARLINGTON HEIGHTS IL.                                                                                                    | 60005                                                                              |                                                             | \$                                                                                                    | Form 1099-MISC                                                                                                    | Income                                                                                                    |
|                                                                                                    |                                                                                    |                                                             | 3 Other income                                                                                                    | 4 Federal income tax withheld                                                                                                    | Copy A For Internal                                                                                                    |
| (847) 555-5555                                                                                                    |                                                                                    |                                                             | \$                                                                                                    | \$                                                                                                    | Revenue Service Center                                                                                                    |
| PAYER'S Federal identification number                                                                                                    | RECIP                                                                              | PIENT'S identification                                      | 5 Fishing boat proceeds                                                                                                    | 6 Medical and health care                                                                                                    | File with Form 1096.                                                                                                    |
| 00-000000                                                                                                    | 557                                                                                | -89-6521                                                    | \$                                                                                                    | \$                                                                                                    |                                                                                                    |
| RECIPIENT'S's name                                                                                                    | Alex (A                                                                            |                                                             | 7 Nonemployee compensation                                                                                                    | 8 Substitute payments in lieu of                                                                                                    | For Privacy Act and                                                                                                    |
| Contractor Constance                                                                                                    |                                                                                    |                                                             | \$ 2000.00                                                                                                    | S S                                                                                                    | Paperwork Reduction Act                                                                                                    |
| Street address (including apt. no.)                                                                                                    |                                                                                    |                                                             | 9 Payer made direct sales of                                                                                                    | 10 Crop insurance proceeds                                                                                                    | General Instructions for                                                                                                    |
| 111 E Indep <mark>endence Wa</mark>                                                                                                    | чy                                                                                 |                                                             | products to a buyer                                                                                                    | \$                                                                                                    | Certain Information                                                                                                    |
| City, state, and ZIP code                                                                                                    |                                                                                    |                                                             | (recipient) for resale                                                                                                    | 12                                                                                                    | Returns.                                                                                                    |
| Arlington Heights IL,                                                                                                    | 60005                                                                              |                                                             |                                                                                                    |                                                                                                    | _                                                                                                    |
| Account number (optional)                                                                                                    |                                                                                    | 2nd TIN not.                                                | 13 Excess golden parachute<br>payments                                                                                                    | 14 Gross proceeds paid to an<br>attorney                                                                                                    |                                                                                                    |
| PROC1 23                                                                                                    |                                                                                    |                                                             | \$                                                                                                    | \$                                                                                                    | 2                                                                                                    |
| 15a Section 409A deferrals                                                                                                    | 15b Section 409A inc                                                               | come                                                        | 16 State tax withheld                                                                                                    | 17 State/Payer's state no.                                                                                                    | 18 State Income                                                                                                    |
| \$                                                                                                    | \$                                                                                 |                                                             |                                                                                                    |                                                                                                    | \$                                                                                                    |
| Form 1099-MISC                                                                                                    |                                                                                    |                                                             |                                                                                                    | Department of the                                                                                                    | Treasury - Internal Revenue Service                                                                                                    |
| VOID                                                                                                    | CORRE                                                                              | ECTED                                                       |                                                                                                    |                                                                                                    |                                                                                                    |
| PAYER'S's name, address, and ZIP code, a                                                                                                    | and telephone no.                                                                  |                                                             | 1 Rents                                                                                                    | OMB No. 1545-0115                                                                                                    |                                                                                                    |
| BENJAMINS BACKYARD BB                                                                                                    | 80                                                                                 |                                                             | ¢                                                                                                    |                                                                                                    |                                                                                                    |
|                                                                                                    |                                                                                    |                                                             | 3 Baualties                                                                                                    | 2011                                                                                                    | Miscellaneous                                                                                                    |
| 123 HAMBURGER LANE                                                                                                    | 60005                                                                              |                                                             | 2 Royalties                                                                                                    | 2011<br>Form 1099-MISC                                                                                                    | Miscellaneous<br>Income                                                                                                    |
| 123 HAMBURGER LANE<br>ARLINGTON HEIGHTS IL,                                                                                                    | 60005                                                                              |                                                             | 2 Royalties<br>3 Other income                                                                                                    | 2011<br>Form 1099-MISC<br>4 Federal income tax withheld                                                                                                    | Miscellaneous<br>Income<br>Copy B For Recipient                                                                                                    |
| 123 HAMBURGER LANE<br>ARLINGTON HEIGHTS IL,<br>(847) 555-5555                                                                                                    | 60005                                                                              |                                                             | 3 Other income                                                                                                    | 2011<br>Form 1099-MISC<br><sup>4</sup> Federal income tax withheld<br>\$                                                                                                    | Miscellaneous<br>Income<br>Copy B For Recipient                                                                                                    |
| 123 HAMBURGER LANE<br>ARLINGTON HEIGHTS IL,<br>(847) 555-5555<br>PAYER'S Federal identification number                                                                                                    | 60005<br>RECIP                                                                     | PIENT'S identification                                      | Royalties     S     Other income     S     Fishing boat proceeds                                                                                                    | 2011<br>Form 1099-MISC<br>4 Federal income tax withheld<br>\$<br>6 Medical and health care                                                                                                    | Miscellaneous<br>Income<br>Copy B For Recipient                                                                                                    |
| 123 HAMBURGER LANE<br>ARLINGTON HEIGHTS IL,<br>(847) 555-5555<br>PAYER'S Federal identification number<br>00-0000000                                                                                                    | 60005<br>RECIP<br>numbe<br>557                                                     | PIENT'S identification<br>er<br>- 89 - 6521                 | A Covalties     Z Royalties     S     Other income     S     Fishing boat proceeds     S                                                                                                    | 2011<br>Form 1099-MISC<br>Federal income tax withheld<br>Federal and health care<br>payments<br>S                                                                                                    | Miscellaneous<br>Income<br>Copy B For Recipient                                                                                                    |
| 123 HAMBURGER LANE<br>ARLINGTON HEIGHTS IL,<br>(847) 555-5555<br>PAYER'S Federal identification number<br>00-0000000<br>RECIPIENT'S's name                                                                                                    | 60005<br>RECIP<br>numbe<br>557                                                     | PIENT'S identification<br>er<br>- 89 - 6521                 | A Constraints     Constraints     Constant     Constraints     Constraints     Constraints     Constraint | 2011<br>Form 1099-MISC<br>Federal income tax withheld<br>Federal income tax withheld<br>Medical and health care<br>payments<br>S<br>8<br>8 Substitute payments in lieu of                                                                                                    | Miscellaneous<br>Income<br>Copy B For Recipient<br>This is important tax information<br>and is being furnished to the<br>Internal Reverus Service. If you                                                                                                    |
| 123 HAMBURGER LANE<br>ARLINGTON HEIGHTS IL,<br>(847) 555-555<br>PAYER'S Federal identification number<br>00-0000000<br>RECIPIENT'S name<br>Contractor Constance                                                                                                    | 60005<br>RECIP<br>numbe<br>557                                                     | PIENT'S identification<br>rr<br>−89−6521                    | A Construction of the second second sec | 2011<br>Form 1099-MISC<br>Federal income tax withheld<br>for Medical and health care<br>payments<br>for Medical and health care<br>payments<br>for Medical and health care<br>payments<br>for Medical and health care<br>payments in lieu of<br>dividends or interest                                                                                                    | Miscellaneous<br>Income<br>Copy B For Recipient<br>This is important tax information<br>and is being furnished to the<br>Internal Reverus Service. If you<br>are required to file a return, a<br>negligence penalty or other                                                                                                    |
| 123 HAMBURGER LANE<br>ARLINGTON HEIGHTS IL,<br>(847) 555-5555<br>PAYER'S Federal identification number<br>00-0000000<br>RECIPIENT'Ss name<br>Contractor Constance<br>Street address (including apt. no.)                                                                                                    | 60005<br>RECIP<br>numbe<br>557                                                     | PIENT'S identification<br>rr<br>- 89 - 6521                 | A Constant of the second second  | 2011<br>Form 1099-MISC<br>Federal income tax withheld<br>Medical and health care<br>bayments<br>S<br>S<br>Substitute payments in lieu of<br>dividends or interest<br>S<br>10 Crop insurance proceeds                                                                                                    | Miscellaneous<br>Income<br>Copy B For Recipient<br>This is important tax information<br>and is being furnished to the<br>Internal Revenus Service. If you<br>are required to file a return, a<br>negligence penalty or other<br>sanction may be imposed on you<br>if this income is taxable and the                                                     |
| 123 HAMBURGER LANE<br>ARLINGTON HEIGHTS IL,<br>(847) 555-5555<br>PAYER'S Federal identification number<br>00-0000000<br>RECIPIENT'Ss name<br>Contractor Constance<br>Street address (ncluding apt. nc.)<br>111 E Independence Wax                                                                                                    | 60005<br>RECIP<br>numbe<br>557                                                     | PIENT'S identification<br>rr<br>-89-6521                    | A Royalties     Z Royalties     S     Other income     S     Fishing boat proceeds     S     Fishing boat proceeds     S     Ononemployee compensation     S     2000.00     Payer made direct sales of     S6,000 or more of consumer     products oa buyer                                                                                                    | 2011<br>Form 1099-MISC<br>4 Federal income tax withheld<br>5 Medical and health care<br>bayments<br>5<br>8 Substitute payments in lieu of<br>dividends or interest<br>5<br>10 Crop insurance proceeds<br>6                                                                                                    | Miscellaneous<br>Income<br>Copy B For Recipient<br>Copy B For Recipient<br>Internal Revenus Service. If you<br>are required to file a return, a<br>negligence penalty or other<br>sanction may be imposed on you<br>if this income is taxable and the<br>IRS determines that it has not<br>been reported.                                               |
| 123 HAMBURGER LANE<br>ARLINGTON HEIGHTS IL,<br>(847) 555-5555<br>PAYER'S Federal identification number<br>00-0000000<br>RECIPIENT'S name<br>Contractor Constance<br>Street address (including apt. no.)<br>111 E Independence Way                                                                                                    | 60005<br>RECIP<br>numbe<br>557                                                     | PIENT'S identification<br>er<br>-89-6521                    | A Royalties     Z Royalties     S     Other income     S     Fishing boat proceeds     S     Fishing boat proceeds     S     Payer made direct sales of     S,000 or more of consumer     products to a buyer     (recipient) for resale                                                                                                    | 2011<br>Form 1099-MISC<br>4 Federal income tax withheld<br>6 Medical and health care<br>bayments<br>8 Substitute payments in lieu of<br>dividends or interest<br>8 Substitute payments in lieu of<br>dividends or interest<br>8 10 Crop insurance proceeds<br>8                                                                                                    | Miscellaneous<br>Income<br>Copy B For Recipient<br>Copy B For Recipient<br>Internal Revenus Service. If you<br>are required to file a return, a<br>negligence penalty or other<br>sanction may be imposed on you<br>if this income is taxable and the<br>IRS determines that it has not<br>been reported.                                               |
| 123 HAMBURGER LANE<br>ARLINGTON HEIGHTS IL,<br>(847) 555-5555<br>PAYER'S Federal identification number<br>00-0000000<br>RECIPIENT'S name<br>Contractor Constance<br>Street address (including apt. no.)<br>111 E Independence Way<br>City, state, and ZIP code<br>Arlington Heights IL,                                                                                                    | 60005<br>RECIP<br>numbe<br>557<br>VY<br>60005                                      | PIENT'S identification<br>rr<br>-89-6521                    | A Royalties     Z Royalties     S     Other income     S     Fishing boat proceeds     S     Fishing boat proceeds     S     Payer made direct sales of     S,000 or more of consumer     products to a buyer     (recipient) for resale     II                                                                                                    | 2011<br>Form 1099-MISC<br>4 Federal income tax withheld<br>6 Medical and health care<br>bayments<br>8 Substitute payments in lieu of<br>dividends or interest<br>8<br>10 Crop insurance proceeds<br>12                                                                                                    | Miscellaneous<br>Income<br>Copy B For Recipient<br>Copy B For Recipient<br>Internal Revenus Service. If you<br>are required to file a return, a<br>negligence penalty or other<br>sanction may be imposed on you<br>if this income is taxable and the<br>IRS determines that it has not<br>been reported.                                               |
| 123 HAMBURGER LANE<br>ARLINGTON HEIGHTS IL,<br>(847) 555-5555<br>PAYERS Federal identification number<br>00-0000000<br>RECIPIENTS's name<br>Contractor Constance<br>Street address (including apt. no.)<br>111 E Independence Way<br>City, state, and ZIP code<br>Arlington Heights IL,<br>Account number (optional)                                                                                                    | 60005<br>RECIP<br>numbe<br>557<br>VY<br>60005                                      | PIENT'S identification<br>ir<br>- 89 - 6521<br>2nd TIN not. | A Royatties     Royatties     Source     Source    | 2011<br>Form 1099-MISC<br>4 Federal income tax withheld<br>4 Federal income tax withheld<br>5 Medical and health care<br>bayments<br>8 Substitute payments in lieu of<br>dividends or interest<br>8 Substitute payments in lieu of<br>dividends or interest<br>8 10 Crop insurance proceeds<br>8<br>12<br>14 Gross proceeds paid to an<br>attorney                          | Miscellaneous<br>Income<br>Copy B For Recipient<br>Copy B For Recipient<br>Internal Revenus Service. If you<br>are required to file a return, a<br>negligence penalty or other<br>sanction may be imposed on you<br>if this income is taxable and the<br>IRS determines that it has not<br>been reported.                                               |
| 123 HAMBURGER LANE<br>ARLINGTON HEIGHTS IL,<br>(847) 555-5555<br>PAYER'S Federal identification number<br>00-000000<br>RECIPIENT'S's name<br>Contractor Constance<br>Street address (including apt. no.)<br>111 E Independence Way<br>City, state, and ZIP code<br>Arlington Heights IL,<br>Account number (optional)<br>PROC1 23                                                                                                  | 60005<br>RECIP<br>numbe<br>557<br>VY<br>60005                                      | PIENT'S identification<br>r<br>- 89 - 6521<br>2nd TIN not.  | A Royalties     Royalties     S     Other income     S     Other income     S     Fishing boat proceeds     S     Fonemployee compensation     S     2000.00     Payer made direct sales of     \$5,000 or more of consumer     products to a buyer     (recipient) for resale     11     Is Excess golden parachute     \$                                                                                                    | 2011<br>Form 1099-MISC<br>4 Federal Income tax withheld<br>5<br>6 Medical and health care<br>barments<br>8 Substitute payments in lieu of<br>dividends or interest<br>9<br>10 Crop insurance proceeds<br>5<br>12<br>14 Gross proceeds paid to an<br>attorney                                                                                                    | Miscellaneous<br>Income<br>Copy B For Recipient<br>Copy B For Recipient<br>Internal Revenus Service. If you<br>are required to file a return, a<br>negligence penalty or other<br>sanction may be imposed on you<br>if this income is taxable and the<br>IRS determines that it has not<br>been reported.                                               |
| 123 HAMBURGER LANE<br>ARLINGTON HEIGHTS IL,<br>(847) 555-5555<br>PAYER'S Federal identification number<br>00-000000<br>RECIPIENT'S name<br>Contractor Constance<br>Street address (including apt. no.)<br>111 E Independence Way<br>City, state, and ZiP code<br>Arlington Heights IL,<br>Account number (optional)<br>PROC1 23<br>15a Section 400A deferrals                                                                      | 60005<br>RECIP<br>numbe<br>557<br>VY<br>60005<br>15b Section 409A inc              | PIENT'S identification<br>or<br>- 89 - 6521<br>2nd TIN not. | A Royalties     Royalties     S     Other income     S     Other income     S     Fishing boat proceeds     S     Fonemployee compensation     S     2000.00     Payer made direct sales of     \$5,000 or more of consumer     products to a buyer     (recipient) for resale     11     13 Excess golden parachute     payments     \$     16 State tax withheld                                                                                                    | 2011<br>Form 1099-MISC<br>4 Federal Income tax withheld<br>5<br>6 Medical and health care<br>awments<br>8 Substitute payments in lieu of<br>dividends or interest<br>9<br>10 Crop insurance proceeds<br>5<br>12<br>14 Gross proceeds paid to an<br>atomev<br>5<br>17 State/Payer's state no.                                                                                | Miscellaneous<br>Income<br>Copy B For Recipient<br>This is important tax information<br>and is being furnished to the<br>Internal Revenus Service. If you<br>are required to file a return, a<br>negligence penalty or other<br>sanction may be imposed on you<br>if this income is taxable and the<br>IRS determines that it has not<br>been reported. |
| 123 HAMBURGER LANE<br>ARLINGTON HEIGHTS IL,<br>(847) 555-5555<br>PAYER'S Federal identification number<br>00-000000<br>RECIPIENT'S's name<br>Contractor Constance<br>Street address (including apt. no.)<br>111 E Independence Way<br>City, state, and ZIP code<br>Arlington Heights IL,<br>Account number (optional)<br>PROC1 23<br>15a Section 400A deferrals<br>\$                                                              | 60005<br>RECIP<br>numbe<br>557<br>VY<br>60005<br>15b Section 409A inc<br>\$        | PIENT'S identification<br>ir<br>- 89 - 6521<br>2nd TIN not. | A Royalties     Royalties     S     Other income     S     Other income     S     Fishing boat proceeds     S     For the second second s | 2011<br>Form 1099-MISC<br>4 Federal Income tax withheld<br>5<br>6 Medical and health care<br>barments<br>8 Substitute payments in lieu of<br>dividends or interest<br>9<br>10 Crop insurance proceeds<br>5<br>12<br>14 Gross proceeds paid to an<br>attorney<br>9<br>17 State/Payer's state no.                                                                             | Miscellaneous<br>Income<br>Copy B For Recipient<br>This is important tax information<br>and is being furnished to the<br>Internal Revenus Service. If you<br>are required to file a return, a<br>negligence penalty or other<br>sanction may be imposed on you<br>if this income is taxable and the<br>IRS determines that it has not<br>been reported. |
| 123 HAMBURGER LANE<br>ARLINGTON HEIGHTS IL,<br>(847) 555-5555<br>PAYER'S Federal identification number<br>00-0000000<br>RECIPIENT'S name<br>Contractor Constance<br>Street address (including apt. no.)<br>111 E Independence Way<br>City, state, and ZIP code<br>Arlington Heights IL,<br>Account number (optional)<br>PROC1 23<br>15a Section 409A deferrals<br>\$<br>Errorn 1099-MISC                                           | 60005<br>RECIP<br>humbe<br>557<br>NY<br>60005<br>19b Section 409A inc<br>\$        | PIENT'S identification<br>r<br>- 89 - 6521<br>2nd TIN not   | A Royalties     Z Royalties     S     Other income     S     Other income     S     Fishing boat proceeds     S     Fishing boat proceeds     S     Ononemployee compensation     S     Output     Output     Output     Output     Output     Output     Output     Output     S     S     S     S     S     S     S     S     S     S     S     S     S     S     S     S     S     S     S                                                                                                    | 2011<br>Form 1099-MISC<br>4 Federal Income tax withheld<br>5<br>6 Medical and health care<br>payments<br>5<br>8 Substitute payments in lieu of<br>dividends or interest<br>9<br>10 Crop insurance proceeds<br>5<br>12<br>14 Gross proceeds paid to an<br>attorney<br>5<br>17 State/Payer's state no.                                                                        | Miscellaneous<br>Income<br>Copy B For Recipient<br>This is important tax information<br>and is being furnished to the<br>Internal Revenus Sarvice. If you<br>are required to file a return, a<br>negligence penalty or other<br>sonction may be imposed on you<br>if this income is taxable and the<br>IRS determines that it has not<br>been reported. |
| 123 HAMBURGER LANE<br>ARLINGTON HEIGHTS IL,<br>(847) 555-5555<br>PAYER'S Federal Identification number<br>00-0000000<br>RECIPIENT'S name<br>Contractor Constance<br>Street address (including apt. no.)<br>111 E Independence Way<br>City, state, and ZIP code<br>Arlington Heights IL,<br>Account number (optional)<br>PROC1 23<br>15a Section 400A deferrals<br>\$<br>Form 1099-MISC                                             | 60005<br>RECIP<br>numbe<br>557<br>VY<br>60005<br>15b Section 400A inc<br>\$        | PIENT'S identification<br>fr<br>- 89 - 6521<br>2nd TIN not. | A Royalties     Royalties     Source of the second second se | 2011<br>Form 1099-MISC<br>4 Federal Income tax withheld<br>5 6 Medical and health care<br>bayments<br>8 Substitute payments in lieu of<br>dividends or interest<br>9 10 Crop insurance proceeds<br>12 14 Gross proceeds paid to an<br>attornev<br>5 17 State/Payer's state no.<br>Department of the                                                                         | Miscellaneous<br>Income<br>Copy B For Recipient<br>This is important tax information<br>and is being furnished to the<br>Internal Revenus Service. If you<br>are required to file a return, a<br>negligence penalty or other<br>sonction may be imposed on you<br>if this income is taxable and the<br>IRS determines that it has not<br>been reported. |
| 123 HAMBURGER LANE<br>ARLINGTON HEIGHTS IL,<br>(847) 555-5555<br>PAYER'S Federal Identification number<br>00-0000000<br>RECIPIENT'S name<br>Contractor Constance<br>Street address (including apt. no.)<br>111 E Independence Way<br>City, state, and ZP code<br>Arlington Heights IL,<br>Account number (optional)<br>PROC1 23<br>15a Section 400A deferrals<br>\$<br>Form 1039-MISC                                              | 60005<br>RECIP<br>numbe<br>557<br>VY<br>60005<br>19b Section 400A inc<br>\$        | 2IENT'S identification<br>fr<br>- 89 - 6521<br>2nd TIN not. | A Royalties     Royalties     Source of the second second se | 2011<br>Form 1099-MISC<br>4 Federal Income tax withheld<br>5<br>6 Medical and health care<br>payments<br>8 Substitute payments in lieu of<br>dividends or interest<br>9<br>10 Crop insurance proceeds<br>11<br>14 Gross proceeds paid to an<br>attorney<br>5<br>17 State/Payer's state no.<br>Department of the                                                             | Miscellaneous<br>Income<br>Copy B For Recipient<br>This is important tax information<br>and is being furnished to the<br>Internal Revenus Service. If you<br>are required to file a return, a<br>negligence penalty or other<br>sonction may be imposed on you<br>if this income is taxable and the<br>IRS determines that it has not<br>been reported. |
| 123 HAMBURGER LANE<br>ARLINGTON HEIGHTS IL,<br>(847) 555-5555<br>PAYER'S Federal Identification number<br>00-0000000<br>RECIPIENT'S name<br>Contractor Constance<br>Street address (including apt. no.)<br>111 E Independence Way<br>City, state, and ZP code<br>Arlington Heights IL,<br>Account number (optional)<br>PROC1 23<br>15a Section 408A deferrals<br>\$<br>Form 1099-MISC<br>BENJAMINS BACKYARD                        | 60005<br>RECIP<br>numbe<br>557<br>VY<br>60005<br>15b Section 400A inc<br>\$<br>BBO | 2IENT'S identification<br>or<br>- 89 - 6521<br>2nd TIN not. | A Royalties     Royalties     Source of the second second se | 2011<br>Form 1099-MISC<br>4 Federal Income tax withheld<br>5<br>6 Medical and health care<br>payments<br>8 Substitute payments in lieu of<br>dividends or interest<br>9<br>10 Crop insurance proceeds<br>5<br>11<br>12<br>14 Gross proceeds paid to an<br>attorney<br>5<br>17 State/Payer's state no.<br>Department of the                                                  | Miscellaneous<br>Income<br>Copy B For Recipient<br>This is important tax information<br>and is being furnished to the<br>Internal Revenus Service. If you<br>are required o file a return, a<br>negligence penalty or other<br>sonction may be imposed on you<br>if this income is taxable and the<br>IRS determines that it has not<br>been reported.  |
| 123 HAMBURGER LANE<br>ARLINGTON HEIGHTS IL,<br>(847) 555-5555<br>PAYER'S Federal identification number<br>00-0000000<br>RECIPIENT'Ss name<br>Contractor Constance<br>Street address (including apt.no.)<br>111 E Independence Way<br>City, state, and ZIP code<br>Arlington Heights IL,<br>Account number (optional)<br>PROC1 23<br>15a Section 400A deferrais<br>\$<br>Form 1099-MISC<br>BENJAMINS BACKYARD<br>123 HAMBURGER LANE | 60005<br>RECIP<br>numbe<br>557<br>VY<br>60005<br>19b Section 400A inc<br>\$<br>BBQ | PIENT'S identification<br>or<br>- 89 - 6521<br>2nd TIN not. | A Constant of the second second  | 2011<br>Form 1099-MISC<br>4 Federal Income tax withheld<br>5<br>6 Medical and health care<br>bayments<br>8 Substitute payments in lieu of<br>dividends or interest<br>8 Ubstitute payments in lieu of<br>dividends or interest<br>9<br>10 Crop insurance proceeds<br>11<br>14 Gross proceeds paid to an<br>attorney<br>5<br>17 State/Payer's state no.<br>Department of the | Miscellaneous<br>Income<br>Copy B For Recipient<br>This is important tax information<br>and is being furnished to the<br>Internal Revenus Service. If you<br>are required to file a return, a<br>negligence penalty or other<br>senction may be imposed on you<br>if this income is taxable and the<br>IRS determines that it has not<br>been reported. |

PROC123 Contractor Constance 111 E Independence Way Arlington Heights IL, 60005

### **BENEFITS**

#### **RETIREMENT PLANS**

View retirement plan information.

• Click the **Deduction** link to display the details.

| Retirement Plans |                    |                |                  |                |            |        |  |
|------------------|--------------------|----------------|------------------|----------------|------------|--------|--|
|                  |                    | Plan Name      | Begin Check Date | End Check Date | % / Amount | Status |  |
|                  | 401(k) Traditional | Principal 401k | 07/25/2003       |                | 10.00      | Active |  |
|                  |                    |                |                  |                |            |        |  |

Click the Match Details & Allocations button to display the established match rules for the current Plan

| Retirement Plan Det      | ails                   | Compliance Info                  |            |
|--------------------------|------------------------|----------------------------------|------------|
| • Plan                   | P4500 - Principal 401k | Highly Compensated?              |            |
| Participation Status     | Active Participant     | Begin Date                       |            |
| Eligibility Date         | 4/1/2002               | End Date                         |            |
| Matching Status          |                        | Owner?                           |            |
| Eligible for Match?      | N                      | Ownership %                      |            |
| Begin Check Date         | 4/1/2002               | Owner Related?                   |            |
| Contribution             |                        | Make Up Over 50                  |            |
| Deduction                | 401K                   | Do Not Participate in<br>Make Up |            |
| Begin Check Date         | 07/25/2003             | Eligibility Date                 | 05/16/2021 |
| End Check Date           |                        | Federal Limit                    | \$5,500.00 |
| Calculation Code         |                        | Calculation Code                 |            |
| Contribution             | 10.00                  | Amount                           |            |
| Match Details & Allocati | ions                   |                                  |            |
| Roth Contribution        |                        | Roth Make Up Over                | 50         |
| Roth Contribution        | Ε                      | Eligibility Date                 | 05/16/2021 |
| Deduction                |                        | Federal Limit                    | \$5,500.00 |
| Begin Check Date         |                        | Calculation Code                 |            |
| End Check Date           |                        | Amount                           |            |
| Calculation Code         |                        |                                  |            |
| Contribution             |                        |                                  |            |
| Cancel                   |                        |                                  |            |

• Click the **Return** button to return to the main screen.

| Matching Rules For Principal 401k |                   |                 |                   |        |            |       |  |
|-----------------------------------|-------------------|-----------------|-------------------|--------|------------|-------|--|
| Employees                         | Range Type        | Range From / To | Match Type        | Match  | Limit Type | Limit |  |
| Active Participants               | % of Contribution | 0.00 / 5.00     | % of Contribution | 100.00 |            | 5.00  |  |
| Return                            |                   |                 |                   |        |            |       |  |

## **INSURANCE PLANS**

View insurance plan information.

- Click the View link to access the plan web site.
- Click the **Description** link to display the details.

| Ins | Insurance Plans           |                         |                      |            |          |               |               |             |        |
|-----|---------------------------|-------------------------|----------------------|------------|----------|---------------|---------------|-------------|--------|
|     | Filte                     | Show Active             |                      |            |          |               |               |             |        |
|     | Web Site<br>Click to View | Description /           | Plan Type            | Start Date | End Date | Employee Code | Employer Code | Rate Type   | Waived |
| Г   | <u>View</u>               | Dental Plan             | DNTL - Dental        | 01/01/2013 |          | 125D          |               | FM - Family |        |
| Г   | <u>View</u>               | HDHP Plan               | MED - Medical        | 01/01/2013 |          | EEHLT         | HLTH          | FM - Family |        |
|     | View                      | Life Insurance Age Rate | LFI - Life Insurance | 01/01/2013 |          | LIFE          |               |             |        |

- Click the View link to access the plan web site.
- Click the **Cancel** button to return to the main screen.

| Employee Insurance       | e Plan Details                   |                                  | Coverage                      |                        |
|--------------------------|----------------------------------|----------------------------------|-------------------------------|------------------------|
| Active?                  | M                                |                                  | Eligibility Date              | 3/1/2002               |
| • Plan                   | HDHP Plan - 132910               |                                  | • Coverage Start Date         | 1/1/2013               |
| Change Reason            |                                  |                                  | • Coverage End Date           |                        |
| Plan Type                | Medical                          |                                  | Waive Coverage?               | П                      |
| Plan Effective Date      | 1/1/2013                         |                                  | Waive Coverage Date           |                        |
| Plan Expiration Date     |                                  |                                  | Employee Deduction            | ) or Earning           |
| Web Site Link            | View                             |                                  | Deduction or Earning          | EEHLT                  |
| Beneficiary              |                                  |                                  | Calculation Code              | Flat Amount            |
| Premium Contributio      | on Amounts Per Pavroll           |                                  | Pay Frequency                 | Use Employee Frequency |
| How Are Premiums         | Employee and Employer Contribu   | ion                              | Begin Check Date              | 01/04/2013             |
| Rate Setup               | Flat Amount                      |                                  | End Check Date                | 1.                     |
| Rate Type                | FM - Family                      |                                  | Employer Deduction or Earning |                        |
| Employee                 | 89.25                            |                                  | Deduction or Earning          | HLTH                   |
| Employer                 | 110.75                           |                                  | Calculation Code              | Flat Amount            |
| Total                    | 200.00                           |                                  | Pay Frequency                 | Use Employee Frequency |
|                          | 1000000                          |                                  | Begin Check Date              | 01/04/2013             |
|                          |                                  |                                  | End Check Date                | 1                      |
| Dependents Covered       | d                                | - 415                            |                               |                        |
|                          | Last Name F                      |                                  | st Name                       | Relationship           |
| V Bean Mary Ann          |                                  |                                  | Wife                          |                        |
| 🔽 Bean Daniel            |                                  |                                  | Son                           |                        |
| Evidence of Insurab      | ility Status                     |                                  |                               |                        |
| Evidence of Insurability | Status may be specified when any | Coverage Amount exceeds a Guaran | teed Issue Amount             |                        |
| Provide Evidence of      |                                  |                                  | Status                        |                        |
| Instruction              |                                  |                                  | Status Date                   |                        |
| Cancel                   |                                  |                                  |                               |                        |

## **BENEFITS SETUP**

View setup values used for employee benefits integration and insurance plan settings.

• Click the Effective Date to view the selected benefit.

| Effe                       | ctive Date 🧵          | Benefit Class              | Benefit Location | Benefit Div                  | ision                                    | Part Time | Benefit Termination Date                                                                                        |
|----------------------------|-----------------------|----------------------------|------------------|------------------------------|------------------------------------------|-----------|----------------------------------------------------------------------------------------------------|
| 05/01/201                  | 15                    | Full Time Benefit Eligible | Corporate Office |                              |                                          |           | a a constant de la comercia de la comercia de la comercia de la comercia de la comercia de la comercia de la co |
|                            |                       |                            |                  |                              |                                          |           |                                                                                                    |
| anofit Catoo               |                       |                            | -                | it Calant                    |                                          |           |                                                                                                    |
| <ul> <li>Effect</li> </ul> | ive Date 5/1/2015     |                            | Benef            | it Salary Effective          |                                          |           |                                                                                                    |
| • Bene                     | fit Class Full Time I | Benefit Eligible           |                  | Benefit Salary               | 52,000.00                                | Override? |                                                                                                    |
| Benefit                    | Location Corporate    | Office                     | C                | urrent Rate Annual<br>Salary | \$ \$2,000.00 as of 05/02/2008 (Salary ) |           |                                                                                                    |
| Benefit                    | Division              |                            | Benef            | it Hours per Week            |                                          |           |                                                                                                    |
| enefit Integ               | ration                |                            |                  |                              |                                          |           |                                                                                                    |
| Pa                         | rt Time? 📃            |                            |                  |                              |                                          |           |                                                                                                    |
| nefit Terminat             | ion Date              |                            |                  |                              |                                          |           |                                                                                                    |
| aprol                      |                       |                            |                  |                              |                                          |           |                                                                                                    |

# Important Notes

• This screen only appears when Web Benefits is enabled.

## PERFORMANCE

## ADVANCED HR REVIEWS

View performance reviews.

• Click the **Review Date** link to display its details.

| Ad | Advanced HR Reviews |            |        |               |                |             |  |
|----|---------------------|------------|--------|---------------|----------------|-------------|--|
|    | Review Date 🗸       | Reviewer   | Rating | New Job Title | Effective Date | Next Review |  |
|    | 03/04/2013          | Bart Simms | 6      |               | 05/01/2013     | 03/04/2014  |  |
|    |                     |            |        |               |                |             |  |

• Click the **Cancel button** to return to the main screen.

| Review Details               |                                   | Job & Salary Adjust | ments (Reference only) |
|------------------------------|-----------------------------------|---------------------|------------------------|
| • Review Date                | 3/4/2013                          | HR Summary          | A                      |
| • Reviewer                   | Bart Simms                        | New Job Title       |                        |
| Appraisal Type               | Annual                            | Raise Amount        | 75.00                  |
| Rating                       | 6                                 | Raise Percentage    |                        |
| Next Review                  | 3/4/2014                          | New Pay Amount      | 1575.00                |
|                              |                                   | Pay Per             | Per Week               |
|                              |                                   | Effective Date      | 5/1/2013               |
| Notes                        |                                   |                     |                        |
| Reviewer                     |                                   |                     |                        |
| Excellent work ethic. Te     | chnical skills meet expectations. | *<br>*              |                        |
| Employee                     |                                   |                     |                        |
| Happy with current position. |                                   | *                   |                        |
| Cancel                       |                                   |                     |                        |

## TRAINING

# SKILLS

View skill information.

• Click the Skill link to display the details.

| Skills                                    |           |             |               |            |       |
|-------------------------------------------|-----------|-------------|---------------|------------|-------|
| Skill A                                   | Туре      | Proficiency | Complete Date | Renew Date | Notes |
| Forklift - Forklift Safe Operation        | License   |             | 02/07/2011    |            |       |
| Motivate - How to Motivate Your Employees | Education |             | 09/22/2010    |            | N.    |
|                                           |           |             |               |            |       |

• Click the **Cancel** button to return to the main screen.

| Skill Details          |                                    | Additio                    | nal Information |
|------------------------|------------------------------------|----------------------------|-----------------|
| • Skill                | Forklift - Forklift Safe Operation | Skill<br>Custom            |                 |
| Туре                   | License                            | Skill                      |                 |
| Proficiency            |                                    | Custom<br>Drop<br>Down     |                 |
|                        | *                                  | Skill<br>Custom<br>Date    |                 |
| Notes                  |                                    | Skill<br>Custom<br>Numeric |                 |
|                        | ·                                  | Skill<br>Custom            |                 |
| Completion / Renew     | al                                 | ¥/N                        |                 |
| Training Class         |                                    |                            |                 |
| Completion Date        | 2/7/2011                           |                            |                 |
| Training Score / Scale | 7                                  |                            |                 |
| Renewal Date           |                                    |                            |                 |
| Cancel                 |                                    |                            |                 |
# **EDUCATION**

View education information which may include classes taken while employed by the company and tuition reimbursement information.

• Click the **School** link to display the details.

| School 🛆               | Start Date | End Date | Degree / Course of Study | Major / License | GPA / Scale | Status       |
|------------------------|------------|----------|--------------------------|-----------------|-------------|--------------|
| University of Illinois |            |          | Bachelor of Arts         |                 | 3.78/4.0    | C - Complete |

| School               |                        | Degree / Course of          | Study            |
|----------------------|------------------------|-----------------------------|------------------|
| Туре                 | University             | Degree / Course of<br>Study | Bachelor of Arts |
| • Name               | University of Illinois | Start Date                  |                  |
| Address 1            |                        | End Date                    |                  |
| Address 2            |                        | GPA / Scale                 | 3.78 / 4         |
| City / State / Zip   | IL                     | Major / License             |                  |
| Country              | UNITED STATES          | 2nd Major                   |                  |
| Phone                |                        | Minor                       |                  |
| Verification / Conta | ct                     |                             | *                |
| Verification Status  | Complete               | Key Classes                 | -                |
| Contact Name         |                        |                             | A                |
| Title                |                        | Awards                      | -                |
| Phone                |                        | Expiration / Donow          | 1                |
| Email                |                        | Expiration Date             | Create Event     |
| Notes                |                        | Renewal Date                | Create Event     |
| Notes                | <sup>°</sup>           | Tuition Reimbursem          | ent              |
|                      | -                      | Eligible                    |                  |
|                      |                        | Paid Date                   |                  |
|                      |                        | Amount                      | 0.00             |
| Cancel               |                        |                             |                  |

# TIME OFF

# **SETUP & BALANCE**

View time off information.

• Click the **Type** link to display the details.

| Setup & Balance                                         |                                        |                                                     |                                                          |                                     |                                          |                                               |
|---------------------------------------------------------|----------------------------------------|-----------------------------------------------------|----------------------------------------------------------|-------------------------------------|------------------------------------------|-----------------------------------------------|
| Hours Per Work Day 8.0                                  | 000 🔲 Override?                        | Last Updated                                        |                                                          |                                     |                                          |                                               |
|                                                         |                                        |                                                     | Source                                                   |                                     |                                          |                                               |
|                                                         |                                        |                                                     |                                                          |                                     |                                          |                                               |
|                                                         |                                        |                                                     |                                                          |                                     |                                          |                                               |
| ime Off Types                                           |                                        |                                                     |                                                          |                                     |                                          |                                               |
| ime Off Types<br>Type ∕                                 | Start Date                             | Used Hours / Days                                   | Available Hours / Days                                   | Used \$                             | Available \$                             | Length Of Service                             |
| ime Off Types<br>Type 🔺<br>ERS - Personal               | Start Date 07/01/2003                  | Used Hours / Days<br>0.000000 Days                  | Available Hours / Days<br>1.461528 Days                  | Used \$<br>\$0.000000               | Available \$<br>\$0.000000               | Length Of Service<br>01/04/2003               |
| ime Off Types<br>Type A<br>ERS - Personal<br>ICK - Sick | Start Date<br>07/01/2003<br>07/01/2003 | Used Hours / Days<br>0.000000 Days<br>1.000000 Days | Available Hours / Days<br>1.461528 Days<br>2.653843 Days | Used \$<br>\$0.000000<br>\$0.000000 | Available \$<br>\$0.000000<br>\$0.000000 | Length Of Service<br>01/04/2003<br>01/04/2003 |

| Setup & Balance Deta      | nils                       |                        |                         |
|---------------------------|----------------------------|------------------------|-------------------------|
| Time Off Type             | VAC - Vacation             | Length of Service Date | 1/4/2003 🕅 Override?    |
| Start Date                | 7/1/2003                   | Months of Service      | 126.49 as of 07/19/2013 |
| Accrue End Date           |                            |                        |                         |
| Accrue Ongoing            |                            | Clear and Transfer B   | alances                 |
| Enabled                   | 1                          | Enabled                |                         |
| Hours Worked              | 0.000000 🗆 Override?       | Max Carry Over         | 0.00 Hours Override?    |
| Accrual Rate              | 0.000000 Hours 🔲 Override? |                        |                         |
| Max Balance               | 0.000000 Hours 🔲 Override? |                        |                         |
| Time off accrues : Annual | Month 1                    |                        |                         |
| Current Balance           |                            |                        |                         |
| Available                 | 18.461500 Days             | Dollars Available      | 0.00                    |
| Used                      | 0.000000 Days              | Dollars Used           | 0.00                    |
| Total                     | 18.461500 Days             | Dollars Total          | 0.00                    |
| Cancel                    |                            |                        |                         |

## TIME OFF HISTORY

View time off benefits earned and used per payroll and any manual adjustments made in Web Pay. Users can search for time off based on selected date ranges and/or types and display totals.

• Click the Trans Date link to view the details.

| Time Off History      |            |      |            |                     |              |                  |             |              |
|-----------------------|------------|------|------------|---------------------|--------------|------------------|-------------|--------------|
| Transaction Date From |            | ×    |            | Time Off Type       | All 🔻        |                  |             |              |
| Transaction Date To   |            | v    |            | Transaction Type    | All 🔻        |                  |             |              |
| Begin Date From       |            | Y    |            |                     | Show Totals? |                  |             |              |
| Begin Date To         |            | *    |            | Transaction Subtype | All          |                  |             |              |
| Search Show All Reset |            |      | - W        | N2                  |              | -1<br>-          | Save Search |              |
| Trans Date 🛛          | Begin Date | Туре | Trans Type | Subtype             | Hours/Days   | Avail Hours/Days | \$          | Available \$ |
| 08/16/2013            | 08/16/2013 | SICK | Earned     | Ongoing             | 0.00 Hours   | 0.00 Hours       |             |              |
| 08/16/2013            | 08/16/2013 | VAC  | Earned     | Ongoing             | 4.62 Hours   | 161.54 Hours     | \$115.39    | \$4,038.43   |
| 08/16/2013            | 08/16/2013 | VAC  | Cleared    |                     | 0.00 Hours   | 156.92 Hours     | \$0.00      | \$3,923.05   |
| 08/16/2013            | 08/16/2013 | SICK | Cleared    |                     | 0.00 Hours   | 0.00 Hours       |             |              |
| 01/18/2013            | 01/18/2013 | VAC  | Earned     | Ongoing             | 3.08 Hours   | 156,92 Hours     | \$76.92     | \$3,923.05   |
| 06/15/2012            | 06/15/2012 | VAC  | Earned     | Ongoing             | 3.08 Hours   | 110.77 Hours     | \$76.92     | \$2,769.21   |
| 06/01/2012            | 06/01/2012 | VAC  | Earned     | Ongoing             | 3.08 Hours   | 107.69 Hours     | \$76.92     | \$2,692.29   |
| 05/18/2012            | 05/18/2012 | VAC  | Earned     | Ongoing             | 3.08 Hours   | 104.61 Hours     | \$76.92     | \$2,615.37   |
| 05/04/2012            | 05/04/2012 | VAC  | Earned     | Ongoing             | 3.08 Hours   | 101.54 Hours     | \$76.92     | \$2,538.44   |
| 05/04/2012            | 05/04/2012 | SICK | Earned     | Ongoing             | 0.00 Hours   | 0.00 Hours       |             |              |
| 05/04/2012            | 05/04/2012 | SICK | Cleared    |                     | 0.00 Hours   | 0.00 Hours       |             |              |
| 05/04/2012            | 05/04/2012 | VAC  | Cleared    |                     | 0.00 Hours   | 98.46 Hours      | \$0.00      | \$2,461.52   |
| 04/20/2012            | 04/20/2012 | VAC  | Earned     | Ongoing             | 3.08 Hours   | 98.46 Hours      | \$76.92     | \$2,461.52   |

| Manual Adjustment   | Details               |                         |                |                   |                          |                  |        |                  |  |
|---------------------|-----------------------|-------------------------|----------------|-------------------|--------------------------|------------------|--------|------------------|--|
| Time Off Type       | VAC                   |                         |                | Created By        | Emily Alba [*]           |                  |        |                  |  |
| Transaction Type    | M - Manual Adjustment |                         |                | Created Date/Time | 03/19/2013 - 11:49:54 AM |                  |        |                  |  |
| Transaction Subtype | A - Adjustment        | Adjustment              |                |                   |                          | 40501            |        |                  |  |
| Notes               |                       |                         |                |                   |                          |                  |        |                  |  |
| Manual Adjustment   | 5                     |                         | an ann ann     |                   |                          | 1. M             |        |                  |  |
|                     | Starting Hours        | Change                  | Adjusted Hours |                   |                          | Starting Dollars | Change | Adjusted Dollars |  |
| Available           | 177.85 Hours          | +8.00                   | 185.85 Hours   | Avai              | ilable                   | 8,003.08         |        | 8,003.08         |  |
| Used                | 8.00 Hours            |                         | 8.00 Hours     |                   | Used                     | 360.00           |        | 360.00           |  |
| Total               | 185.85 Hours          | 5.85 Hours 193.85 Hours |                |                   |                          | 8,363.08         |        | 8,363.08         |  |
| Return              |                       |                         |                |                   |                          |                  |        |                  |  |

# LEAVE TRACKING

View information about leaves such as Family and Medical Leave Act (FMLA), disability leave, or military leave.

• Click the **Start Date** link to display the details.

| ILA Eligibility      | 11               |              | FMLA Hours                                    |                   |          |  |  |
|----------------------|------------------|--------------|-----------------------------------------------|-------------------|----------|--|--|
| Year Calculation     | Rolling 12 Month |              | Total Hours                                   | 480.00 🗖 Override |          |  |  |
| Length of Service    | 11 Yrs, 1 Mos    |              | Hours Used                                    | 120.00            | 0.00     |  |  |
| FMLA Eligible?       |                  |              | Hours Available                               | 360.00            |          |  |  |
| Ineligibility Reason |                  |              | Non-FMLA Hours                                |                   |          |  |  |
|                      |                  |              | Hours Used                                    | 0.00              |          |  |  |
|                      |                  |              |                                               |                   |          |  |  |
| eave Tracking        |                  |              |                                               |                   |          |  |  |
| Start Date 🗸         | End Date         | Request Type | F                                             | MLA Reason        | Status   |  |  |
|                      | 02/20/2012       | EMLA         | Serious health condition of spouse, son, daug | hter or parent    | Approved |  |  |

• Click the Tracking Type link to display the details.

| FMLA                 |                                                              |          |               |         |                                                                                                    |                 |       |              | ₹      |  |
|----------------------|--------------------------------------------------------------|----------|---------------|---------|----------------------------------------------------------------------------------------------------|-----------------|-------|--------------|--------|--|
| Leave Tracking Deta  | ails                                                         |          |               | Status  | Status                                                                                                    |                 |       |              |        |  |
| • Leave Request Type | FMLA                                                         |          |               | Req     | uest Received<br>Date                                                                                                    | 3/1/2013        |       |              |        |  |
| • Start Date         | 3/4/2013                                                     | /2013    |               |         | onse Due Date                                                                                                    |                 |       |              |        |  |
| End Date             | 3/29/2013                                                    | 2013     |               |         | esponse Date                                                                                                    | -               |       |              |        |  |
| FMLA Reason          | Serious health condition of spouse, son, daughter, or parent |          |               |         | Status                                                                                                    | Approved        |       |              |        |  |
| Intermittent Leave?  | ?                                                            |          |               |         |                                                                                                    |                 |       | *            |        |  |
| Return To Work       |                                                              |          |               |         | Status Notes                                                                                                    |                 |       |              |        |  |
| Expected Date        | 4/1/2013                                                     |          |               |         |                                                                                                    |                 |       | *            |        |  |
| Actual Date          |                                                              |          |               |         |                                                                                                    |                 |       |              |        |  |
| Cancel               |                                                              |          |               |         |                                                                                                    |                 |       |              |        |  |
| Tracking Items       |                                                              |          |               |         | The second second second second second second second second second second second second second second second se                                                                                                    | 19 <sup>1</sup> |       | - 14<br>- 14 |        |  |
| Tracking             | Туре 🛆                                                       | Due Date | Complete Date | Check # | Amount                                                                                                    | Applied         | Notes | Start Date   | Hours  |  |
| FMLA Time Off Use    | ed                                                           |          |               |         | and the second second se |                 |       | 03/04/2013   | 120.00 |  |

| FMLA                |                    |                      |          |  |
|---------------------|--------------------|----------------------|----------|--|
| Leave Tracking Iten | n Details          | Insurance Plan Pay   | ment     |  |
| Tracking Item Type  | FMLA Time Off Used | Check Number         |          |  |
| Due Date            |                    | Amount               |          |  |
| Complete Date       |                    | Month / Year Applied |          |  |
|                     | *                  | Time Off Used Hours  |          |  |
| Notes               |                    | Start Date           | 3/4/2013 |  |
|                     | *                  | End Date             |          |  |
|                     |                    | Hours                |          |  |
| Cancel              |                    |                      |          |  |

## TIME OFF REQUESTS

Submit time off requests. User may also submit time off requests in the self service portal. Once a request is approved or declined, the employee receives a message in the Message Center and the new status appears in this screen.

- Click the Add button to add a time off request.
- Click the **Start Date** link to display or modify the details.
- Check the box adjacent to the **Start Date** and click the **Delete** button to cancel the request.

| Time Off Requ   | ests                                     |            |              |          |               |                |               |               |  |
|-----------------|------------------------------------------|------------|--------------|----------|---------------|----------------|---------------|---------------|--|
| Sta             | rt Date                                  | 8          | e            |          | Time Off Typ  | e Select V     | V             |               |  |
| Er              | d Date                                   | 8          | 8            |          | Request State | us All 🔽       |               |               |  |
| Reque           | it Type - All V Include Partially Taken? |            |              |          |               |                |               | 1             |  |
| Search Show All | Reset                                    |            |              |          |               |                |               | Save Search 📑 |  |
| 🗹 Start 🛙       | ate 🗸                                    | End Date   | Request Type | Amount   | Time Off Type | Current Status | Ву            | Status Date   |  |
| 12/10/2014      | <u>I</u>                                 | 12/12/2014 | Vacation     | 24 Hours | VAC           | Submitted      | Alba, Emily   | 01/21/2014    |  |
| 07/02/2014      | Ł                                        | 07/03/2014 | Vacation     | 16 Hours | VAC           | Approved       | Black, Laurie | 01/21/2014    |  |
| Add Delete      |                                          |            |              |          |               |                |               |               |  |

- 1. Select a **Request Type** from the drop down.
- 2. Check the FMLA Related box if the time off request is related to FMLA leave.
- 3. Enter additional information in the **Employee Comments** field.

weekend hours.

- 4. Select the **Single Day** or **Multiple Days** radio button.
- 5. Select or enter the **Start Date**.
- 6. Select or enter the **End Date**.
- 7. Enter the **Hours Per Day**.
- 8. Enter the applicable **Start Time** and **End Time**.
- 9. Click the Add Request Date(s)>> button.

| Time Off Request Del | tails                                                                    | Balances for Vacatio                              | n              |            |          |
|----------------------|--------------------------------------------------------------------------|---------------------------------------------------|----------------|------------|----------|
| Request Type         | Vacation V                                                               | Balance as of Last<br>Payroll                     | 80.00 hour(s)  |            |          |
| FMLA Related?        |                                                                          | Used since Last Payroll                           | 0.00 hour(s)   |            |          |
|                      | ^                                                                        | Available balance as<br>of Today                  |                |            |          |
| Employee Comments    | ✓                                                                        | Approved for Future Use                           | 0.00 hour(s)   |            |          |
| Add Request Date(s)  | / Hours                                                                  | Requested: 0 day(s)                               | - 0.00 hour(s) |            | 80       |
|                      | ○ Single Day 		 Multiple Days □ Include Weekends?                        | Date                                              | Hours          | Start Time | End Time |
| • Start Date         | 12/10/2014                                                               |                                                   |                |            |          |
| • End Date           | 12/12/2014                                                               |                                                   |                |            |          |
| Hours Per Day        | 8.00                                                                     |                                                   |                |            |          |
| Start Time           |                                                                          |                                                   |                |            |          |
| End Time             | PM V                                                                     |                                                   |                |            |          |
|                      | Add Request Date(s) >>                                                   |                                                   |                |            |          |
| Cancel               | Check the Include We<br>off request will includ<br>time off halance shou | eekends? box if the tim<br>e weekend days and the | ne<br>ne       |            |          |

- 10. Verify all information.
- 11. Click the **Submit Request** button.

| Time Off Request Det           | ails                                             | Balances for Vacatio                           | n               |            |          |  |
|--------------------------------|--------------------------------------------------|------------------------------------------------|-----------------|------------|----------|--|
| Request Type                   | Vacation 💌                                       | Balance as of Last<br>Payroll                  | 80.00 hour(s)   |            |          |  |
| FMLA Related?                  |                                                  | Used since Last Payroll 0.00 hour(s)           |                 |            |          |  |
| Employee Commonts              | ~                                                | Available balance as<br>of Today 80.00 hour(s) |                 |            |          |  |
| Employee Comments              | ~                                                | Approved for Future Use                        | 0.00 hour(s)    |            |          |  |
| Add Request Date(s)            | / Hours                                          | Requested: 3 day(s)                            | - 24.00 hour(s) |            | - 2      |  |
| 1                              | ◯ Single Day ◉ Multiple Days □ Include Weekends? | Date                                           | Hours           | Start Time | End Time |  |
|                                |                                                  | 12/10/2014 8                                   | .00             | AM 🗸       | PM V     |  |
| <ul> <li>Start Date</li> </ul> | 12/10/2014                                       | 12/11/2014 8                                   | .00             | AM 🗸       | PM 🗸     |  |
| End Date                       | 12/12/2014                                       | 12/12/2014                                     | .00             | AM 🗸       | PM 🗸     |  |
| Hours Per Day                  | 8.00                                             |                                                |                 |            |          |  |
| Start Time                     | AM 🗸                                             |                                                |                 |            |          |  |
| End Time                       | PM V                                             |                                                |                 |            |          |  |
|                                |                                                  | Delete All                                     |                 |            |          |  |
| Submit Request Cancel          |                                                  |                                                |                 |            |          |  |

Important Notes
Time off accruals and self service must be implemented in order to use the Time Off Requests feature.

#### **CURRENT CHECKS**

#### **CURRENT CHECKS**

View current check information. Users are able to print a pay stub by clicking the **Download Printable Version** button on the bottom of this screen.

To view a paycheck or direct deposit voucher issued prior to the current check, click the **Check Date** drop down and select the applicable check date to display the check or voucher.

The Employee section, which displays the **Employee Id** and **Department**, can be expanded or collapsed by clicking the double arrows. The **Check** or **Voucher #**, **Delivery Location**, **Check Date**, **Period Begin** and **End Dates**, **Gross Earnings**, **Gross YTD**, **Net Earnings**, and **Net YTD** are displayed in the Check section. Depending on the company's configuration, the bottom sections of the screen will display applicable details about Direct Deposits, Earnings, Deductions, Benefits, Taxes, and Time Off.

| Employee                  |                                          |       |                     |                 |                       |           |                                |                         |                            |
|---------------------------|------------------------------------------|-------|---------------------|-----------------|-----------------------|-----------|--------------------------------|-------------------------|----------------------------|
| Employee Id               | 16                                       |       |                     |                 | Divis                 | sion 60   | 0 - Southwest                  |                         |                            |
| Salary                    | \$1,800.00                               |       |                     |                 | Bra                   | nch 20:   | 1 - Business Devel             | opment                  |                            |
|                           |                                          |       |                     |                 | Departm               | ent 40    | 0 - Human Resour               | ces                     |                            |
| Check                     |                                          |       |                     |                 |                       |           | Show Adjustmen                 | it Checks No 💌 Check Di | ate 02/14/2014 - V102220 🗸 |
|                           | The Garner Group                         |       | Check Date          | Voucher #       |                       | Vou       | icher # - Delivery<br>Location | 102220                  | Default                    |
|                           | 3850 N Wilke Rd<br>ARLINGTON HEIGHTS, IL | 60004 | 02/14/2014          | OT A C10-102220 |                       |           | Check Date                     | 02/14/2014              |                            |
|                           | Direct Deposit                           |       | mily I Alba         | Amount          |                       | Period    | Begin Date - End<br>Date       | 02/02/2014              | 02/08/2014                 |
|                           | NEGOT                                    | LAD H | ermosa Beach, CA 90 | 31,116,71       |                       | Gro       | ss Earnings - YTD              | \$1,800.00              | \$5,400.00                 |
|                           | Now                                      |       |                     |                 |                       | N         | et Earnings - YTD              | \$1,116.71              | \$3,350.13                 |
| Direct Deposits           |                                          |       | 1                   |                 | 10                    |           |                                |                         |                            |
|                           | Bank                                     |       |                     | Account         |                       | Туре      |                                | Amount                  | YTD                        |
| Jpmorgan Chase Bank, NA   |                                          |       |                     | ####2312        | Checking              |           |                                | \$25.00                 | \$75.00                    |
| Jpmorgan Chase Bank, NA   | N.                                       |       |                     | 2653            | Savings               |           |                                | \$55.84                 | \$167.52                   |
| Jpmorgan Chase Bank, NA   | ۱                                        |       |                     | 3678            | Checking              |           |                                | \$1,035.87              | \$3,107.61                 |
| Totals                    |                                          |       |                     |                 |                       |           |                                | \$1,116.71              | \$3,350.13                 |
| Earnings                  |                                          |       |                     |                 | Taxes                 |           |                                |                         |                            |
| Description               | n Hrs                                    | Rate  | Current             | YTD             |                       | Descripti | on                             | Current                 | YTD                        |
| 401K MATCH                |                                          |       | \$9                 | 90.00 \$270.    | 00 Federal Income Tax |           |                                | \$270.5                 | 1 \$811.53                 |
| Employer Paid Dental      |                                          |       | \$2                 | 20.00 \$60.     | 00 Illinois SITW      |           |                                | \$79.8                  | 0 \$239.40                 |
| Employer Paid HMO         |                                          |       | \$18                | \$540.          | 00 Medicare           |           |                                | \$24.4                  | \$ \$73.35                 |
| REGULAR                   |                                          |       | \$1,80              | \$5,400.        | 00 OASDI              |           |                                | \$104.5                 | 3 \$313.59                 |
| Totals                    |                                          |       | \$1,80              | \$5,400         | 00 Totals             |           |                                | \$479.2                 | 9 \$1,437.87               |
| Deductions                |                                          |       |                     |                 | Time Off              |           |                                | 110-110                 |                            |
| Descri                    | iption                                   |       | Current             | YTD             | De                    | scription |                                | Available               | Taken                      |
| Dental Insurance          |                                          |       | \$24.00             | \$72.           | 00 Personal           |           |                                |                         |                            |
| HMO Medical               |                                          |       | \$90.00             | \$270.          | 00 Sick               |           | 0.                             | .00                     |                            |
| Totals                    |                                          |       | \$114.00            | \$342.          | 00 Vacation           |           | 1                              | 87.08                   | 0.00                       |
| Benefits                  |                                          |       |                     |                 |                       |           |                                |                         |                            |
| Descri                    | ption                                    |       | Current             | YTD             |                       |           |                                |                         |                            |
| Download Printable Versio | on                                       |       |                     |                 |                       |           |                                |                         |                            |

# PRINT A PAY STUB

- 1. Enter a **Password** to protect the PDF file or check the "Do not password protect this information: my computer is secure and free from spyware or other potential unauthorized access." box.
- 2. Click the **View PDF** button.
- 3. Select the **Print** icon to print the check.

| Password Protect                                         |                                                                                                    |
|----------------------------------------------------------|----------------------------------------------------------------------------------------------------|
| The information you ha<br>To ensure that this info       | ve requested is confidential.<br>rmation is secured please provide a password that will be required to view this information.    |
| Password:                                                |                                                                                                    |
| Г                                                        | Do not password protect this information:<br>my computer is secure and free from spyware or other potential unauthorized access. |
| Note: to view password-<br>Click <u>here</u> to download | protected information you must have Adobe Acrobat Reader 5.0 or later.<br>the latest version of Acrobat Reader.                  |
| View PDF                                                 |                                                                                                    |

## Important Notes

- Users who choose to password protect the PDF file will be required to enter the password a second time to view the PDF. The password will be required each time users access the file.
- The Password Protect screen cannot be disabled.

## HR

## **PERSONAL INFO**

#### DEMOGRAPHICS

Add or edit general employee information.

- 1. Enter the Last Name (40 character limit), First Name (40 character limit), and Middle Name (20 character limit).
- 2. Enter a **Salutation** (10 character limit).
- 3. Select a **Suffix** from the drop down.
- 4. Enter a Nickname (20 character limit) and/or Prior Last Name (40 character limit).
- 5. Enter the Address, Phone, and Email information.
- 6. Select the **Gender** from the drop down.
- 7. Select the Ethnicity from the drop down.
- 8. Select the Marital Status from the drop down.
- 9. Check the **Smoker** box, if applicable.
- 10. Enter information in the **Disability** field (30 character limit).
- 11. Enter information in the Veteran field (30 character limit).
- 12. Save the updated information.

| Name                          |                              | Demographic Inform  | ation                     |
|-------------------------------|------------------------------|---------------------|---------------------------|
| Last Name                     | Adams                        | SSN / FEIN          | 987-65-4091               |
| First Name                    | Marie                        | Birth Date          | 8/6/1973 Age 40           |
| Middle Name                   | E                            | Gender              | Female V                  |
| Salutation                    |                              | Ethnicity           | White                     |
| Suffix                        | Select 🗸                     | Marital Status      | Married                   |
| Nickname                      |                              | Smoker              |                           |
| Prior Last Name               |                              | Disability          |                           |
| Address                       |                              | Veteran             |                           |
| Address 1                     | 3117 Hubbard Lane            | Personal Phone & Em | ail                       |
| Address 2                     |                              | Home Phone          | (847) 555-2011            |
| City / State / Zip            | Arlington Heights IL V 60005 | Mobile Phone        | (224) 555-3456            |
| Country                       | UNITED STATES                | Email Address       | personaladdress@yahoo.com |
| County / Province             | Lake                         |                     |                           |
| Additional Address            |                              |                     |                           |
| Additional Address Type       | Select 🗸                     |                     |                           |
| Additional Address<br>Country | Select 🗸                     |                     |                           |
| Save                          |                              |                     |                           |

## **Important Notes**

• Employees are not able to add or edit their own Social Security Number (**SSN**) or **Birth Date** information. Employees must contact the Company Administrator to make these changes.

## DEPENDENTS

- Click the **Add** button to add a new dependent.
- Click the Last Name link to display or modify the dependent details.
- Check the box adjacent to the Last Name and click the Delete button to delete the dependent.

| First Name | Relationship | Gender                                           | SSN                                                                                                    | Birth Date                                                                                                    |
|------------|--------------|--------------------------------------------------|----------------------------------------------------------------------------------------------------|----------------------------------------------------------------------------------------------------|
| 3en        | Son          | Male                                             | 987-65-4309                                                                                                    | 03/20/1999                                                                                                    |
| id I       | Husband      | Male                                             | 987-65-4076                                                                                                    | 06/12/1970                                                                                                    |
|            |              |                                                  |                                                                                                    |                                                                                                    |
|            | First Name   | First Name Relationship<br>len Son<br>id Husband | First Name         Relationship         Gender           len         Son         Male           id         Husband         Male | First Name         Relationship         Gender         SSN           len         Son         Male         987-65-4309           id         Husband         Male         987-65-4076 |

- 1. Enter the Last Name (40 character limit), First Name (40 character limit), and Middle Name (20 character limit).
- 2. Select the **Relationship** from the drop down.
- 3. Select the **Gender** from the drop down.
- 4. Select or enter the **Birth Date**.
- 5. Enter the Social Security number in the **SSN** field.
- 6. If the dependent is an emergency contact, check the **Emergency Contact** box and select the **Primary Phone** from the drop down.
- 7. Enter additional information the **Notes** field.
- 8. Enter the applicable **Address**, **Phone**, and **Email** information.
- 9. Check the Full Time Student box, if applicable.
- 10. Save the updated information.

| Dependent           |                      | Address              | 🗹 Stay in s              | sync with Employee Information        |
|---------------------|----------------------|----------------------|--------------------------|---------------------------------------|
| • Last Name         | Ambrosia             | Address 1            | 117 Bayview Circle       | Smart Tip                             |
| First Name          | Annie                | Address 2            |                          | Check the Stay in sync with Employee  |
| Middle Name         |                      | City / State / Zip   | Hermosa Beach CA 🔻 90254 | Information to automatically populate |
| • Relationship      | Daughter <b>T</b>    | Country              | Select 🔻                 | employee's information.               |
| Gender              | Select 🔻             | County               |                          |                                       |
| Birth Date          | 7/14/2009 🛛 Age 5    | Other Dependent Info | ormation                 |                                       |
| SSN                 |                      | Home Phone           | (847) 956-4850           |                                       |
| Emergency Contact   |                      | Email                |                          |                                       |
| Emergency Contact?  | ۷                    | Work Phone           | Ext                      |                                       |
| Priority            | Primary Secondary    | Mobile Phone         |                          |                                       |
| Primary Phone       | Select 🔻             | Pager                |                          |                                       |
|                     |                      | Student              |                          |                                       |
| Notes               |                      | Full Time Student    |                          |                                       |
|                     |                      |                      |                          |                                       |
| Save Save & Add New | Save & Return Cancel |                      |                          |                                       |

## **EMERGENCY CONTACTS**

- Click the **Add** button to add a new emergency contact.
- Click the Last Name link to display or modify the emergency contact details.
- Check the box adjacent to the Last Name and click the Delete button to delete the dependent.

| Emergency  | y Contacts  |            |              |          |                |       |       |
|------------|-------------|------------|--------------|----------|----------------|-------|-------|
|            | Last Name 7 | First Name | Relationship | Priority | Primary Phone  | Email | Notes |
| Adams      |             | Ed         | Husband      | Primary  | (847) 555-2011 |       |       |
| Add Delete |             |            |              |          |                |       |       |

- 1. Select the **Priority**.
- 2. Enter the Last Name and First Name.
- 3. Select the **Relationship** from the drop down.
- 4. Select the **Primary Phone** from the drop down.
- 5. Enter the Address, Phone, and Email information.
- 6. Enter additional information in the Notes field (100 character limit).
- 7. **Save** the updated information.

| Emerge                         | ency Contact   |                        | Address Stay in sync with Employee Information |                              |                                                                                                    |  |
|--------------------------------|----------------|------------------------|------------------------------------------------|------------------------------|----------------------------------------------------------------------------------------------------|--|
| T Smart Tip                    | Priority       | Primary      Secondary | Address 1                                      | 3117 Hubbard Lane            | Smart Tip                                                                                                    |  |
| Users may select more than one | • Last Name    | Adams                  | Address 2                                      |                              | Check the Stay in sync with Employ<br>Information to automatically populat<br>the contact's address with the<br>employee's information. |  |
| Primary contact.               | First Name     | Ed                     | City / State / Zip                             | Arlington Heights IL 🔽 60005 |                                                                                                    |  |
|                                | • Relationship | Husband                | Country                                        | UNITED STATES                |                                                                                                    |  |
| Other                          | Emergency Cor  | itact Information      | County                                         | Lake                         |                                                                                                    |  |
|                                | Primary Phone  | Home 🔽                 | Notes                                          |                              |                                                                                                    |  |
|                                | Home Phone     | (847) 555-2011         |                                                |                              |                                                                                                    |  |
|                                | Work Phone     | Ext.                   | Notes                                          |                              |                                                                                                    |  |
|                                | Mobile Phone   |                        |                                                | ~                            |                                                                                                    |  |
|                                | Pager          |                        |                                                |                              |                                                                                                    |  |
|                                | Email          |                        |                                                |                              |                                                                                                    |  |

# **EMPLOYEE STATUS**

View employee status information.

| Current Employee St | tatus                          |            |        | Adjusted Seniority              | Date                       |        |          |  |  |
|---------------------|--------------------------------|------------|--------|---------------------------------|----------------------------|--------|----------|--|--|
| Employee Status     | Active                         |            |        | Adjusted Seniorit<br>Dat        | Adjusted Seniority<br>Date |        |          |  |  |
| Hire                |                                |            |        | Termination                     |                            |        |          |  |  |
| Hire Date           | 02/15/2002                     |            |        | Termination Dat                 | e                          |        |          |  |  |
| Rehire Date         |                                |            |        | Eligible for Rehire             | Rehire?                    |        |          |  |  |
| Length Of Service   | vice Hire Date - 11 Yrs, 1 Mos |            |        | User Accoun<br>Deactivation Dat | t<br>e                     |        |          |  |  |
|                     |                                |            |        |                                 |                            |        | Records: |  |  |
| Employee Status His | story                          |            |        |                                 |                            |        |          |  |  |
| Show                | All                            | <b>•</b>   |        |                                 |                            |        |          |  |  |
| Effective Da        | te 🗸                           | Check Date | Status | Change Reason                   | Changed By                 | Edited | Action   |  |  |
| 2/15/2002           |                                | Current    | Active | Hire                            | Database Import            |        |          |  |  |

# **DEPT/POSITION**

View supervisor, reviewer, position, home department cost center, pay settings, and union information.

| Current                      |                           |            |                 |                       |                            |        |            |  |
|------------------------------|---------------------------|------------|-----------------|-----------------------|----------------------------|--------|------------|--|
| Effective Date               | 03/24/2014                |            |                 | Change Reason         |                            |        |            |  |
| Supervisor / Review          | er                        |            |                 | Cost Center(s)        |                            |        |            |  |
| Supervisor                   | BLACK, LAURIE [5][CLN     | T04]       |                 | Division              | 400 - Central              |        |            |  |
| Reviewer                     | BLACK, LAURIE [5][CLNT04] |            |                 | Branch                | 201 - Business Development |        |            |  |
| Is Supervisor /<br>Reviewer? |                           |            | Department      | 120 - Sales - Outside |                            |        |            |  |
| Position                     | <i></i>                   |            |                 | Pay Settings          | 2                          |        |            |  |
| Employment Type              | Regular Full Time         |            |                 | Pay Group             | S - Salary                 |        |            |  |
| Position                     | HOST - Home Region Sa     | ales Staff |                 | OT Exempt?            |                            |        |            |  |
| Job Title                    | Sales Specialist          |            |                 | Tipped                |                            |        |            |  |
| EEO Class                    | 4 - Sales Workers         |            |                 | Minimum Wage Exempt?  |                            |        |            |  |
| Work Comp                    | 9870 - Office             |            |                 | Union                 |                            |        |            |  |
| Home Shift                   |                           |            |                 | Union                 |                            |        |            |  |
| Clock / Badge Number         | 16                        |            |                 | Affiliation Date      |                            |        |            |  |
|                              |                           |            |                 | Union Position        |                            |        |            |  |
|                              |                           |            |                 | Initiation Collected? |                            |        |            |  |
|                              |                           |            |                 | Dues Collected?       |                            |        |            |  |
|                              |                           |            |                 |                       |                            |        |            |  |
| Dept / Position Histo        |                           |            |                 |                       |                            |        | Records: 3 |  |
| Show                         | All                       |            |                 |                       |                            |        |            |  |
| Effective I                  | )<br>Date ∀               | Check Date | Change R        | eason                 | Changed By                 | Edited | Action     |  |
| 3/24/2014                    |                           | Current    |                 | Em                    | nily Alba                  | 1      | 1          |  |
| 9/10/2013                    |                           | History    | Change Reviewer | Em                    | nily Alba                  |        |            |  |
| 11/5/2010                    |                           | History    | Initial         | Da                    | tabase Import              |        |            |  |

## WORK LOCATION

View work site information.

| ork Location       | k Location                  |              | / Mail Stop                 |  |
|--------------------|-----------------------------|--------------|-----------------------------|--|
| Work Location      | Use default Company Address | Work Phone   | (847) 555-1234 Ext          |  |
| Address 1          | 3850 N. Wilke Rd            | Mobile Phone |                             |  |
| Address 2          |                             | Pager        |                             |  |
| City / State / Zip | ARLINGTON HEIGHTS IL 60004  | Email        | devspare@data.paylocity.com |  |
| Country            | UNITED STATES               | Mail Stop    |                             |  |
| County             | COOK                        |              |                             |  |

## Important Notes

- Temporary password resets are emailed to the work email address entered in the Email field.
- Employees can have notifications sent to this work email address in addition to having them sent to the Message Center.

#### **ELIGIBILITY**

View information regarding eligibility for work.

| Visa Type        |                                                                                                |
|------------------|------------------------------------------------------------------------------------------------|
| Expiry Date      |                                                                                                |
| SSN Verification | x                                                                                              |
| SSN              | xxx-xx-1047                                                                                    |
| SSN Verified?    |                                                                                                |
| Date Verified    |                                                                                                |
| Notes            |                                                                                                |
|                  | Visa Type<br>Expiry Date<br>SSN Verification<br>SSN<br>SSN Verified?<br>Date Verified<br>Notes |

#### **EMPLOYEE I-9 EMPLOYMENT ELIGIBILITY**

Click View to review the I-9 work authorization document generated when the employee was hired.

| Work Authorization        |                                |                      |                     |        |
|---------------------------|--------------------------------|----------------------|---------------------|--------|
| Work Authorization        | A citizen of the United States | Attested By          | Emily Alba 1/1/0001 |        |
| USCIS Number              |                                | Expiration Date      |                     |        |
| Visa Type                 |                                | 194 Admission Number |                     |        |
| Foreign Passport Number   |                                | Country of Issuance  |                     |        |
| [9                        |                                |                      |                     |        |
| Document Name             |                                | Received Date        | Uploaded Date       | Action |
| Generated I9 Document.pdf |                                | 01/16/2015           | 01/16/2015          | View   |

#### **Reports**

• Audit Trail Detail

## AUTHORIZATION TRACKING

View work authorization status.

• Click the **Date** link to display the details.

|      | Authorization Activity Tracking |                   |          |          |                |       |                  |  |  |  |
|------|---------------------------------|-------------------|----------|----------|----------------|-------|------------------|--|--|--|
|      | Date 🛆                          | Туре              | Status   | Attorney | Attorney Phone | Notes | Updated By       |  |  |  |
| 03/1 | 5/2013 Citizenship / Naturaliza | ition Application | Verified |          |                |       | Alba, Emily [16] |  |  |  |

• Click the **Cancel** button to return to the main screen.

| Authorization Activity Tracking Details |                                          |       |   |  |  |  |  |  |
|-----------------------------------------|------------------------------------------|-------|---|--|--|--|--|--|
| Work Authorization<br>Type              | Citizenship / Naturalization Application |       | * |  |  |  |  |  |
| • Date                                  | 3/15/2013                                | Notor |   |  |  |  |  |  |
| • Status                                | Verified                                 | notes |   |  |  |  |  |  |
| Attorney Name                           |                                          |       | * |  |  |  |  |  |
| Attorney Phone                          |                                          |       |   |  |  |  |  |  |
| Cancel                                  | Cancel                                   |       |   |  |  |  |  |  |

#### **STATUTORY**

- Assign employees to a Vets 100 or Vets 100A hiring location to be included in VETS-100/VETS-100A reports.
- Track medical coverage availability for states that require this information to be included in new hire reporting.

| Vets 100/100A Trac | king                                                                                                  | New Hire Medical Availability  |                                                                                                    |  |  |  |  |
|--------------------|----------------------------------------------------------------------------------------------------|--------------------------------|----------------------------------------------------------------------------------------------------|--|--|--|--|
| Enable?            |                                                                                                    | Medical Coverage<br>Available? |                                                                                                    |  |  |  |  |
| Hiring Location    | Headquarters 🔻                                                                                        | Medical Coverage Date          | 3/1/2010                                                                                                    |  |  |  |  |
| Vets 100           |                                                                                                    | Vets 100A                      |                                                                                                    |  |  |  |  |
| Job Category       | 5 - Office and Clerical                                                                               | Job Category                   | Select 👻                                                                                                    |  |  |  |  |
| Covered Veteran    | Special Disabled Veterans Vietnam Era Veterans Recently Separated Veterans V Other Protected Veterans | Covered Veteran                | Disabled Veterans     Other Protected Veterans     Armed Forces Service Medal Veterans     Recently Separated Veterans |  |  |  |  |
| Save               |                                                                                                    |                                |                                                                                                    |  |  |  |  |

- 1. Check the **Enable** box to enable the fields on this screen.
- 2. Select a Hiring Location from the drop down.
- 3. Select a **Job Category** from the applicable drop down.
- 4. Select one or more Covered Veteran options.
- 5. Check the **Medical Coverage Available** box if the employee qualifies for medical benefits that can be used to cover the child.
- 6. Select or enter the Medical Coverage Date.
- 7. Save the updated information.
- 8. Select either the Vets-100 or Vets-100A report in the Reports Library.
- 9. Run the report to display the results. The report will appear in User Requested.

#### Important Notes

 Medical coverage information must be populated before the first payroll that includes the new hire is processed.

## Reports

- Audit Trail Detail
- VETS-100
- VETS-100A

## **EMPLOYMENT**

# RATES

View pay rates or salary amounts. The display includes rate history and information on additional rates

|                  | Show All              | ~              |            |        |                |              |               |            |        |         |        |
|------------------|-----------------------|----------------|------------|--------|----------------|--------------|---------------|------------|--------|---------|--------|
| Effective 🗸      | Check Date            | Change Reason  | Pay Type   | Salary | Rate / Per     | Freq         | Annual Salary | Auto Pay   | Amount | %       | Action |
| 3/7/2014         | Current               | Merit Increase | Hourly     | \$0.00 | 20.0000 / Hour | w            | \$41,600.00   | 1          | 1.0000 | 5.2632  |        |
| 3/1/2013         | History               | Merit Increase | Hourly     | \$0.00 | 19.0000 / Hour | w            | \$39,520.00   | 1          | 1.0000 | 5.5556  |        |
| 3/4/2011         | History               | New Pay Grade  | Hourly     | \$0.00 | 18.0000 / Hour | w            | \$37,440.00   |            | 2.1000 | 13.2075 |        |
| 3/5/2010         | History               | Merit Increase | Hourly     | \$0.00 | 15.9000 / Hour | w            | \$33,072.00   |            | 0.9000 | 6.00    |        |
| 3/6/2009         | History               |                | Hourly     | \$0.00 | 15.0000 / Hour | w            | \$31,200.00   |            |        |         |        |
|                  |                       |                |            |        |                |              |               |            |        |         | Record |
| Additional Rates |                       |                |            |        |                |              |               |            |        |         |        |
|                  | Show Current and Futu | ire 🗸          |            |        |                |              |               |            |        |         |        |
| Effective 🗸      | Check Date            | End Check Date | Change Rea | son    | Rate           | Rate /       | Per           | Department | Job    | Shift   | Action |
|                  |                       |                |            | 100    |                | 22 5020 (11) | 0.1           | to Frant   |        |         |        |

# PREVIOUS EMPLOYMENT

View employment history prior to being employed by the company.

• Click the **Employer Name** link to display the details.

| Previous Employment |               |                    |            |            |          |              |                |  |
|---------------------|---------------|--------------------|------------|------------|----------|--------------|----------------|--|
| Employer Name       | Contact Phone | Job Title          | Start Date | End Date   | Rate/Per | Can Contact? | Status         |  |
| Account Temps       |               | CSR Representative | 02/10/1990 | 06/08/1999 | \$11.75  | 1            | U - Unverified |  |

| Previous Employme   | nt Details             | Job                  |                    |  |  |  |
|---------------------|------------------------|----------------------|--------------------|--|--|--|
| Employer Name       | Account Temps          | Title                | CSR Representative |  |  |  |
| Business Type       | Staffing Agency        | Start Date           | 2/10/1990          |  |  |  |
| Address 1           |                        | End Date             | 6/8/1999           |  |  |  |
| Address 2           |                        | Supervisor Name      | Bob                |  |  |  |
| City / State / Zip  | -                      | Supervisor Title     |                    |  |  |  |
| Country             | UNITED STATES          |                      | *                  |  |  |  |
| County              |                        | Dution               |                    |  |  |  |
| Phone               |                        | Duties               |                    |  |  |  |
| Fax                 |                        |                      | *                  |  |  |  |
| Contact Information |                        | Pay Rate             | 11.750000          |  |  |  |
| Can Contact?        |                        | Rate Per             |                    |  |  |  |
| Contact Name        | Bob from Account Temps | Verification         |                    |  |  |  |
| Title               |                        | Verification Status  | Unverified         |  |  |  |
| Phone               |                        | Term Reason          |                    |  |  |  |
| Email               |                        | Eligible for Rehire? |                    |  |  |  |
|                     |                        |                      | *                  |  |  |  |
|                     |                        | <b>C</b>             |                    |  |  |  |
|                     |                        | Comments             |                    |  |  |  |
|                     |                        |                      | Ŧ                  |  |  |  |
| Cancel              |                        |                      |                    |  |  |  |

## **EMPLOYMENT HISTORY**

The Employment History screen is a single page view of the employee's compensation and position history while employed by the company. Changes to the employee work information such as a job change, performance appraisal, new rate, or employment status change are automatically added to Employment History overnight.

• Click the Effective Date link to display the details.

| Em | Employment History     |                     |                                 |         |      |        |               |       |              |        |  |
|----|------------------------|---------------------|---------------------------------|---------|------|--------|---------------|-------|--------------|--------|--|
|    | Effective Date 🗸       | Description         | Title                           | Rate    | Per  | Salary | Annual Salary | Notes | Capture Date | Edited |  |
|    | 03/15/2013             | Change Cost Center  | Customer Support Representative | 15.5000 | Hour | 0.0000 | 32,240.0000   |       | 03/16/2013   |        |  |
| Г  | 03/15/2013             | Change Compensation | Customer Support Representative | 15.5000 | Hour | 0.0000 | 32,240,0000   |       | 03/16/2013   |        |  |
|    | 12/12/2012             | Change Cost Center  | Customer Support Representative | 15.0000 | Hour | 0.0000 | 31,200.0000   |       | 02/04/2013   |        |  |
| Г  | 12/12/2012             | Change Supervisor   | Customer Support Representative | 15.0000 | Hour | 0.0000 | 31,200.0000   |       | 02/04/2013   |        |  |
|    | 12/12/2012             | Change Job          | Customer Support Representative | 15.0000 | Hour | 0.0000 | 31,200.0000   |       | 02/04/2013   |        |  |
| Г  | 12/10/2012             | Change Cost Center  |                                 | 15.0000 | Hour | 0.0000 | 31,200.0000   |       | 02/04/2013   |        |  |
| Em | ployment History Event |                     |                                 |         |      |        |               |       |              |        |  |

• Click the **Cancel** button to return to the main screen.

| <b>Employment History</b> | / Details                       |               |                 |
|---------------------------|---------------------------------|---------------|-----------------|
| Effective Date            | 3/15/2013                       | Changed By    | Database Import |
| Description               | Change Cost Center              | Edited        |                 |
| Change Reason             |                                 | Notes         | *               |
| Capture Date              | 03/16/2013                      |               |                 |
| Record Type: Chang        | e Cost Center                   |               |                 |
| Division                  | 600 - Southwest                 | Base Rate     | 15.50           |
| Branch                    | 301 - Finance                   | Rate Per      | Hour - Per Hour |
| Department                | 600 - Client Support            | Pay Frequency | W - Weekly      |
| Supervisor                | Bart Kilpatrick [2]             | Annual Salary | 32240.00        |
| Job Title                 | Customer Support Representative |               |                 |
| Salary                    | 0.00                            |               |                 |
| Cancel                    |                                 | N.9           |                 |

## **EVENTS**

View events, awards, or disciplinary actions.

• Click the **Code** link to display its details.

| Events                |                  |             |                       |            |           |             |       |
|-----------------------|------------------|-------------|-----------------------|------------|-----------|-------------|-------|
| Event Type            | All              |             | Event Date From       |            | ~         |             |       |
| Event Code            |                  |             | Event Date To         |            | ~         |             |       |
| Description           |                  |             | Next Date From        |            | ~         |             |       |
| Event                 |                  |             | Next Date To          |            | ×         |             |       |
| Search Show All Reset |                  |             | 10                    | 45         |           | Save Search |       |
|                       | Code 🛆           | Туре        | Event                 | Event Date | Next Date | Proficiency | Notes |
| EmpMonth - Employ     | yee of the month | Recognition | Employee of the Month | 04/01/2015 |           |             |       |

| Event Details |                                  | Additional Information |              |  |
|---------------|----------------------------------|------------------------|--------------|--|
| • Code        | EmpMonth - Employee of the month | Nominated<br>By        | Sarah Walker |  |
| Туре          | None                             | Nomination<br>Date     | 2/28/2013    |  |
| Event         | February Employee of the Month   |                        |              |  |
| Date          | 3/15/2013                        |                        |              |  |
| Next Date     |                                  |                        |              |  |
| Proficiency   |                                  |                        |              |  |
| Notes         |                                  |                        |              |  |
| Cancel        |                                  | -uli                   |              |  |

# COMPANY PROPERTY

View the company property that has been issued.

| Item Type 🔺         | Issue Date | Description | Serial #       | Return Due |
|---------------------|------------|-------------|----------------|------------|
| Badge Issued        | 02/03/2009 |             | 6428976        |            |
| Notebook Computer   | 02/03/2009 |             | 2375898HGFXX23 |            |
| Parking Spot Number | 02/03/2009 | 677         |                |            |

#### **PAY HISTORY**

#### **CURRENT CHECKS**

View current check information. Users are able to print a pay stub by clicking the **Download Printable Version** button on the bottom of this screen.

To view a paycheck or direct deposit voucher issued prior to the current check, click the **Check Date** drop down and select the applicable check date to display the check or voucher.

The Employee section, which displays the **Employee Id** and **Department**, can be expanded or collapsed by clicking the double arrows. The **Check** or **Voucher #**, **Delivery Location**, **Check Date**, **Period Begin** and **End Dates**, **Gross Earnings**, **Gross YTD**, **Net Earnings**, and **Net YTD** are displayed in the Check section. Depending on the company's configuration, the bottom sections of the screen will display applicable details about Direct Deposits, Earnings, Deductions, Benefits, Taxes, and Time Off.

| Employee                   |                                       |         |                      |                 |                       |                             |                          | 2                           |
|----------------------------|---------------------------------------|---------|----------------------|-----------------|-----------------------|-----------------------------|--------------------------|-----------------------------|
| Employee Id                | 16                                    |         |                      |                 | Divisi                | on 600 - Southwest          |                          |                             |
| Salary                     | \$1,800.00                            |         |                      |                 | Bran                  | ch 201 - Business D         | evelopment               |                             |
|                            |                                       |         |                      |                 | Departme              | nt 400 - Human Res          | ources                   |                             |
| Check                      |                                       |         |                      |                 |                       | Show Adjust                 | nent Checks No 🔽 Check I | Date 02/14/2014 - V102220 🗸 |
|                            | The Garner Group                      |         | Check Date           | Voucher #       |                       | Voucher # - Deliv<br>Locati | ery<br>Dn 102220         | Default                     |
|                            | 3850 N Wilke Rd<br>ARLINGTON HEIGHTS, | L 60004 | 02/14/2014           | OT A CT0-102220 |                       | Check D                     | ate 02/14/2014           |                             |
|                            | Direct Deposit                        | .ni E   | Emily I Alba         | Amount          |                       | Period Begin Date - I<br>D  | ind 02/02/2014           | 02/08/2014                  |
|                            | NEGO                                  | TAPP    | Hermosa Beach, CA 90 | 31,116.71       |                       | Gross Earnings - Y          | TD \$1,800.00            | \$5,400.00                  |
|                            | Now                                   |         |                      |                 |                       | Net Earnings - Y            | TD \$1,116.71            | \$3,350.13                  |
| Direct Deposits            |                                       |         |                      | н               | 10                    |                             |                          |                             |
|                            | Bank                                  |         |                      | Account         |                       | Туре                        | Amount                   | YTD                         |
| Jpmorgan Chase Bank, NA    |                                       |         |                      | ####2312        | Checking              |                             | \$25.00                  | \$75.00                     |
| Jpmorgan Chase Bank, NA    | N                                     |         |                      | 2653            | Savings               |                             | \$55.84                  | \$167.52                    |
| Jpmorgan Chase Bank, NA    |                                       |         |                      | 3678            | Checking              |                             | \$1,035.87               | \$3,107.61                  |
| Totals                     |                                       |         |                      |                 |                       |                             | \$1,116.71               | \$3,350.13                  |
| Earnings                   |                                       |         |                      |                 | Taxes                 |                             |                          |                             |
| Description                | n Hr:                                 | Rate    | Current              | YTD             |                       | Description                 | Current                  | YTD                         |
| 401K MATCH                 |                                       |         | \$5                  | 90.00 \$270.0   | 00 Federal Income Tax |                             | \$270                    | .51 \$811.53                |
| Employer Paid Dental       |                                       |         | \$2                  | 20.00 \$60.0    | 00 Illinois SITW      |                             | \$79.                    | .80 \$239.40                |
| Employer Paid HMO          |                                       |         | \$18                 | \$540.          | 00 Medicare           | Medicare                    |                          | .45 \$73.35                 |
| REGULAR                    |                                       |         | \$1,80               | \$5,400.        | 00 OASDI              |                             | \$104                    | .53 \$313.59                |
| Totals                     |                                       |         | \$1,80               | 00.00 \$5,400.  | 00 Totals             |                             | \$479                    | .29 \$1,437.87              |
| Deductions                 |                                       |         |                      |                 | Time Off              |                             |                          |                             |
| Descri                     | iption                                |         | Current              | YTD             | Desc                  | cription                    | Available                | Taken                       |
| Dental Insurance           |                                       |         | \$24.00              | \$72.           | 00 Personal           |                             |                          |                             |
| HMO Medical                |                                       |         | \$90.00              | \$270.          | 00 Sick               |                             | 0.00                     |                             |
| Totals                     |                                       |         | \$114.00             | \$342.          | 00 Vacation           |                             | 187.08                   | 0.00                        |
| Benefits                   |                                       |         |                      |                 |                       |                             |                          |                             |
| Descri                     | ption                                 |         | Current              | YTD             |                       |                             |                          |                             |
| Download Printable Version | on                                    |         |                      |                 |                       |                             |                          |                             |

# CHECK HISTORY

Search for checks in a specific date range.

- Select a **Date Range From** and **Date Range To**, populating the checks to display.
- Click the **Submit** button to display the results.
- To summarize only certain checks in the specified date range, check the box adjacent to the applicable checks in the Results section.
- Click the **Calculate Summary** button to display the sum totals of the selected checks in the Summary and Detailed Pay Information sections.
- Click the **Print Summary Report** button to print a copy of the Check History Summary Report.

|     |            |                  |                          | nary       | Sum      |                         |             |                   | ch               | Searc |
|-----|------------|------------------|--------------------------|------------|----------|-------------------------|-------------|-------------------|------------------|-------|
| .00 | \$4,000    | Reg Pay          | rs 0.00                  | Reg Hou    |          |                         |             | 012 🔻             | Year 2           |       |
| .00 | \$0        | OT Pay           | rs 0.00                  | OT Hou     |          | 03 C 04 C YTD           |             | Q1 Q2             | Quarter / YTD    |       |
| .00 | \$2,441    | Other Pay        | rs 0.00                  | Other Hou  |          | am 4/1/2012             |             | Date Range From 4 | Date Bange From  |       |
| 00  | \$4.100    | Gross Pay        | rs 0.00                  | Total Hou  |          | Date Range To 6/30/2012 |             |                   |                  |       |
|     | + .,       | cross r cy       |                          |            |          |                         | 628         | 50/2012           | Date Kange To To | Cube  |
| .20 | \$2,070    | Net Pay          | es \$800.36              | Tax        |          |                         |             |                   | 110              | JSUOM |
| .20 | \$2,070    | Direct Deposit   | ns \$1,576.00            | Deductio   |          |                         |             |                   |                  |       |
| .00 | \$0        | Net Check        | ed 0                     | Weeks Work |          |                         |             |                   |                  |       |
|     |            |                  | Detailed Pay Information | 4          |          |                         |             |                   | lts              | Resul |
|     | Amount     | Hours or Taxable | Description              | Dir Dep    | Net      | Gross                   | Check/VCR # | Pay Type          | Check Date       |       |
|     | \$205.00   | 0.00             | 401K MATCH               | \$517.54   | \$517.54 | \$1,025.00              | 101943      | Regular           | 06/29/2012       | ~     |
|     | \$100.00   | 0.00             | Auto Allowance           | \$653.44   | \$653.44 | \$1,225.00              | 101933      | Regular           | 06/15/2012       | Г     |
|     | \$136.00   | 0.00             | Employer Paid Dental     | \$517.58   | \$517.58 | \$1,025.00              | 101923      | Regular           | 06/01/2012       | ~     |
|     | \$2,000.00 | 0.00             | Employer Paid HDHP       | \$517.54   | \$517.54 | \$1.025.00              | 101913      | Regular           | 05/18/2012       | V     |
|     | \$4,000.00 | 0.00             | REGULAR                  | \$653.44   | \$653.44 | \$1,225,00              | 101903      | Regular           | 05/04/2012       |       |
| 4   | \$328.00   | 0.00             | 401(k) Traditional       | ¢517.54    | \$505111 | \$1,025.00              | 101903      | Regular           | 04/20/2012       | 17    |
| H   | \$248.00   | 0.00             | Dental Insurance         | \$517.54   | \$317.34 | \$1,025.00              | 101893      | Regular           | 04/20/2012       |       |
|     | \$1,000.00 | 0.00             | HDHP PPO Medical         | \$653.44   | \$653.44 | \$1,225.00              | 101883      | Regular           | 04/06/2012       |       |
|     | \$300.00   | 0.00             | Dir Dep 898435           |            |          |                         |             |                   |                  |       |
| 4   | \$1,770.20 | 0.00             | Dir Dep 92956624         |            |          |                         |             |                   |                  |       |
| 6   | \$174.36   | 2524.00          | Federal Income Tax       |            |          |                         |             |                   |                  |       |
|     | \$4.28     | 713.00           | Fed Unemployment         |            |          |                         |             |                   |                  |       |
| 2   | \$118.32   | 2524.00          | Illinois SITW            |            |          |                         |             |                   |                  |       |
|     | \$124.08   | 2852.00          | Illinois SUI             |            |          |                         |             |                   |                  |       |
| 6   | \$41.36    | 2852.00          | Medicare                 |            |          |                         |             |                   |                  |       |
| -   | \$41.36    | 2852.00          | Medicare - Employer      |            |          |                         |             |                   |                  |       |

# W2

View and print W2s that have been processed by Paylocity.

• Click the **Tax Year** link to view or print a copy of the W2.

|           |                            | W2                                                                                                    |                                                                                                    |                                                                                                    |                                                                                                    |  |  |  |  |  |
|-----------|----------------------------|----------------------------------------------------------------------------------------------------|----------------------------------------------------------------------------------------------------|----------------------------------------------------------------------------------------------------|----------------------------------------------------------------------------------------------------|--|--|--|--|--|
| Fed Wages | Fed Witholding             | SS Wages                                                                                                    | SS Witholding                                                                                                    | Medicare Wages                                                                                                    | Medicare Witholding                                                                                                    |  |  |  |  |  |
| ),268.00  | \$6,740.06                 | \$42,698.00                                                                                                    | \$1,793.33                                                                                                    | \$42,698.00                                                                                                    | \$619.12                                                                                                    |  |  |  |  |  |
| 220.00    | \$564.62                   | \$3,400.00                                                                                                    | \$142.80                                                                                                    | \$3,400.00                                                                                                    | \$49.30                                                                                                    |  |  |  |  |  |
| 5,380.00  | \$8,229.68                 | \$48,900.00                                                                                                    | \$2,053.80                                                                                                    | \$48,900.00                                                                                                    | \$709.06                                                                                                    |  |  |  |  |  |
| ), 2      | 268.00<br>20.00<br>,380.00 | red wages         red witholding           268.00         \$6,740.06           200.00         \$564.62           ,380.00         \$8,229.68 | red wages         red witholding         55 wages           268.00         \$6,740.06         \$42,698.00           20.000         \$564.62         \$3,400.00           ,380.00         \$8,229.68         \$48,900.00 | red vides         red video mag         ss wideo mag         ss wideo mag           268.00         \$6,740.06         \$42,698.00         \$1,793.33           20.00         \$564.62         \$3,400.00         \$142.80           ,380.00         \$8,229.68         \$48,900.00         \$2,053.80 | rew wages         rew withouting         So wages         So withouting         resultance           268.00         \$6,740.06         \$42,698.00         \$1,793.33         \$42,698.00           200.00         \$564.62         \$3,400.00         \$142.80         \$3,400.00           380.00         \$8,229.68         \$48,900.00         \$2,053.80         \$48,900.00 |  |  |  |  |  |

• Close the PDF file to return to the main screen.

| DD0.01                                                                                                    | 1 Wage                                | es, tips, other c                                                                                               | comp.                                                                                        | 2 Federa                                    | income tax                                                | withheld<br>740 06                                    |
|----------------------------------------------------------------------------------------------------|---------------------------------------|----------------------------------------------------------------------------------------------------|----------------------------------------------------------------------------------------------|---------------------------------------------|-----------------------------------------------------------|-------------------------------------------------------|
| PROCI<br>1                                                                                                    | 3 Socia                               | ial security wages                                                                                              |                                                                                              | 4 Social security tax withheld              |                                                           |                                                       |
| Employer ID number                                                                                                    |                                       | 42,6                                                                                                    | 98.00                                                                                        |                                             | 1                                                         | ,793.33                                               |
| 00-5554442                                                                                                    | 5 Medi                                | dicare wages and tips<br>42,698.00                                                                              |                                                                                              | 6 Medica                                    | re tax withhe                                             | 619.12                                                |
| Employer's name, address,<br>The Garner G<br>3850 N Wilke<br>ARLINGTON HE                                                                                                    | , and ZIP co<br>roup<br>Rd<br>IGHTS , | IL 600                                                                                                    | 004                                                                                          |                                             |                                                           |                                                       |
| Employee's social security                                                                                                    | number                                | 987-65                                                                                                    | 5-4321                                                                                       |                                             |                                                           |                                                       |
| 117 Bayview (<br>Hermosa Beach                                                                                                    | Circle<br>h, CA                       | 90254                                                                                                    |                                                                                              |                                             |                                                           |                                                       |
|                                                                                                    |                                       |                                                                                                    |                                                                                              |                                             |                                                           |                                                       |
| Social security tips                                                                                                    | 8                                     | Allocated tips<br>0 . 0 0                                                                                       |                                                                                              | 9 Adva<br>0 .                               | nce EIC pay<br>0 0                                        | ment                                                  |
| Social security tips     0.00     Dependent care benefits     0.00                                                                                                    | 8                                     | Allocated tips<br>0.00<br>1 Nonqualified p<br>0.00                                                              | plans                                                                                        | 9 Adva<br>O .                               | nce EIC pay<br>0 0                                        | vment                                                 |
| <ul> <li>Social security tips</li> <li>0.00</li> <li>Dependent care benefits</li> <li>0.00</li> <li>2a</li> <li>D</li> </ul>                                                                             | 8<br>11<br>2,43                       | Allocated tips<br>0.00<br>1 Nonqualified p<br>0.00<br>30.00                                                     | plans<br>13 Statutory empl                                                                   | 9 Adva<br>0 .<br>oyee Ra                    | nce EIC pay<br>0 0<br>etirement pla<br>X                  | rment<br>n 3rd-party sick p                           |
| <ul> <li>Social security tips</li> <li>0.00</li> <li>Dependent care benefits</li> <li>0.00</li> <li>2a</li> <li>D</li> <li>2b</li> <li>DD</li> <li>2c</li> </ul>                                         | 8<br>11<br>2,43<br>11,03              | Allocated tips<br>0.00<br>1 Nonqualified p<br>0.00<br>30.00<br>32.00                                            | plans<br>13 Statutory empl<br>14 Other                                                       | 9 Adva<br>0.                                | nce EIC pay<br>0 0<br>etirement pla<br>X                  | rment<br>in 3rd-party sick p                          |
| Social security tips       0.00       0 Dependent care benefits       0.00       2a       D       2b       DD       2c       2d                                                                          | 8<br>11<br>2,43<br>11,03              | Allocated tips<br>0.00<br>1 Nonqualified p<br>0.00<br>30.00<br>32.00                                            | plans<br>13 Statutory empl<br>14 Other                                                       | 9 Adva<br>0 .                               | nce EIC pay<br>0 0<br>stirement pla<br>X                  | /ment<br>in 3rd-party sick p                          |
| Social security tips       0.00       0 Dependent care benefits       0.00       2a       D       2b       DD       2c       2d       IL     000000000000000000000000000000000000                        | 8<br>11<br>2,43<br>11,03              | Allocated tips<br>0.00<br>1 Nonqualified p<br>0.00<br>30.00<br>32.00<br>4                                       | plans<br>13 Statutory empl<br>14 Other<br>0 , 2 6 8 . 0 0                                    | 9 Adva<br>0 .<br>oyee R                     | nce EIC pay<br>0 0<br>etirement pla<br>X                  | /ment<br>in 3rd-party sick p<br>2,013.40              |
| 'Social security tips         0.00         0 Dependent care benefits         0.00         2a         D         2b         DD         2c         2d         IL       000000000000000000000000000000000000 | 8<br>11<br>2,43<br>11,03              | Allocated tips<br>0.00<br>1 Nonqualified p<br>0.00<br>30.00<br>32.00<br>4<br>16 State wag                       | plans<br>13 Statutory empl<br>14 Other<br>0 , 268 . 0 0<br>es, tips, etc.                    | 9 Adva<br>0 .<br>oyee Ro                    | nce EIC pay<br>0 0<br>atirement pla<br>X<br>ate income ta | /ment<br>in 3rd-party sick p<br>2,013.40<br>ax        |
| 'Social security tips         0.00         0 Dependent care benefits         0.00         2a         D         2b         DD         2c         2d         IL       000000000000000000000000000000000000 | 8<br>11<br>2,43<br>11,03              | Allocated tips<br>0.00<br>1 Nonqualified p<br>0.00<br>30.00<br>32.00<br>4<br>16 State wag<br>19 Local inco<br>N | plans<br>13 Statutory empl<br>14 Other<br>0 , 268 . 0 0<br>les, tips, etc.<br>ome tax<br>I/A | 9 Adva<br>0 .<br>oyee Ro<br>17 Sta<br>20 Lo | ate income ta<br>cality name                              | /ment<br>in 3rd-party sick p<br>2,013.40<br>ax<br>N/A |

## 1099

View and print 1099s that have been processed by Paylocity.

• Click the **Tax Year** link to view or print a copy of the 1099.

| 1099     |             |                    |                  |
|----------|-------------|--------------------|------------------|
| Tax Year | Gross Wages | Federal Witholding | State Witholding |
| 2011     | \$2,000.00  | \$0.00             | \$0.00           |
| 2009     | \$6,050.00  | \$0.00             | \$0.00           |
| 2008     | \$16,704.06 | \$0.00             | \$0.00           |
| 2007     | \$24,940.00 | \$0.00             | \$0.00           |
| 2006     | \$18,700.00 | \$0.00             | \$0.00           |
| 2005     | \$36,000.00 | \$0.00             | \$0.00           |
|          |             |                    |                  |

• Close the PDF file to return to the main screen.

| BENJAMINS BACKYARI                                                                                                    | D BBQ                                                                                                    |                                                                    | \$                                                                                                    | 2011                                                                                                    | Miscellaneous                                                                                                    |
|----------------------------------------------------------------------------------------------------|----------------------------------------------------------------------------------------------------|--------------------------------------------------------------------|----------------------------------------------------------------------------------------------------|----------------------------------------------------------------------------------------------------|----------------------------------------------------------------------------------------------------|
| ARLINGTON HEIGHTS                                                                                                    | TL. 60005                                                                                                    |                                                                    | ¢                                                                                                    | Form 1099-MISC                                                                                                    | Income                                                                                                    |
|                                                                                                    |                                                                                                    |                                                                    | 3 Other income                                                                                                    | 4 Federal income tax withhe                                                                                                    | d Copy A For Internal                                                                                                    |
| (847) 555-5555                                                                                                    |                                                                                                    |                                                                    | \$                                                                                                    | \$                                                                                                    | Revenue Service Center                                                                                                    |
| PAYER'S Federal identification nun                                                                                                    | nber                                                                                                    | RECIPIENT'S identificati                                           | 5 Fishing boat proceeds                                                                                                    | 6 Medical and health care                                                                                                    | File with Form 1096.                                                                                                    |
| 00-000000                                                                                                    |                                                                                                    | 557-89-6521                                                        | \$                                                                                                    | \$                                                                                                    |                                                                                                    |
| RECIPIENT'S's name                                                                                                    |                                                                                                    |                                                                    | 7 Nonemployee compensation                                                                                                    | 8 Substitute payments in lies<br>dividends or interest                                                                                                    | For Privacy Act and                                                                                                    |
| Contractor Constan                                                                                                    | nce                                                                                                    |                                                                    | \$ 2000.00                                                                                                    | 0\$                                                                                                    | Paperwork Reduction Act                                                                                                    |
| Street address (including apt. no.)                                                                                                    |                                                                                                    |                                                                    | 9 Payer made direct sales of<br>\$5,000 or more of consumer                                                                                                    | 10 Crop insurance proceeds                                                                                                    | General Instructions for                                                                                                    |
| 111 E Independence                                                                                                    | e Way                                                                                                    |                                                                    | products to a buyer<br>(recipient) for resale                                                                                                    | \$                                                                                                    | Certain Information<br>Returns                                                                                                    |
| City, state, and ZIP code                                                                                                    | TT COOOF                                                                                                    |                                                                    | 11                                                                                                    | 12                                                                                                    | - Country                                                                                                    |
| Account number (optional)                                                                                                    | IL, 60005                                                                                                    | 2nd TIN I                                                          | tot. 13 Excess golden parachute                                                                                                    | 14 Gross proceeds paid to an                                                                                                    |                                                                                                    |
| PROC1 23                                                                                                    |                                                                                                    |                                                                    | payments<br>©                                                                                                    | attornev                                                                                                    |                                                                                                    |
| 15a Section 409A deferrals                                                                                                    | 15b Section 4                                                                                                    | 409A income                                                        | Φ 16 State tax withheld                                                                                                    | Ψ<br>17 State/Payer's state no.                                                                                                    | 18 State Income                                                                                                    |
| \$                                                                                                    | \$                                                                                                    |                                                                    |                                                                                                    | +                                                                                                    |                                                                                                    |
|                                                                                                    | Ψ                                                                                                    |                                                                    |                                                                                                    | Department of                                                                                                    | the Treasury - Internal Revenue Service                                                                                                    |
|                                                                                                    |                                                                                                    |                                                                    |                                                                                                    |                                                                                                    |                                                                                                    |
| PAYER'S's name, address, and ZIF                                                                                                    | CID Code, and telephone no                                                                                             | 0.                                                                 | 1 Rents                                                                                                    | OMB No. 1545-0115                                                                                                    |                                                                                                    |
|                                                                                                    |                                                                                                    |                                                                    |                                                                                                    |                                                                                                    |                                                                                                    |
| BENJAMINS BACKYAR                                                                                                    | D BBQ                                                                                                    |                                                                    | \$                                                                                                    |                                                                                                    | Missellenseure                                                                                                    |
| BENJAMINS BACKYARI<br>123 HAMBURGER LANI                                                                                                    | D BBQ<br>E                                                                                                    |                                                                    | \$<br>2 Royalties                                                                                                    | 2011                                                                                                    | Miscellaneous                                                                                                    |
| BENJAMINS BACKYARI<br>123 HAMBURGER LANI<br>ARLINGTON HEIGHTS                                                                                                    | D BBQ<br>E<br>IL, 60005                                                                                                |                                                                    | Royalties     Other income                                                                                                    | 2011<br>Form 1099-MISC                                                                                                    | Miscellaneous<br>Income                                                                                                    |
| BENJAMINS BACKYARI<br>123 HAMBURGER LANI<br>ARLINGTON HEIGHTS<br>(847) 555-5555                                                                                                    | D BBQ<br>E<br>IL, 60005                                                                                                |                                                                    | \$<br>2 Royalties<br>\$<br>3 Other income                                                                                                    | 2011<br>Form 1099-MISC<br>Federal income tax withhe                                                                                                    | Miscellaneous<br>Income<br>Copy B For Recipient                                                                                                    |
| BENJAMINS BACKYARI<br>123 HAMBURGER LANI<br>ARLINGTON HEIGHTS<br>(847) 555-5555<br>PAYER'S Federal Identification pum                                                                                                    | D BBQ<br>E<br>IL, 60005                                                                                                | RECIPIENT'S identificati                                           | S     Royalties     S     Other income     S     S     S     S     S                                                                                                    | 2011<br>Form 1099-MISC<br>4 Federal income tax withhe<br>\$<br>6 Medical and health care                                                                                                    | Miscellaneous<br>Income<br>Copy B For Recipient                                                                                                    |
| BENJAMINS BACKYARI<br>123 HAMBURGER LANI<br>ARLINGTON HEIGHTS<br>(847) 555-5555<br>PAYER'S Federal Identification num                                                                                                    | D BBQ<br>E<br>IL, 60005<br>mber                                                                                        | RECIPIENT'S identificati<br>number                                 | \$ 2 Royalties \$ 3 Other income \$ 5 Fishing boat proceeds 6                                                                                                    | 2011<br>Form 1099-MISC<br>4 Federal income tax withhe<br>\$<br>6 Medical and health care<br>payments                                                                                                    | Miscellaneous<br>Income<br>Copy B For Recipient                                                                                                    |
| BENJAMINS BACKYARI<br>123 HAMBURGER LANI<br>ARLINGTON HEIGHTS<br>(847) 555-5555<br>PAYER'S Federal Identification num<br>00-0000000<br>RECIPIENTS's name                                                                                                    | D BBQ<br>E<br>IL, 60005<br>nber                                                                                        | RECIPIENT'S identificati<br>number<br>557 - 89 - 6521              | S     Royalties     S     Other income     S     Other proceeds     S     Nonemployee compensation     7 Nonemployee compensation                                                                                                    | 2011<br>Form 1099-MISC<br>4 Federal income tax withhe<br>6 Medical and health care<br>bayments<br>8 Substitute payments in lie                                                                                                    | Miscellaneous<br>Income<br>Copy B For Recipient<br>Copy B For Recipient                                                                                                    |
| BENJAMINS BACKYARI<br>123 HAMBURGER LANI<br>ARLINGTON HEIGHTS<br>(847) 555-5555<br>PAYER'S Federal identification num<br>00-0000000<br>RECIPIENTS's name<br>Contractor Constau                                                                                                    | D BBQ<br>E<br>IL, 60005<br>mber                                                                                        | RECIPIENT'S identificati<br>number<br>557 - 89 - 6521              | S     Royalties     S     Conternation     S     S     S     S     S     S     Nonemployee compensation     C     C     C     C     C     C     C                                                                                                    | 2011 Form 1099-MISC     4 Federal income tax withhe     6 Medical and health care     bayments     8 Substitute payments in lie     dividends or interest                                                                                                    | Miscellaneous<br>Income<br>Copy B For Recipient<br>Copy B For Recipient<br>This is important tax information<br>and is being furnished to the<br>Internal Revenus Service. If you<br>are required to file a return, a<br>neolinence penalty or other                                                                                                    |
| BENJAMINS BACKYARI<br>123 HAMBURGER LANI<br>ARLINGTON HEIGHTS<br>(847) 555-5555<br>PAYER'S Federal identification num<br>00-0000000<br>RECIPIENTS's name<br>Contractor Constau                                                                                                    | D BBQ<br>E<br>IL, 60005<br>mber<br>nce                                                                                 | RECIPIENT'S identificati<br>number<br>557 - 89 - 6521              | S     Royalties     Z Royalties     S     Other income     S     S     Thing boat proceeds     S     Nonemployee compensation     S         2000.00     9 Payer made direct sales of                                                                                                    | 2011 Form 1099-MISC     4 Federal income tax withhe     6 Medical and health care     bayments     8 Substitute payments in lie     dividends or interest     9                                                                                                    | Miscellaneous<br>Income<br>Copy B For Recipient<br>Copy B For Recipient<br>Copy B For Recipient<br>This is important tax information<br>and is being furnished to the<br>Internal Revenus Service. If you<br>are required to file a return, a<br>negligence penalty or other<br>sanction may be imposed on you<br>if this income is taxabile and the                                                                                                    |
| BENJAMINS BACKYARI<br>123 HAMBURGER LANI<br>ARLINGTON HEIGHTS<br>(847) 555-5555<br>PAYER'S Federal identification nun<br>00-000000<br>RECIPIENTS's name<br>Contractor Constau<br>Street address (including apt. nc.)<br>111 E Independence                                                                                                    | D BBQ<br>E<br>IL, 60005<br>mber<br>nce<br>e Way                                                                        | RECIPIENT'S identificati<br>number<br>557 - 89 - 6521              | S     Royalties     Z Royalties     S     Other income     S     S     Thing boat proceeds     S     T Nonemployee compensation     S     2000.00     Payer made direct sales of     S,5000 or more of consumer     product to a human                                                                                                    | 2011 Form 1099-MISC     4 Federal income tax withhe     6 Medical and health care     bayments     8 Substitute payments in liee     dividends or interest     9     10 Crop insurance proceeds     0                                                                           | Miscellaneous<br>Income<br>Copy B For Recipient<br>Copy B For Recipient<br>Copy B For Recipient<br>and is being furnished to the<br>Internal Revenus Service. If you<br>are required to file a return, a<br>negligence penalty or other<br>sanction may be imposed on you<br>if this income is taxable and the<br>IRS determines that it has not<br>been reported.                                                                                                    |
| BENJAMINS BACKYARI<br>123 HAMBURGER LANI<br>ARLINGTON HEIGHTS<br>(847) 555-5555<br>PAYER'S Federal identification num<br>00-0000000<br>RECIPIENTS's name<br>Contractor Constan<br>Street address (including apt. nc.)<br>111 E Independence                                                                                                    | D BBQ<br>E<br>IL, 60005<br>nber<br>nce<br>e Way                                                                        | RECIPIENT'S identificati<br>number<br>557 - 89 - 6521              | S     Royalties     Z Royalties     S     Other income     S     Fishing boat proceeds     S     Fishing boat proceeds     S     Onomployee compensation     S     O00.00     Payer made direct sales of     S,5000 cmore of consumer     products to a buyer     (recipient) for resale                                                                                                    | 2011 Form 1099-MISC     4 Federal income tax withhe     \$     6 Medical and health care     bayments     8 Substitute payments in lies     dividends or interest     \$     10 Crop insurance proceeds     \$                                                                  | Miscellaneous<br>Income<br>Copy B For Recipient<br>Copy B For Recipient<br>This is important tax information<br>and is being furnished to the<br>Internal Revenus Service. If you<br>are required to file a return, a<br>negligence penalty or other<br>sanction may be imposed on you<br>if this income is taxable and the<br>IRS determines that it has not<br>been reported.                                                                                                    |
| BENJAMINS BACKYARI<br>123 HAMBURGER LANI<br>ARLINGTON HEIGHTS<br>(847) 555-5555<br>PAYER'S Federal identification num<br>00-0000000<br>RECIPIENTS's name<br>Contractor Constau<br>Street address (including apt. nc.)<br>111 E Independence<br>City, state, and ZIP code<br>Arlington Heights                                                                                                    | D BBQ<br>E<br>IL, 60005<br>nber<br>nce<br>e Way<br>IL, 60005                                                           | RECIPIENT'S identificati<br>number<br>557 - 89 - 6521              | \$       2 Royalties       \$       3 Other income       \$       on     5 Fishing boat proceeds       \$       7 Nonemployee compensation       \$     2000.01       9 Payer made direct sales of \$5,000 rome of consumer products to a buyer (recipient) for resale       11                                                                                                    | 2011 Form 1099-MISC     4 Federal income tax withhe     6 Medical and health care     bayments     8 Substitute payments in liee     dividends or interest     9     10 Crop insurance proceeds     \$     12                                                                   | Miscellaneous<br>Income<br>Copy B For Recipient<br>Copy B For Recipient<br>and is being furnished to the<br>Internal Revenus Service. If you<br>are required to file a return, a<br>section may be imposed on you<br>of this income is taxable and the<br>IRS determines that it has not<br>been reported.                                                                                                    |
| BENJAMINS BACKYARI<br>123 HAMBURGER LANI<br>ARLINGTON HEIGHTS<br>(847) 555-5555<br>PAYER'S Federal identification num<br>00-0000000<br>RECIPIENT'S's name<br>Contractor Constan<br>Street address (including apt. no.)<br>111 E Independence<br>City, state, and ZIP code<br>Arlington Heights<br>Account number (optional)                                                                                                    | D BBQ<br>E<br>IL, 60005<br>nber<br>nce<br>e Way<br>IL, 60005                                                           | RECIPIENT'S identificati<br>number<br>557 - 89 - 6521<br>2nd TIN 1 | S     Royalties     S     Royalties     S     Royalties     S     Other income     S     S     T Nonemployee compensation     S     C000 01     Payer made direct sales of     S,5000 or more of consumer     products to a buyer     products to a buyer     I1     I1     I1     Sexess golden parachute     tot.     I3 Excess golden parachute                                                                                                    | 2011 Form 1099-MISC     4 Federal income tax withhe     6 Medical and health care     bayments     8 Substitute payments in lies     dividends or interest     9     10 Crop insurance proceeds     \$     12     14 Gross proceeds paid to ar     atteneer                     | Miscellaneous<br>Income<br>Copy B For Recipient<br>Copy B For Recipient<br>and is being furnished to the<br>arregulation of the second second<br>arregulation of the second second<br>arregulation of the second second<br>second second second second second<br>arregulation of the second second<br>arregulation of the second second<br>arregulation of the second second<br>arregulation of the second second<br>arregulation of the second second<br>arregulation of the second second<br>arregulation of the second second<br>arregulation of the second second<br>arregulation of the second second<br>arregulation of the second second second<br>arregulation of the second second second<br>arregulation of the second second second<br>arregulation of the second second second second<br>arregulation of the second second second second<br>arregulation of the second second second second second<br>arregulation of the second second second second second<br>arregulation of the second second second second second<br>arregulation of the second second second second second<br>arregulation of the second second second second<br>arregulation of the second second second second second second<br>arregulation of the second second second second second second<br>arregulation of the second second seco |
| BENJAMINS BACKYARI<br>123 HAMBURGER LANI<br>ARLINGTON HEIGHTS<br>(847) 555-5555<br>PAYER'S Federal identification num<br>00-0000000<br>RECIPIENT'S's name<br>Contractor Constan<br>Street address (including apt. no.)<br>111 E Independence<br>City, state, and ZiP code<br>Arlington Heights<br>Account number (optional)<br>PROC1 23                                                                                                    | D BBQ<br>E<br>IL, 60005<br>nber<br>nce<br>e Way<br>IL, 60005                                                           | RECIPIENT'S identificati<br>number<br>557 - 89 - 6521<br>2nd TiN 1 | S     Royalties     S     Royalties     S     Royalties     S     Other income     S     S     T Nonemployee compensation     S     C 0 0 0 0     P Payer made direct sales of     S,000 or more of consumer     products to a buyer     products to a buyer     In the option of the option of the | 2011 Form 1099-MISC     4 Federal income tax withhe     \$     6 Medical and health care     bayments     \$     10 Crop insurance proceeds     \$     12     14 Gross proceeds paid to ar     \$                                                                               | Miscellaneous<br>Income<br>Copy B For Recipient<br>Copy B For Recipient<br>and is being funished to the<br>Internal Revenus Sirvice. If you<br>as required being funished to the<br>Internal Revenus Sirvice. If you<br>as required being the funity<br>as another than the second of the<br>saction may be imposed on you<br>of this income is taxable and the<br>IRS determines that it has not<br>been reported.                                                                                                    |
| BENJAMINS BACKYARI<br>123 HAMBURGER LANI<br>ARLINGTON HEIGHTS<br>(847) 555-5555<br>PAYER'S Federal identification nun<br>00-000000<br>RECIPIENTS's name<br>Contractor Constan<br>Street address (including apt. no.)<br>111 E Independence<br>City, state, and ZIP code<br>Arlington Heights<br>Account number (optional)<br>PROC1 23<br>15a Section 409A deferrals                                                                                   | D BBQ<br>E<br>IL, 60005<br>nber<br>nce<br>e Way<br>IL, 60005                                                           | RECIPIENT'S identificati<br>number<br>557 - 89 - 6521              | \$         2 Royalties         2 Royalties         3 Other income         \$         3 Other income         \$         7 Nonemployee compensation         \$       2000.01         9 Payer made direct sales of<br>\$5,000 or more of consumer<br>products to a buyer<br>(recipient) for resale         11         11         12 Excess golden parachute<br>payments         \$         16 State tax withheld                                                                                                    | 2011<br>Form 1099-MISC<br>4 Federal income tax withhe<br>6 Medical and health care<br>bayments<br>8 Substitute payments in lies<br>dividends or interest<br>9<br>10 Crop insurance proceeds<br>12<br>14 Gross proceeds paid to ar<br>13 ditorney<br>17 State/Payer's state no.  | Miscellaneous<br>Income<br>Copy B For Recipient<br>Copy B For Recipient<br>and is being funished to the<br>Internal Revenus Service. If you<br>are required to file a return,<br>are required to file a return,<br>are required to file a return,<br>are required to file and the<br>IRS determines that it has not<br>been reported.                                                                                                    |
| BENJAMINS BACKYARI<br>123 HAMBURGER LANI<br>ARLINGTON HEIGHTS<br>(847) 555-5555<br>PAYER'S Federal identification nun<br>00-000000<br>RECIPIENTS's name<br>Contractor Constan<br>Street address (including apt. nc.)<br>111 E Independence<br>City, state, and ZiP code<br>Arlington Heights<br>Account number (optional)<br>PROC1 23<br>15a Section 400A deferrals                                                                                   | D BBQ<br>E<br>IL, 60005<br>nber<br>nce<br>e Way<br>IL, 60005<br>15b Section 4<br>\$                                    | RECIPIENT'S identificati<br>number<br>557 - 89 - 6521              | \$         2 Royalties         2 Royalties         3 Other income         \$         0         5 Fishing boat proceeds         \$         7 Nonemployee compensation         \$       2000.01         9 Payer made direct sales of<br>\$5,000 rome of consumer<br>products to a buyer<br>(recipient) for resale         11       11         sot.       13 Excess golden parachute<br>payments         16 State tax withheld                                                                                                    | 2011<br>Form 1099-MISC<br>4 Federal income tax withhe<br>6 Medical and health care<br>bayments<br>8 Substitute payments in lies<br>dividends or interest<br>9<br>10 Crop insurance proceeds<br>9<br>12<br>14 Gross proceeds paid to an<br>atorney<br>17 State/Payer's state no. | Miscellaneous<br>Income<br>Copy B For Recipient<br>Copy B For Recipient<br>This is important tax information<br>and is being furnished to the<br>Internal Revenus Service. If you<br>are required to file a return, a<br>section may be imposed on you<br>if this income is taxable and the<br>IRS determines that it has not<br>been reported.                                                                                                    |
| BENJAMINS BACKYARI<br>123 HAMBURGER LANI<br>ARLINGTON HEIGHTS<br>(847) 555-5555<br>PAYER'S Federal identification num<br>00-0000000<br>RECIPIENT'S's name<br>Contractor Constan<br>Street address (including apt. no.)<br>111 E Independence<br>City, state, and ZIP code<br>Arlington Heights<br>Account number (optional)<br>PROC1 23<br>15a Section 400A deferrals<br>\$<br>Form 1099-MISC                                                         | D BBQ<br>E<br>IL, 60005<br>nnber<br>nce<br>e Way<br>IL, 60005<br>15b Section 4<br>\$                                   | RECIPIENT'S identificati<br>number<br>557 - 89 - 6521              | \$         2 Royalties         \$         3 Other income         \$         \$         \$         \$         \$         \$         \$         \$         \$         \$         \$         \$         \$         \$         \$         \$         \$         \$         \$         \$         \$         \$         \$         \$         \$         \$         \$         \$         \$         \$         \$         \$         \$         \$         \$         \$         \$         \$         \$         \$         \$         \$         \$         \$         \$         \$         \$         \$         \$         \$         \$         \$     <                                                                                                    | 2011<br>Form 1099-MISC<br>4 Federal income tax withhe<br>6 Medical and health care<br>bayments<br>8 Substitute payments in lie<br>dividends or interest<br>9<br>10 Crop insurance proceeds<br>12<br>14 Gross proceeds paid to an<br>attorney<br>17 State/Payer's state no.      | Miscellaneous<br>Income<br>Copy B For Recipient<br>Copy B For Recipient<br>This is important tax information<br>and is being furnished to the<br>Internal Revenue Service. If you<br>are required to file a return, a<br>negligence penalty or other<br>sanction may be imposed on you<br>if this income is taxable and the<br>IRS determines that it has not<br>been reported.                                                                                                    |
| BENJAMINS BACKYARI<br>123 HAMBURGER LANI<br>ARLINGTON HEIGHTS<br>(847) 555-5555<br>PAYER'S Federal identification num<br>00-0000000<br>RECIPIENTS's name<br>Contractor Constan<br>Street address (including apt. no.)<br>111 E Independence<br>City, state, and ZIP code<br>Arlington Heights<br>Account number (optional)<br>PROC1 23<br><b>15a</b> Section 409A deferrals<br><b>\$</b><br>Form 1099-MISC                                            | D BBQ<br>E<br>IL, 60005<br>nnber<br>nce<br>e Way<br>IL, 60005<br>15b Section 4<br>\$                                   | RECIPIENT'S identificati<br>number<br>557 - 89 - 6521              | \$         2 Royalties         \$         3 Other income         \$         5 Fishing boat proceeds         \$         7 Nonemployee compensation         \$       2000.01         9 Payer made direct sales of \$5,000 or more of consumer products to a buyer (recipient) for resale         11         int.         13 Excess golden parachute payments         \$         16 State tax withheld                                                                                                    | 2011<br>Form 1099-MISC<br>4 Federal income tax withhe<br>6 Medical and health care<br>bayments<br>8 Substitute payments in lie<br>dividends or interest<br>9<br>10 Crop insurance proceeds<br>12<br>14 Gross proceeds paid to an<br>atomev<br>17 State/Payer's state no.        | Miscellaneous<br>Income<br>Copy B For Recipient<br>Copy B For Recipient<br>This is important tax information<br>and is being furnished to the<br>Internal Revenus Service. If you<br>are required to file a return, a<br>negligence penalty or other<br>sanction may be imposed on you<br>if this income is taxable and the<br>IRS determines that it has not<br>been reported.                                                                                                    |
| BENJAMINS BACKYARI<br>123 HAMBURGER LANI<br>ARLINGTON HEIGHTS<br>(847) 555-5555<br>PAYER'S Federal identification num<br>00-0000000<br>RECIPIENTS's name<br>Contractor Constan<br>Street address (including apt. no.)<br>111 E Independence<br>City, state, and ZIP code<br>Arlington Heights<br>Account number (optional)<br>PROC1 23<br>15a Section 409A deferrals<br>\$<br>Form 1099-MISC                                                          | D BBQ<br>E<br>IL, 60005<br>nnber<br>nce<br>e Way<br>IL, 60005<br>15b Section 4<br>\$                                   | RECIPIENT'S identificati<br>number<br>557 - 89 - 6521              | \$         2 Royalties         \$         3 Other income         \$         \$         \$         \$         \$         \$         \$         \$         \$         \$         \$         \$         \$         \$         \$         \$         \$         \$         \$         \$         \$         \$         \$         \$         \$         \$         \$         \$         \$         \$         \$         \$         \$         \$         \$         \$         \$         \$         \$         \$         \$         \$         \$         \$         \$         \$         \$         \$         \$         \$         \$         \$     <                                                                                                    | 2011<br>Form 1099-MISC<br>4 Federal income tax withhe<br>6 Medical and health care<br>bayments<br>8 Substitute payments in lie<br>dividends or interest<br>9<br>10 Crop insurance proceeds<br>12<br>14 Gross proceeds paid to an<br>atomev<br>17 State/Payer's state no.        | Miscellaneous<br>Income<br>Copy B For Recipient<br>Copy B For Recipient<br>This is important tax information<br>and is being furnished to the<br>Internal Revenue Service. If you<br>are required to file a return, a<br>negligence penalty or other<br>sanction may be imposed on you<br>if this income is taxable and the<br>IRS determines that it has not<br>been reported.                                                                                                    |
| BENJAMINS BACKYARI<br>123 HAMBURGER LANI<br>ARLINGTON HEIGHTS<br>(847) 555-5555<br>PAYER'S Federal identification num<br>00-0000000<br>RECIPIENTS's name<br>Contractor Constan<br>Street address (including apt. no.)<br>111 E Independence<br>City, state, and ZIP code<br>Arlington Heights<br>Account number (optional)<br>PROC1 23<br>15a Section 409A deferrals<br>\$<br>Form 1099-MISC<br>BENJAMINS BACKY                                       | D BBQ<br>E<br>IL, 60005<br>nber<br>nce<br>e Way<br>IL, 60005<br>15b Section 4<br>\$<br>'ARD BBQ                        | RECIPIENT'S identificati<br>number<br>557 - 89 - 6521              | \$         2 Royalties         \$         3 Other income         \$         \$         \$         \$         \$         \$         \$         \$         \$         \$         \$         \$         \$         \$         \$         \$         \$         \$         \$         \$         \$         \$         \$         \$         \$         \$         \$         \$         \$         \$         \$         \$         \$         \$         \$         \$         \$         \$         \$         \$         \$         \$         \$         \$         \$         \$         \$         \$         \$         \$         \$         \$     <                                                                                                    | 2011<br>Form 1099-MISC<br>4 Federal income tax withhe<br>6 Medical and health care<br>bayments<br>8 Substitute payments in lie<br>dividends or interest<br>9<br>10 Crop insurance proceeds<br>12<br>14 Gross proceeds paid to an<br>atomev<br>17 State/Payer's state no.        | Miscellaneous<br>Income<br>Copy B For Recipient<br>Copy B For Recipient<br>This is important tax information<br>and is being furnished to the<br>Internal Revenue Service. If you<br>are required to file a return, a<br>negligence penalty or other<br>sanction may be imposed on you<br>if this income is taxable and the<br>INS determines that it has not<br>been reported.                                                                                                    |
| BENJAMINS BACKYARI<br>123 HAMBURGER LANI<br>ARLINGTON HEIGHTS<br>(847) 555-5555<br>PAYER'S Federal identification num<br>00-0000000<br>RECIPIENTS's name<br>Contractor Constan<br>Street address (including apt. no.)<br>111 E Independence<br>City, state, and ZIP code<br>Arlington Heights<br>Account number (optional)<br>PROC1 23<br>15a Section 400A deferrals<br>\$<br>Form 1099-MISC<br>BENJAMINS BACKY<br>123 HAMBURGER I<br>ARLINGTON HEIGH | D BBQ<br>E<br>IL, 60005<br>nber<br>nce<br>e Way<br>IL, 60005<br>15b Section 4<br>\$<br>(ARD BBQ<br>ANE<br>TS IL, 60005 | RECIPIENT'S identificati<br>number<br>557 - 89 - 6521              | \$         2 Royalties         \$         3 Other income         \$         \$         \$         \$         \$         \$         \$         \$         \$         \$         \$         \$         \$         \$         \$         \$         \$         \$         \$         \$         \$         \$         \$         \$         \$         \$         \$         \$         \$         \$         \$         \$         \$         \$         \$         \$         \$         \$         \$         \$         \$         \$         \$         \$         \$         \$         \$         \$         \$         \$         \$         \$     <                                                                                                    | 2011<br>Form 1099-MISC<br>4 Federal income tax withhe<br>6 Medical and health care<br>bayments<br>8 Substitute payments in lie<br>dividends or interest<br>9<br>10 Crop insurance proceeds<br>12<br>14 Gross proceeds paid to an<br>atomev<br>17 State/Payer's state no.        | Miscellaneous<br>Income<br>Copy B For Recipient<br>Copy B For Recipient<br>This is important tax information<br>and is being furnished to the<br>Internal Revenue Service. If you<br>are required to file a return, a<br>negligence penalty or other<br>sanction may be imposed on you<br>if this income is taxable and the<br>INS determines that it has not<br>been reported.                                                                                                    |

PROC123 Contractor Constance 111 E Independence Way Arlington Heights IL, 60005

## **BENEFITS**

#### **RETIREMENT PLANS**

View retirement plan information.

• Click the **Deduction** link to display the details.

| Retirement Plans |                    |                |                  |                |            |        |  |  |
|------------------|--------------------|----------------|------------------|----------------|------------|--------|--|--|
|                  |                    | Plan Name      | Begin Check Date | End Check Date | % / Amount | Status |  |  |
|                  | 401(k) Traditional | Principal 401k | 07/25/2003       |                | 10.00      | Active |  |  |
|                  |                    |                |                  |                |            |        |  |  |

Click the Match Details & Allocations button to display the established match rules for the current Plan

| Retirement Plan Det      | ails                   | Compliance Info                  |            |  |  |
|--------------------------|------------------------|----------------------------------|------------|--|--|
| • Plan                   | P4500 - Principal 401k | Highly Compensated?              |            |  |  |
| Participation Status     | Active Participant     | Begin Date                       |            |  |  |
| Eligibility Date         | 4/1/2002               | End Date                         |            |  |  |
| Matching Status          |                        | Owner?                           | <b></b>    |  |  |
| Eligible for Match?      | V                      | Ownership %                      |            |  |  |
| Begin Check Date         | 4/1/2002               | Owner Related?                   |            |  |  |
| Contribution             |                        | Make Up Over 50                  |            |  |  |
| Deduction                | 401K                   | Do Not Participate in<br>Make Up |            |  |  |
| Begin Check Date         | 07/25/2003             | Eligibility Date                 | 05/16/2021 |  |  |
| End Check Date           |                        | Federal Limit                    | \$5,500.00 |  |  |
| Calculation Code         |                        | Calculation Code                 |            |  |  |
| Contribution             | 10.00                  | Amount                           |            |  |  |
| Match Details & Allocati | ions                   |                                  |            |  |  |
| Roth Contribution        |                        | Roth Make Up Over                | 50         |  |  |
| Roth Contribution        | E                      | Eligibility Date                 | 05/16/2021 |  |  |
| Deduction                |                        | Federal Limit                    | \$5,500.00 |  |  |
| Begin Check Date         |                        | Calculation Code                 |            |  |  |
| End Check Date           |                        | Amount                           |            |  |  |
| Calculation Code         |                        |                                  |            |  |  |
| Contribution             |                        |                                  |            |  |  |
| Cancel                   |                        |                                  |            |  |  |

| Matching Rules For Principal 401k |                   |                 |                   |        |            |       |  |  |  |
|-----------------------------------|-------------------|-----------------|-------------------|--------|------------|-------|--|--|--|
| Employees                         | Range Type        | Range From / To | Match Type        | Match  | Limit Type | Limit |  |  |  |
| Active Participants               | % of Contribution | 0.00 / 5.00     | % of Contribution | 100.00 |            | 5.00  |  |  |  |
| Return                            | keturn            |                 |                   |        |            |       |  |  |  |

## **INSURANCE PLANS**

View insurance plan information.

- Click the View link to access the plan web site.
- Click the **Description** link to display the details.

| Insurance Plans           |                                                                            |                                                                                                    |                                                                                                    |                                                                                                    |                                                                                                    |                                                                                                    |                                                                                                    |                                                                                                    |  |  |
|---------------------------|----------------------------------------------------------------------------|----------------------------------------------------------------------------------------------------|----------------------------------------------------------------------------------------------------|----------------------------------------------------------------------------------------------------|----------------------------------------------------------------------------------------------------|----------------------------------------------------------------------------------------------------|----------------------------------------------------------------------------------------------------|----------------------------------------------------------------------------------------------------|--|--|
| Filter                    | Show Active 🔹                                                              |                                                                                                    |                                                                                                    |                                                                                                    |                                                                                                    |                                                                                                    |                                                                                                    |                                                                                                    |  |  |
| Web Site<br>Click to View | Description /                                                              | Plan Type                                                                                                    | Start Date                                                                                                    | End Date                                                                                                    | Employee Code                                                                                                    | Employer Code                                                                                                    | Rate Type                                                                                                    | Waived                                                                                                    |  |  |
| <u>View</u>               | Dental Plan                                                                | DNTL - Dental                                                                                                    | 01/01/2013                                                                                                    |                                                                                                    | 125D                                                                                                    |                                                                                                    | FM - Family                                                                                                    |                                                                                                    |  |  |
| <u>View</u>               | HDHP Plan                                                                  | MED - Medical                                                                                                    | 01/01/2013                                                                                                    |                                                                                                    | EEHLT                                                                                                    | HLTH                                                                                                    | FM - Family                                                                                                    |                                                                                                    |  |  |
| <u>View</u>               | Life Insurance Age Rate                                                    | LFI - Life Insurance                                                                                                    | 01/01/2013                                                                                                    |                                                                                                    | LIFE                                                                                                    |                                                                                                    |                                                                                                    |                                                                                                    |  |  |
|                           | rance Plans<br>Filter<br>Web Site<br>Click to View<br>View<br>View<br>View | Interest Plans       Filter       Web Site     Show Active       Click to View     Description       View     Dental Plan       View     HDHP Plan       View     Life Insurance Age Rate | Interest Plans           Filter         Show Active ▼           Web Site<br>Wick to View         Description /         Plan Type           View         Dental Plan         DNTL - Dental           View         HDHP Plan         MED - Medical           View         Life Insurance Age Rate         LFI - Life Insurance | Inter Show Active           Filter         Show Active           Web Site<br>Click to View         Description /         Plan Type         Start Date           View         Dental Plan         DNTL - Dental         01/01/2013           View         HDHP Plan         MED - Medical         01/01/2013           View         Life Insurance Age Rate         LFI - Life Insurance         01/01/2013 | Inter Show Active ▼           Filter Show Active ▼           Web Site<br>Click to View         Description /         Plan Type         Start Date         End Date           View         Dental Plan         DNTL - Dental         01/01/2013         View         View         HDHP Plan         MED - Medical         01/01/2013         View         View         Life Insurance Age Rate         Life Insurance         01/01/2013         View         View         View         View         Life Insurance Medical         01/01/2013         View         View <td>Prince Plans           Filter         Show Active           Web Site<br/>Click to View         Description /         Plan Type         Start Date         End Date         Employee Code           View         Dental Plan         DNTL - Dental         01/01/2013         125D         125D           View         HDHP Plan         MED - Medical         01/01/2013         EEHLT           View         Life Insurance Age Rate         LIF - Life Insurance         01/01/2013         LIFE</td> <td>Inter Show Active           Filter         Show Active           Filter         Show Active         Employee         Employee</td> <td>Inter-Inter-I</td> | Prince Plans           Filter         Show Active           Web Site<br>Click to View         Description /         Plan Type         Start Date         End Date         Employee Code           View         Dental Plan         DNTL - Dental         01/01/2013         125D         125D           View         HDHP Plan         MED - Medical         01/01/2013         EEHLT           View         Life Insurance Age Rate         LIF - Life Insurance         01/01/2013         LIFE | Inter Show Active           Filter         Show Active           Filter         Show Active         Employee         Employee | Inter-Inter-I |  |  |

- Click the View link to access the plan web site.
- Click the **Cancel** button to return to the main screen.

| Employee Insurance          | e Plan Details                     |                                     | Coverage                      |                        |  |
|-----------------------------|------------------------------------|-------------------------------------|-------------------------------|------------------------|--|
| Active?                     | V                                  |                                     | Eligibility Date              | 3/1/2002               |  |
| • Plan                      | HDHP Plan - 132910                 |                                     | • Coverage Start Date         | 1/1/2013               |  |
| Change Reason               |                                    |                                     | • Coverage End Date           |                        |  |
| Plan Type                   | Medical                            |                                     | Waive Coverage?               | П                      |  |
| Plan Effective Date         | ective Date 1/1/2013               |                                     | Waive Coverage Date           |                        |  |
| Plan Expiration Date        | Plan Expiration Date               |                                     |                               | ) or Earning           |  |
| Web Site Link               | View                               |                                     | Deduction or Earning          | EEHLT                  |  |
| Beneficiary                 | T                                  |                                     | Calculation Code              | Flat Amount            |  |
| Premium Contributio         | on Amounts Per Pavroll             |                                     | Pay Frequency                 | Use Employee Frequency |  |
| How Are Premiums            | Employee and Employer Contributio  | on                                  | Begin Check Date              | 01/04/2013             |  |
| Rate Setup<br>Per Rate Type | Flat Amount                        |                                     | End Check Date                | 1                      |  |
| Rate Type                   | FM - Family                        |                                     | Employer Deduction or Earning |                        |  |
| Employee                    | 89.25                              |                                     | Deduction or Earning          | HLTH                   |  |
| Employer                    | 110.75                             |                                     | Calculation Code              | Flat Amount            |  |
| Total                       | 200.00                             |                                     | Pay Frequency                 | Use Employee Frequency |  |
|                             |                                    |                                     | Begin Check Date              | 01/04/2013             |  |
|                             |                                    |                                     | End Check Date                | 1                      |  |
| Dependents Covered          | d                                  |                                     |                               |                        |  |
|                             | Last Name                          | First Na                            | ame                           | Relationship           |  |
| V Bean                      |                                    | Mary Ann                            |                               | Wife                   |  |
| 🔽 Bean                      |                                    | Daniel                              |                               | Son                    |  |
| Evidence of Insurab         | ility Status                       |                                     |                               |                        |  |
| Evidence of Insurability    | Status may be specified when any ( | Coverage Amount exceeds a Guarantee | d Issue Amount                |                        |  |
| Provide Evidence of         |                                    |                                     | Status                        |                        |  |
| instrability                |                                    |                                     | Status Date                   |                        |  |
| Cancel                      |                                    |                                     |                               |                        |  |

# **BENEFITS SETUP**

View setup values used for employee benefits integration and insurance plan settings.

• Click the Effective Date to view the selected benefit.

| 2              | Effective Date 🛛   | Benefit Class              | Benefit Location | Benefit Div                  | ision Part Time               | Benefit Termination Date |
|----------------|--------------------|----------------------------|------------------|------------------------------|-------------------------------|--------------------------|
| 05/01/         | 2015               | Full Time Benefit Eligible | Corporate Office |                              |                               |                          |
|                |                    |                            |                  |                              |                               |                          |
| Benefit Cat    | tegories           |                            | Bene             | it Salary                    |                               |                          |
| • Ef           | fective Date 5/1/  | 2015                       | Benel            | it Salary Effective<br>Date  |                               |                          |
| • <sub>E</sub> | enefit Class Full  | Time Benefit Eligible      |                  | Benefit Salary               | 52,000.00 Override?           |                          |
| Bene           | efit Location Corp | orate Office               | C                | urrent Rate Annual<br>Salary | \$ 52,000.00 as of 05/02/2008 | 3 (Salary )              |
| Ben            | efit Division      |                            | Benef            | it Hours per Week            |                               |                          |
| Senefit Int    | tegration          |                            |                  |                              |                               |                          |
|                | Part Time? 🧾       |                            |                  |                              |                               |                          |
| enefit Termi   | ination Date       |                            |                  |                              |                               |                          |
| Cancel         |                    |                            |                  |                              |                               |                          |

## PERFORMANCE

# ADVANCED HR REVIEWS

View performance reviews.

• Click the **Review Date** link to display its details.

| Ad | Advanced HR Reviews |            |        |               |                |             |  |  |  |  |
|----|---------------------|------------|--------|---------------|----------------|-------------|--|--|--|--|
|    | Review Date 7       | Reviewer   | Rating | New Job Title | Effective Date | Next Review |  |  |  |  |
|    | 03/04/2013          | Bart Simms | 6      |               | 05/01/2013     | 03/04/2014  |  |  |  |  |
|    |                     |            |        |               |                |             |  |  |  |  |

| Review Details           |                                   | Job & Salary Adjust | ments (Reference only) |
|--------------------------|-----------------------------------|---------------------|------------------------|
| • Review Date            | 3/4/2013                          | HR Summary          | A                      |
| • Reviewer               | Bart Simms                        | New Job Title       |                        |
| Appraisal Type           | Annual                            | Raise Amount        | 75.00                  |
| Rating                   | 6                                 | Raise Percentage    |                        |
| Next Review              | 3/4/2014                          | New Pay Amount      | 1575.00                |
|                          |                                   | Pay Per             | Per Week               |
|                          |                                   | Effective Date      | 5/1/2013               |
| Notes                    |                                   |                     |                        |
| Reviewer                 |                                   |                     |                        |
| Excellent work ethic. Te | chnical skills meet expectations. | *<br>*              |                        |
| Employee                 |                                   |                     |                        |
| Happy with current posit | tion.                             | *                   |                        |
| Cancel                   |                                   |                     |                        |

# TRAINING

# SKILLS

View skill information.

• Click the Skill link to display the details.

| Skills                                    |           |             |               |            |       |
|-------------------------------------------|-----------|-------------|---------------|------------|-------|
| Skill 🔺                                   | Туре      | Proficiency | Complete Date | Renew Date | Notes |
| Forklift - Forklift Safe Operation        | License   |             | 02/07/2011    |            |       |
| Motivate - How to Motivate Your Employees | Education |             | 09/22/2010    |            |       |
|                                           |           |             |               |            |       |

| Skill Details          |                                    | Additio                    | nal Information |
|------------------------|------------------------------------|----------------------------|-----------------|
| • Skill                | Forklift - Forklift Safe Operation | Skill<br>Custom<br>Text    |                 |
| Type                   | License                            | Skill                      |                 |
| Proficiency            |                                    | Custom<br>Drop<br>Down     |                 |
|                        | *                                  | Skill<br>Custom<br>Date    |                 |
| Notes                  |                                    | Skill<br>Custom<br>Numeric |                 |
|                        |                                    | Skill<br>Custom            |                 |
| Completion / Renew     | al                                 | Y/N                        | 1               |
| Training Class         |                                    |                            |                 |
| Completion Date        | 2/7/2011                           |                            |                 |
| Training Score / Scale | 1                                  |                            |                 |
| Renewal Date           |                                    |                            |                 |
| Cancel                 |                                    |                            |                 |

# **EDUCATION**

View education information which may include classes taken while employed by the company and tuition reimbursement information.

• Click the **School** link to display the details.

| School 🛆               | Start Date | End Date | Degree / Course of Study | Major / License | GPA / Scale | Status       |
|------------------------|------------|----------|--------------------------|-----------------|-------------|--------------|
| University of Illinois |            |          | Bachelor of Arts         |                 | 3.78/4.0    | C - Complete |

| School               |                        | Degree / Course of          | Study            |
|----------------------|------------------------|-----------------------------|------------------|
| Туре                 | University             | Degree / Course of<br>Study | Bachelor of Arts |
| • Name               | University of Illinois | Start Date                  |                  |
| Address 1            |                        | End Date                    |                  |
| Address 2            |                        | GPA / Scale                 | 3.78 / 4         |
| City / State / Zip   | IL                     | Major / License             |                  |
| Country              | UNITED STATES          | 2nd Major                   |                  |
| Phone                |                        | Minor                       |                  |
| Verification / Conta | ct                     |                             | *                |
| Verification Status  | Complete               | Key Classes                 | -                |
| Contact Name         |                        |                             | A                |
| Title                |                        | Awards                      | -                |
| Phone                |                        | Expiration / Donow          | 1                |
| Email                |                        | Expiration Date             | Create Event     |
| Notes                |                        | Renewal Date                | Create Event     |
| Notes                | <sup>°</sup>           | Tuition Reimbursem          | ent              |
|                      | -                      | Eligible                    |                  |
|                      |                        | Paid Date                   |                  |
|                      |                        | Amount                      | 0.00             |
| Cancel               |                        |                             |                  |

# TIME OFF

# **SETUP & BALANCE**

View time off information.

• Click the **Type** link to display the details.

| Setup & Balance                                                         |                                        |                                                     |                                                          |                                     |                                          |                                               |
|-------------------------------------------------------------------------|----------------------------------------|-----------------------------------------------------|----------------------------------------------------------|-------------------------------------|------------------------------------------|-----------------------------------------------|
| Hours Per Work Day 8.0                                                  | 0000 🔲 Override?                       |                                                     | Last Updated                                             |                                     |                                          |                                               |
|                                                                         |                                        |                                                     | Source                                                   |                                     |                                          |                                               |
|                                                                         |                                        |                                                     |                                                          |                                     |                                          |                                               |
|                                                                         |                                        |                                                     |                                                          |                                     |                                          |                                               |
| Time Off Types                                                          |                                        |                                                     |                                                          |                                     |                                          |                                               |
| ime Off Types<br>Type 🖉                                                 | Start Date                             | Used Hours / Days                                   | Available Hours / Days                                   | Used \$                             | Available \$                             | Length Of Service                             |
| īme Off Types<br>Туре А<br>ERS - Personal                               | Start Date<br>07/01/2003               | Used Hours / Days<br>0.000000 Days                  | Available Hours / Days<br>1.461528 Days                  | Used \$<br>\$0.000000               | Available \$<br>\$0.000000               | Length Of Service<br>01/04/2003               |
| Time Off Types<br>Type △<br><u>'ERS - Personal</u><br><u>ICK - Sick</u> | Start Date<br>07/01/2003<br>07/01/2003 | Used Hours / Days<br>0.000000 Days<br>1.000000 Days | Available Hours / Days<br>1.461528 Days<br>2.653843 Days | Used \$<br>\$0.000000<br>\$0.000000 | Available \$<br>\$0.000000<br>\$0.000000 | Length Of Service<br>01/04/2003<br>01/04/2003 |

| Setup & Balance Deta      | nils                       |                        |                         |
|---------------------------|----------------------------|------------------------|-------------------------|
| Time Off Type             | VAC - Vacation             | Length of Service Date | 1/4/2003 🕅 Override?    |
| Start Date                | 7/1/2003                   | Months of Service      | 126.49 as of 07/19/2013 |
| Accrue End Date           |                            |                        |                         |
| Accrue Ongoing            |                            | Clear and Transfer B   | alances                 |
| Enabled                   | 1                          | Enabled                |                         |
| Hours Worked              | 0.000000 🗖 Override?       | Max Carry Over         | 0.00 Hours Override?    |
| Accrual Rate              | 0.000000 Hours Override?   |                        |                         |
| Max Balance               | 0.000000 Hours 🗆 Override? |                        |                         |
| Time off accrues : Annual | Month 1                    |                        |                         |
| Current Balance           |                            |                        |                         |
| Available                 | 18.461500 Days             | Dollars Available      | 0.00                    |
| Used                      | 0.000000 Days              | Dollars Used           | 0.00                    |
| Total                     | 18.461500 Days             | Dollars Total          | 0.00                    |
| Cancel                    |                            |                        |                         |

## TIME OFF HISTORY

View time off benefits earned and used per payroll and any manual adjustments made in Web Pay. Users can search for time off based on selected date ranges and/or types and display totals.

• Click the Trans Date link to view the details.

| Time Off History      |            |      |               |                     |              |                  |             |              |  |
|-----------------------|------------|------|---------------|---------------------|--------------|------------------|-------------|--------------|--|
| Transaction Date From | V Time C   |      | Time Off Type | ype All 🔻           |              |                  |             |              |  |
| Transaction Date To   |            | v    |               | Transaction Type    | All 🔻        |                  |             |              |  |
| Begin Date From       |            | ×    |               |                     | Show Totals? |                  |             |              |  |
| Begin Date To         |            | ~    |               | Transaction Subtype | All V        |                  |             |              |  |
| Search Show All Reset |            |      | - 37          | 5V                  |              | -1<br>-          | Save Search |              |  |
| Trans Date 🛛          | Begin Date | Туре | Trans Type    | Subtype             | Hours/Days   | Avail Hours/Days | \$          | Available \$ |  |
| 08/16/2013            | 08/16/2013 | SICK | Earned        | Ongoing             | 0.00 Hours   | 0.00 Hours       |             |              |  |
| 08/16/2013            | 08/16/2013 | VAC  | Earned        | Ongoing             | 4.62 Hours   | 161.54 Hours     | \$115.39    | \$4,038.43   |  |
| 08/16/2013            | 08/16/2013 | VAC  | Cleared       |                     | 0.00 Hours   | 156.92 Hours     | \$0.00      | \$3,923.05   |  |
| 08/16/2013            | 08/16/2013 | SICK | Cleared       |                     | 0.00 Hours   | 0.00 Hours       |             |              |  |
| 01/18/2013            | 01/18/2013 | VAC  | Earned        | Ongoing             | 3.08 Hours   | 156,92 Hours     | \$76.92     | \$3,923.05   |  |
| 06/15/2012            | 06/15/2012 | VAC  | Earned        | Ongoing             | 3.08 Hours   | 110.77 Hours     | \$76.92     | \$2,769.21   |  |
| 06/01/2012            | 06/01/2012 | VAC  | Earned        | Ongoing             | 3.08 Hours   | 107.69 Hours     | \$76.92     | \$2,692.29   |  |
| 05/18/2012            | 05/18/2012 | VAC  | Earned        | Ongoing             | 3.08 Hours   | 104.61 Hours     | \$76.92     | \$2,615.37   |  |
| 05/04/2012            | 05/04/2012 | VAC  | Earned        | Ongoing             | 3.08 Hours   | 101.54 Hours     | \$76.92     | \$2,538.44   |  |
| 05/04/2012            | 05/04/2012 | SICK | Earned        | Ongoing             | 0.00 Hours   | 0.00 Hours       |             |              |  |
| 05/04/2012            | 05/04/2012 | SICK | Cleared       |                     | 0.00 Hours   | 0.00 Hours       |             |              |  |
| 05/04/2012            | 05/04/2012 | VAC  | Cleared       |                     | 0.00 Hours   | 98.46 Hours      | \$0.00      | \$2,461.52   |  |
| 04/20/2012            | 04/20/2012 | VAC  | Earned        | Ongoing             | 3.08 Hours   | 98.46 Hours      | \$76.92     | \$2,461.52   |  |

| Manual Adjustment   | Details               |                       |                |                   |                          |                  |        |                  |
|---------------------|-----------------------|-----------------------|----------------|-------------------|--------------------------|------------------|--------|------------------|
| Time Off Type       | VAC                   | Created By            | Emily Alba [*] |                   |                          |                  |        |                  |
| Transaction Type    | M - Manual Adjustment |                       |                | Created Date/Time | 03/19/2013 - 11:49:54 AM |                  |        |                  |
| Transaction Subtype | A - Adjustment        |                       |                | Process Id 2      | 20130-                   | 40501            |        |                  |
| Notes               |                       |                       |                |                   |                          |                  |        |                  |
| Manual Adjustment   | 5                     |                       | an ann ann     |                   |                          | 1. M             |        |                  |
|                     | Starting Hours        | Change                | Adjusted Hours |                   |                          | Starting Dollars | Change | Adjusted Dollars |
| Available           | 177.85 Hours          | +8.00                 | 185.85 Hours   | Avai              | ilable                   | 8,003.08         |        | 8,003.08         |
| Used                | 8.00 Hours            | 3.00 Hours 8.00 Hours |                |                   | Used                     | 360.00           |        | 360.00           |
| Total               | 185.85 Hours          |                       | 193.85 Hours   | 1                 | Fotal                    | 8,363.08         |        | 8,363.08         |
| Return              |                       |                       |                |                   |                          |                  |        |                  |

# LEAVE TRACKING

View information about leaves such as Family and Medical Leave Act (FMLA), disability leave, or military leave.

• Click the **Start Date** link to display the details.

| ILA Eligibility      | 11               |              | FMLA Hours                                                         |                   |        |  |
|----------------------|------------------|--------------|--------------------------------------------------------------------|-------------------|--------|--|
| Year Calculation     | Rolling 12 Month |              | Total Hours                                                        | 480.00 🗖 Override |        |  |
| Length of Service    | 11 Yrs, 1 Mos    |              | Hours Used                                                         | 120.00            |        |  |
| FMLA Eligible?       | No.              |              | Hours Available                                                    | 360.00            |        |  |
| Ineligibility Reason |                  |              | Non-FMLA Hours                                                     |                   |        |  |
|                      |                  |              | Hours Used                                                         | 0.00              |        |  |
|                      |                  |              |                                                                    |                   |        |  |
| eave Tracking        |                  |              |                                                                    |                   |        |  |
| Start Date 🗸         | End Date         | Request Type | F                                                                  | MLA Reason        | Status |  |
|                      | 02/20/2012       | EMLA         | Serious health condition of spouse, son, daughter, or parent Appro |                   |        |  |

• Click the Tracking Type link to display the details.

| FMLA                   |                                                                    |          |               |         |                       |                 |       |            | <u>*</u> |
|------------------------|--------------------------------------------------------------------|----------|---------------|---------|-----------------------|-----------------|-------|------------|----------|
| Leave Tracking Details |                                                                    |          |               |         | Status                |                 |       |            |          |
| • Leave Request Type   | FMLA                                                               |          |               | Req     | uest Received<br>Date | 3/1/2013        |       |            |          |
| • Start Date           | 3/4/2013                                                           |          |               | Respo   | onse Due Date         |                 |       |            |          |
| End Date               | 3/29/2013                                                          |          |               | R       | esponse Date          |                 |       |            |          |
| FMLA Reason            | eason Serious health condition of spouse, son, daughter, or parent |          |               |         | Status                | Approved        |       |            |          |
| Intermittent Leave?    | a? 🗖                                                               |          |               |         |                       |                 |       | *          |          |
| Return To Work         |                                                                    |          |               |         | Status Notes          |                 |       |            |          |
| Expected Date          | 4/1/2013                                                           |          |               |         |                       |                 |       | *          |          |
| Actual Date            |                                                                    |          |               |         |                       |                 |       |            |          |
| Cancel                 |                                                                    |          |               |         |                       |                 |       |            |          |
| Tracking Items         |                                                                    |          |               |         | TV                    | 19 <sup>1</sup> |       |            |          |
| Tracking               | Туре 🛆                                                             | Due Date | Complete Date | Check # | Amount                | Applied         | Notes | Start Date | Hours    |
| FMLA Time Off Use      | <u>ed</u>                                                          |          |               |         |                       |                 |       | 03/04/2013 | 120.00   |

| FMLA                 |                    |                       |          |  |
|----------------------|--------------------|-----------------------|----------|--|
| Leave Tracking Iten  | 1 Details          | Insurance Plan Pay    | ment     |  |
| • Tracking Item Type | FMLA Time Off Used | Check Number          |          |  |
| Due Date             |                    | Amount                |          |  |
| Complete Date        |                    | Month / Year Applied  |          |  |
| 1                    | *                  | * Time Off Used Hours |          |  |
| Notes                |                    | Start Date            | 3/4/2013 |  |
|                      | Ŧ                  | End Date              |          |  |
|                      |                    | Hours                 |          |  |
| Cancel               |                    |                       |          |  |

## TIME OFF REQUESTS

Submit time off requests. User may also submit time off requests in the self service portal. Once a request is approved or declined, the employee receives a message in the Message Center and the new status appears in this screen.

- Click the Add button to add a time off request.
- Click the **Start Date** link to display or modify the details.
- Check the box adjacent to the **Start Date** and click the **Delete** button to cancel the request.

| Time Off I | lequests    |            |              |          | 12                      | 12-            |               |               |
|------------|-------------|------------|--------------|----------|-------------------------|----------------|---------------|---------------|
|            | Start Date  | 2          |              |          | Time Off Type           | e Select 🗸     |               |               |
|            | End Date    | 1          | 1            |          | Request Statu           | s All 🔽        |               |               |
| F          | equest Type | - All 🔽    |              |          | Include Partially Taken | 2              |               |               |
| Search Sho | w All Reset |            |              |          |                         |                |               | Save Search 📃 |
| 🗹 s        | tart Date 🗸 | End Date   | Request Type | Amount   | Time Off Type           | Current Status | Ву            | Status Date   |
| 12/10/     | 2014        | 12/12/2014 | Vacation     | 24 Hours | VAC                     | Submitted      | Alba, Emily   | 01/21/2014    |
| 07/02/     | 2014        | 07/03/2014 | Vacation     | 16 Hours | VAC                     | Approved       | Black, Laurie | 01/21/2014    |
| Add Delete |             |            |              |          |                         |                |               |               |

- 1. Select a **Request Type** from the drop down.
- 2. Check the FMLA Related box if the time off request is related to FMLA leave.
- 3. Enter additional information in the Employee Comments field.

weekend hours.

- 4. Select the Single Day or Multiple Days radio button.
- 5. Select or enter the Start Date.
- 6. Select or enter the End Date.
- 7. Enter the **Hours Per Day**.
- 8. Enter the applicable **Start Time** and **End Time**.
- 9. Click the Add Request Date(s)>> button.

| Time Off Request Det | ails         |                        | Balances for Vacati                                | on                |            |          |
|----------------------|--------------|------------------------|----------------------------------------------------|-------------------|------------|----------|
| Request Type         | Vacation V   |                        | Balance as of La<br>Payro                          | st 80.00 hour(s)  |            |          |
| FMLA Related?        |              |                        | Used since Last Payro                              | ll 0.00 hour(s)   |            |          |
|                      |              | ~                      | Available balance a<br>of Toda                     | s 80.00 hour(s)   |            |          |
| Employee Comments    |              | $\sim$                 | Approved for Future Us                             | e 0.00 hour(s)    |            |          |
| Add Request Date(s)  | / Hours      |                        | Requested: 0 day(s                                 | ;) - 0.00 hour(s) |            |          |
| 2-110                | ◯ Single Day | s?                     | Date                                               | Hours             | Start Time | End Time |
| • Start Date         | 12/10/2014   |                        |                                                    |                   |            |          |
| • End Date           | 12/12/2014   |                        |                                                    |                   |            |          |
| Hours Per Day        | 8.00         |                        |                                                    |                   |            |          |
| Start Time           |              |                        |                                                    |                   |            |          |
| End Time             |              |                        |                                                    |                   |            |          |
|                      |              | Add Request Date(s) >> |                                                    |                   |            |          |
| Cancel               |              | Check the Include Wee  | <b>:kends?</b> box if the ti<br>weekend days and t | ne<br>he          |            |          |

- 10. Verify all information.
- 11. Click the **Submit Request** button.

| Time Off Request Det           | ails                                             | Balances for Vacatio             | n                  |            |          |
|--------------------------------|--------------------------------------------------|----------------------------------|--------------------|------------|----------|
| Request Type                   | Vacation V                                       | Balance as of Last<br>Payrol     | t<br>80.00 hour(s) |            |          |
| FMLA Related?                  |                                                  | Used since Last Payrol           | 0.00 hour(s)       |            |          |
| Employee Commonte              | ^                                                | Available balance as<br>of Today | 80.00 hour(s)      |            |          |
| Employee Comments              | ~                                                | Approved for Future Use          | e 0.00 hour(s)     |            |          |
| Add Request Date(s)            | / Hours                                          | Requested: 3 day(s)              | ) - 24.00 hour(s)  |            | 2        |
|                                | ◯ Single Day ◉ Multiple Days □ Include Weekends? | Date                             | Hours              | Start Time | End Time |
| •                              |                                                  | 12/10/2014 8                     | 3.00               | AM 🗸       | PM V     |
| <ul> <li>Start Date</li> </ul> | 12/10/2014                                       | 12/11/2014 8                     | 3.00               | AM 🗸       | PM 🗸     |
| • End Date                     | 12/12/2014                                       | 12/12/2014                       | 3.00               | AM         | PM 🗸     |
| Hours Per Day                  | 8.00                                             |                                  |                    |            |          |
| Start Time                     | AM                                               |                                  |                    |            |          |
| End Time                       | PM 🗸                                             |                                  |                    |            |          |
| š                              |                                                  | Delete All                       |                    |            |          |
| Submit Request Cancel          |                                                  |                                  |                    |            |          |

Important Notes
Time off accruals and self service must be implemented in order to use the Time Off Requests feature.

## PAYROLL

## CHECK CALCULATOR SETUP

Test possible payroll changes such as increasing the 401k contribution. View what the outcome of the check will be based on the changes made. Users are not able to save this test check.

- 1. Select Test Mode to test possible payroll changes
- 2. Select Standard, Use Supplemental Tax Rate, or Block All Income Tax Withholding from the **Taxation** drop down.
- 3. Clear the **Block Recurring Earnings** box to allow all recurring earnings. Use the Check Calculator Earnings screen to allow or block individual earnings.
- 4. Clear the **Block Recurring Deductions** box to allow all recurring deductions. Use the Check Calculator Deductions screen to allow or block individual deductions.
- 5. Select Gross to Net to calculate a check based on the employee's gross pay. Check the applicable box if the employee is to receive the base Salary amount or Default Hours amount. If the employee is to receive hours other than default hours, paid with a different rate of pay, or a dollar amount other than the regular salary, click Earnings.
- Check the Allow Negative Net box to prevent the Check Calculator from dropping deductions and taxes until net pay reaches zero or greater. Check the Adjustment - No Tax amount calc box to prevent the Check Calculator from calculating tax amounts when adjusting taxable wages.
- 7. Select **Net to Gross** to calculate a check based on a specific net pay amount. Enter the applicable **Net Pay** amount and select the **Default Earnings Code** for the gross pay.
- 8. Select **Fringe Benefit "Gross-Up"** to calculate a taxable fringe benefit when no other wages are being paid to the employee and the company will be paying the employee's portion of FICA. Enter the taxable **Fringe Amount**, select the **Fringe Earnings Code**, and select the **Tax Offset Earnings Code**.

| <b>Check Calculator Def</b> | aults                                                                  |                               |               |
|-----------------------------|------------------------------------------------------------------------|-------------------------------|---------------|
| • Mode                      | Test                                                                   | Block Recurring Earnings      |               |
| Taxation                    | Standard                                                               | Block Recurring<br>Deductions | $\checkmark$  |
| • Gross To Net              |                                                                        | Fringe Benefit "Gr            | oss-Up"       |
| Salary                      | \$1,000.00 Auto Pay Allow Negative Net Adjustment - No tax amount calc | Fringe Amount                 | 0             |
| Base Rate                   | 25.0000                                                                | Fringe Earnings Code          | Select 🗸      |
| Default Hours               | 0.00 Auto Pay                                                          | Tax Offset Earnings Code      | REG - REGULAR |
|                             |                                                                        |                               | *             |
| Net to Gross                |                                                                        | <u>(</u>                      |               |
| Net Pay                     | 0                                                                      |                               |               |
| Default Earnings Code       | REG - REGULAR                                                          |                               |               |
|                             |                                                                        |                               |               |
| 6                           |                                                                        |                               |               |

# Important Notes

- The default Standard Taxation option calculates the check based on the employee's Federal and State Filing Status and Exemptions.
- Use Supplemental Tax Rate uses the IRS bonus taxation guidelines.
- Block All Income Tax Withholding blocks all established Federal and State taxes. Wages will be
  reported as taxable but no withholding will take place. This will not adjust the Social Security or
  Medicare taxes in any way.

## EARNINGS

Configure the earning codes. When the Block Recurring Earnings box is checked in the Check Calculator Setup screen, all recurring earnings will have a check in the Block column.

The Line Items section will display recurring earnings established in the Earnings screen. Fields and Line Items in this screen may be enabled based on the setup.

- Check or clear the **Block** box adjacent to the Earning Code to individually block or unblock a recurring earning.
- To enter additional earnings for this check, select the applicable earning from the **Earning Code** drop down.
- Enter the applicable Hours or Amount.
- Select the applicable **Calc Code** from the drop down.
- Select the applicable Rate Code from the drop down.
- Enter the applicable Rate.
- Click the **Delete** link in the Action column to delete the Deduction.

|          | Salary        | \$1,000.00          | 🗹 Auto Pay |       |         | Base Rate   | 25.0000    |           |         |        |        |
|----------|---------------|---------------------|------------|-------|---------|-------------|------------|-----------|---------|--------|--------|
|          | Default Hours | 0.00                | Auto Pay   |       | E       | arning Code | REG        |           |         |        |        |
| Line Ite | :ms           |                     |            |       |         |             |            |           |         |        |        |
| Block    | 2             | Earning Code        | 2          | Hours | Amount  |             | Calc Code  | Rate Code | Rate    | Detail | Action |
|          | ECAR - Auto   | Allowance           | •          | 0.00  | 25.00   | Select -    | - <b>T</b> | Select 🔻  | 0.0000  | Edit   |        |
| 1        | EERDEN - En   | nployer Paid Dental | •          | 0.00  | 20.00   | Select -    | - <b>T</b> | Select 🔻  | 0.0000  | Edit   |        |
| 1        | EERHDP - Er   | nployer Paid HDHP   | •          | 0.00  | 250.00  | Select -    | - <b>v</b> | Select 🔻  | 0.0000  | Edit   |        |
|          | EREG - REGI   | JLAR                | •          | 0.00  | 1000.00 | Select -    | <b>v</b>   | Select 🔻  | 25.0000 | Edit   | Delete |
|          |               |                     | -          |       |         |             | -          |           |         | e 111  |        |

• Click the **Edit** link in the Detail column to access the Earning Detail screen to enter additional information for an earning not available through the main Earnings screen. Users may be able to tie the earnings to a **Shift**, **Job**, and/or **Workers Comp Code** as well as enter a **Begin Date** and **End Date**. Users may also able to allocate wages between Cost Centers.

| Earning Detail     |                               |                  | -        |     |                   |          |  |
|--------------------|-------------------------------|------------------|----------|-----|-------------------|----------|--|
| Earning Code       | EERDEN - Employer Paid Dental | Division         | Select 🔻 |     | Shift             | Select 🔻 |  |
| Hours              | 0.00                          | Branch           | Select 🔻 | j – | Job               | Select 🔻 |  |
| Amount             | 20.00                         | Department       | Select   | •   | Workers Comp Code | Select   |  |
| Calc Code          | Select 🔻                      | Override State   | Select 🔻 |     | Begin Date        | ×        |  |
| Rate Code          | Select 🔻                      | Override Local 1 | Select   | •   | End Date          | ×        |  |
| Rate               | 0.00                          | Override Local 2 | Select   | •   |                   |          |  |
|                    |                               | Override Local 3 | Select   | •   |                   |          |  |
| Save Save & Return | Cancel                        |                  |          |     |                   |          |  |

## DEDUCTIONS

Configure the deduction codes. When the Block Recurring Deductions box is checked in the Check Calculator Setup screen, all recurring deductions will have a check in the Block column.

The Line Items section will display recurring deductions established in the Deductions screen. Fields and Line Items in this screen may be enabled based on the setup.

- Enter the **Deduction Multiplier**. The amounts listed in the Line Items section will be multiplied by the factor listed in this field.
- Check or clear the **Block** box adjacent to the **Deduction Code** to individually block or unblock a recurring deduction.
- To enter additional deductions for this check, select the applicable deduction from the **Deduction Code** drop down.
- Enter the applicable Rate/Amount.
- Select the applicable **Calc Code** from the drop down.
- Click the **Delete** link in the Action column to delete the Deduction.

| Dedu     | action Multiplier 1        |     |            |             |                         |          |           |        |
|----------|----------------------------|-----|------------|-------------|-------------------------|----------|-----------|--------|
| Line Ite | ms                         |     |            |             |                         |          | 10-11-1-1 |        |
| Block    | Deduction Co               | ode | Туре       | Rate/Amount | Calc C                  | ode      | Detail    | Action |
|          | D401K - 401(k) Traditional | •   | 401k       | 8.00        | % - Percentage of Gross | •        |           |        |
|          | DHSA - HSA                 |     | HSAEE125PT | 100.00      | Flat - Flat Amount      | •        |           |        |
|          | DINSDN - Dental Insurance  | •   | 125        | 31.50       | Flat - Flat Amount      | T        |           |        |
|          | DINSHD - HDHP PPO Medical  | •   | 125        | 125.00      | Flat - Flat Amount      | <b>T</b> |           |        |
|          | Select                     | •   |            | 0           | Select                  |          |           | Delete |

## TAXES

Adjust the tax withholding taken on the check. Fields and Line Items in this screen may be enabled based on the setup.

- Select the **Taxation** and **Tax Frequency** from the respective drop downs to adjust the amounts withheld from this check.
- Check or clear the **Block** box adjacent to the **Tax Code** to individually block or unblock the tax code.
- To enter additional tax codes, select the applicable **Tax Code** from the drop down.
- If applicable, change the employee's **Filing Status** and **Exemptions** for this check only.
- Use the Amount Type drop down and the Amount and/or Percentage fields to designate a different amount and/or percentage to withhold for this check.
- Use the **Reciprocity** drop down and the **Primary** check box to designate how the state withholding should occur for this check.
- Click the **Delete** link in the Action column to delete the Tax Code.

| Taxes   |                            |                  |            |             |                |        |            |             |         | Į.     |
|---------|----------------------------|------------------|------------|-------------|----------------|--------|------------|-------------|---------|--------|
|         | Taxation Standard T        |                  |            |             |                |        |            |             |         |        |
|         | Tax Frequency W - Weekly   |                  |            |             |                |        |            |             |         |        |
| Line It | ems                        |                  |            |             |                |        |            |             |         |        |
| Block 🗸 | Tax Code                   | Filing Status    | Exemptions | Exemptions2 | Amount Type    | Amount | Percentage | Reciprocity | Primary | Action |
|         | TFITW - Federal Income Tax | Married V        | 1          |             | Default Amount | 0.00   | 0.00       |             |         |        |
|         | TIL - Illinois SITW        | Married <b>V</b> | 1          | 0           | Default Amount | 0.00   | 0.00       | Select      |         |        |
|         | Select 🔻                   | Select ¥         | 0          | 0           | Select 🔻       | 0      | 0          | Select      |         | Delete |

# PREVIEW/SUMMARY

View the Gross, Net, Earnings, Deductions, and Taxes of the check.

• Click the **Print Test Earnings Statement** button at the bottom of the screen to generate a printable report that displays the possible changes to the paycheck.

| Preview / Summ      | ary             |             |                 |              |                 |
|---------------------|-----------------|-------------|-----------------|--------------|-----------------|
| G                   | ross \$1,000.00 |             |                 | Net \$592.25 |                 |
| Earnings            |                 |             |                 | Deductions   |                 |
| Earning             | Rate            | Hours       | Amount          | Deduction    | Amount          |
| REG                 | 25.0000         | 0.00        | 1000.00         | HSA          | 100.00          |
|                     |                 | Total: 0.00 | \$1,000.00      | INSDN        | 31.50           |
|                     |                 |             |                 | INSHD        | 125.00          |
|                     |                 |             |                 |              | Total: \$256.50 |
| Taxes               |                 |             |                 |              |                 |
| Tax                 | Taxable Wages   |             | Amount          |              |                 |
| FITW                |                 | 743.50      | 59.17           |              |                 |
| IL                  |                 | 743.50      | 35.20           |              |                 |
| MED                 |                 | 743.50      | 10.78           |              |                 |
| SS                  |                 | 743.50      | 46.10           |              |                 |
|                     |                 |             | Total: \$151.25 |              |                 |
| Print Test Earnings | Statement       |             |                 |              |                 |

• Close this screen to return to the main screen.

| The Gurner Gr               | oup            |                 |          |   |                 |               | Earnings Statemen |
|-----------------------------|----------------|-----------------|----------|---|-----------------|---------------|-------------------|
| 3850 N Wilke Rd             |                |                 |          |   |                 | Check Date    | April 24, 201     |
| ARLINGTON HEI               | GHTS, IL 60004 |                 |          |   |                 | Period Ending | April 20, 20]     |
|                             |                |                 |          |   |                 | Net Pay       | 592.2             |
|                             |                |                 |          |   |                 | Check Number  |                   |
|                             |                |                 |          |   |                 |               |                   |
| Marie E Adams               |                | Employee Number |          | 3 | Division        | 400           |                   |
| 3117 Ashbard Lane           |                |                 |          |   | Branch          | 401           |                   |
| Arlington Heights, I        | L 60005        |                 |          |   | Department      | 600           |                   |
|                             | 25.00          |                 |          |   |                 |               |                   |
| Earnings<br>REC             | Rate<br>25.00  | Hours           | Amount   | - | Deductions      |               | Amou              |
| Total Gross Pay             | 25.00          |                 | 1,000.00 | 1 | NSDN            |               | 100.0             |
| Total Oross Tay             |                |                 | 1,000.00 | 1 | NSHD            |               | 125.0             |
|                             |                |                 |          |   | Fotal Voluntary | Deductions    | 256.5             |
| Taxes                       | Filing Status  |                 | Amount   |   |                 |               |                   |
| FITW                        | M-1            |                 | 59.17    |   |                 |               |                   |
| IL                          | M-1            |                 | 35.20    |   |                 |               |                   |
| MED                         |                |                 | 10.78    |   |                 |               |                   |
| SS                          |                |                 | 46.10    |   |                 |               |                   |
| Total Tax Withholding       |                |                 | 151.25   |   |                 |               |                   |
| 3S<br>Fotal Tax Withholding |                |                 | 46.10    |   |                 |               |                   |
| rotar rax torthinolding     |                |                 | 101.20   |   |                 |               |                   |
|                             |                |                 |          |   |                 |               |                   |
|                             |                |                 |          |   |                 |               |                   |
|                             |                |                 |          |   |                 |               |                   |
|                             |                |                 |          |   |                 |               |                   |
|                             |                |                 |          |   |                 |               |                   |
|                             |                |                 |          |   |                 |               |                   |
|                             |                |                 |          |   |                 |               |                   |
|                             |                |                 |          |   |                 |               |                   |
|                             |                |                 |          |   |                 |               |                   |
|                             |                |                 |          |   |                 |               |                   |
|                             |                |                 |          |   |                 |               |                   |
|                             |                |                 |          |   |                 |               |                   |
|                             |                |                 |          |   |                 |               |                   |
|                             |                |                 |          |   |                 |               |                   |
|                             |                |                 |          |   |                 |               |                   |
|                             |                |                 |          |   |                 |               |                   |
|                             |                |                 |          |   |                 |               |                   |
|                             |                |                 |          |   |                 |               |                   |
|                             |                |                 |          |   |                 |               |                   |
|                             |                |                 |          |   |                 |               |                   |
|                             |                |                 |          |   |                 |               |                   |
### TALENT

#### **MY PERFORMANCE REVIEW**

#### **MY PERFORMANCE REVIEW**

Access performance reviews, goals, and feedback.

- Click **View** to complete the review or modify the details. Click **View All Goals** to add or edit goals. ٠
- ٠
- Click View All Feedback to view or provide feedback. •

| 🖻 Performance R                                                                                                    | a Goals                                                                                                    | C Feedback                                                                                                    |  |  |
|----------------------------------------------------------------------------------------------------|----------------------------------------------------------------------------------------------------|----------------------------------------------------------------------------------------------------|--|--|
| Annual Performance Appra                                                                                                    | Open 5 New Accounts                                                                                                    | Request for Suzanne Watson                                                                                                    |  |  |
| Review is In Progress     View                                                                                                    | Establish and maintain 5 new account                                                                                         | Please provide feedback for Becky                                                                                                    |  |  |
| Reviewer:       Due Date:         Alba, Emily       07/01/2015         Reviewer Appraisal:       My Appraisal:         Pending Appraisal:       Appraisal In Progress | relationships during the calendar year.<br>Category: Start Date:<br>Professional 01/01/2015<br>Development<br>View All Goals | regarding the most recent project you<br>worked on together More<br>Request from: Share with: ©<br>Emily Alba<br>Due: 06/30/2015<br>Title<br>Comments<br>Submit Save Draft<br>View All Feedback |  |  |

### HOW TO COMPLETE A PERFORMANCE REVIEW AS AN EMPLOYEE

1. To begin, select **View** from My Performance Review.

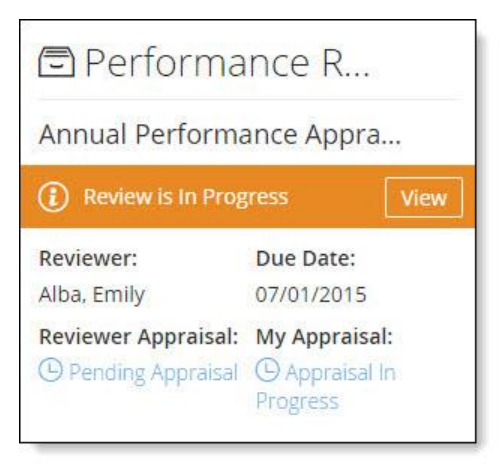

2. Then navigate to the different portions of the review.

#### **REVIEW ITEMS**

- To navigate to a specific screen, click the desired tab.
   Select a rating from the drop down.
- 3. Enter justification for the rating in the **Comments from Employee** field.
- 4. Save the updated information.
- 5. Complete each review items screen.

| 🖻 Annual Perform                                                                      |                                                                                                    |
|---------------------------------------------------------------------------------------|----------------------------------------------------------------------------------------------------|
| Reviewer:Due Date:Alba, Emily08/01/2015                                               | Core Values                                                                                                    |
| Core Values<br>Completed                                                              | Demonstrate core company values.                                                                                                    |
|                                                                                       | Communication Skills                                                                                                    |
| Role Specific<br>Incomplete                                                           | Understand and communicate effectively with others using a variety of contexts and formats, which include writing, speaking, reading listening and interpersonal skills. |
| Job Goals<br>Completed                                                                | Comments from Reviewer<br>Pending Reviewer Appraisal                                                                                                    |
| Summary<br>Incomplete                                                                 | 3 - Meets Expectations     (1)                                                                                                    |
| Print my Review                                                                       | Characters left 14898                                                                                                    |
| 之话 <u>Smart Tip</u><br>Click <b>Print my Review</b> to<br>print a copy of the review. | and concise.                                                                                                    |

### GOALS

If selected by the Administrator during the Review Form Setup, the **Job Goals** tab imports existing, open goals and allows the employee to add to the goals list during the review process. Employees can select from:

- Input Comments for Existing Goals
  - 1. Select a rating from the drop down for each goal.
  - 2. Enter justification for the rating given in the Comments from Employee field.

| 🖻 Annual Perform                              | Job Goals                                | 5                                                               | Add Goal                                                              |
|-----------------------------------------------|------------------------------------------|-----------------------------------------------------------------|-----------------------------------------------------------------------|
| Reviewer: Due Date:<br>Alba, Emily 08/01/2015 | Add goals for this fisca                 | al year.<br>0%                                                  | 記録 <u>Smart Tip</u><br>Click <b>Add Goal</b> to create a<br>new goal. |
| Completed                                     | Learn new                                | software.                                                       |                                                                       |
| Role Specific                                 | Learn how to use the                     | new software the team will be                                   | using to track monthly statistics.                                    |
|                                               | <b>Category:</b><br>Team Goals           | Start Date:<br>01/29/2015                                       | <b>Status</b><br>Incomplete                                           |
| Job Goals<br>Completed                        | Comments from Rev                        | iewer<br>Appraisal                                              |                                                                       |
| Summary                                       | Comments from Emp                        | bloyee                                                          |                                                                       |
|                                               | 3 - Meets Expectatio                     | ns 🗹 🕄                                                          |                                                                       |
| Print my Review                               |                                          |                                                                 | Characters left 14845                                                 |
|                                               | I have worked to ensour database, and ha | ure I know how to utilize the r<br>ave become somewhat proficie | ew customer tracking system within<br>ent with its features.          |
|                                               |                                          |                                                                 | Section Weight: 🕑 Pending                                             |
|                                               | Save Save &                              | Exit Cancel                                                     | Previous Next                                                         |

- Add a New Goal or Edit an Existing Goal •

  - Enter the **Goal** name (100 character limit).
     Enter the **Description** (8000 character limit).
  - 3. Select or enter the Start Date.
  - 4. Select or enter the applicable **End Date**.
  - 5. Select the **Status**.

  - Select the goal Category from the drop-down.
     Enter additional information in the Employee Notes field.
     Save the updated information.

| Goal Details                                                                  |   |                                 | $\times$ |  |
|-------------------------------------------------------------------------------|---|---------------------------------|----------|--|
| Goal (required)                                                               |   | Status<br>Incomplete O Complete |          |  |
|                                                                               |   |                                 |          |  |
| Description (required)                                                        |   | Category                        |          |  |
| Get a better than 75% response from all<br>returned customer service surveys. |   | Team Goals                      |          |  |
|                                                                               |   |                                 |          |  |
|                                                                               |   |                                 |          |  |
| Start Date (required)                                                         |   | Employee Notes                  |          |  |
| 03/01/2015                                                                    | ⊞ |                                 |          |  |
|                                                                               |   |                                 |          |  |
| End Date                                                                      |   |                                 |          |  |
|                                                                               | ⊞ |                                 |          |  |
|                                                                               |   |                                 |          |  |
|                                                                               |   |                                 |          |  |
| Save Cancel Delete                                                            |   |                                 |          |  |

- 1. Verify the ratings.
- 2. Click **Complete** to complete the self appraisal and submit the review.

| Annual Perform<br>Reviewer: Due Date:<br>Alba, Emily 08/01/2015 | Summar                                      | у                                     |                                |                      |
|-----------------------------------------------------------------|---------------------------------------------|---------------------------------------|--------------------------------|----------------------|
| Core Values<br>Completed                                        | Annual Performa<br>Reviewer:<br>Alba, Emily | ance Appraisal                        | © R<br>Due Date:<br>08/01/2015 | eview is In Progress |
| Role Specific<br>Completed                                      | Reviewer Appraisal:<br>☆☆☆☆☆(0)             | Employee Appraisal:<br>★ ★ ☆ ☆ (2.08) | Complete                       | ]                    |
| Job Goals<br>Completed                                          | Employee Appraisal                          |                                       |                                |                      |
|                                                                 | Core Values                                 |                                       |                                |                      |
| Summary                                                         | Name                                        | Rating                                | Section Weight                 | Weight Score         |
| Incomplete                                                      | Communication Skil                          | ls 3 - Meets Expectations             |                                |                      |
| Print my Review                                                 | Customer Service                            | 3 - Meets Expectations                |                                |                      |
|                                                                 | Teamwork                                    | 3 - Meets Expectations                |                                |                      |
|                                                                 | Integrity                                   | 4 - Exceeds Expectations              |                                | - 40                 |
|                                                                 | Total:                                      | 3.25 / 4.00                           | 33.33%                         | 1.08                 |
|                                                                 | Role Specific                               |                                       |                                |                      |
|                                                                 | Name                                        | Rating                                | Section Weight                 | Weight Score         |
|                                                                 | Dependability                               | 4 - Exceeds Expectations              |                                |                      |
|                                                                 | Problem Solving                             | 2 - Needs Development                 |                                |                      |
|                                                                 | Total:                                      | 3.00 / 4.00                           | 33.33%                         | 1.00                 |

- 3. Review Submitted will appear once the review is submitted.
- 4. After the reviewer section is complete, the review may be returned to the employee to sign.

1. Select **View** from My Performance Review to sign the review.

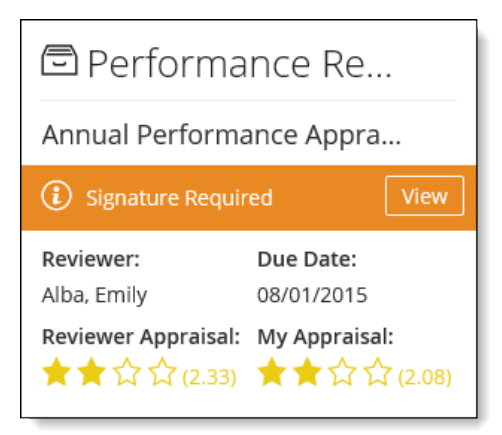

- 2. Click Employee or Reviewer to view corresponding appraisal details.
- 3. Enter applicable information in the Your Comments field.
- 4. Click Sign Review to sign the performance review.

| Annual Perform  Reviewer: Due Date:  Alba, Emily 08/01/2015 | Summary                                                                             |                                |
|-------------------------------------------------------------|-------------------------------------------------------------------------------------|--------------------------------|
|                                                             | Annual Performance Appraisal                                                        | () Signature Required          |
| Core Values 👘                                               | <b>Reviewer:</b><br>Alba, Emily                                                     | <b>Due Date:</b><br>08/01/2015 |
| Role Specific<br>Completed                                  | Reviewer Appraisal:     Employee Appraisal:       ★ ★ ☆ ☆ (2.33)     ★ ★ ☆ ☆ (2.08) | $\checkmark$ Review Submitted  |
| Job Goals<br>Completed                                      | Your Comments                                                                       | Characters left 7971           |
| Summary<br>Incomplete                                       | Thank you for the appraisal!                                                        |                                |
| Print my Review                                             |                                                                                     |                                |
|                                                             |                                                                                     |                                |
|                                                             | Sign Review                                                                         |                                |

5. A confirmation message will display once complete.

| Review successfully signed. |  |  |
|-----------------------------|--|--|
|                             |  |  |

### GOALS

Add or edit goals.

• Select View All Goals from My Performance Review to display the details.

| expert i                            | $\wedge$                                                                               |
|-------------------------------------|----------------------------------------------------------------------------------------|
| nt solutions pro<br>matter expert f | oject to<br>for the                                                                    |
| Start Date:                         |                                                                                        |
| 01/07/2015                          |                                                                                        |
| ware.                               | $\sim$                                                                                 |
|                                     | $\sim$                                                                                 |
| All Goals                           |                                                                                        |
|                                     | expert i<br>ent solutions pro<br>matter expert f<br>Start Date:<br>01/07/2015<br>Ware. |

- ٠
- Click **Add New Goal** to add a goal. Click the **Goal** link to display or modify the details. •

| Goal 🔺                                                 | Start Date                                  | End Date         | Category              | Description                                                                                  | Status     | Notes       | Live |
|--------------------------------------------------------|---------------------------------------------|------------------|-----------------------|----------------------------------------------------------------------------------------------|------------|-------------|------|
| <u>Learn new software.</u>                             | 01/29/2015                                  |                  | Team Goals            | Learn how to use the new software the team will be using to track monthly statistics.        | Incomplete |             | -    |
| SME                                                    | 01/01/2015                                  |                  | Job Specific<br>Goals | Become Customer Service SME                                                                  | Incomplete |             |      |
| Subject matter expert in talent solutions.             | 01/07/2015                                  |                  | Job Specific<br>Goals | Master the new talent solutions project to become the subject<br>matter expert for the team. | Incomplete |             |      |
| 武<br>「f a goal was created w<br>Only box checked in th | ith the <b>Revie</b><br>e <b>Assign Goa</b> | wer Edit<br>I to | <u> </u>              |                                                                                              | Þ H 1      | - 3 of 3 it | em   |

- Enter the Goal (100 character limit).
   Enter the Description (8000 character limit).
   Select or enter the Start Date.
- 4. Select or enter the applicable **End Date**.
- 5. Select the **Status**.
- Select the goal Category.
   Enter additional information in the Notes field.
   Save the updated information.
- 9. Click **Delete** to delete the goal.

| Goal Details                                                                 |   |                                                  |
|------------------------------------------------------------------------------|---|--------------------------------------------------|
| Goal (required)                                                              |   | Status                                           |
| Open 5 New Accounts                                                          |   | <ul> <li>Incomplete</li> <li>Complete</li> </ul> |
| Description (required)                                                       |   | Category                                         |
| Establish and maintain 5 new account relationships during the calendar year. |   | Unassigned •                                     |
| Start Date (required)                                                        |   | Employee Notes                                   |
| 02/15/2015                                                                   |   |                                                  |
| End Date                                                                     |   |                                                  |
| 02/14/2016                                                                   | Ħ |                                                  |

### FEEDBACK

Provide feedback for an employee.

• Provide feedback using My Performance Review.

| Request for                          | Suzanne Watson                                |        |
|--------------------------------------|-----------------------------------------------|--------|
| Please provide t<br>has been able te | feedback on how Suza<br>o work with your team | nne    |
| Request from:<br>Emily Alba          | Share wit                                     | :h: ©  |
| Due: 06/01/201                       | 5                                             |        |
| Title                                |                                               |        |
| Feedback on S.                       | Watson                                        |        |
| Comments                             |                                               |        |
| Suzanne is alwa<br>whenever need     | ays willing to pitch in<br>led and never      | \$     |
| Submit                               | Save Draft                                    |        |
| Deguartfor                           | Suzanne Watson                                | $\sim$ |

- Click View All Feedback to display all feedback.
  - Click the **View** link to view the submitted feedback.
  - Click the **Provide Feedback** link to provide feedback for the employee.

| Feedback         |                         |                      |              |            |          |            |                  |
|------------------|-------------------------|----------------------|--------------|------------|----------|------------|------------------|
| Feedback         | Feedback For            | Request Sent From    | Request Date | Due Date   | Status   | Share With | Feedback Date    |
| View             | Sheppard Allerdyce [89] | Jayne Halverson [99] | 01/27/2015   | 01/30/2015 | Complete | A          | 01/27/2015       |
| Provide Feedback | Rebecca Bloom [18]      | Jayne Halverson [99] | 01/27/2015   | 01/30/2015 | Pending  | ß          |                  |
|                  |                         |                      |              |            | ю        |            | 1 - 2 of 2 items |

- 1. Enter the Feedback Title (250 character limit).
- 2. Enter the **Feedback**.
- Click Save Draft to save feedback without submitting.
   Click Submit to submit the feedback. Once feedback has been submitted, it cannot be changed.

| Provide Feedback                                                          | ×                    |  |  |  |
|---------------------------------------------------------------------------|----------------------|--|--|--|
| Feedback For: Rebecca Bloom                                               | Due Date: 01/30/2015 |  |  |  |
| Please provide feedback for your recent experience with Becky.            |                      |  |  |  |
| Request Sent From: Jayne Halverson                                        |                      |  |  |  |
| Share With: 🖞 Confidential: Employee cannot view feedback                 |                      |  |  |  |
| Feedback Title (required)                                                 |                      |  |  |  |
| 2016 Budget Plan Project                                                  |                      |  |  |  |
| Feedback (required)                                                       |                      |  |  |  |
| Rebecca really did her part with this project and was a joy to work with. |                      |  |  |  |
| Submit Save Draft Cancel                                                  |                      |  |  |  |

#### NOTIFICATIONS

#### MESSAGE CENTER

View or delete messages.

- Click the **Received** link to view the message details.
- Check the box adjacent to the message and click **Delete** to delete the message.

|                                   |                   |                                                                            |                                                                          | The Message Center defaults to                      |                     |          |   |          |        |
|-----------------------------------|-------------------|----------------------------------------------------------------------------|--------------------------------------------------------------------------|-----------------------------------------------------|---------------------|----------|---|----------|--------|
| Message Center                    |                   | showing messages from the previous                                         |                                                                          |                                                     |                     |          |   |          |        |
| Unread Only                       |                   |                                                                            |                                                                          | three months. To show all messages, click Show All. | Subject             | -        |   |          |        |
| From Date                         | 5/12/2            | 2015                                                                       | ~                                                                        |                                                     | Category            | All      | • |          |        |
| To Date                           | ate 8/12/2015     |                                                                            | ~                                                                        |                                                     | Email Sent?         | All      | ¥ |          |        |
| Priority                          | All 🔻             |                                                                            |                                                                          |                                                     |                     |          |   |          |        |
| Search Show All Reset             |                   | - 55                                                                       | 12                                                                       |                                                     | - <sub>16</sub> ,   |          |   |          |        |
| Received (CST)                    | 4                 | Priority                                                                   |                                                                          |                                                     | Subject             |          |   | Category | Email? |
| 05/28/2015 - 11:24 AM 🔗 Company C |                   | CLNT03 The Garner Group Employee direct deposit account updated.           |                                                                          |                                                     | Payroll             | 1        |   |          |        |
| 05/20/2015 - 2:34 PM 🔗 Company 0  |                   | CLNT03 The Garner Group Employee Mary Adams [3                             | ] submitted a time off requ                                              | est from 6                                          | /4/2015 to 6/4/2015 | Time Off | 1 |          |        |
| Delete Mark As Read               | Se<br>m<br>D<br>m | Smart Tip<br>elect the ch<br>lessage (or i<br>elete to del<br>park the mes | <b>p</b><br>eck box ne<br>messages)<br>lete or <b>Mar</b><br>ssage(s) as | xt to a<br>and click<br>rk As Read to<br>read.      |                     |          |   |          |        |

- Click the link to view additional details.
- Click **Print** to print the message.
- Click Keep As Unread to keep the message marked as an unread message.
- Click **Return** to return to the previous screen.

| Message Details                                                     |                                                            |                   |            |  |  |  |
|---------------------------------------------------------------------|------------------------------------------------------------|-------------------|------------|--|--|--|
| Congratulations, You've been Recognized with an Impression!         |                                                            |                   |            |  |  |  |
| Date                                                                | 14te 08/07/2014 - 11:20 AM (CST) Category Peer Recognition |                   |            |  |  |  |
| То                                                                  | Employee                                                   | Send Notification | Occurrence |  |  |  |
| Marie Adams,                                                        | Marie Adams,                                               |                   |            |  |  |  |
| Congratulations, Julian Atwood has submitted an Impression for you! |                                                            |                   |            |  |  |  |
| Click this <u>link</u> to view your Impression.                     |                                                            |                   |            |  |  |  |
| Regards                                                             |                                                            |                   |            |  |  |  |
| Company: CLNT04 - The Garner Group                                  |                                                            |                   |            |  |  |  |
|                                                                     |                                                            |                   |            |  |  |  |
|                                                                     |                                                            |                   |            |  |  |  |
| Print Keep as Unread Return                                         |                                                            |                   |            |  |  |  |

#### **EVENT NOTIFICATION**

When an Administrator launches an Event, the selected employee will receive a notification about the Event for completion.

• Click the Please access the event here link to display the Event.

| Message Details                                        |                                                                                      |          |                |  |  |  |
|--------------------------------------------------------|--------------------------------------------------------------------------------------|----------|----------------|--|--|--|
| Verify Reading and Accepting Confidentiality Statement |                                                                                      |          |                |  |  |  |
| Date                                                   | 09/10/2015 - 11:10 AM (CST)                                                          | Category | Employee Event |  |  |  |
| То                                                     | To Employee Send Notification Occurrence                                             |          |                |  |  |  |
| Hello,                                                 |                                                                                      |          |                |  |  |  |
| Please verify that you hav                             | Please verify that you have read agree with the company's confidentiality statement. |          |                |  |  |  |
| Thank You,<br>The HR Team                              |                                                                                      |          |                |  |  |  |
| Please access the event here                           |                                                                                      |          |                |  |  |  |
|                                                        |                                                                                      |          |                |  |  |  |
| Company: CLNT03 - The Garner Group                     |                                                                                      |          |                |  |  |  |
|                                                        |                                                                                      |          |                |  |  |  |
| Print Keep as Unread Return                            |                                                                                      |          |                |  |  |  |

- 1. Fill out the required information within the Event.
- 2. Click **Submit**.

| Confidentiality Agreement                               |                                         |
|---------------------------------------------------------|-----------------------------------------|
| Due: 09/25/15                                           | Last Auto Saved at 09/10/15 11:10:03 AM |
| Acceptance                                              |                                         |
| Did you read the company's confidentiality requirement? |                                         |
| ☑ Yes                                                   |                                         |
| No                                                      |                                         |
| X Marie Adams<br>Marie Adams                            |                                         |
| Draw Signature                                          |                                         |
| Sign Here                                               |                                         |
| Submit                                                  |                                         |
| 🗢 Return                                                | to Portal                               |

# В

**Bi-Weekly:** Pay frequency whereby employees are paid alternating weeks on the same day of the week. There are 26 pay periods per year. Ten months of the year there are two pay periods per month, with the remaining two months containing three pay periods.

## С

**Check Date:** Each check generated has a date printed on it. It is that date which validates the check for cashing and thereby makes our client liable for the taxes.

### D

**Deduction:** An amount that is or may be subtracted from an employee's paycheck. They can be taken pre-tax or after tax depending on the type of deduction. The employee must agree to have deductions withheld from their paycheck.

# Ε

- **Employee:** Person who performs services for another person or entity in return for compensation. The relationship must be legal as defined under common law.
- **Employer:** Someone who hires and pays wages, thereby providing a livelihood to individuals who perform work. The employment relationship authorizes the employer to decide what to pay workers and what benefits to provide.
- Exemptions: Personal exemptions reduce the employee's taxable income on the employee's Form 1040 (US Individual Income Tax Return). Withholding allowances free approximately the same amount of wages from income tax withholding and therefore approximate the employee's tax liability at the end of the year. Exemptions and allowances may be used synonymously. Exemptions are determined by the Federal W-4 Form that you must file with your employer annually.

### F

- Federal Income Tax (FIT): A withholding tax levied against employees. The amount of withholding varies with the amount of earnings, frequency of pay, number of claimed exemptions, and marital status.
- **Filing Status:** Filing statuses are single, married filing jointly, married filing separately, head of household, or exempt. Employees must indicate their status. The employer must withhold according to the correct employee table.
- **Form W-2:** Employers must file a Form W-2 to report the total amount of wages paid and taxes withheld for each employee in a calendar year.
- **Form W-4:** The W-4 tells the employer how many withholding allowances the employee is claiming along with the employee's marital status; it also tells the employer if the employee claims exemption from withholding.

**Gross Income:** The compensation for services, including fees, commissions, fringe benefits, and similar items.

# Μ

**Minimum Wage:** The lowest allowable hourly wage permitted by the government or a union contract for an employee performing a particular job.

# 0

**Overtime:** Time worked in excess of an agreed upon time for normal working hours by an employee in Illinois. Hourly or non-exempt employees must be compensated at the rate of one and one-half their normal hourly rate for overtime work beyond 40 hours in one workweek.

### Ρ

- **Pay Frequency:** Refers to the regularity of pay for use by the system in determining the amount of payroll taxes to be withheld. Weekly, bi-weekly, semi-monthly, monthly, quarterly, semi-annually, and annually are possible pay frequencies.
- **Pay Period:** The time duration within which the amount a worker has earned is determined so that the worker can be paid properly. (Period Begin through-Period End.)
- Payroll Taxes: Taxes that are the responsibility of the employer.

# S

Salary: A fixed compensation paid to an employee for services.

Semi-Monthly: Pay frequency having two pay periods a month and 24 pay periods per year.

State Income Tax Withholding (SITW): Income tax for the state withheld from employees.

# Т

**Tips:** An employee who receives cash tips of \$20 or more in a month must report them to his employer by the 10th day of the following month. Employers are subject to FICA taxes on the reported tip income.

# W

**Workweek:** A fixed and regularly recurring period of 168 hours - 7 consecutive 24 hour periods, as defined by the FLSA.